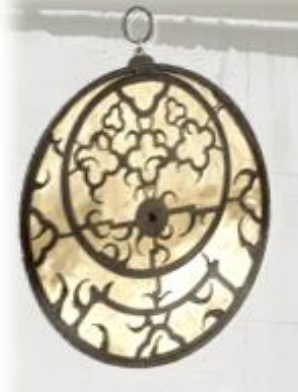

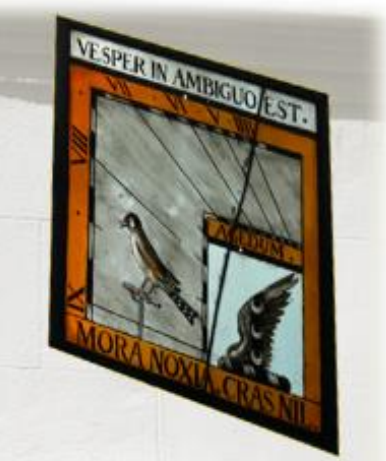

# Sonnenuhren & Astrolabien

Benutzerhandbuch für Shadows Pro version 4.0

François Blateyron

Das ideale Programm zum Verstehen und Entwerfen von Sonnenuhren und Astrolabien

Diese Bedienungsanleitung gilt für Shadows Pro Version 4.0. Sie ersetzt die Onlinehilfe im HTML-Format, die bis Version 3.5 gültig war.

Dieses Handbuch wurde von Frau Dr. Rita Gautschy (Schweiz) und Herrn Prof. Nicolas Feierstein (Luxemburg) ins Deutsche übersetzt.

© Copyright 2014-2016 François Blateyron.

Das integrale oder auszugsweise Reproduzieren und/oder Kopieren dieser Anleitung ist ohne schriftliche Genehmigung des Autors streng verboten.

Letzte Überarbeitung dieser Version: 2016-11-06

## Inhaltsverzeichnis

| INHALTSVERZEICHNIS                                    | 3  |
|-------------------------------------------------------|----|
| TEIL 1 – EINFÜHRUNG IN DAS SHADOWSPROGRAMM            |    |
| Einleitung                                            |    |
| Installation von Shadows am PC                        | 9  |
| Instruktionen zur Installation von Shadows            |    |
| Installation der Shadows-Lizenz                       |    |
| Danksagungen                                          |    |
| Quellennachweis                                       |    |
| Funktionsumfang der drei Lizenzebenen                 |    |
| Shadows (freeware)                                    |    |
| Shadows Expert                                        |    |
| Shadows Pro                                           |    |
| Bestellung einer Shadows Expert or Shadows Pro Lizenz |    |
| Neuheiten in Version 4.0                              |    |
| TEIL 2 – SONNENLIHREN                                 | 15 |
| Einführung                                            |    |
| Planung einer Sonnenuhr mit Shadows                   |    |
| Bereitstellung notwendiger Vorabinformationen         |    |
| Aufstellungsort                                       |    |
| Die Orientierung des Zifferblattes                    |    |
| Die geometrischen Abmessungen der Sonnenuhr           |    |
| Die Sonnenuhr-Variante                                | 16 |
| Zeichnung und Inschriften des Zifferblattes           | 16 |
| Die Dekoration                                        |    |
| Schneller Entwurf ab Startbildschirm                  |    |
| Eine neue Sonnenuhr ab Menü Datei > Neue Sonnenuhr    |    |
| Einen Platz für Ihre Sonnenuhr wählen                 |    |
| Im Garten                                             |    |
| An der Hausfassade                                    |    |
| Im Haus!                                              |    |
| Auf dem Hausdach!                                     |    |
| Sonstwo in der onigebung                              |    |
| Bestimmung der geografischen Ortskoordinaten          |    |
| Langerigradu                                          |    |
| Fintragung der Ortskoordinaten in die Datenbank       |    |
| Restimmung der Richtung des Ortsmaridians             |    |
| Bestimmung wit einem Komnass                          | 22 |
| Bestimmung mit Hilfe des Meridiandurchgangs der Sonne |    |
| Bestimmung mit Mittelsenkrechten von Kreissehnen      |    |
| Restimmung der gnomonischen Deklination einer Mauer   |    |
| Bestimmung mit Lot und Winkelmesser                   |    |
| Bestimmung anhand eines Dreibeins                     |    |
| Methode mit dem die Mauer streifenden Sonnenlicht     | 24 |
| Methode mit Tangentennetzwerk nach Shadows            | 24 |
|                                                       |    |

| Bestimmung mit Mittelsenkrechten von Kreissehnen           | 25 |
|------------------------------------------------------------|----|
| Hilfsassistent zur Bestimmung der gnomonischen Deklination | 25 |
| Dimensionieren einer Sonnenuhr                             |    |
| Dimensionierung des Zifferblatts                           | 26 |
| Dimensionierung der Zeichnung                              | 26 |
| Änderung des Fußpunktes des Gnomons                        | 26 |
| Änderung der Form des Zifferblattes                        | 26 |
| Darstellung des Schattens                                  |    |
| Informationen auf dem Zifferblatt der Sonnenuhr            | 29 |
| Informationen auswählen                                    |    |
| Wahre Ortszeit                                             | 29 |
| Mittlere Sonnenzeit des Referenzmeridians                  | 29 |
| Mittlere Sonnenzeit (Uhrzeit)                              | 29 |
| Italische Stunden                                          |    |
| Babylonische Stunden                                       |    |
| Temporale Stunden (Ungleiche Stunden)                      |    |
| Siderische Zeit                                            |    |
| Azimut- und Höhenkurven                                    |    |
| Das Analemma                                               |    |
| Deklinationslinien                                         |    |
| Ekliptikale Tagesbögen                                     |    |
| Tägliche Sonnendeklinationsbögen                           |    |
| Tagliche Datumsbogen                                       |    |
| Strichstarke und Farbe der Kurven andern                   |    |
| Polyarianan das Zifferblattas und das Cannanubr            |    |
| Dekoneren des zinterblattes und der Sonnenunr              |    |
| Einfugen eines Textranmens                                 |    |
| Sinnspruch andringen                                       |    |
|                                                            |    |
| Zeichnungen exportieren                                    |    |
| Kopieren-Einfugen des Entwurfs in ein fremdes Programm     |    |
| Event im Format, EME                                       |    |
| Export in Format DYE in ein CAD-Programm                   |    |
| Koordinatentafeln                                          | 37 |
| Koordinaten der Stundenlinien                              | 37 |
| Koordinaten der Deklinationslinien                         |    |
| Koordinaten der Analemmata                                 |    |
| Koordinaten der Stundenmarkierungen                        |    |
| Koordinaten der Positionen des mobilen Gnomons             |    |
| Koordinaten der Stundenlinien auf der Äquinoktiallinie     |    |
| Koordinaten der speziellen Linien                          |    |
| Praktische Realisation einer Sonnenuhr                     |    |
| Materialauswahl                                            |    |
| Entwurf auf das Zifferblatt aufbringen                     |    |
| Äquinoktiallineal benutzen                                 | 40 |
| Entwurf großer Sonnenuhren                                 |    |
| Den Konstruktionsvorgang darstellen                        |    |
| Konstruktion des Schattenwerfers                           |    |
| Seitenansicht des Polstabes                                | 41 |
| Dreieckiger Schattenwerfer                                 |    |
| Polstab                                                    |    |
| Der senkrechte Schattenwerfer (Gnomon)                     |    |
| Lochblende                                                 | 43 |

| II 3 – ASTROLABE                                        | 6      |
|---------------------------------------------------------|--------|
| Bifilare, vertikale abweichende Sonnenuhr               | 6      |
| Horizontale bifilare Sonnenuhr                          | 6      |
| Bifilare Sonnenuhren                                    |        |
| Zylindrische vertikale Sonnenuhr                        |        |
| Hirtensonnenuhr                                         |        |
| Zylindrische polare Sonnenuhr ohne Schattenwerfer       |        |
| Armillar-Sonnenuhr                                      | 6      |
| Vertikale analemmatische Sonnenuhr                      | 5      |
| Horizontale analemmatische Sonnenuhr                    | 5      |
| Ellipse                                                 | 5      |
| Zeitablesung                                            | 5      |
| Platzierung des Schattenstabes (Gnomon)                 | 5      |
| Historisches                                            | 5      |
| Analemmatische Sonnenuhren                              | 5      |
| Sonnenuhren-Spinne                                      | 5      |
| Änderung der Abweichung und/oder der Neigung            | 5      |
| Geneigte abweichende Sonnenuhr                          | 5      |
| Abweichende polare Sonnenuhr                            | 5      |
| Konstruktion                                            | 5      |
| Funktionsbeschränkung                                   | 5      |
| Geometrie                                               | 5      |
| Polare Sonnenuhr                                        |        |
| Äquatoriale Sonnenuhr                                   |        |
| Sichtbarkeits-Graph des Schattens auf einer Meridianuhr | 5      |
| Mittags- oder Meridiansonnenuhr                         | 5      |
| Installation                                            | 5      |
| Konstruktion                                            | 4      |
| Funktionsbeschränkung                                   | 4      |
| Geometrie                                               | 4      |
| Vertikale Ost-Sonnenuhr                                 |        |
| Installation                                            | 4      |
| Konstruktion                                            | 4      |
| Funktionsbeschränkung                                   | 4      |
| Geometrie                                               |        |
| Vertikale West-Sonnenuhr                                |        |
| Konstruktion                                            | 4      |
| Funktionsbeschränkung                                   |        |
|                                                         |        |
| Instantion                                              |        |
| Installation                                            | 4<br>Д |
| Konstruktion                                            | 4      |
| Geometrie                                               |        |
|                                                         |        |
| Installation                                            |        |
| Konstruktion                                            |        |
| Funktionsbeschränkung                                   |        |
| Geometrie des Zifferblatts                              | 4      |
| Die horizontale Sonnenuhr                               |        |
| Verkürzter Schattenwerfer                               | 4      |
|                                                         |        |

| Einführung in Astrolabe                                                                                                    | 65                                                                                                    |
|----------------------------------------------------------------------------------------------------|----------------------------------------------------------------------------------------------------|
| Die Vorderseite des Astrolabiums                                                                                                    | 65                                                                                                    |
| Die Rückseite des Astrolabiums                                                                                                    | 66                                                                                                    |
| Verschiedene Astrolabientypen                                                                                                    | 67                                                                                                    |
| Die stereographische Projektion                                                                                                    | 67                                                                                                    |
| Das Planisphärische Astrolabium                                                                                                    | 69                                                                                                    |
| Die Rete des Astrolabiums                                                                                                    | 69                                                                                                    |
| Drehen der Rete                                                                                                    | 70                                                                                                    |
| Beispiele alter Retia                                                                                                    | 71                                                                                                    |
| Konfigurieren der Darstellung auf dem Astrolabium                                                                                                    | 71                                                                                                    |
| Auf der Vorderseite                                                                                                    | 71                                                                                                    |
| Die Rückseite                                                                                                    | 72                                                                                                    |
| Wie man ein Astrolabium fertigt                                                                                                    | 73                                                                                                    |
| Aufgaben die mit einem Planisphärischen Astrolabium gelöst werden können                                                                                                    | 73                                                                                                    |
| Bestimmung der Stunde und der Richtung des Sonnenauf- und Sonnenuntergangs für ein bestimmtes Datum                                                                                                    | 73                                                                                                    |
| Bestimmung des Zeitpunktes wann die Sonne an einem vorgegebenen Datum einen vorgegebenen Azimut errei                                                                                                    | cht 75                                                                                                    |
| Bestimmung des Zeitpunktes wann die Sonne einen vorgegebenen Azimut und Höhe erreicht                                                                                                    | 76                                                                                                    |
| Bestimmung der Auf- und Untergangszeit eines Sterns auf der Rete an einem bestimmten Datum                                                                                                    | 77                                                                                                    |
| Bestimmung der Kulmination eines Sterns für ein bestimmtes Datum                                                                                                    | 78                                                                                                    |
| Bestimmung der maximal möglichen Sonnenhöhe für einen Beobachtungsort                                                                                                    | 79                                                                                                    |
| Bestimmung der maximalen Sonnenhöhe am 12. November für einen vorgegebenen Beobachtungsort                                                                                                    | 80                                                                                                    |
| Bestimmung der maximalen Höhe eines Sterns an einem bestimmten Datum für einen vorgegebenen Ort                                                                                                    | 80                                                                                                    |
| Bestimmung der Rektaszension und der Deklination eines Sterns                                                                                                    | 82                                                                                                    |
| Das Universalastrolabium                                                                                                    | 83                                                                                                    |
|                                                                                                    | 0/                                                                                                    |
| Welche Aufgaben mit einem Universalastrolabium gelöst werden können                                                                                                    |                                                                                                    |
| Welche Aufgaben mit einem Universalastrolabium gelöst werden können<br>Koordinatenumrechnung zwischen Ekliptiksystem und Äquatorsystem                                                                                                    | 84<br>84                                                                                                    |
| Welche Aufgaben mit einem Universalastrolabium gelöst werden können<br>Koordinatenumrechnung zwischen Ekliptiksystem und Äquatorsystem<br>Das Nautische Astrolabium<br>EIL 4 – ANDERE GNOMONISCHE UND ASTRONOMISCHE ERSCHEINUNGEN                                                                                                    | 84<br>                                                                                                    |
| <ul> <li>Welche Aufgaben mit einem Universalastrolabium gelöst werden können</li></ul>                                                                                                    |                                                                                                    |
| <ul> <li>Welche Aufgaben mit einem Universalastrolabium gelöst werden können</li></ul>                                                                                                    |                                                                                                    |
| <ul> <li>Welche Aufgaben mit einem Universalastrolabium gelöst werden können</li></ul>                                                                                                    |                                                                                                    |
| <ul> <li>Welche Aufgaben mit einem Universalastrolabium gelöst werden können</li></ul>                                                                                                    |                                                                                                    |
| <ul> <li>Welche Aufgaben mit einem Universalastrolabium gelöst werden können</li></ul>                                                                                                    |                                                                                                    |
| <ul> <li>Welche Aufgaben mit einem Universalastrolabium gelöst werden können</li></ul>                                                                                                    | 84<br>84<br>85<br>87<br>87<br>87<br>87<br>88<br>88<br>88<br>88<br>88<br>90<br>90                                                                                                    |
| <ul> <li>Welche Aufgaben mit einem Universalastrolabium gelöst werden können</li></ul>                                                                                                    | 84<br>84<br>85<br>87<br>87<br>87<br>87<br>88<br>88<br>88<br>88<br>90<br>90<br>90                                                                                                    |
| <ul> <li>Welche Aufgaben mit einem Universalastrolabium gelöst werden können</li></ul>                                                                                                    | 84<br>84<br>85<br>87<br>87<br>87<br>88<br>88<br>88<br>88<br>88<br>90<br>90<br>90<br>90                                                                                                    |
| <ul> <li>Welche Aufgaben mit einem Universalastrolabium gelöst werden können</li></ul>                                                                                                    | 84<br>84<br>85<br>87<br>87<br>87<br>87<br>88<br>88<br>88<br>88<br>90<br>90<br>90<br>90<br>91<br>91                                                                                                    |
| <ul> <li>Welche Aufgaben mit einem Universalastrolabium gelöst werden können</li></ul>                                                                                                    | 84<br>84<br>85<br>87<br>87<br>87<br>88<br>88<br>88<br>88<br>90<br>90<br>90<br>90<br>91<br>91                                                                                                    |
| <ul> <li>Welche Aufgaben mit einem Universalastrolabium gelöst werden können</li></ul>                                                                                                    | 84<br>84<br>85<br>87<br>87<br>87<br>88<br>88<br>88<br>88<br>88<br>90<br>90<br>90<br>90<br>91<br>91<br>91<br>91<br>92<br>92                                                                                                    |
| <ul> <li>Welche Aufgaben mit einem Universalastrolabium gelöst werden können</li></ul>                                                                                                    | 84<br>84<br>85<br>87<br>87<br>87<br>87<br>88<br>88<br>88<br>88<br>90<br>90<br>90<br>90<br>90<br>90<br>91<br>91<br>91<br>91<br>92<br>92                                                                                                    |
| <ul> <li>Welche Aufgaben mit einem Universalastrolabium gelöst werden können</li></ul>                                                                                                    | 84<br>84<br>85<br>87<br>87<br>87<br>88<br>88<br>88<br>88<br>90<br>90<br>90<br>90<br>90<br>91<br>91<br>91<br>91<br>92<br>92<br>92<br>92                                                                                                    |
| Welche Aufgaben mit einem Universalastrolabium gelöst werden können                                                                                                    | 84<br>84<br>85<br>87<br>87<br>87<br>88<br>88<br>88<br>88<br>90<br>90<br>90<br>90<br>90<br>91<br>91<br>91<br>91<br>91<br>92<br>92<br>92<br>92<br>93<br>93                                                                                                    |
| Welche Aufgaben mit einem Universalastrolabium gelöst werden können         Koordinatenumrechnung zwischen Ekliptiksystem und Äquatorsystem         Das Nautische Astrolabium         EIL 4 – ANDERE GNOMONISCHE UND ASTRONOMISCHE ERSCHEINUNGEN         Die Zeitgleichung         Ursprung der Zeitgleichung         Anwendung der Zeitgleichung         Zeitgleichungskurve.         Monatliche Darstellung         Vertikale Darstellung der Zeitgleichung         Isphemeriden der Sonne         Jahresbezogene Ephemeriden         Ephemeriden für einen konkreten Zeitpunkt         Ephemeriden generator         Sonnenstandsdiagramm         Polares Sonnenstandsdiagramm                                                                                                    | 84<br>84<br>85<br>87<br>87<br>87<br>88<br>88<br>88<br>88<br>90<br>90<br>90<br>90<br>90<br>90<br>91<br>91<br>91<br>91<br>92<br>92<br>93<br>93<br>93<br>93                                                                                                    |
| Welche Aufgaben mit einem Universalastrolabium gelöst werden können         Koordinatenumrechnung zwischen Ekliptiksystem und Äquatorsystem.         Das Nautische Astrolabium         EIL 4 – ANDERE GNOMONISCHE UND ASTRONOMISCHE ERSCHEINUNGEN         Die Zeitgleichung         Ursprung der Zeitgleichung         Definitionen der Zeitgleichung         Anwendung der Zeitgleichung         Zeitgleichungskurve         Monatliche Darstellung         Vertikale Darstellung der Zeitgleichung         Isphemeriden der Sonne         Jahresbezogene Ephemeriden         Ephemeriden für einen konkreten Zeitpunkt         Ephemeriden für einen konkreten Zeitpunkt         Ephemeriden Sonnenstandsdiagramm         Horizonttales Sonnenstandsdiagramm         Diares Sonnenstandsdiagramm         Die Horizontmaske                                                                                                    | 84<br>84<br>85<br>87<br>87<br>87<br>88<br>88<br>88<br>90<br>90<br>90<br>90<br>90<br>90<br>91<br>91<br>91<br>91<br>92<br>92<br>92<br>93<br>93<br>93<br>93<br>93                                                                                                 |
| Welche Aufgaben mit einem Universalastrolabium gelöst werden können         Koordinatenumrechnung zwischen Ekliptiksystem und Äquatorsystem.         Das Nautische Astrolabium         EIL 4 – ANDERE GNOMONISCHE UND ASTRONOMISCHE ERSCHEINUNGEN         Die Zeitgleichung         Ursprung der Zeitgleichung         Definitionen der Zeitgleichung         Anwendung der Zeitgleichung         Zeitgleichungskurve         Monatliche Darstellung         Vertikale Darstellung der Zeitgleichung         Isphemeriden der Sonne         Jahresbezogene Ephemeriden         Ephemeriden für einen konkreten Zeitpunkt         Ephemeriden für einen konkreten Zeitpunkt         Ephemeridenstandsdiagramm         Polares Sonnenstandsdiagramm         Horizontnaske         Andere Darstellungen und Werkzeuge                                                                                                    | 84<br>84<br>85<br>87<br>87<br>87<br>88<br>88<br>88<br>88<br>90<br>90<br>90<br>90<br>90<br>90<br>91<br>91<br>91<br>91<br>91<br>91<br>91<br>91<br>91<br>92<br>93<br>93<br>93<br>93<br>93<br>93<br>93<br>93                                                       |
| Welche Aufgaben mit einem Universalastrolabium gelöst werden können                                                                                                    | 84<br>84<br>85<br>87<br>87<br>87<br>88<br>88<br>88<br>88<br>88<br>90<br>90<br>90<br>90<br>90<br>90<br>90<br>91<br>91<br>91<br>91<br>91<br>92<br>92<br>93<br>93<br>93<br>93<br>93<br>93<br>93<br>93<br>93                                                       |
| Welche Aufgaben mit einem Universalastrolabium gelöst werden können         Koordinatenumrechnung zwischen Ekliptiksystem und Äquatorsystem         Das Nautische Astrolabium         EIL 4 – ANDERE GNOMONISCHE UND ASTRONOMISCHE ERSCHEINUNGEN         Die Zeitgleichung         Ursprung der Zeitgleichung         Definitionen der Zeitgleichung         Anwendung der Zeitgleichung         Zeitgleichungskurve         Monatliche Darstellung der Zeitgleichung         Vertikale Darstellung der Zeitgleichung         Ephemeriden der Sonne         Jahresbezogene Ephemeriden         Tagesbezogene Ephemeriden         Ephemeriden für einen konkreten Zeitpunkt.         Ephemeriden Sonnenstandsdiagramm         Horizontales Sonnenstandsdiagramm         Die Horizontmaske         Andere Darstellungen und Werkzeuge         Sonnenaufgangszeiten und Sonnenuntergangszeiten         Darstellung der Effizienz einer Solaranlage                                                                                                    | 84<br>84<br>85<br>87<br>87<br>87<br>88<br>88<br>88<br>88<br>90<br>90<br>90<br>90<br>90<br>90<br>90<br>90<br>90<br>90<br>90<br>90<br>90                                                                                                    |
| Welche Aufgaben mit einem Universalastrolabium gelöst werden können         Koordinatenumrechnung zwischen Ekliptiksystem und Äquatorsystem         Das Nautische Astrolabium         EIL 4 – ANDERE GNOMONISCHE UND ASTRONOMISCHE ERSCHEINUNGEN         Die Zeitgleichung         Ursprung der Zeitgleichung         Definitionen der Zeitgleichung         Anwendung der Zeitgleichung         Zeitgleichungskurve         Monatliche Darstellung         Vertikale Darstellung der Zeitgleichung         Ephemeriden der Sonne         Jahresbezogene Ephemeriden         Ephemeriden für einen konkreten Zeitpunkt.         Ephemeriden für einen konkreten Zeitpunkt.         Ephemeriden sonnenstandsdiagramm         Polares Sonnenstandsdiagramm         Die Horizontmaske         Andere Darstellungen und Werkzeuge         Sonnenaufgangszeiten und Sonnenuntergangszeiten         Darstellung der Effizienz einer Solaranlage         Die Sternkarte                                                                                                    | 84<br>84<br>85<br>87<br>87<br>87<br>88<br>88<br>88<br>90<br>90<br>90<br>90<br>90<br>90<br>90<br>91<br>91<br>91<br>91<br>91<br>91<br>92<br>92<br>93<br>93<br>93<br>93<br>93<br>93<br>93<br>93<br>93<br>93<br>93<br>93<br>93                                     |
| Welche Aufgaben mit einem Universalastrolabium gelöst werden können         Koordinatenumrechnung zwischen Ekliptiksystem und Äquatorsystem.         Das Nautische Astrolabium <b>EIL 4 – ANDERE GNOMONISCHE UND ASTRONOMISCHE ERSCHEINUNGEN</b> Die Zeitgleichung         Ursprung der Zeitgleichung         Definitionen der Zeitgleichung         Anwendung der Zeitgleichung         Zeitgleichungskurve         Monatliche Darstellung         Vertikale Darstellung der Zeitgleichung         Ishnesbezogene Ephemeriden         Tagesbezogene Ephemeriden         Ephemeriden für einen konkreten Zeitpunkt         Ephemeriden für einen konkreten Zeitpunkt | 84<br>84<br>85<br>87<br>87<br>87<br>88<br>88<br>88<br>90<br>90<br>90<br>90<br>90<br>90<br>90<br>91<br>91<br>91<br>91<br>91<br>91<br>91<br>92<br>92<br>92<br>93<br>93<br>93<br>93<br>93<br>93<br>93<br>93<br>93<br>93<br>93<br>93<br>93                         |
| Welche Aufgaben mit einem Universalastrolabium gelöst werden können         Koordinatenumrechnung zwischen Ekliptiksystem und Äquatorsystem         Das Nautische Astrolabium         EIL 4 – ANDERE GNOMONISCHE UND ASTRONOMISCHE ERSCHEINUNGEN         Die Zeitgleichung         Ursprung der Zeitgleichung         Anwendung der Zeitgleichung         Anwendung der Zeitgleichung         Zeitgleichungskurve         Monatliche Darstellung         Vertikale Darstellung der Zeitgleichung         Ephemeriden der Sonne         Jahresbezogene Ephemeriden         Tagesbezogene Ephemeriden         Ephemeriden für einen konkreten Zeitpunkt         Ephemeriden für einen konkreten Zeitpunkt         Ephemeriden generator         Sonnenstandsdiagramm         Polares Sonnenstandsdiagramm         Die Horizontmaske         Andere Darstellung en und Werkzeuge         Sonnenatigangszeiten und Sonnenuntergangszeiten         Darstellung der Effizien einer Solaranlage         Die Sternkarte         Der Winkelmesser         Der Azimutalkreis                                                                                                    | 84<br>84<br>85<br>87<br>87<br>88<br>88<br>88<br>88<br>90<br>90<br>90<br>90<br>90<br>90<br>90<br>90<br>90<br>90<br>90<br>90<br>90                                                                                                    |
| Welche Aufgaben mit einem Universalastrolabium gelöst werden können         Koordinatenumrechnung zwischen Ekliptiksystem und Äquatorsystem         Das Nautische Astrolabium         EIL 4 – ANDERE GNOMONISCHE UND ASTRONOMISCHE ERSCHEINUNGEN         Die Zeitgleichung         Ursprung der Zeitgleichung         Definitionen der Zeitgleichung         Anwendung der Zeitgleichung         Zeitgleichungskurve         Monatliche Darstellung         Vertikale Darstellung der Zeitgleichung         Ephemeriden der Sonne         Jahresbezogene Ephemeriden         Tagesbezogene Ephemeriden         Ephemeriden für einen konkreten Zeitpunkt         Ephemeriden für einen konkreten Zeitpunkt         Ephemeriden Sonnenstandsdiagramm         Horizontmaske         Andere Darstellungen und Werkzeuge         Sonnenaufgangszeiten und Sonnenuntergangszeiten         Darstellung der Effizienz einer Solaranlage         Die Vrinkelmesser         Der Winkelmesser                                                                                                    | 84<br>84<br>85<br>87<br>87<br>87<br>88<br>88<br>88<br>90<br>90<br>90<br>90<br>90<br>90<br>90<br>90<br>90<br>90<br>90<br>91<br>91<br>91<br>91<br>91<br>91<br>91<br>92<br>92<br>92<br>93<br>93<br>93<br>93<br>93<br>93<br>93<br>93<br>93<br>93<br>93<br>93<br>93 |

|                                                                                                    | 99                                                                                                    |
|----------------------------------------------------------------------------------------------------|----------------------------------------------------------------------------------------------------|
| Mitglied in einer Gnomonischen Gesellschaft werden                                                                                                    |                                                                                                    |
| British Sundial Society (BSS)                                                                                                    | 99                                                                                                    |
| North American Sundial Society (NASS)                                                                                                    | 99                                                                                                    |
| Andere Länder                                                                                                    | 99                                                                                                    |
| Bibliographie                                                                                                    | 100                                                                                                    |
| Bücher über Sonnenuhren                                                                                                    | 100                                                                                                    |
| Bücher über die Zeit                                                                                                    |                                                                                                    |
| Bücher über astronomische Berechnungen                                                                                                    |                                                                                                    |
| Bücher über Astrolabien                                                                                                    | 102                                                                                                    |
| Glossar der technischen Begriffe                                                                                                    | 102                                                                                                    |
| Häufig gestellte Fragen (FAQ)                                                                                                    | 107                                                                                                    |
| Ist die Bezahlung mit Papypal riskant?                                                                                                    |                                                                                                    |
| Ich kann nicht mit einer Kreditkarte bezahlen, gibt es eine andere Möglichkeit?                                                                                                    | 107                                                                                                    |
| Ich möchte Shadows Pro für meine Firma kaufen. Kann ich eine Rechnung erhalten?                                                                                                    | 107                                                                                                    |
| Wie wird Shadows geliefert?                                                                                                    |                                                                                                    |
| Kann ich Shadows auf einer CDROM erhalten?                                                                                                    |                                                                                                    |
| Ich habe meine Lizenz vor ein paar Tagen bestellt aber bisher nichts erhalten, warum?                                                                                                    |                                                                                                    |
| Kann ich Shadows auf MacOS oder Linux installieren?                                                                                                    | 107                                                                                                    |
| Läuft Shadows unter Windows XP?                                                                                                    |                                                                                                    |
| Ich habe eine Nachricht mit der Lizenzdatei erhalten aber ich kann die Datei nicht finden, was kann ich tun?                                                                                                    |                                                                                                    |
| Wie installiere ich die Lizenzdatei?                                                                                                    |                                                                                                    |
| Sie müssen die Lizenzdatei licence.txt im Installationsordner oder aus der e-mail, die Ihnen geschickt wurde, si                                                                                                    | chern. Laden                                                                                                    |
| und installieren Sie auf dem neuen PC das Programm. Dann köpieren Sie die Lizenzdatei in den neuen Installatio                                                                                                    | nsordner. 109                                                                                                    |
| Anhänge                                                                                                    |                                                                                                    |
|                                                                                                    | 110                                                                                                    |
| Wie kann das Programm übersetzt werden?                                                                                                    |                                                                                                    |
| Wie kann das Programm übersetzt werden?<br>Wie kann man die Bezeichnungen in der Benutzeroberfläche anpassen?                                                                                                    |                                                                                                    |
| Wie kann das Programm übersetzt werden?<br>Wie kann man die Bezeichnungen in der Benutzeroberfläche anpassen?<br>Wie kann das Benutzerhandbuch übersetzt werden?                                                                                                    |                                                                                                    |
| Wie kann das Programm übersetzt werden?<br>Wie kann man die Bezeichnungen in der Benutzeroberfläche anpassen?<br>Wie kann das Benutzerhandbuch übersetzt werden?<br>Hinzufügen eigener Sinnsprüche                                                                                                    |                                                                                                    |
| Wie kann das Programm übersetzt werden?<br>Wie kann man die Bezeichnungen in der Benutzeroberfläche anpassen?<br>Wie kann das Benutzerhandbuch übersetzt werden?<br>Hinzufügen eigener Sinnsprüche<br>Hinzufügen neuer Orte in der Datenbank                                                                                                    |                                                                                                    |
| <ul> <li>Wie kann das Programm übersetzt werden?</li> <li>Wie kann man die Bezeichnungen in der Benutzeroberfläche anpassen?</li> <li>Wie kann das Benutzerhandbuch übersetzt werden?</li> <li>Hinzufügen eigener Sinnsprüche</li> <li>Hinzufügen neuer Orte in der Datenbank</li> <li>Editieren/Modifizieren eines Ortes</li> </ul>                                                                                                    |                                                                                                    |
| <ul> <li>Wie kann das Programm übersetzt werden?</li> <li>Wie kann man die Bezeichnungen in der Benutzeroberfläche anpassen?</li> <li>Wie kann das Benutzerhandbuch übersetzt werden?</li> <li>Hinzufügen eigener Sinnsprüche</li> <li>Hinzufügen neuer Orte in der Datenbank</li> <li>Editieren/Modifizieren eines Ortes</li> <li>Fehlersuche im Programm</li> </ul>                                                                                                    |                                                                                                    |
| <ul> <li>Wie kann das Programm übersetzt werden?</li> <li>Wie kann man die Bezeichnungen in der Benutzeroberfläche anpassen?</li> <li>Wie kann das Benutzerhandbuch übersetzt werden?</li> <li>Hinzufügen eigener Sinnsprüche</li> <li>Hinzufügen neuer Orte in der Datenbank</li> <li>Editieren/Modifizieren eines Ortes</li> <li>Fehlersuche im Programm</li> <li>Shadows Endbenutzer-Lizenzvereinbarung</li> <li>Kostenlose Version</li> </ul>                                                                                                    |                                                                                                    |
| <ul> <li>Wie kann das Programm übersetzt werden?</li> <li>Wie kann man die Bezeichnungen in der Benutzeroberfläche anpassen?</li> <li>Wie kann das Benutzerhandbuch übersetzt werden?</li> <li>Hinzufügen eigener Sinnsprüche</li> <li>Hinzufügen neuer Orte in der Datenbank</li> <li>Editieren/Modifizieren eines Ortes</li> <li>Fehlersuche im Programm</li> <li>Shadows Endbenutzer-Lizenzvereinbarung</li> <li>Kostenlose Version</li> </ul>                                                                                                    |                                                                                                    |
| <ul> <li>Wie kann das Programm übersetzt werden?</li> <li>Wie kann man die Bezeichnungen in der Benutzeroberfläche anpassen?</li> <li>Wie kann das Benutzerhandbuch übersetzt werden?</li> <li>Hinzufügen eigener Sinnsprüche</li> <li>Hinzufügen neuer Orte in der Datenbank</li> <li>Editieren/Modifizieren eines Ortes</li> <li>Fehlersuche im Programm</li> <li>Shadows Endbenutzer-Lizenzvereinbarung</li> <li>Kostenlose Version</li> <li>Kostenpflichtige Versionen</li> <li>Aktualisierungen</li> </ul>                                                                                                    | 110<br>110<br>110<br>110<br>110<br>110<br>111<br>111<br>112<br>113<br>113<br>113<br>114<br>114                                                                                                    |
| <ul> <li>Wie kann das Programm übersetzt werden?</li> <li>Wie kann man die Bezeichnungen in der Benutzeroberfläche anpassen?</li> <li>Wie kann das Benutzerhandbuch übersetzt werden?</li> <li>Hinzufügen eigener Sinnsprüche</li> <li>Hinzufügen neuer Orte in der Datenbank</li> <li>Editieren/Modifizieren eines Ortes</li> <li>Fehlersuche im Programm</li> <li>Shadows Endbenutzer-Lizenzvereinbarung</li> <li>Kostenlose Version</li> <li>Kostenpflichtige Versionen</li> <li>Aktualisierungen</li> <li>Nutzungsrechte</li> </ul>                                                                                                    | 110<br>110<br>110<br>110<br>110<br>111<br>111<br>112<br>113<br>113<br>114<br>114<br>114                                                                                                    |
| <ul> <li>Wie kann das Programm übersetzt werden?</li> <li>Wie kann man die Bezeichnungen in der Benutzeroberfläche anpassen?</li> <li>Wie kann das Benutzerhandbuch übersetzt werden?</li> <li>Hinzufügen eigener Sinnsprüche</li> <li>Hinzufügen neuer Orte in der Datenbank</li> <li>Editieren/Modifizieren eines Ortes</li> <li>Fehlersuche im Programm</li> <li>Shadows Endbenutzer-Lizenzvereinbarung</li> <li>Kostenlose Version</li> <li>Kostenpflichtige Versionen</li> <li>Aktualisierungen</li> <li>Nutzungsrechte</li> <li>Verbreitung</li> </ul>                                                                                                    | 110<br>110<br>110<br>110<br>110<br>111<br>111<br>112<br>113<br>113<br>113<br>114<br>114<br>114<br>114                                                                                                    |
| <ul> <li>Wie kann das Programm übersetzt werden?</li> <li>Wie kann man die Bezeichnungen in der Benutzeroberfläche anpassen?</li> <li>Wie kann das Benutzerhandbuch übersetzt werden?</li> <li>Hinzufügen eigener Sinnsprüche.</li> <li>Hinzufügen neuer Orte in der Datenbank</li> <li>Editieren/Modifizieren eines Ortes</li> <li>Fehlersuche im Programm</li> <li>Shadows Endbenutzer-Lizenzvereinbarung</li> <li>Kostenlose Version</li> <li>Kostenpflichtige Versionen</li> <li>Aktualisierungen</li> <li>Nutzungsrechte</li> <li>Verbreitung</li> <li>Individuelle Lizenzdatei</li> </ul>                                                                              | 110<br>110<br>110<br>110<br>110<br>110<br>111<br>111<br>112<br>113<br>113<br>113<br>113<br>114<br>114<br>114<br>114                                                                                                    |
| <ul> <li>Wie kann das Programm übersetzt werden?</li> <li>Wie kann man die Bezeichnungen in der Benutzeroberfläche anpassen?</li> <li>Wie kann das Benutzerhandbuch übersetzt werden?</li> <li>Hinzufügen eigener Sinnsprüche</li> <li>Hinzufügen neuer Orte in der Datenbank</li> <li>Editieren/Modifizieren eines Ortes</li> <li>Fehlersuche im Programm</li> <li>Shadows Endbenutzer-Lizenzvereinbarung</li> <li>Kostenlose Version</li> <li>Kostenpflichtige Versionen</li> <li>Aktualisierungen</li> <li>Nutzungsrechte</li> <li>Verbreitung</li> <li>Individuelle Lizenzdatei</li> <li>Copyright</li> </ul>                                                            | 110         110         110         110         110         111         112         113         113         114         114         114         114         114         114         114         114         114         114         114         114         114         114         114         114         114         114         114         114                                                                                                    |
| <ul> <li>Wie kann das Programm übersetzt werden?</li> <li>Wie kann man die Bezeichnungen in der Benutzeroberfläche anpassen?</li> <li>Wie kann das Benutzerhandbuch übersetzt werden?</li> <li>Hinzufügen eigener Sinnsprüche</li> <li>Hinzufügen neuer Orte in der Datenbank</li> <li>Editieren/Modifizieren eines Ortes</li> <li>Fehlersuche im Programm</li> <li>Shadows Endbenutzer-Lizenzvereinbarung</li> <li>Kostenlose Version</li> <li>Kostenpflichtige Versionen</li> <li>Aktualisierungen</li> <li>Nutzungsrechte</li> <li>Verbreitung</li> <li>Individuelle Lizenzdatei</li> <li>Copyright</li> <li>Beiträge der Benutzer</li> </ul>                             | 110         110         110         110         110         110         111         111         112         113         113         114         114         114         114         114         114         114         114         114         114         114         114         114         114         114         114         114         114         114         114         114         114         114         114         114         114         114         114         114         114         114         114         114         115 |
| <ul> <li>Wie kann das Programm übersetzt werden?</li> <li>Wie kann man die Bezeichnungen in der Benutzeroberfläche anpassen?</li> <li>Wie kann das Benutzerhandbuch übersetzt werden?</li> <li>Hinzufügen eigener Sinnsprüche</li> <li>Hinzufügen neuer Orte in der Datenbank</li> <li>Editieren/Modifizieren eines Ortes</li> <li>Fehlersuche im Programm</li> <li>Shadows Endbenutzer-Lizenzvereinbarung</li> <li>Kostenlose Version</li> <li>Kostenpflichtige Versionen.</li> <li>Aktualisierungen.</li> <li>Nutzungsrechte</li> <li>Verbreitung</li> <li>Individuelle Lizenzdatei</li> <li>Copyright</li> <li>Beiträge der Benutzer.</li> </ul>                          | 110         110         110         110         110         110         111         112         113         113         114         114         114         114         114         114         114         114         114         114         115                                                                                                    |
| <ul> <li>Wie kann das Programm übersetzt werden?</li> <li>Wie kann man die Bezeichnungen in der Benutzeroberfläche anpassen?</li> <li>Wie kann das Benutzerhandbuch übersetzt werden?</li> <li>Hinzufügen eigener Sinnsprüche</li> <li>Hinzufügen neuer Orte in der Datenbank</li> <li>Editieren/Modifizieren eines Ortes</li> <li>Fehlersuche im Programm</li> <li>Shadows Endbenutzer-Lizenzvereinbarung</li> <li>Kostenlose Version</li> <li>Kostenlose Versionen</li> <li>Aktualisierungen</li> <li>Nutzungsrechte</li> <li>Verbreitung</li> <li>Individuelle Lizenzdatei</li> <li>Copyright</li> <li>Beiträge der Benutzer</li> <li>Integrität des Programms</li> </ul> | 110         110         110         110         110         111         112         113         113         114         114         114         114         114         114         114         114         114         115         115         115                                                                                                    |

Diese Seite ist absichtlich leer gelassen.

## **TEIL 1 – EINFÜHRUNG IN DAS SHADOWSPROGRAMM**

### **Einleitung**

Shadows ist ein Programmpaket zum Entwerfen, Berechnen und Zeichnen von Sonnenuhren und Astrolabien.

Dem Benutzer werden alle notwendigen Elemente zum Bauen, Ausrichten, Lesen und Verstehen beliebiger Sonnenuhrtypen geliefert. Es ermöglicht das Zeichnen der verschiedenen Teile eines Astrolabiums und das Bewegen der mobilen Teile am Bildschirm. Shadows liefert auch die kompletten Sonnenephemeriden sowie einige Grafiken und Werkzeuge mit Bezug zur Sonne. Es ist ein ausgezeichnetes didaktisches Werkzeug für Lehrer, Animateure und Jugendliche.

Shadows ist auf Standardniveau ein sogenanntes Freeware-Programm. Unter der Voraussetzung, dass Sie alle Dateien, inklusive Installationsprogramm und Dokumentation, beisammen lassen, können Sie es nicht nur persönlich benutzen, sondern auch an Freunde weitergeben. Diese Standardversion ist schon sehr umfangreich und enthält sehr nützliche Funktionen zum Konstruieren vieler Sonnenuhrtypen.

Shadows Expert ist im Niveau eine Stufe höher und für etwas erfahrenere Benutzer gedacht, die an ausgefeilteren Möglichkeiten zum Konstruieren zusätzlicher Sonnenuhrtypen interessiert sind.

Shadows Pro ist für sehr erfahrene Benutzer sowie für professionelle Sonnenuhrkonstrukteure entwickelt worden. Diese letzteren Versionen, Shadows Expert und Shadows Pro, sind lizenzgebunden! (siehe www.shadowspro.com/license).

Teilen Sie uns bitte eventuelle Fehler oder Probleme mit, und senden Sie uns per E-mail Fotos von den Sonnenuhren, die Sie gebaut haben. E-mail an:

info@shadowspro.com oder fblateyron@shadowspro.com

Halten Sie sich auf dem Laufenden bezüglich neuer Versionen:

#### www.shadowspro.com

Shadows erlaubt auch den automatischen Hinweis auf eine neue Version, sobald diese im Netz zur Verfügung steht. Der Computer muss dazu am Internet angeschlossen sein. Falls eine neue Version verfügbar ist, werden Sie durch eine Nachricht gebeten, die entsprechende Seite zu besuchen. Diese Funktion kann auch manuell

gestartet werden: Hilfe > Uberprüfen ob eine neue Version verfügbar ist ...

### Installation von Shadows am PC

Shadows ist für Windows<sup>®</sup> entwickelt worden, insbesondere für die neuesten Versionen Windows 10, Windows 8.1, Windows 8, Windows 7, und Windows Vista. Shadows 4.0 ist eine 32-bit Applikation die auf 32bit oder 64-bit Versionen läuft. Unter bestimmten Bedingungen kann Shadows auch unter MacOS mit Wine, Parallel Desktop oder VMWare laufen. Technische Unterstützung kann aber nur unter Windows zur Verfügung gestellt werden.

#### Instruktionen zur Installation von Shadows

- Herunterladen der letzten Version von Shadows auf <u>www.shadowspro.com</u> (shadows.exe hat etwa 19 MB; Herunterladen dauert nur Sekunden) Hinweis: für die Installation von einer CDROM, diesen Punkt überspringen und die CD einlegen.
- 2. Installation starten

- a. Während der Installation Sprache wählen und auf Next drücken
- b. Endanwender-Lizenzvereinbarung lesen; bei Annahme: I undestand... und dann Next drücken
- C. Next drücken, es sei denn, Sie möchten das Programm auf einer anderen Festplatte installieren; in diesem Fall der Anleitung am Bildschirm folgen.
- d. WÄHLEN Sie die gewünschten Icon-Optionen aus und dann Next drücken
- e. Ende der Installation abwarten.
- f. Anschlieβend Finish drücken.
- 3. Das Programm ist jetzt installiert.
  - a. Unter Windows 7 oder früheren Versionen: Sie können Shadows über Startmenü > Alle Programme > Shadows 4.0 finden
  - b. Unter Windows 8 und später: Shadows im SUCHEN-Feld eintippen, oder durch Anlegen eines Symbols im Desktop.

#### **Installation der Shadows-Lizenz**

Bei Shadows Expert oder Shadows Pro Lizenz-Bestellung: Die Lieferung erfolgt entweder über E-mail in der Form einer verschlüsselten Textdatei oder auf CDROM falls bei der Bestellung die Option Box gewählt wurde.

- 1. Öffnen Sie die Lizenzdatei mit Notepad oder einem anderen Texteditor. Markieren Sie den gesamten Text mit CTRL-A
- 2. Kopieren Sie den Text mit CTRL-C
- 3. Starten Sie Shadows und gehen Sie zu Hilfe > 🔤 Information zur Shadows Lizenz...
- 4. Drücken Sie den Knopf Einfügen des Lizenzcodes
- 5. Ihre persönlichen Informationen erscheinen dann im Dialog am Bildschirm.
- 6. Ihre Lizenz ist jetzt installiert und Sie haben Zugriff auf die Funktionen von Shadows Expert oder Shadows Pro

WICHTIG! Hinterlegen Sie eine Kopie Ihrer Lizenz an einem sicheren Ort für den Fall einer notwendigen Neuinstallation bei Harddiskproblemen oder einer PC-Neuanschaffung!

### Danksagungen

Shadows wurde vollständig entworfen und realisiert vom Autor François Blateyron. Das Benutzerhandbuch, die Illustrationen und Fotografien stammen auch vom Autor. Im Juni 2005 wurde dem Autor als Anerkennung seines Beitrages zur Gnomonik und zur Astronomie für das Shadows Programm von der Société Astronomique de France (Französische Gesellschaft der Amateurastronomen) der Julien Saget Preis verliehen.

Der Autor möchte all denen danken, die ihm bei der Entwicklung geholfen haben, sei es durch Zusendung von Anregungen, durch Testen des Programms oder durch Übersetzungen bzw. Korrekturlesungen von Texten oder des Benutzerhandbuchs oder der Benutzeroberfläche.

Übersetzungen der Benutzeroberfläche wurde ehrenamtlich von folgenden Personen übernommen:

| English                 | Kollektiver Beitrag                                                                                                    |
|-------------------------|----------------------------------------------------------------------------------------------------|
| German                  | Claudio Abächerli, Carmen & Axel Wittich, Sonja Lejeune, Karl-Peter Emmelmann, Christian Haack,<br>Hermann Dellwing, Rita Gautschy |
| Italian                 | Claudio Abächerli, Marco Tomljanovich, Federico Bettinzoli                                                                         |
| Spanish                 | Gilberto De Hoyos C, Jesús San José Hernández, Carlos María Sánchez Rodríguez, Mario D. Crespo,<br>Isabelle Blateyron              |
| Dutch                   | Fer J. De Vries, Thibaud Taudin-Chabot                                                                                             |
| Portuguese              | Hugo D. Valentim                                                                                                    |
| Brazilian<br>Portuguese | Hugo D. Valentim, Rogério Luís Brochado Abreu, Juarez Silveira Sant'Anna                                                           |
| Hungarian               | Tulok László                                                                                                    |
| Slovenian               | Stane Accetto                                                                                                    |

| Polish  | Maciej Michalski                |
|---------|---------------------------------|
| Greek   | Vangelis Skarmoutsos            |
| Czech   | Jaromír Ciesla                  |
| Russian | Serge Zukanov, Alexei Krutiakov |
| Arabic  | Ahmed Ammar, Kamoun Sofien      |
| Catalan | Gabriel Gruix                   |

Hilfsdateien wurden von folgenden Personen übersetzt:

| English                 | Kollektiver Beitrag            |
|-------------------------|--------------------------------|
| German                  | Karl-Peter Emmelmann           |
| Italian                 | Marco Tomljanovich             |
| Spanish                 | Carlos María Sánchez Rodríguez |
| Polish                  | Maciej Michalski               |
| Brazilian<br>Portuguese | Juarez Silveira Sant'Anna      |

Dankeschön auch an: Wade B. Lawrence, Denis Savoie, Arnaud Nivel, Elie Nicolas, Eddie French, Andrea Bulfon, Jim Tallman, Alexis Balmont-Aoutine, Christian Viard, Claudy Hirsoux, G. Bridevaux, Herbert Ramp, Hubert Boehm, Jean-Daniel von Allmen, Jean-Pierre Guérin, Max Grennerat, Patrick Friant, Pierre-Louis Thill, René Michalet, Philippe Sauvageot, Sergio Doret, Veris Mugnai, Yannick Cherrière, Yves Cloutier, Guiseppe Gilberto, Pierre Goria, Jean Roche, John Croudy, Maurean Dean, Jean Saulais, Roderick Wall, Kurt Berndt.

#### Quellennachweis

- Geographische Städtekoordinaten wurden dem Grand Atlas de géographie aus der L'encyclopédie Universalis der Rand McNally & company entnommen.
- Astronomische Berechnungen stammen aus Astronomical Algorithms von Jean Meeus, Willmann-Bell.
- Gnomonische Formeln für ebene Sonnenuhren mit Polstab wurden durch das Lösen der Gleichungen für einen Lichtstrahl an der Gnomonextremität vom Autor erarbeitet.
- Formeln für analemmatische, bifilare und zylindrische Sonnenuhren sind aus dem Buch: Gnomonique, von Denis Savoie, Ed Les Belles Lettres, ISBN 2251420169, 2001.
- Formeln für Astrolabien: James Morrison und R. D'Hollander.

### Funktionsumfang der drei Lizenzebenen

#### **Shadows (freeware)**

Shadows ist in der Basisebene gratis. Diese Ebene beinhaltet schon einen sehr leistungsstarken Funktionssatz mit einer ausführlichen Dokumentation. Shadowsfunktionen dieser Grundversion sind:

- Ebene Sonnenuhren mit Polstab (horizontal, vertikal abweichend, äquatorial, polar, meridional),
- Zeichnungen erstellen im Maβstab 1:1 für beliebige Grössen, Ausrichtungen und Inklinationen.
- Gültigkeit für beliebige Orte der Erde, sowohl Nord- wie Südhalbkugel (4500 vorinstallierte Orte).
- Maßstäbliche Erstellung der Zeichnung des Gnomons zum Ausschneiden.
- Koordinatentafeln der Stundenlinien und der Deklinationsbögen.
- Zeichnen der Tagesbögen, der Wahren und Mittleren Ortszeit, Möglichkeit zum Einbeziehen der Längengradkorrektur.
- Verschiebbare Textfelder auf der Uhr und vorinstallierte Liste mit Sinnsprüchen.
- Zeichnungserstellung für verschiedene Darstellungen der Zeitgleichung
- Zeichnungserstellung für Winkelmesser und Azimutkreis
- 125-seitiges, illustriertes Handbuch; Benutzeroberfläche in 14 Sprachen.

#### **Shadows Expert**

Shadows Expert ist für fortgeschrittenere Anwender gedacht, die an weiterentwickelten Funktionen der Software interessiert sind. Shadows Expert stellt zusätzlich die folgenden Funktionen zur Grundversion von Shadows zur Verfügung:

- Analemmatische horizontale Sonnenuhr
- Zylindrische Sonnenuhren (Hirtensonnenuhr, polare Sonnenuhr ohne Gnomon, Armillarsphäre, vertikale Zylinderaußenflächenuhr
- Spinnennetz-Sonnenuhr
- Ephemeridentabellen
- Zeichnen Italischer und Babylonischer Stundenlinien
- Aufbringen von Bildern auf die Sonnenuhr
- Exportfunktionen für Daten und Bilder
- Zeichnen der Entwurfsskizze der Sonnenuhr
- Simulation des Dachschattens
- Änderung von Inklination und Ausrichtung der Sonnenuhr
- Werkzeug zur Deklinationsbestimmung einer Wand
- Windrose
- Nautisches Astrolabium
- Drehbare Sternkarte vom Typ Miniciel<sup>™</sup>.

#### **Shadows Pro**

**Shadows Pro** ist die vollständigste Programmversion, entwickelt für professionelle Sonnenuhrbauer und erfahrene Amateure; neugierige Anfänger können aber ebenso davon profitieren. **Shadows Pro** fügt folgende Funktionen zu **Shadows Expert hinzu**:

- Planisphärische und Universalastrolabien mit am Schirm bewegbaren Teilen
- Vertikal abweichende analemmatische Sonnenuhr
- Bifilare Sonnenuhren
- Zeichnen von Azimut- und Höhenbögen
- Siderische und Ungleiche Stunden
- Grafik für Azimut und Höhe der Sonne mit Horizontmaske
- Export von Vektorgrafiken in den Formaten WMF und DXF (AutoCAD)
- Export von Animationen im AVI Format
- Werkzeug zur Bestimmung der Parameter einer Sonnenuhr basierend auf einem Foto

• Grafik zur Ermittlung der Leistungsfähigkeit eines Sonnenpaneels.

### **Bestellung einer Shadows Expert or Shadows Pro Lizenz**

**Shadows** ist seit langem die einzige Gratissoftware mit einfacher Benutzeroberfläche, die einer gro $\beta$  en Zahl von Einsteigern die Wissenschaft der Gnomonik zugänglich gemacht hat. Seit etwa der Jahrhundertwende erhältlich, wird **Shadows** laufend weiterentwickelt und mit neuen Funktionen angereichert, ohne aber auf die einfache, didaktische Bedienbarkeit zu verzichten.

Shadows ist das Resultat vieler Arbeitsjahre mit hunderten von Programmierstunden, mit dem Ziel, der Gesellschaft die Wissenschaft der Sonnenuhren zugänglich zu machen. Durch den Kauf einer Shadows Expert oder Shadows Pro Lizenz kommen Sie nicht nur in den Genuss der gesamten Leistungsfähigkeit des Programms, sondern unterstützen auch die Anstrengungen des Autors für die Weiterentwicklung und Verbesserung der Software.

Shadows ist die Freeware- Version, die jedermann gratis herunterladen und frei benutzen kann.

Die fortgeschrittenen Versionen Shadows Expert und Shadows Pro bedingen den Kauf einer Lizenz, deren Preis unter Bestellung auf der Internetseite <u>www.shadowspro.com</u> zu finden ist.

Zögern Sie nicht, auf **Shadows Pro umzusteigen** und genießen Sie die ungeahnten Möglichkeiten dieses leistungsstarken Programms! Sie werden es nicht bereuen.

### **Neuheiten in Version 4.0**

Version 4.0 bringt zahlreiche Neuerungen sowohl in der Benutzeroberfläche als auch bei den Funktionen:

- Kompatibel mit Windows 10 und Windows 8.1
- Symbole der Werkzeugleiste sind im Format 32x32 und 48x48 verfügbar
- Verbesserung der Farbauswahl bei den Zeichnungen
- Verbesserung der Feinheit der Strichstärken dank GDI+
- Strichstärke der Skizzen in mm angegeben
- Kontrolle der Auflösung beim copy-paste
- Verbessertes Dokumenten-Zoom
- Speicherung der Sonnenuhr am Bildschirm sowie automatisches Laden der zuletzt benutzten Sonnenuhr
- Schneller Wechsel zwischen Portrait- und Landschafts-Darstellung der Seite
- Neuer Sonnenuhrtypus: Spinnennetzuhr, inkliniert-abweichend
- Möglichkeit eines Hexagonaltisches auf einer Sonnenuhr
- Schattendarstellung bei Projektion durch eine Lochblende
- Möglichkeit undurchsichtiger Textrahmen
- Neuer Dialog zu den Eigenschaften der Sonnenuhr
- Der Export im DXF-Format erfolgt jetzt in separaten Ebenen
- Italische Stundenzählung von einem Untergang zum nächsten
- Koordinatenexport Italischer und Babylonischer Stunden unter Excel
- Koordinatenexport von Azimut- und Höhen-Linien unter Excel
- Zeichnung einer Sternkarte vom Typ "Miniciel"
- Verbesserte Windrosenzeichnung
- Export von Texten zur Gradeinteilung auf Astrolabien im Format DXF
- Programmübersetzung in Arabisch und Katalanisch
- Neues Benutzerhandbuch im PDF-Format

Neuheiten der vorigen Versionen: www.shadowspro.com/en/versions-history.html

Diese Seite ist absichtlich leer gelassen.

### **TEIL 2 – SONNENUHREN**

### Einführung

Eine Sonnenuhr misst die Zeit in Abhängigkeit des Sonnenstandes oder, genauer ausgedrückt, als Funktion des **Stundenwinkels** und, manchmal, der **Höhe** dieses Standes. Seit tausenden Jahren bekannt, erlebte sie ihre Blütezeit und eine starke Verbreitung ab der Renaissance bis ins XIX. Jahrhundert. Durch die Entwicklung der mechanischen Uhren und dem Entstehen länderübergreifender Eisenbahnverbindungen wurde sie für die praktische Zeitmessung bedeutungslos und nur noch dekorativ benutzt. In diesem Sinne erlebte sie etwa ab 1980 ein Comeback und wird wieder von einem großen Teil der Gesellschaft als Dekorationselement geschätzt. Sie stellt aber auch ein vorzügliches didaktisches Lehrmittel bei der Behandlung der Himmelsmechanik dar!

Das Studium der Sonnenuhren streift eine große Anzahl wissenschaftlicher Disziplinen: die Geschichte der nationalen Kulturgüter, technische Aspekte der Kunstgeschichte (Fresken, Gravuren, Skulpturen, Bleiverglasungen), die Philosophie der Sinnsprüche, die schon erwähnte Himmelsmechanik, die Astronomie u.v.m.

Sonnenuhren lassen sich auf jedem Untergrund, ob eben, zylindrisch, sphärisch oder anderswie geformt, sowie für jede Orientierung und jeden Ort realisieren. In diesem Handbuch werden verschiedene Varianten von Sonnenuhren, die mit **Shadows** realisiert werden können, beschrieben. Es gibt aber noch viele andere, manchmal sehr ausgefallene Typen. Inschriften sowie grafische Ausführungen sind auch sehr verschieden und können dem Betrachter zahlreiche wertvolle Informationen liefern: Wahre Ortszeit (lokale Sonnenzeit), Mittlere Sonnenzeit (Uhr des Betrachters), Jahreszeit, Datum, Azimut, Sonnen-höhe und -deklination, Sonnenauf und -untergang, die Zeit an anderen Orten, siderische Zeit usw.

Dieses Handbuch liefert die Grundlagen für das Verständnis der Konstruktion einer Sonnenuhr für alle diejenigen, die ein Interesse an der Herstellung ihrer eigenen Sonnenuhr haben. Es finden sich hier Beispiele antiker und moderner Sonnenuhren. Vor allem aber können mit Hilfe des **Shadows**-Programms alle Berechnungen durchgeführt und die entsprechenden zeichnerischen Unterlagen im Maßstab 1:1 ausgedruckt werden. Auch Animationen im Planungsstadium, z.B. des Schattenwurfs, sind mit dem Programm darstellbar.

### Planung einer Sonnenuhr mit Shadows

#### Bereitstellung notwendiger Vorabinformationen

Bevor Sie mit der Planung einer Sonnenuhr beginnen, sind einige Vorabinformationen nötig, die im Zuge der Realisierung gebraucht werden.

- 1. Der Aufstellungsort
- 2. Orientierung und/oder Neigung des Zifferblattes
- 3. Gewünschte Uhrenvariante

Nach der Berechnung können folgende Elemente konfiguriert werden:

- Dimension (Höhe/Breite) sowie Form (Rechteck, Kreis, ...)
- Grafische Anzeigen (Sonnenzeit, Babylonische Zeit, ...)
- Dekorationen, Sinnsprüche, Markierungen auf dem Zifferblatt

#### Aufstellungsort

Im Gegensatz zu den in Gartenbauläden als billige Massenware käuflichen, rein dekorativen und meist funktionsuntüchtigen Sonnenuhren, die ortsunabhängig aufgestellt werden, muss eine wissenschaftlich

korrekte Sonnenuhr für einen geografisch präzis festgelegten Ort konzipiert werden. Dieser ist durch Längenund Breitengrad sowie die entsprechende Zeitzone definiert.

Shadows wird mit einer Datenbasis von 4500 vorkonfigurierten Orten geliefert. Sie können weitere Orte Ihrer Wahl hinzufügen. Soll die Uhr nur die Wahre Ortszeit angeben, genügt der Längengrad, für die Angabe der Mittleren Sonnenzeit oder die Berücksichtigung der Längengradkorrektur sind Längengrad und Zeitzone wichtig.

Auf der Internetseite www.shadowspro.com/fr/downloadlocations.html sind mehr als 300 000 Orte aufgelistet, die mit der Shadows-Datenbank kompatibel sind.

Mit einer Präzision der geografischen Länge von einer Bogenminute ergibt sich eine Ost-West-Toleranz von 1-1,5 km, bei einer solchen von 1 Bogensekunde erreicht man eine Toleranz von 20 m.

#### Die Orientierung des Zifferblattes

Im Gegensatz zu einer weitverbreiteten irrigen Annahme sind Sonnenuhren nicht zwangsläufig nach Süden ausgerichtet; sie können nach Osten, nach Westen und sogar nach Norden orientiert sein. Wichtig ist nur, dass sie in einer Jahresperiode während einer gewissen Zeitspanne am Tag von der Sonne beleuchtet werden.

Als gnomonische Deklination bezeichnet man den horizontalen Winkel zwischen der Zifferblatt-Normalen, z.B. einer Mauer-Normalen, und dem Ortsmeridian. Ist die Mauer bzw. das Zifferblatt genau nach Süden ausgerichtet, ist die Abweichung (= Deklination) gleich null, bei einer genauen Ostausrichtung beträgt die Abweichung 90° Ost.

Als gnomonische Inklination bezeichnet man den vertikalen Winkel zwischen der Zifferblatt-Normalen und der Horizontalen. Eine vertikale Sonnenuhr hat also eine Neigung (= Inklination) von 90°, während eine polar ausgerichtete Uhr (polare Sonnenuhr) auf die geografische Breite des Ortes inkliniert ist.

#### Die geometrischen Abmessungen der Sonnenuhr

Eine monumentale Sonnenuhr für den Dorfplatz oder eine tragbare für das Büro? Es ist wichtig, über die Implikationen der Abmessungen nachzudenken. Bei kleinen Abmessungen kann z.B. die Zeichnung der Sonnenuhr im Maßstab 1:1 auf ein oder mehrere Blätter ausgedruckt werden, was die Herstellung durch Direktübertragung auf das Zifferblatt wesentlich erleichtert. Bei metergroßen Sonnenuhren müssen die Linien mittels ihrer Koordinaten und Winkel mühsam einzeln aufgezeichnet werden. Auch das Gewicht der Uhr muss bedacht werden, soll die Uhr z.B. an einer Fassade 4m über dem Boden angebracht werden. Auch die Lesbarkeit der Inschriften muss gewährleistet sein, wenn das Ganze seinen Zweck erfüllen soll.

#### **Die Sonnenuhr-Variante**

Soll es eine klassische Sonnenuhr mit Polstab (parallel zur Erdachse ausgerichteter Schattenwerfer) werden oder eine mit nur mit einem einfachen senkrechten Stab (Gnomon)? Oder vielleicht eine analemmatische Uhr für einen Schulhof, bei der die Schüler die Gnomonrolle übernehmen können? Oder wird evt. eine Hirtenuhr oder eine Armillarsphäre bevorzugt? Informieren Sie sich gründlich, bevor Sie mit der Arbeit beginnen und treffen Sie in voller Kenntnis der Sachlage Ihre Entscheidung.

#### Zeichnung und Inschriften des Zifferblattes

Die Sonnenuhren, denen man während der Ferien begegnet, zeigen meistens nur die Wahre Ortszeit (Sonnenzeit des Ortes). Man kann aber Grafiken und Texte für weitere Informationen einfügen. Siehe Kapitel zu den Informationen auf der Sonnenuhr. All dies hat natürlich einen Einfluss auf die Lesbarkeit, den Charakter und die Ästhetik der Uhr, den es zu bedenken gilt.

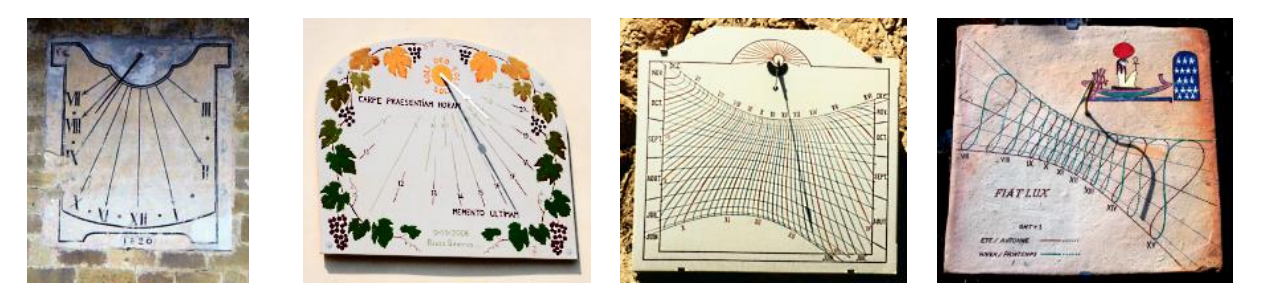

#### **Die Dekoration**

Zur Dekoration gehören Form, Trägerfarbe, Gnomonform, Farbe der Stundenlinien und der Deklinationsbögen, Zifferblattrahmen, Buchstabentyp der Sinnsprüche, die Sinnsprüche selbst, dekorative Figuren und Landschaften, usw.

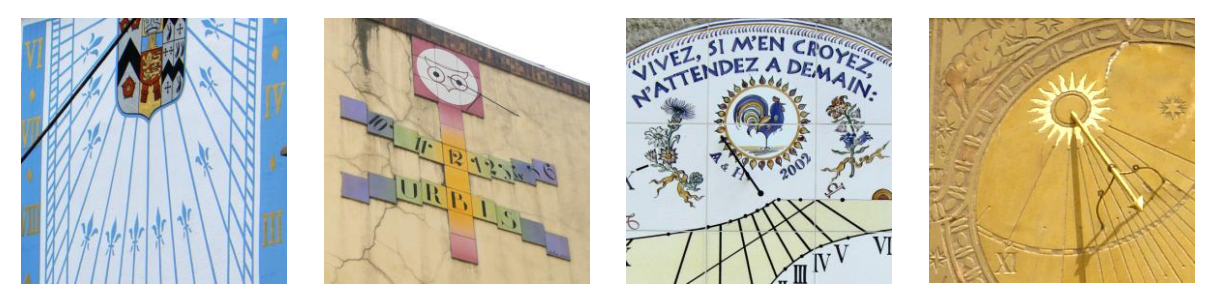

#### Schneller Entwurf ab Startbildschirm

Beim Start des Programms erscheint ein Startbildschirm mit Symbolen zum Start der wichtigsten Funktionen.

Bei der Gratisversion von Shadows sind einige Funktionen mit einem gelben oder roten Schloss markiert. Diese sind in Shadows Expert bzw. Shadows Pro verfügbar.

Besitzen Sie eine Lizenz, verschwinden die Schlösser.

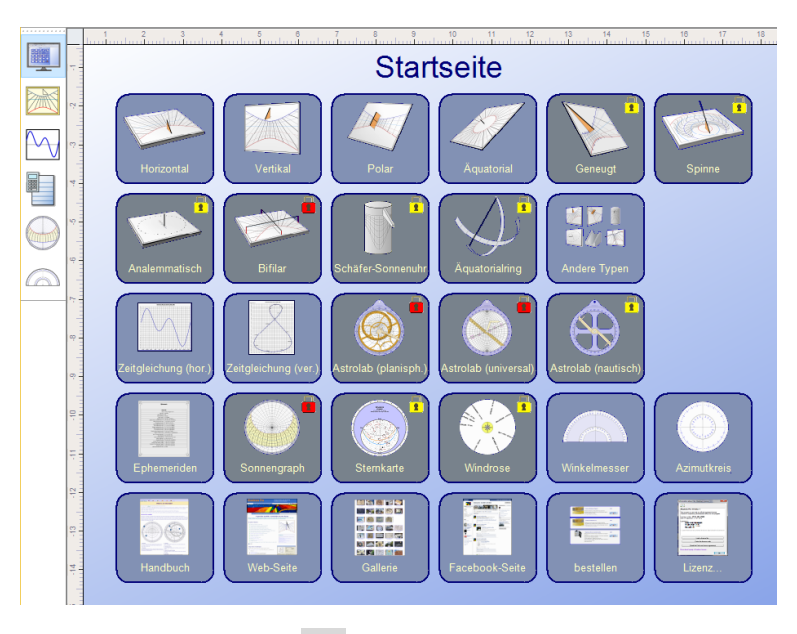

Sie erreichen diesen Bildschirm jederzeit durch drücken der Taste 💷 oben links in der Werkzeugleiste.

#### Eine neue Sonnenuhr ab Menü Datei > Neue Sonnenuhr...

Sie können auch vom Menü Datei > 2 Neue Sonnenuhr... eine Sonnenuhr entwerfen, wobei Sie über einen Assistenten in 3 Etappen auf weitere Parameter zugreifen können:

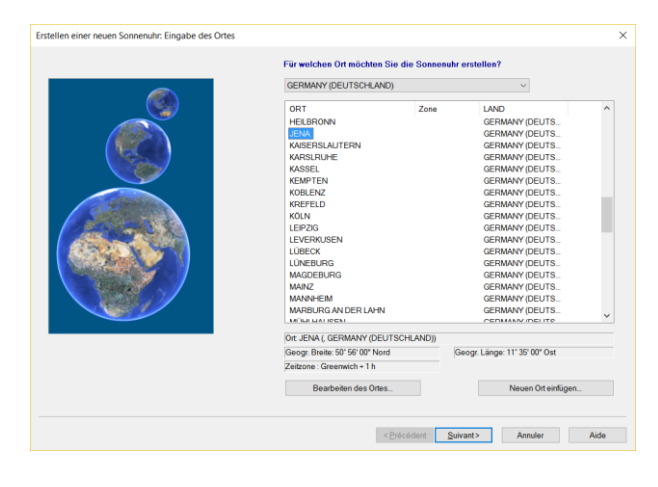

Erster Bildschirm: Bestimmung des Aufstellungsortes anhand der abrollbaren Länderliste durch klicken auf die gewünschte Stadt.

Möglichkeit zum Einfügen eines neuen Ortes.

Wird Ihr Ort nicht angezeigt, können Sie meistens eine nur wenige Kilometer entfernte Stadt wählen.

Auf Weiter > drücken

| Erstellen einer neuen Sonnenuhr: Auswahl der Sonnenuhrart | ×                                                                                                    |
|-----------------------------------------------------------|----------------------------------------------------------------------------------------------------|
|                                                           | Welche Art der Sonnenubr müchten Sie erstellen?                ØPolans Sonnenubr<br>Desse Art der Sonnenubr ist am weitesten verbreitet. Die Neigung und die Ausrichtung<br>kann gewählt wenden. |
|                                                           | Onalemmatische Sonnenahr<br>Diese Ard der Sonnenahr hat einen beweglichen Gnomon. Der Gnomon wird nach<br>dem Datum ausgenichtet.                                                                |
|                                                           | Ozylindrische Sonnenuhr<br>Diese Art der Sonnenuhr wird innen oder außen auf einen Zylinder gezeichnet. Der<br>Zylinder kann geneigt sein.                                                       |
| 1993年1993                                                 | Billare Sonneruhr<br>Diese Art der Sonneruhr hat einen Gnomon aus zwei gekreuzten Drähten, die in<br>unterschiedlicher Höhe angebracht werden.                                                   |
|                                                           |                                                                                                    |
|                                                           |                                                                                                    |
|                                                           | < <u>Précédent</u> <u>Suivant&gt;</u> Annuler Aide                                                                                                    |
| Ebene Sonnenuhr mit polarem Gnomon                        | ×                                                                                                    |
|                                                           | Ausrichtung und Ninigang:<br>Verskale abweichende Somenuhr 🗢<br>Meridian Somenuhr (prischen 11 und 13 Uhr)                                                                                       |
|                                                           |                                                                                                    |
| Ausrichtung der Wand:                                     | Neigung der horzontalen Oberfläche:                                                                                                    |
| 20 ° 0 ° 00 Owent                                         | 50 * 0 * Der Winkel kann negativ sein                                                                                                    |

Wählen Sie anschließend die Sonnenuhr-Variante :

- Ebene **Sonnenuhr** mit Polstab (klassische Variante)
- Analemmatische Sonnenuhr
- Zylindrische Sonnenuhr
- Bifilare Sonnenuhr

Auf Weiter > drücken

Für eine ebene Sonnenuhr mit Polstab: Sonnenuhr-Variante in der Liste auswählen.

Für eine abweichende (oder geneigte) Sonnenuhr: Wählen Sie die Winkel mit Hilfe der unteren Felder wie im nebenstehendem Bild gezeigt.

Jede Sonnenuhr kann ein einfacher Mittagsweiser werden, der nur die Stunden zwischen 11h und 13h anzeigt, wenn Sie das ankreuzbare Kästchen Meridian-Sonnenuhr... aktivieren.

Auf Fertig stellen drücken.

### Einen Platz für Ihre Sonnenuhr wählen

Sie können ihre Sonnenuhr überall dort installieren, wo die Sonne mindestens zeitweise am Tag scheint. Obwohl viele Leute der Meinung sind, dass nur eine südwärts gerichtete Mauer für eine Sonnenuhr infrage kommt, wäre diese Beschränkung schade. Die meisten originellen Sonnenuhren (unabhängig von ihrer Dekoration) sind irgendwie orientiert und auch nicht notwendigerweise vertikal.

Vor der Festlegung eines definitiven Installationsplatzes sollte man folgende Parameter beachten:

- tägliche Besonnungsdauer im Jahresverlauf
- Sichtbarkeit des Aufstellungsortes
- Umwelteinflüsse (starke Winde, Regenzone, mögliche Verdeckung durch Pflanzenbewuchs)
- Zugangsmöglichkeit für die Montage
- Vandalismus- und Diebstahlrisiken
- Blessurrisiken für Mitmenschen, z.B. durch spitzen Polstab

Nachstehend einige mögliche Aufstellungsorte:

#### Im Garten

- Horizontal- oder Äquatorial-Sonnenuhren können gut auf einem maximal bis zu 1,20 m hohen Sockel aufgestellt werden, z.B. an der Kreuzung zweier Gartenpfade.
- Eine Meridian-Sonnenuhr auf einer Säule oder einem Baumstumpf, nach Süden ausgerichtet an einem Ort, der ganzjährig über Mittag von der Sonne erreicht wird, kann aufwertend wirken.
- Eine Armillarsphäre, eine Art Äquatorial-SU mit bogenförmigem Zifferblatt, macht sich gut als Skulptur in der Gartenmitte.
- Auf einer oder beiden Säulen eines Garteneingangstores kann eine Sonnenuhr dem Passanten die Zeit und das Interesse des Besitzers für die Wissenschaft der Gnomonik anzeigen.
- Auf einem steinernen oder betonierten Treppengeländer, beim Treppenaufgang, kann eine abweichende oder geneigte Sonnenuhr installiert werden, eine außergewöhnlich raffinierte, sehr seltene und schwierig zu berechnende Anlage (außer für Sie mit Shadows!).

#### An der Hausfassade

- An einer genau nach Süden ausgerichteten Mauer eignet sich die Meridionalsonnenuhr bzw. Mittagsweiser. Bei leichter Abweichung der Mauer kann man sich mit Unterlagen (Keilen) behelfen.
- Eine Ostmauer (genau ausgerichtet oder zwischen 80° und 100° abweichend) oder eine Westmauer eignet sich für eine schöne Ost- bzw. Westuhr, die allerdings nur morgens bzw. nachmittagss besonnt wird. Das Zifferblatt sieht dementsprechend etwas leer aus, sodass es gut Platz bietet für eine üppige Dekoration und einen zu Sonnenauf- bzw. -untergang passenden Sinnspruch.
- Eine beliebige ausgerichtete Mauer ist noch besser, besonders wenn sie zwischen 20 und 70° östlich oder westlich abweichend ist. Die Linien des Zifferblattes sind schon an sich Dekoration.
- Eine ganz oder fast nach Norden ausgerichtete Mauer? Eine Nord-Sonnenuhr, die nur einige Momente am Tag und im Winter fast nicht besonnt ist, wäre für eine aussergewöhnlich exzentrische Dekoration und eindringliche Sinnsprüche geeignet.
- Über der Haustür, sichtbar für alle Besucher, mit einem einladenden Sinnspruch, der die Gastfreundschaft der Bewohner hervorhebt.

#### Im Haus!

- Gegenüber einer Fensternische, unter einem Veluxfenster, am Ende eines Gangs gegenüber der durch eine Dachluke belichteten Ostseite...auch im Haus kann die Sonne eine Innen-Sonnenuhr beleuchten. Diese kann aus wertvollerem Material bestehen und empfindlicher sein als bei einer Außenuhr.
- An der Decke, durch einen Spiegel indirekt beleuchtet. Vorsicht, hier muss auf die Invertierung der Kurven geachtet werden. Die Originalität ist aber garantiert!

#### Auf dem Hausdach!

• Warum nicht die Dachschräge ausnützen für eine große, weithin sichtbare (Sichtbarkeit >100 m) Sonnenuhr? Der Polstab kann extra gesetzt werden oder ein Kamin oder eine Antenne übernimmt dessen Aufgabe. Für Häuser mit Nord-Süd-Ausrichtung würde sich eine Polar-Sonnenuhr anbieten.

#### Sonstwo in der Umgebung...

- Auf der Wand einer Schule. Hier wäre die Gelegenheit gegeben für ein pädagogisches Projekt mit Schülern, Lehrern und Eltern. Grundkenntnisse zur Himmelsmechanik und Astronomie, zu Kalendern und dem Zeitbegriff könnten auf diese Weise erarbeitet werden. Praktika während der Realisation bis zur Installation... und die Einweihung durch den Bürgermeister mitsamt Gemeinderat und Schulleitung, mit Lehrerkollegium.
- Am Gemeindehaus, dem Vereinshaus, am Kirchturm, auf dem Dorfplatz ... schlagen Sie dem Bürgermeister ein originelles Projekt vor, er wird sich vielleicht interessieren.
- Bei Ihren Nachbarn.

Wenn Sie in Ihrem Bekanntenkreis über Sonnenuhren sprechen, provozieren Sie sicherlich Fragen und vielleicht bei einigen den Wunsch, ein derartiges Instrument bei sich zu installieren.

### Bestimmung der geografischen Ortskoordinaten

Die möglichst genaue Bestimmung der geografischen Koordinaten ist grundlegend für die Präzision der Sonnenuhr. Dies kann mit Hilfe der Interpolation auf genauen Landkarten (1:100 000 oder besser Katasterkarten 1:25000) geschehen oder heutzutage mit Hilfe eines Navigationsgerätes. Längengrad und Breitengrad sind zu bestimmen. Auf einer Karte werden beide mit Hilfe der Interpolation bestimmt.

<u>Bemerkung</u>: Damit die Interpolation brauchbar ist, darf der Abstand zwischen zwei Referenzpunkten nicht zu groß sein, damit in dieser Zone die kartesischen Koordinaten genügend genau gelten. Die Karten sind nämlich nach der LAMBERT'schen Projektion erstellt, deren Koordinaten nur für kleine Distanzen dem kartesischen System angenähert werden können.

#### Längengrad

Um den Längengrad zu bestimmen, ziehen Sie vom Ort aus eine Vertikale zum Kartenrand. Lesen die Gradwerte des linken Skalenendes (= G1) und des rechten Skalenendes (= G2) ab. Benützen Sie ein Lineal, um den Abstand L1 zwischen G1 und G2 in cm oder mm zu messen. Als nächstes messen Sie den Abstand L2 zwischen der Vertikalen durch den Ort und der Vertikalen G1 auf der linken Seite des Ortes falls Sie sich östlich von Greenwich befinden oder aber der Vertikalen G2 auf der rechten Seite des Ortes falls Sie sich westlich von Greenwich befinden.

Der Längengrad berechnet sich dann nach folgender Formel:

LÄNGENGRAD = G1 + (G2 - G1) \* L2 / L1

wobei G1 und G2 die Längengrade links bzw. rechts des Ortes bezeichnen (im Falle eines westlichen Längengrades rechts bzw. links des Ortes).

Beispiel für das Dorf Villers-Buzon im Departement Doubs (Frankreich): (Karte IGN 1/25 000 Nr. 3323 West)

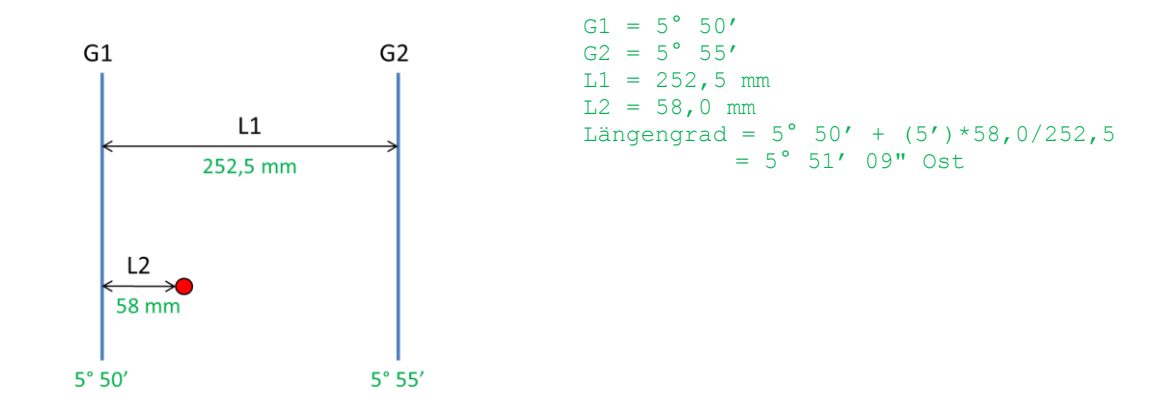

Eine Genauigkeit von einer Minute ist ausreichend. Achtung: Die 360°-Gradeinteilung (degrés) und nicht diejenige von 400° (Grad) benutzen! (Blau auf den IGN-Karten 1:25 000).

#### Bestimmung des Breitengrades auf der Karte

Führen Sie die gleiche Prozedur durch wie vorher, nun aber mit den horizontalen Ortsgeraden. G1 liegt dabei unterhalb, G2 oberhalb der gezeichneten horizontalen Ortslinie. Die Berechnung erfolgt mit der gleichen Formel.

Für Villers-Buzon :

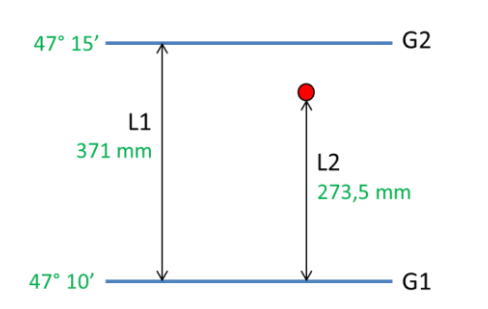

#### Eintragung der Ortskoordinaten in die Datenbank

Um die Daten auch später benutzen zu können, werden sie in die Datenbank eingetragen.

Menü Werkzeuge > Standortliste bearbeiten... Bei einem neuen Sonnenuhr-Design drücken Sie Neu...

| Neuen Ort einfügen                                          |                                                    |                                                | ×                                                       |
|-------------------------------------------------------------|----------------------------------------------------|------------------------------------------------|---------------------------------------------------------|
| Neuen Ort einfügen                                          |                                                    |                                                |                                                         |
| Ort                                                         | I                                                  |                                                |                                                         |
| Land:                                                       | GERMANY (DEUTSC                                    | HLAND)                                         |                                                         |
| Verwaltungseinheit:                                         |                                                    |                                                |                                                         |
|                                                             | z.B. Bundesland, Bezirl                            | K                                              |                                                         |
| Geogr. Breite:                                              | 0 . 0                                              | ' 0 " • N                                      | ord O <u>S</u> iid                                      |
| Geogr. Länge:                                               | 0 • 0                                              | ' 0 ' O O                                      | st <u>O₩</u> est                                        |
|                                                             | Bitte nur positive                                 | , ganze Zahlen angeber                         | 1                                                       |
|                                                             | Zeitzone: UT + 1 h                                 |                                                | ~                                                       |
|                                                             | ?                                                  |                                                |                                                         |
| Falls die Zeitangabe auf<br>'Was zeigt die Sonnenuh         | der Sonnenuhr bzgl.der<br>r an?' (im 'Sonnenuhr'-I | geogr. Länge korrigiert v<br>Venü) einstellen. | verden soll, dies bitte unter                           |
| Mit Google Earth verbind                                    | len                                                | -Mit Google Map                                | s verbinden                                             |
| Google Ein                                                  | en Ort einfügen                                    | Google                                         | URL einfügen                                            |
| Dat                                                         | ei importieren                                     |                                                |                                                         |
| Definieren Sie einen Ort in C<br>benutzen Sie diesen in Sha | loogle Earth, und<br>dows.                         | Klicken Sie einen F<br>übernehmen Sie d        | Punkt in Google-Map an.<br>ie URL und nutzen Sie sie in |
|                                                             | Ok                                                 | Abbre                                          | chen <u>H</u> ilfe                                      |

Die Koordinaten können auf die Sekunde genau eingetragen werden.

Wichtig: Zeitzone korrekt angeben! In Westeuropa z.B. TU+1 (Ausnahme: Zeitzone für UK und Portugal = TU).

Sie können, wenn nötig, Ihre Ortskoordinaten über Google Maps oder Google Earth suchen und sie direkt mit kopieren/einfügen in das entsprechende Feld von Shadows einfügen.

Für weitere Einzelheiten, siehe Rubrik Hinzufügen neuer Orte in die Datenbank am Ende dieses Dokuments.

### Bestimmung der Richtung des Ortsmeridians

Der Ortsmeridian liegt genau in geografischer Nord – Süd-Richtung und definiert die Ebene des Polstabes der meisten Sonnenuhren. Es ist also allgemein wichtig und interessant, diese Richtung exakt zu bestimmen, um eine Sonnenuhr korrekt auszurichten.

Einige Methoden werden hier besprochen. Es kann vorteilhaft sein, sie zu vergleichen, um das optimalste Resultat zu erreichen.

#### **Bestimmung mit einem Kompass**

Der Magnetkompass gibt eine zeitlich und örtlich etwas variable Richtung der Magnetachse (magn. Nord =

Pol zum magnetischen Südpol) an. Für die Bestimmung des Ortsmeridians benötigt man den geografischen Pol, der nicht mit ersterem zusammenfällt. Die Abweichung, Missweisung genannt, kann nicht vernachlässigt werden, da sie bis zu 20°-30° betragen kann. Man findet sie auf entsprechenden Karten. Allerdings ist die Missweisung zeitlich und örtlich variabel, was örtlich z.B. durch Berge oder ferromagnetische Erzvorkommen bedingt sein kann.

Die Messung sollte mit einem Präzisionskompass mit mindestens Halbgradanzeige, fern von metallischen Gegenständen (Dachrinnen, Umzäunungen, Fahrzeugen, stahlbewehrte Mauern usw.) vorgenommen werden. Es wird von dieser Methode als Hauptbestimmungsverfahren dringend abgeraten.

#### Bestimmung mit Hilfe des Meridiandurchgangs der Sonne

Für diese Messung ist ein stabil über einer ebenen horizontalen Fläche installiertes, angespitztes Senkblei notwendig. Anhand der Ephemeriden von Shadows kann der Meridiandurchgang der Sonne für den Ort und den Tag der Messung bestimmt werden. Im präzise bestimmten Durchgangsmoment (z.B. mit einem funkgesteuerten WECKER festgestellt!), fällt der Sonnenschatten mit dem Ortsmeridian zusammen. Eine Gerade ist durch zwei Punkte definiert. Darum genügt es, den Durchgangsaugenblick, z.B. beim Klingeln des Weckers, mit zwei Punkten, einer genau unter dem Lot, der Andere auf dem Schatten der Lotschnur, festzuhalten (mit eingeschlagenen Nägeln kann die Richtung dauerhaft markiert werden!). Nachteil dieser Methode: Es dürfen im Augenblick der Sonnenkulmination keine Wolken und kein Wind die Messung stören. Messungen, an mehreren Tagen, erhöhen die Genauigkeit des Resultats.

#### Bestimmung mit Mittelsenkrechten von Kreissehnen

Die Methode beruht auf der Symmetrie der Sonnenbögen zum Meridian. Diese Messung ist ähnlich der vorhergehenden. Benötigt werden wieder ein angespitztes stabiles Lot und ein ebener horizontaler Boden oder, noch besser, eine genau horizontal aufliegende Holztafel. Auf den Boden (oder die Platte) werden mehrere konzentrische Kreise mit Zentrum genau unter der Lotspitze aufgezeichnet. Ein auf der Lotschnur fixierter Referenz-Nodus z.B. Knoten, Perle o.ä. soll am Schatten eindeutig erkennbar sein. Die Kreisbögenradien sollen der Bodenhöhe des Nodus angepasst sein; z.B. zu einer Nodus-Bodenhöhe von 15 cm passen Radien von 10, 15, 20 und 25 cm.

Die Messung beginnt am Morgen. Als Folge der ansteigenden Sonnenhöhe schneidet der Nodusschatten die Kreislinien und jeder Schnittpunkt wird markiert; am Nachmittag das gleiche Prozedere in umgekehrter Reihenfolge. Die Verbindungslinie der Mittelpunkte der zeitsymmetrischen Kreissehnen (Verbindungsgeraden der beiden Schnittpunkte auf jedem Kreisbogen ergeben die zeitsymmetrischen Sehnen) liefert die Richtung des Ortsmeridians.

Man kann auch alle 5 Minuten den Nodusschatten markieren und so die Hyperbel des Schattenlaufes durch Verbinden dieser Markierungspunkte erhalten. Die Schnittpunkte der Hyperbel mit den Kreisen ergeben die Sehnenendpunkte und die Verbindungsgerade von deren Mittelpunkten ergibt die Meridianrichtung.

### Bestimmung der gnomonischen Deklination einer Mauer

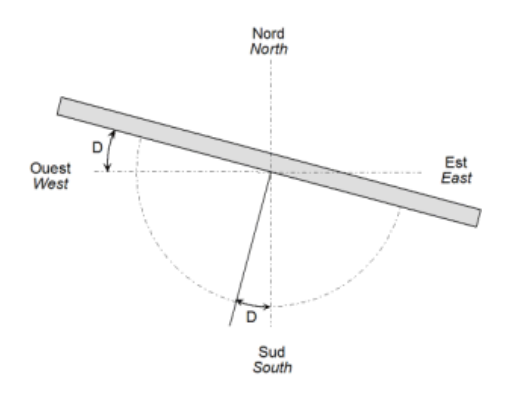

Als gnomonische Deklination D bezeichnet man den horizontalen Winkel zwischen Mauernormalen und dem Ortsmeridian. Es ist auch der Winkel zwischen Mauerebene und senkrechter Ost-West-Ebene. Sie wird positiv nach Westen und negativ nach Osten gemessen. Eine exakt nach Süden gerichtete Mauer hat eine gnomonische Deklination von 0° (auf der Südhalbkugel entsprechend für eine nach Norden ausgerichtete Mauer!). Für eine z.B. stark nach Nord-West deklinierte Mauer beträgt die Deklination 90° bis 180°, für eine solche nach Nord 180°.

Es ist auch möglich, in Ergänzung der unten angegebenen Methoden, den Winkel zwischen Mauerebene und Ortsmeridian zu messen und 90° abzuziehen.

#### **Bestimmung mit Lot und Winkelmesser**

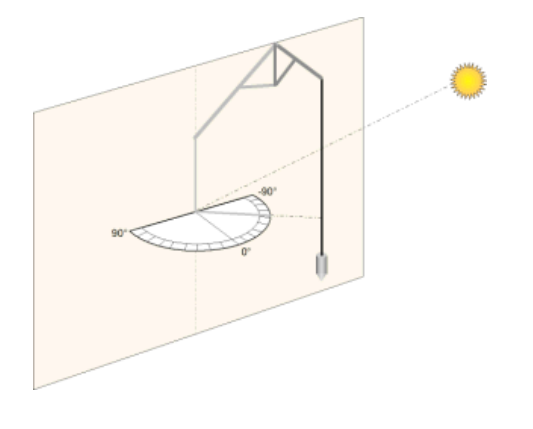

Sie können einen geeigneten Winkelmesser herstellen, indem Sie den Azimutkreis ausdrucken über **das Menü Werkzeuge** in **Shadows**, ihn längs des Ost-West-Durchmessers in zwei Hälften schneiden und auf ein zum Halbkreis ausgeschnittenes Brettchen aufkleben.

Diesen Winkelmesser exakt horizontal an der Mauer anlegen. Ein Senkblei so installieren, dass sein Schatten das Zentrum des Winkelmessers schneidet. Winkel ablesen und Zeitpunkt notieren. Vorsicht: Steht die Sonne direkt gegenüber der Mauer, ist der Winkel ungefähr 0°. Bei handelsüblichen Winkelmessern wäre der Schattenwinkel dann etwa 90°; in diesem Fall müssen 90° abgezogen werden, da Shadows die Deklination der Mauer (D) errechnet, indem es den gemessenen Winkel (L) vom von ihm berechneten Azimut (A) abzieht :

$$D = A - L$$

#### **Bestimmung anhand eines Dreibeins**

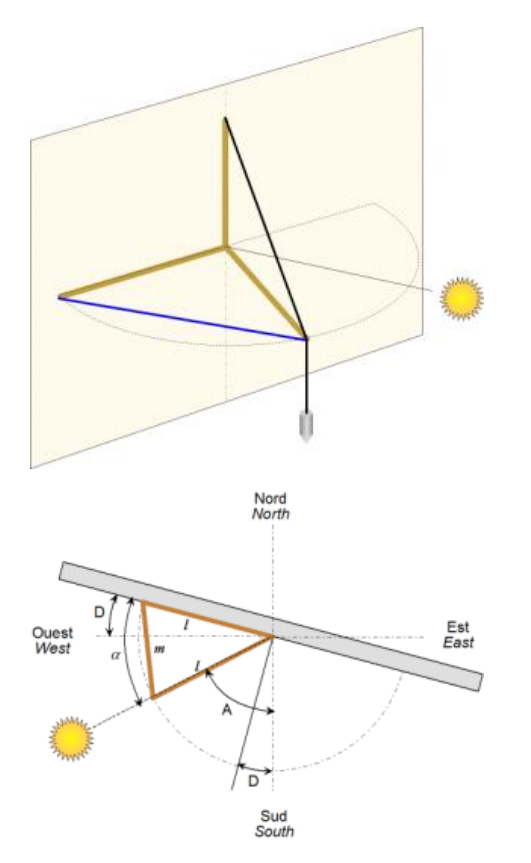

Zwei gleichlange Stäbe (I) (z.B. 80 cm) werden nach Zirkelart mit einem Scharnier verbunden. Ein Schenkel wird an der Mauer exakt horizontal befestigt. Am Gelenkpunkt wird ein dritter Stab vertikal nach oben angebracht und an seinem anderen Ende die Lotschnur befestigt. Diese läuft über das Ende des zweiten Scharnierstabes (entsprechend nebenstehender Figur) der so geöffnet wird, dass der Schnurschatten mit dem Stab zusammenfällt und das Scharnier durchläuft. Dann :

Messung der horizontalen Basis des gleichschenkligen Dreiecks (m)

Bestimmung des Sonnenazimuts (A) zum Zeitpunkt der Messung

Messung des Öffnungswinkels (  $\alpha$  ) des gleichschenkligen Dreiecks:

 $\alpha$  = 2.arcsin ( m / 21 )

Bestimmung der gnomonischen Deklination (D)

 $D = \alpha + A - 90^{\circ}$ 

#### Methode mit dem die Mauer streifenden Sonnenlicht

Diese Methode ist die einfachste. Man muss nur darauf warten, dass die Wand Streiflicht abbekommt. Die Lichtstrahlen verlaufen dann nahezu parallel zur Wand. Berechnen Sie mit Shadows für diesen Moment den Sonnenazimut A. Die Deklination der Mauer beträgt dann den Azimut plus oder minus 90°, je nachdem ob die Besonnung der Mauer gerade beginnt oder endet.

#### Methode mit Tangentennetzwerk nach Shadows

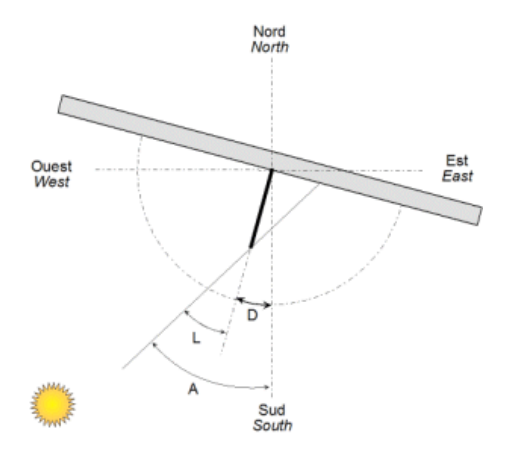

Mit den Zeichenwerkzeugen des Programms haben Sie die Möglichkeit, ein Tangentennetzwerk auszudrucken. Dieses wird an die Mauer gelegt und mit einem Gnomon im Zentrum versehen. Dieses liefert einen Schatten, dessen Ende eine Linie des Netzwerks erreicht. Dieses gibt im 360°- System den Winkel der Sonne mit der Mauernormalen an. Dieser Winkel, für einen gegebenen Zeitpunkt notiert (L), wird für die Berechnung des Sonnenazimuts (A) mit Shadows verwendet.

Deklination :

D = A - L

(Zur Verbesserung der Genauigkeit Messzeitpunkt so wählen, dass der Winkel Sonne – Mauer > 40° beträgt.)

#### Bestimmung mit Mittelsenkrechten von Kreissehnen

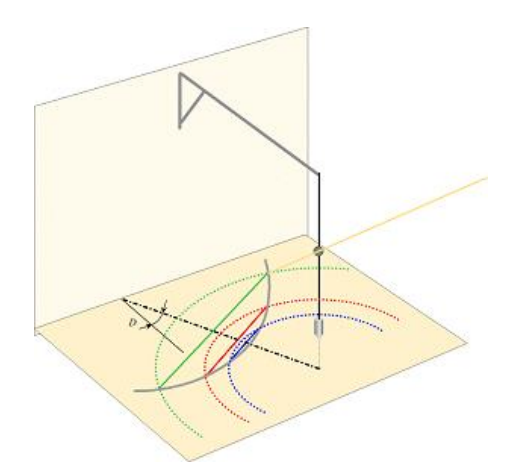

Diese Methode basiert auf der Tatsache dass die Sonnenhöhe auf beiden Seiten des Meridians symmetrisch ist. D.h. eine Stunde vor dem Mittag ist die Sonnenhöhe exakt die gleiche wie eine Stunde nach dem Mittag. Bei dieser Methode ist es nicht nötig, den Zeitpunkt des lokalen Mittags zu kennen.

Montieren Sie ein Lot über einem Blatt Papier, das sie auf einer horizontalen Oberfläche fixiert haben. Fixieren Sie zwischen der Hälfte und 2/3 der Höhe des Lotes ein Objekt (z.B. eine Perle). Markieren Sie den Schatten dieses Objekts am Papier an verschiedenen Punkten während des Vormittags. Zeichnen sie mehrere konzentrische Kreise mit dem Ursprung in der Lotlinie, welche die Markierungen der Schattenpunkte schneiden. Warten Sie, bis der Schatten die Kreise erneut schneidet und markieren Sie die entsprechenden Punkte. Dann ziehen Sie Linien zwischen den beiden Punkten der jeweiligen Kreise – diese Linien geben Ihnen die Ost-West-Richtung an. Dann bestimmen Sie die Mittelpunkte der Linien. Alle diese Mittelpunkte liegen auf der Meridianlinie, d.h. auf der Nord-Süd-Linie. Messen Sie nun die Richtung dieser Nord-Süd-Linie in Bezug zur Lotrechten der Mauer.

#### Hilfsassistent zur Bestimmung der gnomonischen Deklination

Dieses Werkzeug erreicht man über Werkzeuge > Ausrichtung einer Mauer berechnen... Er dient dazu, die Rechenschritte zur Bestimmung der gnomonischen Deklination für eine vertikale Mauer durchzuführen, ausgehend von Ihren vorherigen Messungen entsprechend der oben vorgeschlagenen Methoden.

Gebrauchsanleitung :

- 1. Eintragung des Ortes in den Rahmen oben rechts. Ansonsten wird automatisch der Programmreferenzort eingetragen.
- 2. Eintragung von Datum und Zeitpunkt der Messungen
- 3. Die gelieferten astronomischen Daten sind nur als Information gedacht, da das Programm die Berechnung übernimmt.
- 4. Auswahl der Messmethode im Rahmen links unter dem Bild. Tragen Sie auch die komplementären Parameter ein, wenn nötig.
- Ausführung der Messungen im Freien und sorgfältige Notierung des Zeitpunkts jeder Messung. Es ist ratsam, die Messungen zur Verbesserung der Präzision mehrmals, über den Tag verteilt, durchzuführen.
- 6. Tragen Sie die Messergebnisse, eine nach der anderen, in den Rahmen **Daten** ein und bestätigen Sie die Eingabe nach jedem Eintrag. Das Programm berechnet die entsprechende Deklination und fügt das Resultat zu einer Liste hinzu. Ein Endresultat wird automatisch über Mittelwertbildung errechnet. Dies verbessert die Präzision der Messung, indem es die zufälligen Fehler minimiert.

Das Endresultat kann als gnomonische Deklination bei dem Entwurf einer neuen Sonnenuhr eingetragen werden.

### **Dimensionieren einer Sonnenuhr**

#### **Dimensionierung des Zifferblatts**

Das Zifferblatt wird in **Shadows** mit einem Rahmen gezeichnet, der rechteckig, elliptisch oder polygonal sein kann. Es wird durch seine **Breite** und seine **Höhe** festgelegt, die beide im **Menü Darstellung der Sonnenuhr** >

Abmessungen... geändert werden können.

In diesem Dialog gibt es zwei Modi: der **Modus Manuell** oder der **Modus Automatisch**. Der Handmodus erlaubt, Breite und Höhe des Zifferblatts sowie die Polstabhöhe einzeln festzulegen. Der Automatikmodus geht von der Breite aus und legt die übrigen mittels Dreisatzrechnung automatisch fest.

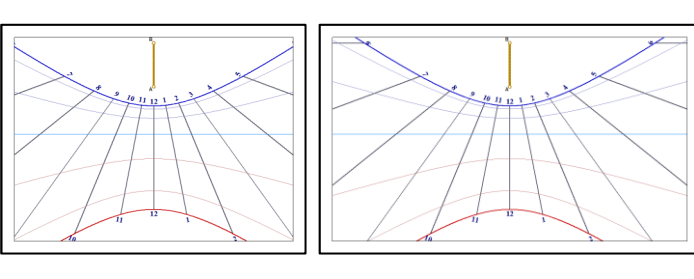

Nebenstehend ein Beispiel zur Auswirkung einer Breitenänderung des Zifferblatts. Der Darstellungsmaßstab ist gleich geblieben, weil die Polstabhöhe nicht verändert wurde.

#### Dimensionierung der Zeichnung

Der Zeichenmaßstab wird durch die Höhe des in Punkt A senkrecht stehenden Gnomons bestimmt. Im Handmodus kann man diese Höhe unabhängig von den Zifferblattabmessungen ändern.

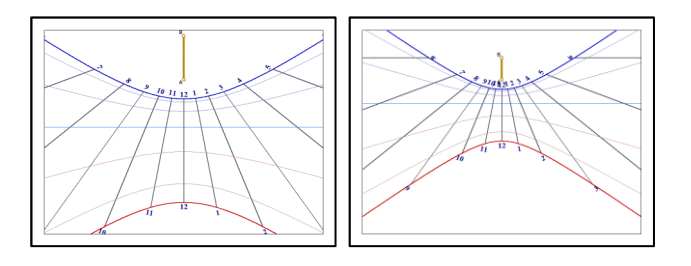

Nebenstehend ein Beispiel zur Wirkung einer Gnomonhöhenänderung. Rechts ist das Gnomon halb so hoch wie links und es sind mehr Stundenlinien zu sehen.

### Änderung des Fußpunktes des Gnomons

Der Fußpunkt des Gnomons bestimmt die Position des Punktes A auf dem Zifferblatt. Er kann über das Menü Darstellung der Sonnenuhr > Fußpunkt des Gnomons geändert werden.

Der Punkt A kann prozentual zur Breite und zur Höhe positioniert werden oder aber in Absolutwerten mit Bezug auf die obere linke Ecke des Zifferblattes. Im ersten Fall bleibt die relative Position von A auf dem Zifferblatt erhalten; im zweiten Fall kann man das Zifferblatt umdimensionieren, ohne die Millimeter-distanz von A zur besagten Bezugsecke zu ändern.

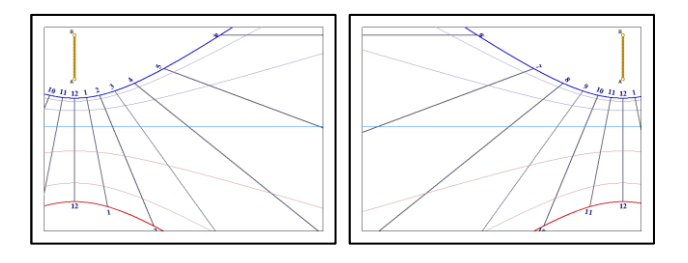

Nebenstehend das gleiche Zifferblatt, mit relativ zur Referenzecke horizontal versetztem Anker = Punkt A.

Der Ankerpunkt kann mit Hilfe des Tastenkürzels CTRL - <Pfeil> geändert werden.

### Änderung der Form des Zifferblattes

Shadows schlägt folgende vordefinierte Zifferblattformen vor: rechteckig, elliptisch, kreisförmig, oktogonal (rechteckig mit abgeschrägten Ecken) oder hexagonal. Diese Einstellungen erfolgen über die Werkzeugleiste

mit Hilfe der Symbole

| 00 |            |          | ,     | <br> |
|----|------------|----------|-------|------|
|    | $\bigcirc$ |          |       |      |
|    | <u> </u>   | <u> </u> | und 🕒 |      |
| ,  | ,          |          |       |      |

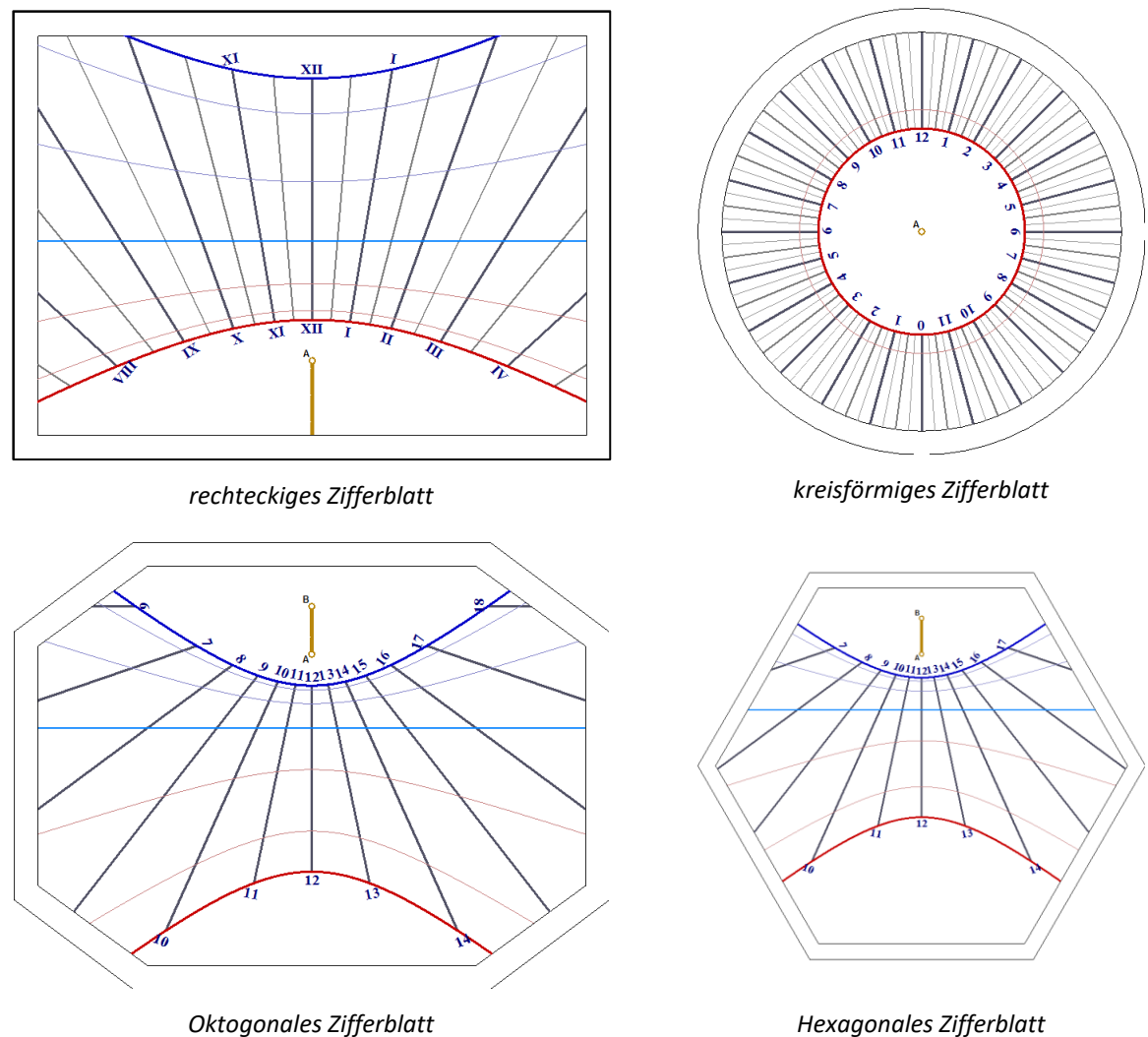

Hexagonales Zifferblatt

### **Darstellung des Schattens**

Es ist möglich, über das Menü Werkzeuge > 🔤 Darstellung des Schattens des Gnomons... den Schatten für einen gegebenen Zeitpunkt darzustellen. Er ist ganzflächig grau, wenn die Uhr nicht mehr beleuchtet ist.

Man kann ihn auch für einen anderen Zeitpunkt und sogar als Animation darstellen über Werkzeuge > Animierte Darstellung des Schattens des Gnomons....

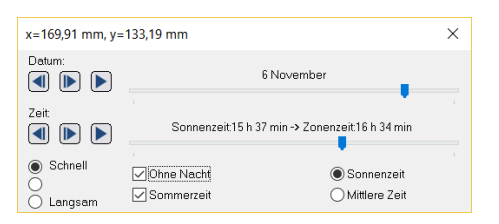

Die Schattenanimation kann für ein bestimmtes Datum und eine bestimmte Tageszeit erfolgen.

Stundenangabe als Wahre Ortszeit oder Mittlere Zeit. (= Zeit auf Ihrer Uhr)

Die Steuerung erlaubt schrittweises Inoder Dekrementieren oder aber das Starten einer automatischen Animation.

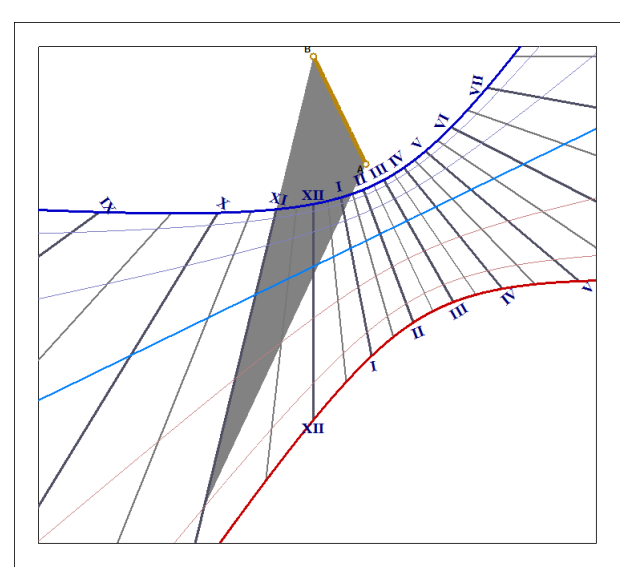

Die Gnomonform kann über Werkzeuge > Form des Gnomons... eingestellt werden. Dies erlaubt, die Schattenform zu ändern oder den Lichtpunkt durch eine Lochblende zu simulieren.

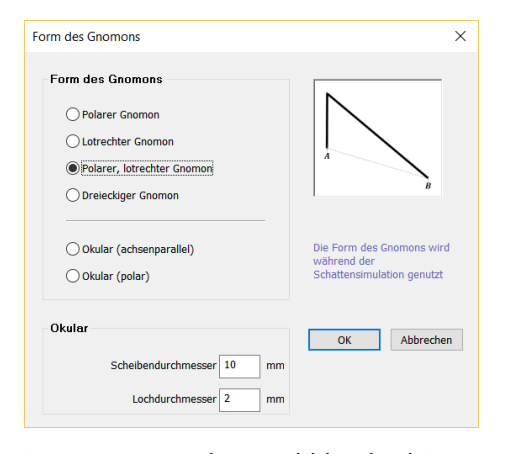

Die Parameter der Lochblende können über das Menü Werkzeuge > Form des Gnomons... folgendermassen eingestellt werden: Scheibendurchmesser für den Durchmesser der schattenwerfenden Scheibe und Lochdurchmesser für das Loch in der Scheibe welche das Licht durchlässt.

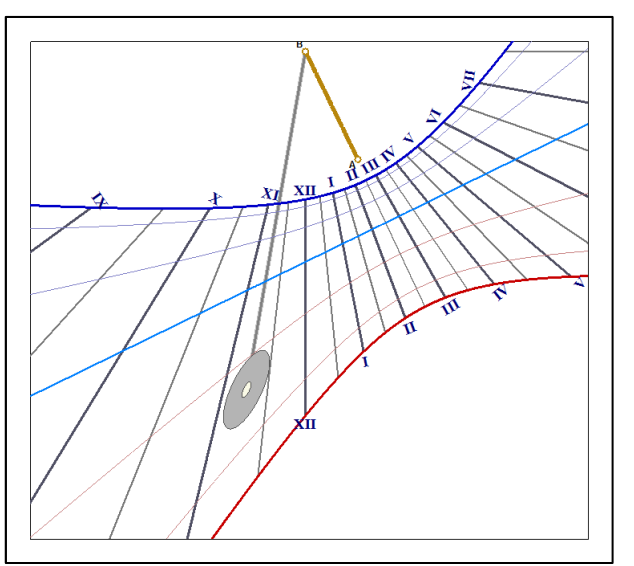

### Informationen auf dem Zifferblatt der Sonnenuhr

#### Informationen auswählen

Diese Auswahl erfolgt über Darstellung der Sonnenuhr > Definiert die von der Sonnenuhr angezeigte Zeit

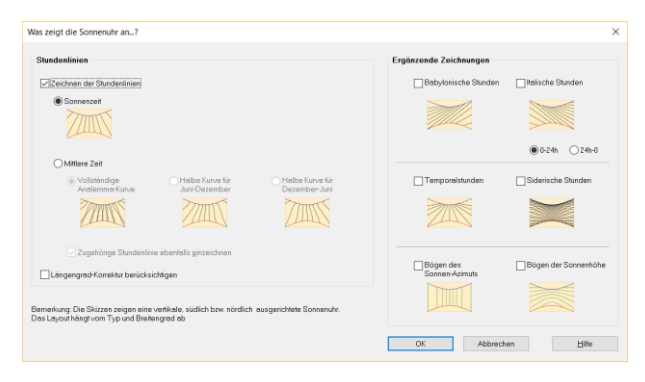

#### Wahre Ortszeit

Es handelt sich hier um die Zeit mit Bezug auf den Stundenwinkel der Sonne.

In diesem System ist es beim Orts-Meridiandurchgang der Sonne Mittag. Die große Mehrheit der Sonnenuhren gibt diese Wahre Ortszeit an. Sie ist abhängig vom Längengrad, d.h. für zwei Orte auf verschiedenen geografischen Längen ist diese Zeit verschieden!!!

Man erkennt eine vertikale Sonnenuhr für Wahre Ortszeit daran, dass die Mittagslinie vertikal verläuft.

#### Mittlere Sonnenzeit des Referenzmeridians

Im Allgemeinen liegt der Aufstellungsort einer Sonnenuhr nicht auf dem Referenzmeridian des Ortes, der international festgelegt ist. Diese Differenz ist bei der Berechnung zu berücksichtigen. Dies wird von **Shadows** automatisch erledigt über das Steuerfeld Längengrad-Korrektur berücksichtigen.

Hierdurch wird die Uhr die Mittlere Zeit am Referenzmeridian anzeigen (in Europa TU+1h, Sonnenzeit auf 15° Ost, Ortsmeridian der Stadt Görlitz in Deutschland), unabhängig des wahren Längengrads des Aufstellungsortes.

#### Mittlere Sonnenzeit (Uhrzeit)

Hier wird die Korrektur der **Zeitgleichung** berücksichtigt. Kommt noch die **Längengradkorrektur** dazu, erhält man die sogenannte Mittlere Zeit, d.h. die Zeit die von der Armbanduhr angezeigt wird. Hier muss aber dann noch evt. die Sommerzeit beachtet werden.

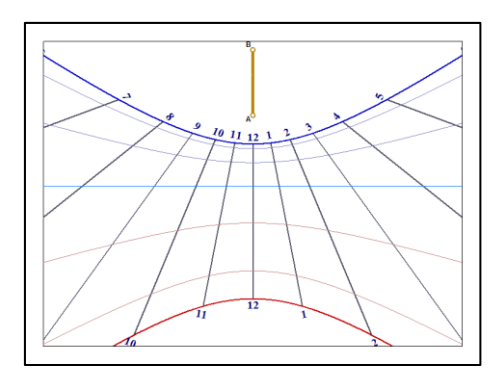

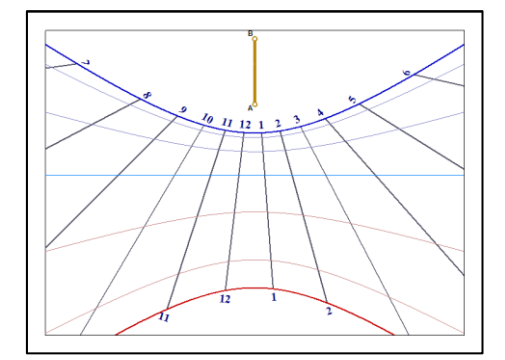

Die Zeitgleichung produziert eine Kurve in Form einer « 8 » für jede Stundenlinie. Es ist von Vorteil, eine Markierung (z.B. Zeichen oder Farbe) anzubringen, damit klar wird, von welcher Seite die 8 gelesen werden muss.

Will man die Halb- oder sogar die Viertel-Stunden anzeigen, besteht die Gefahr der Überschneidung und damit der Unlesbarkeit; deshalb ist es ratsam, nur eine Kurvenhälfte anzuzeigen.

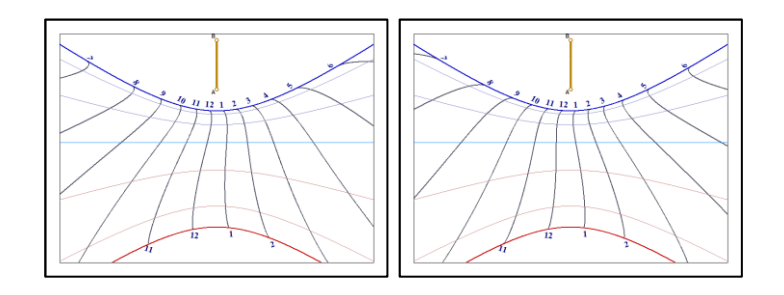

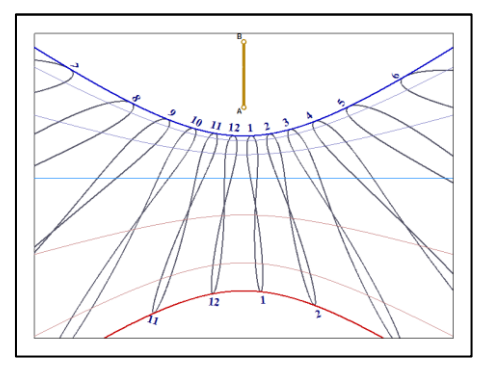

Die Halbkurven gelten jeweils von einer Sonnenwende zur nächsten, d.h. von Dezember bis Juni oder von Juni bis Dezember. Man kann also z.B. zwei verschiedene Uhren für jeweils eine Jahreshälfte bauen. Siehe nebenstehende Figuren :

Links von Juni bis Dezember, rechts von Dezember bis Juni.

#### Italische Stunden

Ihre Zählung beginnt beim vortäglichen Sonnenuntergang und sie kann aufsteigend (0-24h) oder absteigend (24-0h) sein; im letzteren Fall liefern sie die Zeit bis zum nächsten Sonnenuntergang.

Italische Stunden können auch mittels Tastenkürzel CTRL-i aufgerufen werden und stehen in Shadows Expert und Shadows Pro zur Verfügung.

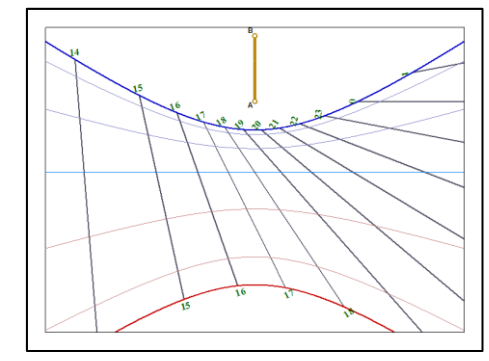

### **Babylonische Stunden**

Ihre Zählung beginnt bei Sonnenaufgang; sie liefern also direkt die seit dem Sonnenaufgang verstrichene Zeit.

Babylonische Stunden können auch aktiviert werden mittels dem Tastenkürzel CTRL-SHIFT-b und stehen in Shadows Expert und Shadows Pro zur Verfügung.

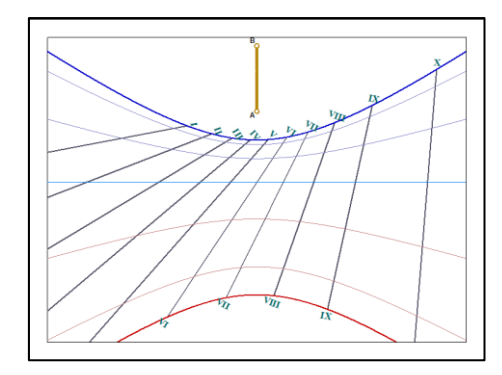

#### Temporale Stunden (Ungleiche Stunden)

Temporale Stunden werden auch Ungleiche Stunden genannt und zwischen Sonnenauf- und Untergang von 0 bis 12 aufs Zifferblatt gezeichnet.

Je nach Jahreszeit ändert sich die Länge der Stunde sehr stark. So variiert sie beispielsweise in Frankreich zwischen 40 und 80 Minuten.

Die temporalen Stundenlinien kreuzen diejenigen der Sonnenstunden auf der Äquinoktiallinie, da hier Tag- und Nachtgleiche herrscht.

Diese Angaben sind nur in Shadows Pro verfügbar.

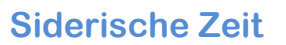

Siderische Stunden zeigen den entsprechenden Stundenwinkel des Frühlingspunktes an und werden zum Lokalisieren der Sterne benutzt.

Sonnenuhren mit einem solchen Zifferblatt sind selten und schlecht lesbar.

Diese Angaben sind nur in Shadows Pro verfügbar.

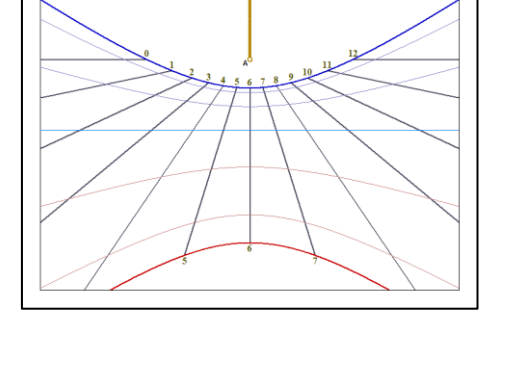

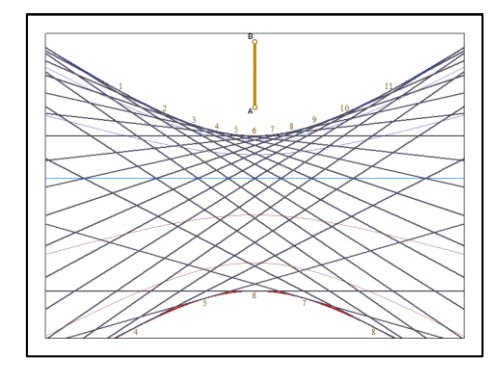

#### Azimut- und Höhenkurven

Hier werden keine Stunden, sondern die horizontalen Sonnenkoordinaten angezeigt. Für einige Sonnenuhren (wie bei der Hirtenuhr) wird bei dieser Wahl nur die Sonnenhöhe angezeigt.

In nebenstehender Figur sind die Azimutbögen orangefarbig und die Höhenbögen grün dargestellt.

Diese Angaben sind nur in Shadows Pro verfügbar.

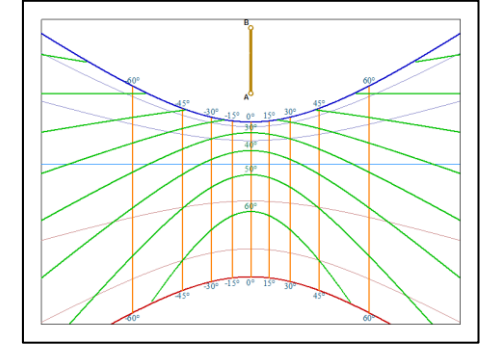

#### Das Analemma

Man findet oft Sonnenuhren mit einer Kurve in Form einer 8 um die Mittagslinie. Es handelt sich hier um die grafische Darstellung der Zeitgleichung, das sog. Analemma. Es dient zur Korrektur der nicht gleichförmigen und schräg zum Himmelsäquator verlaufenden, fiktiven Sonnenbewegung und ermöglicht so, die Mittlere Zeit (= Zeitangabe auf unseren Uhren) ablesen zu können. Hierzu muss aber noch die geografische Längengradkorrektur vorgenommen werden, was die Verschiebung der Analemmakurve auf eine nicht vertikale Stundenlinie bewirkt.

Man kann das Analemma über das Menü **Zeichnung** > Analemma zeichnen anzeigen. Die Kurvenparameter lassen sich über Analemma... festlegen.

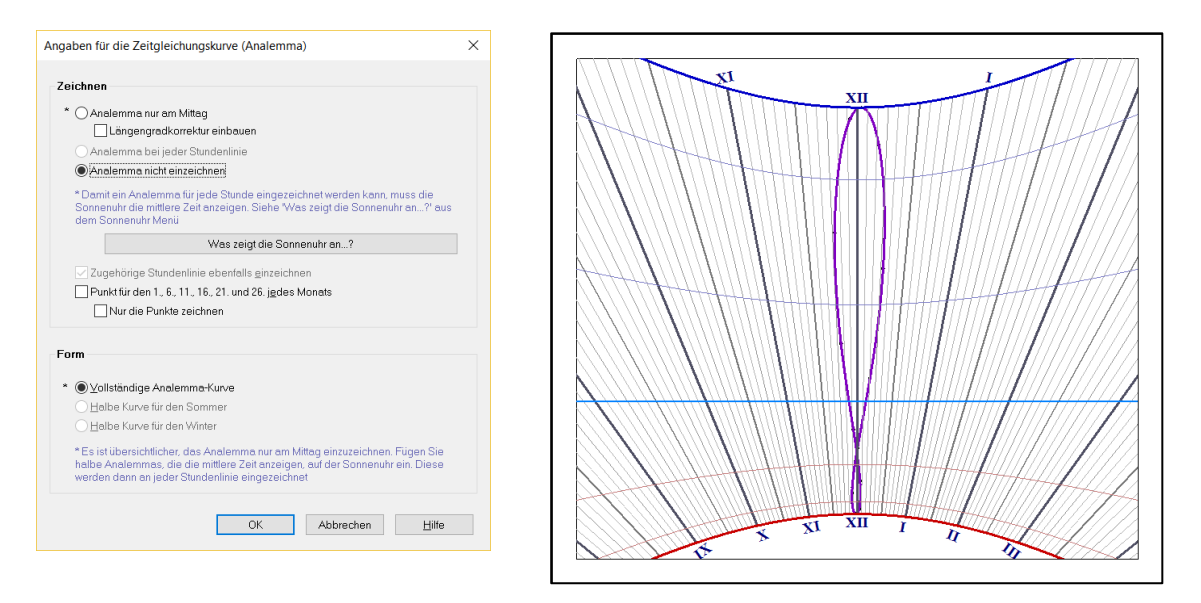

Auf der Kurve können Markierungspunkte zum Ablesen des Datums angebracht werden, z.B. ein Punkt für jeden Monatsersten und dann alle 5 Tage ein weiterer Punkt.

### Deklinationslinien

Die Deklinationslinien zeigen den täglichen Schattenverlauf des Gnomons (= Schattenwerfer) an. Sie werden auch Tagesbögen genannt.

Über das Menü Zeichnung > Datumslinien einfügen... kann festgelegt werden, welche Tagesbögen auf das Zifferblatt sollen. Wird keine Angabe gemacht, werden die Bögen an den Grenzdaten der astrologischen Tierkreiszeichen (alle 30°) eingezeichnet.

#### Ekliptikale Tagesbögen

Die fiktive Sonnenbahn, die Ekliptik, schneidet den Himmelsäquator in zwei Punkten: dem Frühlingspunkt, an dem sie von der Süd- in die Nordhemisphäre wechselt und dem 180° entfernten, gegenüberliegenden Punkt, an dem sie die Südhemisphäre wieder erreicht. An diesen beiden Punkten, den sog. Äquinoktialpunkten, herrscht Tag- und Nachtgleiche. Die Astrologen haben vor 2000 Jahren die Ekliptik willkürlich in 12 gleichlange (30°) Abschnitte, die Tierkreiszeichen, eingeteilt. (Diese Einteilung entspricht nicht der astrophysikalischen Realität!) Aus historischen Gründen wird diese Einteilung aber weiterhin benützt. Deshalb zeichnet man Tagesbögen an den Grenzen dieser Tierkreissektoren. Zwei davon fallen auf die Sonnenwenden, zwei weitere fallen zusammen auf die Tag- und Nachtgleiche.

Zu den Grenzen dieser 30°- Sektoren gehören entsprechende Sonnendeklinationswerte :

```
0°; +11°29'; +20°20'; +23°26'; +20°20'; +11°29'; 0°; -11°29'; -20°20'; -23°26'; -20°20'; -11°29'
```

Teilt man die Ekliptik in 36 Sektoren à 10°, so werden sie Dekane genannt.

#### Tägliche Sonnendeklinationsbögen

Durch die sog. Ekliptikschiefe gegen den Himmelsäquator ändert sich die Sonnendeklination auf beiden Hemisphären bis zu Werten von +/- 23,45°. Man kann also für besondere Deklinationswerte, alle 5° oder 10°, Bögen einzeichnen. Da die Deklinationsextrema keine Multiplen dieser Intervalle sind, kann man die Sonnenwendebögen als Grenze der Darstellung hinzufügen.

Diese Möglichkeit steht in Shadows Expert und Shadows Pro zur Verfügung.

#### Tägliche Datumsbögen

Es ist auch möglich, Bögen mit Markierungen zum Datum, z.B. monatlich, 15- oder 10-tägig, aufs Zifferblatt zu bringen. Da die Bögen diesmal nicht übereinander liegen, kann es manchmal zu einem schwer unterscheidbaren Kurvenwirrwar kommen. Diese Option sollte daher nur für große Sonnenuhren gewählt werden.

Für den Fall von zwei getrennten Sonnenuhren mit halbierten Analemmata, je 6 Monate funktionierend für Sommer und Winter, sollten zur vereinfachten Realisierung die täglichen Datumskurven für die gleiche Periode eingezeichnet werden.

Diese Möglichkeit steht in Shadow Expert und Shadows Pro zur Verfügung.

#### Kurven zu einem Jahrestag

Diese Option, erreichbar über das Menü Zeichnung > Datumslinien einfügen... macht es möglich, eine zusätzliche Kurve für ein ganz besonderes Datum, z.B. ein Geburtsdatum, auf dem Zifferblatt zu zeigen. Dazu einfach ein Datum aus der Liste auswählen und auf Einfügen drücken. In der Gratisversion von Shadows lässt sich nur ein Datum, in den anderen Versionen beliebig viele hinzufügen.

| Datumslinien einzeichnen | ×                        |
|--------------------------|--------------------------|
| Eingabe des Datums       | OK<br>Abbrechen<br>Hilfe |
| 15 August                | Einfügen                 |
|                          | Löschen                  |
|                          | Alles Löschen            |
| Klicken zum Freischalten |                          |

Wählen Sie mit Hilfe der Liste ein Datum aus und drücken Sie auf Einfügen.

Die Gratisversion von **Shadows** erlaubt nur das Hinzufügen einer einzigen Linie, während in den Versionen **Shadows Expert** und **Shadows Pro** beliebig viele Linien hinzugefügt werden können.

#### Strichstärke und Farbe der Kurven ändern

Diese Änderung kann über das Menü Zeichnung 🥰 - Linieneigenschaften... vorgenommen werden.

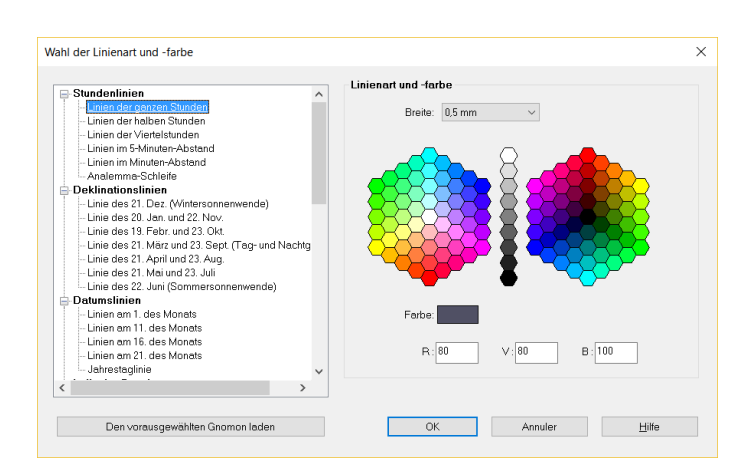

Auf den Namen der Kurve in der linken Liste klicken und Strichstärke und Farbe aussuchen.

Sie können die Farbnuancen auch mit R (rot), V (grün) und B (blau) einstellen.

#### Form und Parameter der Zifferblattdarstellung

Diese Optionen sind über das Menü Zeichnung oder über die Symbole der Werkzeugleiste wählbar.

Rechteckiges Zifferblatt

Elliptisches Zifferblatt. Wird zum Kreis für Länge = Breite!

Hexagonales Zifferblatt

Oktogonales Zifferblatt. Rechteck mit abgeschnittenen Ecken

Darstellung auf Anfangs- und Endstunde beschränkt (z.B. zwischen 8h und 14h)

Zeigt/verdeckt die Stundenanzeige 24 h- oder 12 h - Format Arabische oder römische Ziffern Zeichnet die Stundenkurven halbstündlich Zeichnet die Stundenkurven viertelstündlich Zeichnet die Stundenkurven alle 5 Minuten Zeichnet die Stundenkurven jede Minute. Nur für große Sonnenuhren Größe und Schriftart der Zeichen Zeichnet ein Analemma auf die Mittagsstundenlinie Konfiguriert die Optionen des Analemmas auf der Mittagslinie Zeigt/verdeckt die Tagesbögen Bestimmt die Anzeigeoptionen der Tagesbögen Farbe und Strichstärke der Kurven Definiert die Position des Schattenwerfers durch die Markierungen A und B Zeigt den Ursprung des Koordinatensystems für die Konstruktion Einzeichnen der Substiliare; sehr nützlich bei abweichenden Sonnenuhren. Mittagslinie zeichnen Mittagslinie der Zeitzone zeichnen. Schließt die Längenkorrektur ein. Nur die sonnenbeleuchteten Kurven zeichnen; Beschränkung der Kurven auf das besonnte Zifferblatt. Verlängerung der Stundenlinien für volle Stunden bis zum Zifferblattrand Verlängerung für sämtliche Stundenlinien Zeichnen der Seitenansicht des Schattenwerfers Darstellung des grafischen Konstruktionsvorgangs. Dies ist die antike Methode, die Lage der Stundenlinien zu bestimmen.

### Dekorieren des Zifferblattes und der Sonnenuhr

Eine schmucke Sonnenuhr sollte schön dekoriert sein und vorzugsweise mit einem passenden Sinnspruch versehen werden. Die Dekoration kann in die Kurven integriert sein oder neben diesen aufgebracht werden. Auch das direkte Umfeld der Sonnenuhr kann dekorativ gestaltet werden.

Die Dekoration beginnt mit einem einfachen oder einem Ornamentrahmen. Neben dem Schattenwerfer findet man häufig Tier- oder Sonnendarstellungen; in der Alpenregion sind es oft Vogelbilder.

Die Beschreibung der Dekotechniken würde den Rahmen dieses Werkes sprengen.

Die Importfunktion einer vektoriellen Illustration oder eines Bildes erlaubt das gleichzeitige Ausdrucken des Zifferblattes und der Dekoration. Vektorielle Grafiken sind zu bevorzugen, da sie die Konturen der Zeichnungen darstellen.

#### Einfügen eines Textrahmens

Sie erlauben Text- oder textähnliche Eintragungen auf dem Zifferblatt, wobei Sie den Stil wählen können. Sie dienen zum Graduieren der Stundenlinien sowie der Tageskurven, zum Anbringen von Sinnsprüchen oder zum Angeben der Ortskoordinaten.

Das Einfügen eines Textes erfolgt über Objekte > Ein Textobjekt einfügen. Dies erlaubt folgende Angaben auf dem Zifferblatt:

- Einen freien Text
- Einen Sinnspruch aus einer vordefinierten Liste
- Ein zodiakales Symbol
- Den Ortsnamen
- Die Art der Sonnenuhr
- Die geografischen Koordinaten

Schriftart, Größe und Farbe der Zeichen sind wählbar.

#### Sinnspruch anbringen

Der Sinnspruch ist oft das, an was wir uns bei einer Sonnenuhr erinnern. Er drückt oft die Stellung des Menschen in Bezug auf das Universums, die Zeit, den Tod, einen Gott usw. aus. Er ist oft philosophisch, manchmal religiös oder belehrend und oft zweideutig. Bedenken Sie, dass ein Sinnspruch, sei er aus der Liste dieses Programms, einem Buch, einer Gedichtesammlung oder aus Ihrer Fantasie, in einem gewissen Sinne ihre Unterschrift darstellt.

Die Textrahmen erlauben den Zugriff auf eine in **Shadows** mitgelieferte Liste mit 550 Sinnsprüchen in Französisch, Latein, Italienisch, Deutsch und weiteren Sprachen. Auch das Einfügen eines eigenen Textes ist möglich. Stil und Farbe sind wählbar.

| Sprache:                                                                                                    | Deutsch                                                                                                    | $\sim$  | Einfügen eines neuen Spruches                                 |
|----------------------------------------------------------------------------------------------------|----------------------------------------------------------------------------------------------------|---------|---------------------------------------------------------------|
| Auch jetzt ist<br>Auf Regen fi                                                                                            | noch Zeit, zu handeln!<br>olgt Sonnenschein                                                                                               | ^       | Bearbeiten Löschen                                            |
| Das Unbew                                                                                                    | st veranderung.<br>egliche verliert sich, das Bewi<br>s lebet                                                                             | B(      | Text des Spruches:                                            |
| Der Schatte<br>Die Ewigkei<br>Die Sonne s<br>Die Zeit blei<br>Die Zeit glei                                               | nem<br>n weiss die Stunde<br>tist viel länger, als Du es Dirv<br>cheint für alle gleich!<br>bt nie stehen.<br>tet vorbei wie ein Schatten | /c      | Die Zeit verstreicht, das Licht vergeht, das Feuer verbrennt. |
| Die Zeit kan<br>Die Zeit vers                                                                                             | n ich Dir zeigen; wann Deine Z<br>treicht das Lichtvergeht das<br>al                                                                      | Že<br>L | Kommentar:                                                    |
| Elle mit wei<br>Ergreife den<br>Es ist nie zu<br>Geniesse di<br>Ich habe alle<br>Immer in Be<br>Jede Minute<br>Jeder Auge | er<br>Tagl<br>spätt<br>en Tagl<br>z Zeit der der Welt<br>wegungl<br>ist ein Stück Deines Lebens.<br>nblick ist der beste                  |         |                                                               |

Wählen Sie einen Sinnspruch aus der Liste. Sie können ihn ändern oder einen Kommentar einfügen (z.B. eine Übersetzung), der aber nicht auf dem Zifferblatt erscheint.

Die Sinnspruchliste befindet sich in der Datei mottoes.txt im Installationsregister von Shadows.

#### **Importieren eines Bildes**

Dies ist möglich über das Menü Objekte > 🔛 Ein Bildobjekt einfügen

Sie können Bilder folgender Formate laden und anzeigen:

- Windows BMP Bilder
- GIF Bilder, transparent oder opak, mit 16 oder 256 Farben
- 16-bits JPG Bilder
- Vektozeichnungen im WMF oder EMF Format

Bitmap-Bilder bestehen aus Farbpunkten. Vektorielle Bilder bestehen aus Linien und Formen, die beliebig umdimensioniert werden können.

Es wird empfohlen, die Bilder in einem entsprechenden Zeichenprogramm vorzubereiten oder ggf. zu retuschieren und dann in die Datei von Shadows einzulagern. Man kann auf diese Weise Illustrationen, Gravuren und Fotos am Scanner digitalisieren oder die Konturen einer Zeichnung mittels Vektorgraphik selber entwerfen.

Im Programm **Shadows** werden einige vektorielle Cliparts mitgeliefert, die im Unterverzeichnis **cliparts** des Installationsverzeichnisses zu finden sind.

Bildobjekte sind nur in Shadows Expert verfügbar.

### Zeichnungen exportieren

#### Kopieren-Einfügen des Entwurfs in ein fremdes Programm

Diese Option, aufrufbar über das Menü **Datei > In die Zwischenablage kopieren...** erlaubt, den Bildschirm entweder als Bitmap oder als Vektorgrafik zu kopieren. Vektorielle Bilder können beliebig ohne Verzerrungen vergrößert werden, und sie erlauben auch, einzelne Bildelemente individuell zu bearbeiten.

| Bildschirmkopie ×                 |  |  |  |  |  |
|-----------------------------------|--|--|--|--|--|
| Bildschirmauflösung     x1        |  |  |  |  |  |
| O Auflösung in der Breite         |  |  |  |  |  |
| $\sim$                            |  |  |  |  |  |
| Bildauflösung                     |  |  |  |  |  |
| 1181 x 850                        |  |  |  |  |  |
| Diesen Dialog nicht mehr anzeigen |  |  |  |  |  |
| OK Annuler                        |  |  |  |  |  |
|                                   |  |  |  |  |  |

Die Auflösung des kopierten Bildes kann entweder im angezeigten Dialogfeld oder in den Einstellungen ausgewählt werden.

Die Bildauflösung kann bis zum 4-fachen der Bildschirmauflösung vergrößert und die Pixelzahl der Breite zwischen 640 und 3000 eingestellt werden. Die Höhe wird dann entsprechend dem Darstellungsverhältnisses errechnet.

Die Bildkopie ist gespeichert und kann in ein anderes Programm kopiert werden.

Tastenkürzel : **CTRL-C** für eine Kopie im **BMP-Format**, **SHIFT-CTRL-C** für eine **Vektor**grafik.

Die Option einer Vektorgrafik ist nur in Shadows Expert und Shadows Pro verfügbar.

Eine Kopie im Bitmap-Format ist in allen Programmversionen verfügbar.

### Zifferblattdesign als Vektorgrafik exportieren

#### **Export im Format EMF**

Hier wird eine Datei mit der Zifferblattzeichnung im Format Enhanced Windows MetaFile (\*.emf) angelegt. Sie ist damit zu einer Vielzahl von Grafik-und Textverarbeitungsprogrammen kompatibel.
Es ist somit möglich, auf diesen vektoriell abgelegten Entwurf des Zifferblatts oder einer Kurve wie z.B. ein Analemma zuzugreifen und diese dann in einem Zeichen- oder CAD-Programm weiter zu verarbeiten. Auf diese Weise sind Modifikationen aller Art möglich. Manche Programme erlauben auch, mit einer EMF-Datei Fotogravuren herzustellen und numerische Maschinenverarbeitung zu steuern.

EMF-Export nur mit Shadows Pro.

#### Export im Format DXF in ein CAD-Programm

Der Export geschieht hier im Format DXF AutoCAD. Das Format ist praktisch zu allen CAD-Programmen sowie zu Steuerprogrammen für numerisch gesteuerte Maschinen kompatibel. Die Datei enthält eine Reihe von ASCII-Codes, die den Zeichnungsentwurf beschreiben. In einem Texteditor können zusätzliche Codes erstellt und andere geändert werden.

Nur Strichzeichnungen werden exportiert, keine Texte, keine Symbole oder Bilder aus den Rahmen. Ein integraler Export sollte mit dem EMF-Format vorgenommen werden.

Beim Format DXF gibt es viele Varianten, die vielleicht von einigen Programmen verschieden interpretiert werden. Bei Problemen können Sie den Autor von Shadows kontaktieren, der die notwendigen Adaptierungsoptionen gegebenenfalls in Shadows integrieren kann.

DXF-Export nur in Shadows Pro.

### Koordinatentafeln

Koordinatentafeln werden als Textdatei in Tabellenform generiert, so dass die separaten Werte anschaulich sichtbar in Excel und ähnlichen Programmen erscheinen. Man erreicht sie über das Menü Gestaltung > Koordinatentafeln.

#### Koordinaten der Stundenlinien

| 1  | A             | В                | С               | D        | E       | F      | G           | н        |
|----|---------------|------------------|-----------------|----------|---------|--------|-------------|----------|
| 1  | CO-ORDINAT    | ES OF HOUR LI    | INES            |          |         |        |             |          |
| 2  | Origin of the | (x, y) co-ordina | ites: point A.  |          |         |        |             |          |
| 3  | Origin of the | (radius, angle)  | co-ordinates: p | point B. |         |        |             |          |
| 4  | Hour          | Min              | Day             | Month    | X (mm)  | Y (mm) | Radius (mm) | Angle(°) |
| 5  | 6             | 30               | 17              | 3        | -493.03 | 58.68  | 499.69      | -9.36    |
| 6  | 6             | 30               | 22              | 3        | -338.52 | 33.19  | 343.09      | -9.36    |
| 7  | 6             | 30               | 27              | 3        | -258.00 | 19.92  | 261.49      | -9.36    |
| 8  | 6             | 30               | 1               | 4        | -208.75 | 11.79  | 211.57      | -9.36    |
| 9  | 6             | 30               | 6               | 4        | -175.64 | 6.33   | 178.01      | -9.36    |
| 10 | 6             | 30               | 11              | 4        | -151.95 | 2.43   | 154.00      | -9.36    |
| 11 | 6             | 30               | 16              | 4        | -134.24 | -0.50  | 136.05      | -9.36    |
| 12 | 6             | 30               | 21              | 4        | -120.58 | -2.75  | 122.21      | -9.36    |
| 13 | 6             | 30               | 26              | 4        | -109.80 | -4.53  | 111.28      | -9.36    |
| 14 | 6             | 30               | 1               | 5        | -101.15 | -5.95  | 102.52      | -9.36    |
| 15 | 6             | 30               | 6               | 5        | -94.13  | -7.11  | 95.40       | -9.36    |
| 16 | 6             | 30               | 11              | 5        | -88 39  | -8.06  | 89 59       | -9.36    |

Die Zeilenzahl hängt von der Aulösung der Stundenlinien ab Halbstunden, Viertelstunden, usw.). Jede Linie ist durch einen Punkt im Abstand von 5 Tagen definiert. Befindet sich der Punkt außerhalb des Zifferblatts, wird er durch einen Stern dargestellt.

#### Koordinaten der Deklinationslinien

| 1  | A          | В             | С          | D       | E           | F         |
|----|------------|---------------|------------|---------|-------------|-----------|
| 1  | CO-ORDINAT | ES OF DECLINA | TION LINES |         |             |           |
| 2  |            |               |            |         |             |           |
| 3  |            |               |            |         |             |           |
| 4  | Cancer     | (23.44°)      |            |         |             |           |
| 5  | h          | min           | x (mm)     | y (mm)  | radius (mm) | angle (°) |
| 6  | 4          | 0             | -577.83    | -440.54 | 726.61      | 37.3      |
| 7  | 4          | 30            | -239.72    | -147.02 | 281.21      | 31.5      |
| 8  | 5          | 0             | -152.34    | -73.77  | 169.26      | 25.8      |
| 9  | 5          | 30            | -111.19    | -40.97  | 118.50      | 20.2      |
| 10 | 6          | 0             | -86.68     | -22.63  | 89.59       | 14.6      |
| 11 | 6          | 30            | -70.03     | -11.08  | 70.90       | 9.0       |
| 12 | 7          | 0             | -57.73     | -3.26   | 57.82       | 3.2       |
| 13 | 7          | 30            | -48.07     | 2.31    | 48.13       | -2.7      |
| 14 | 8          | 0             | -40.14     | 6.40    | 40.65       | -9.1      |

Bei jedem Tagesbogen gibt es Koordinaten für jeden Stundenpunkt. Die Bogenbezeichnung wird am Beginn angezeigt. Es kann sich um einen Zodiakalbogen oder einen Dekanbogen, eine Kurve zu einer gegebenen Deklination oder einem gegebenen Datum handeln, je nach den

getätigten Einstellungen in Zeichnung > Seklinationslinien...

### Koordinaten der Analemmata

| A  | A          | В          | C           | D       | E           | F         |
|----|------------|------------|-------------|---------|-------------|-----------|
| 1  | CO-ORDINAT | ES OF ANAL | EMMA CURVES |         |             |           |
| 2  |            |            |             |         |             |           |
| 3  |            |            |             |         |             |           |
| 4  | 5 h        |            |             |         |             |           |
| 5  | day        | month      | x (mm)      | y (mm)  | radius (mm) | angle (°) |
| 6  | 26         | IV         | -734.23     | -259.71 | 778.81      | 19.5      |
| 7  | 1          | V          | -449.64     | -165.96 | 479.29      | 20.3      |
| 8  | 6          | v          | -330.66     | -127.09 | 354.25      | 21.0      |
| 9  | 11         | V          | -266.27     | -106.35 | 286.73      | 21.8      |
| 10 | 16         | V          | -226.70     | -93.89  | 245.37      | 22.5      |
| 11 | 21         | V          | -200.62     | -85.94  | 218.25      | 23.2      |
| 12 | 26         | V          | -182.82     | -80.79  | 199.87      | 23.8      |
| 13 | 1          | VI         | -168.67     | -77.06  | 185.44      | 24.6      |
| 14 | 6          | VI         | -161.19     | -75.43  | 177.96      | 25.1      |

Die Kurvenpunkte der Analemmata sind im fünftägigen Abstand angegeben. Dies gilt für das einzelne Mittagsanalemma genauso wie für dasjenige bei einer Sonnenuhr für Mittlere Zeit; es gilt aber auch für stündliche Halbanalemmata.

### Koordinaten der Stundenmarkierungen

| 1  | Α               | В               | С             | D      | E           | F        |
|----|-----------------|-----------------|---------------|--------|-------------|----------|
| 1  | CO-ORDINAT      | S OF HOUR P     | DINTS         |        |             |          |
| 2  | Origin of the ( | x, y) co-ordina | tes: point A. |        |             |          |
| 3  | Hour            | Min             | X (mm)        | Y (mm) | Radius (mm) | Angle(°) |
| 4  | 4               | 0               | -43.30        | -19.96 | 47.68       | 24.7     |
| 5  | 4               | 30              | -46.19        | -15.27 | 48.65       | 18.3     |
| 6  | 5               | 0               | -48.30        | -10.33 | 49.39       | 12.1     |
| 7  | 5               | 30              | -49.57        | -5.21  | 49.85       | 6.0      |
| 8  | 6               | 0               | -50.00        | 0.00   | 50.00       | 0.0      |
| 9  | 6               | 30              | -49.57        | 5.21   | 49.85       | -6.0     |
| 10 | 7               | 0               | -48.30        | 10.33  | 49.39       | -12.1    |
| 11 | 7               | 30              | -46.19        | 15.27  | 48.65       | -18.3    |
| 12 | 8               | 0               | -43.30        | 19.96  | 47.68       | -24.7    |

Für ein analemmatisches Zifferblatt sind die Punktkoordinaten auf der Ellipse angegeben.

#### Koordinaten der Positionen des mobilen Gnomons

Bei einer analemmatischen Sonnenuhr kann mit Hilfe dieser Koordinaten die Datumslinie im Zentrum der Sonnenuhr gezeichnet werden.

|    | А                                             | В       | С      | D      | E |
|----|-----------------------------------------------|---------|--------|--------|---|
| 1  | TABLE OF POS                                  |         |        |        |   |
| 2  | Angle between equinoxial and solar noon: -90° |         |        |        |   |
| 3  |                                               |         |        |        |   |
| 4  |                                               |         |        |        |   |
| 5  |                                               | dec (°) | X (mm) | Y (mm) |   |
| 6  | Cancer                                        | 23.439  | 0      | 13.06  |   |
| 7  | Leo-Gemini                                    | 20.151  | 0      | 11.05  |   |
| 8  | Virgo-Taurus                                  | 11.472  | 0      | 6.111  |   |
| 9  | Libraque-Arie                                 | 0.000   | 0      | 0      |   |
| 10 | Scorpius-Pisce                                | -11.472 | 0      | -6.111 |   |
| 11 | Sagittarius-Aq                                | -20.151 | 0      | -11.05 |   |
| 12 | Capricornus                                   | -23.439 | 0      | -13.06 |   |

### Koordinaten der Stundenlinien auf der Äquinoktiallinie

|    | Α                                                              | В                                         | C             | D             | F  |  |  |  |  |
|----|----------------------------------------------------------------|-------------------------------------------|---------------|---------------|----|--|--|--|--|
| 1  | CO-ORDINAT                                                     | NE                                        |               |               |    |  |  |  |  |
| 2  | Angle between equinoxial and solar noon: -90°                  |                                           |               |               |    |  |  |  |  |
| 3  | Distance betw                                                  | Distance between points O and B: 62.01 mm |               |               |    |  |  |  |  |
| 4  | Distances are given in mm from point O on the equinoxial line. |                                           |               |               |    |  |  |  |  |
| 5  | Hour                                                           | Min                                       | Distance O (m | Distance S (m | m) |  |  |  |  |
| 6  | 6                                                              | 30                                        | -361.14       | -361.14       |    |  |  |  |  |
| 7  | 7                                                              | 0                                         | -181.53       | -181.53       |    |  |  |  |  |
| 8  | 7                                                              | 30                                        | -118.33       | -118.33       |    |  |  |  |  |
| 9  | 8                                                              | 0                                         | -85.22        | -85.22        |    |  |  |  |  |
| 10 | 8                                                              | 30                                        | -64.26        | -64.26        |    |  |  |  |  |
| 11 | 9                                                              | 0                                         | -49.38        | -49.38        |    |  |  |  |  |
| 12 | 9                                                              | 30                                        | -37.92        | -37.92        |    |  |  |  |  |

Diese Tabelle liefert die Schnittpunkte der Stundenlinien mit der geraden Verbindungslinie der beiden Äquinoktialpunkte, (der sog. Äquinoktialen) wie auf dem Äquinoktiallineal.

Die Abstände werden entweder ab Punkt O (Sonnen= mittagslinie) oder ab Punkt S (Substiliare) angegeben.

### Koordinaten der speziellen Linien

| 1  | Α               | В               | С       | D       | E       | F       |
|----|-----------------|-----------------|---------|---------|---------|---------|
| 1  | COORDINATE      | S OF THE BAB    |         |         |         |         |
| 2  | Origin of the ( | x, y) co-ordina |         |         |         |         |
| 3  | Hour            | Minutes         | X1 (mm) | Y1 (mm) | X2 (mm) | Y2 (mm) |
| 4  | 1               | 0               | -202.18 | -115.19 | -166.29 | 226.29  |
| 5  | 1               | 30              | -136.21 | -60.70  | -99.12  | 172.84  |
| 6  | 2               | 0               | -102.05 | -33.99  | -63.19  | 147.70  |
| 7  | 2               | 30              | -80.66  | -18.36  | -39.31  | 134.26  |
| 8  | 3               | 0               | -65.68  | -8.24   | -20.92  | 127.14  |
| 9  | 3               | 30              | -54.37  | -1.26   | -4.96   | 124.24  |
| 10 | 4               | 0               | -45.35  | 3.77    | 10.46   | 124.85  |
| 11 | 4               | 30              | -37.85  | 7.48    | 27.02   | 129.10  |
| 12 | 5               | 0               | -31.40  | 10.29   | 46.90   | 138.11  |
| 13 | 5               | 30              | -25.70  | 12.41   | 73.96   | 154.78  |

Wie für die Stundenlinien sind die Punktkoordinaten für die babylonischen, italischen, siderischen, ungleichen Stundenlinien sowie für die Azimut- und Höhenbögen in Tabellenform bereitgestellt.

# Praktische Realisation einer Sonnenuhr

### Materialauswahl

Eine Sonnenuhr kann unmittelbar auf den Bewurf oder den Anstrich einer Mauer aufgezeichnet werden. Zu diesem Zweck benutzt man vorteilhaft den ausgedruckten Papierentwurf als Schablone. Charakteristische Punkte der Stundenlinien sowie der Tagesbögen werden gelocht und mit Farbe auf den Untergrund übertragen. Gerade Linien können durch nebeneinander geklebte Papierstreifen in Richtung und Strichstärke definiert werden. Klassische Maueranstriche sind allerdings nicht sehr wetterfest und bedingen periodisches Restaurieren.

Die schönsten gemalten Uhren sind mit der Freskentechnik (a fresco) hergestellt. Diese Technik setzt, trotz der heute erhältlichen modernen Materialien, eine hohe handwerkliche und künstlerische Geschicklichkeit voraus. Die vielen alten Fresken-Sonnenuhren haben ihre Schönheit über viele Jahrzehnte ohne Restauration erhalten.

Wird die Sonnenuhr komplett vorgefertigt, ist auf die Transport-und Montagemöglichkeit zu achten. Hier wäre ein leichtes Material von Vorteil.

Häufig benutzte praktische Materialien

- Holz: vorzugsweise das am Bau benutzte, wasserfeste Sperrholz. Auch das sehr dichte und schwere MDF, wie es für HF-Lautsprecherboxen und Möbel benutzt wird, wäre eine Alternative. Anfänger sollten ihre ersten Übungsuhren auf Holz aufbringen.
- Fliesen: Die Auswahl ist hier riesengroß, sowohl in den Abmessungen wie im Material und im Preis. Die Unterlage sollte aber einigermaßen eben sein. Mit bemalten Fliesen (es gibt spezielle Fliesenfarben, die im Brennofen gebrannt werden können), können wunderschöne Sonnenuhren realisiert werden. (z.B. Mosaikuhren)
- Marmor: hier ist auf das Gewicht zu achten! Die Zeichnung kann z.B. per Sandstrahlung aufgebracht werden, mit entsprechenden Schablonen. Das Material eignet sich auch für größere analemmatische Uhren auf ebener Erde (eine solche kann man in Aumetz bewundern).
- Glas: Hier wäre dickeres Sekurit-Rauchglas oder sandgestrahltes Sekurit angebracht. Zeichnungen können graviert, gestrahlt oder gemalt werden.
- Plexiglas: leichter als Glas, gut bearbeitbar. Könnte interessante Möglichkeiten bieten.
- Metall: Stahl, Kupfer oder Aluminium. Kann graviert, bemalt oder einbrennlackiert werden. Auch rostfreier Stahl ergibt interessante Möglichkeiten.

Es besteht auch die Möglichkeit, Kunstharz und Silikonformen zu verwenden, was die Möglichkeit einer Serienproduktion ergibt. Kunstharzguss kann bemalt und holz- oder metallähnlich patiniert werden.

### Entwurf auf das Zifferblatt aufbringen

Das Programm erlaubt den Ausdruck des Entwurfs auf mehrere Blätter, die, zusammengeklebt, als Schablone dienen.

Für kleinere Zifferblätter (bis 60 cm Seitenlänge) kann man den Papierausdruck direkt auf das Zifferblatt legen und mit einem spitzen Werkzeug (Zirkelspitze, Reißnadel o.ä.) die Linien auf der Unterlage markieren. Die Linien können dann anschließend gezeichnet, graviert oder gemalt werden.

Für die Freskenbemalung kann man eine Schablone herstellen, indem man die Linien z.B. 1 mm breit ausschneidet und sie mit Stempel- oder Spraytechnik überträgt.

Für große Sonnenuhren wird geraten, die Koordinatentabellen zu benutzen und die Linien mit Lineal, Zirkel und Winkelmesser zu zeichnen.

### Äquinoktiallineal benutzen

Das Äquinoktiallineal ermöglicht Stundenlinien auf einfache Weise zu zeichnen. Man findet es über das Menü Konfiguration > Messlineal Tag- und Nachtgleiche.

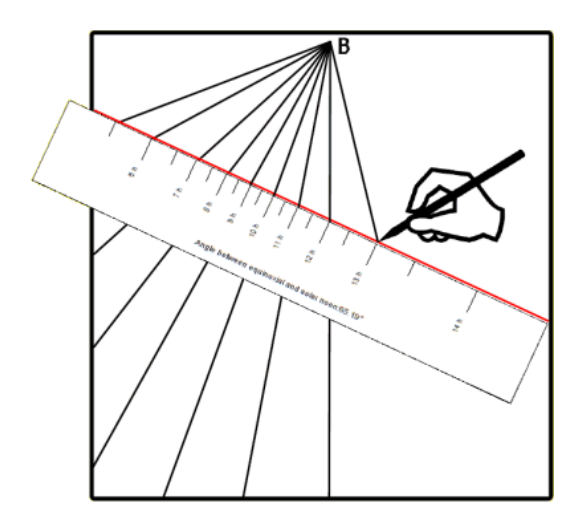

Sie müssen nur den Punkt B festlegen und danach die Äquinoktiallinie (rot in nebenstehender Abbildung) unter Benützung des angegebenen Winkels zwischen Äquinoktial- und Mittagslinie einzeichnen.

Danach ziehen Sie Linien zwischen dem Punkt B und jeder Stundeneinteilung auf dem Lineal. Das ist viel einfacher als das Einmessen der Linienkoordinaten aus den Tabellen.

Die Stundeneinteilungen auf dem Lineal können mittels Excel in eine Tabelle exportiert werden, die die Distanzen zwischen Punkt O und den Stundenlinien auf der Äquinoktialen liefert. Punkt O ist als Schnittpunkt von Äquinoktial- und Mittagslinie definiert.

Bei manchen Zifferblättern ist diese Tabelle nicht anwendbar, weil entweder die Äquinoktiale nicht oder nur teilweise sichtbar oder der Punkt B zu weit vom Zifferblatt entfernt ist.

Zur Tabellenbenutzung müssen Mittags- und Äquinoktiallinien zuvor gezeichnet werden. Man kann den Winkel aus der Kopfzeile der Tabelle benutzen. Dann zeichnet man jede Stundenlinie mit der entsprechenden Länge ab Punkt O ein; positive Werte rechts, negative links der Mittagslinie. Die Stundenlinien sind dann die Verbindungslinien des Konvergenzpunktes B mit den entsprechenden Tafelwerten.

### Entwurf großer Sonnenuhren

Mit Shadows ist der Entwurf von Sonnenuhren beliebiger Dimensionen möglich. Breite, Höhe des Zifferblatts

sowie die Höhe des Polstabes oder Gnomons werden über den Dialog Abmessungen... eingebracht. Für solche Zifferblätter ist der Papierausdruck des Entwurfs kaum noch sinnvoll, es sei denn, man will hunderte Seiten zusammenfügen. Hier sollten die Koordinatentafeln benutzt werden. Nichtsdestoweniger kann es während der Entwicklung interessant sein, das Resultat am Bildschirm begutachten zu können. Allerdings können bei Abmessungen über 2-3m unerwünschte falsche Linien auftreten, da das Windowszeichenprogramm dann überfordert ist.

Hier bietet es sich an, mit einem Modell im kleineren Maßstab, z.B. 1:4 oder 1:10 zu arbeiten. Alle Maße können dann später mit dem entsprechenden Faktor multipliziert werden, um die reelle Größe zu erhalten.

So kann z.B. für eine horizontale Sonnenuhr von 10m x 4m und einer Gnomonhöhe von 1,50m ein Modell im Maßstab 1:10 erstellt werden, indem man in Shadows 1000mm x 400mm eingibt für das Zifferblatt und 150mm für die Gnomonhöhe. Anschließend werden alle x-y-Koordinaten und alle Dimensionen mit 10 multipliziert. Winkel bleiben unverändert!

### Den Konstruktionsvorgang darstellen

Eine solche Skizze führt die grafische Konstruktionsmethode einer ebenen Sonnenuhr mit Polstab anschaulich vor Augen. Diese Methode wurde im Altertum angewandt vor der Ankunft der sog. Rechenknechte. Für die

Anfertigung der Skizze genügen ein Winkel (= 90° minus der geografischen Breite des Ortes), ein graduiertes Lineal, ein Zirkel und ein Winkelmesser.

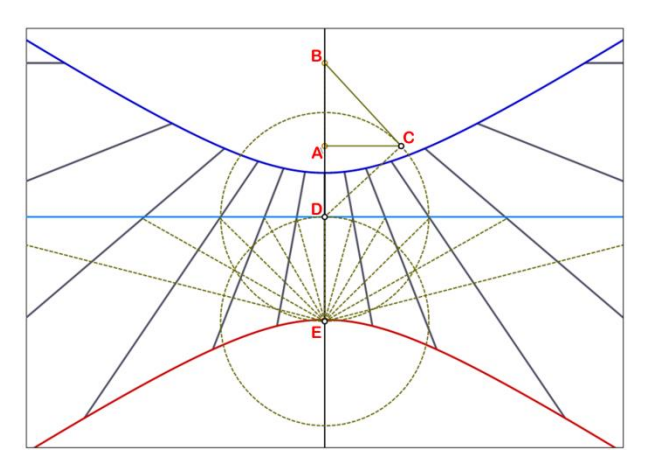

Das Konstruktionsprinzip: Ausgehend vom Zentrum des Zifferblatts (Punkt A) zeichnet man die Projektion des Polstabes (A-B) und die Senkrechte zur Polstabspitze (A-C) ein.

Die Senkrechte zu B-C in C ergibt Punkt D auf der verlängerten Projektion B-A. Punkt D liegt auf der Äquinoktiallinie. Um D einen Kreis mit Radius D-C schlagen, der auf der verlängerten Geraden B-A-D den Punkt E festlegt.

Um E herum Kreis mit R = E-D schlagen. Ab E-D Geradenbüschel mit Zentrum E in regelmäßigem Winkelabstand von 15° bis zur Äquinoktialen einzeichnen.

Die Verlängerung der so erhaltenen Markierungen auf der Äquinoktiallinie zum Konvergenzpunkt B ergeben die gewünschten Stundenlinien.

Für die Halbstundenlinien : Winkelabstand der Büschelstrahlen  $15^{\circ}/2 = 7,5^{\circ}$ ; für Linien alle ¼ Stunden  $15^{\circ}/4 = 3,75^{\circ}$  usw.

## Konstruktion des Schattenwerfers

Das Programm Shadows markiert die Position des Schattenwerfers zwischen den Punkten A und B auf dem Zifferblatt.

Der Punkt A entspricht der Fußposition eines Gnomons. Der Punkt B entspricht der Fußposition eines Polstabes, wenn er existiert. Wenn dieser Punkt ins Unendliche fällt oder weit entfernt von A ist, definiert man die Länge eines gekürzten Polstabes und der Punkt erhält die Bezeichnung B\*.

### Seitenansicht des Polstabes

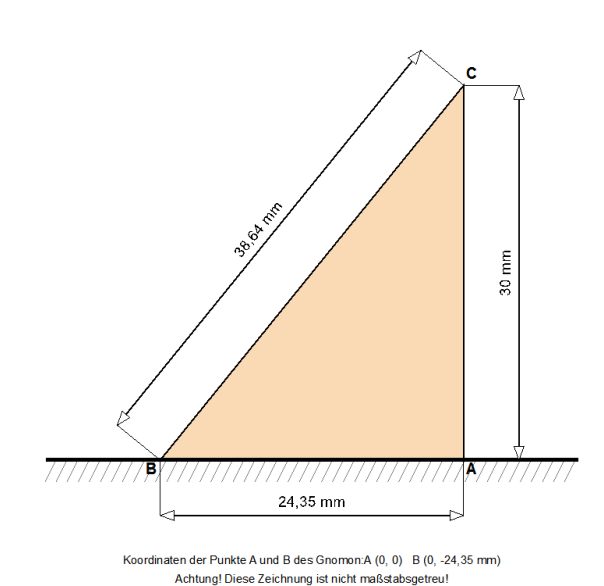

Diese Ansicht ist über das Menü Konfiguration >

Schema des Gnomons erreichbar. Der nebenstehend gezeigte Schattenwerfer ist nicht maßstäblich gezeichnet, sondern als Schema, welches die Abmessungen zeigt. Zusätzlich zu den Längen der beiden Dreieckseiten (für den Fall eines dreieckigen Schattenwerfers) sind noch die Höhe des geraden Stabes und die Länge A-B sowie die Positionen der Punkte A und B im kartesischen Koordinatensystem angegeben.

Der Ankerpunkt eines geraden Gnomons ist in A, derjenige eines Polstabes ist in B. Punkt C ist die Spitze des Polstabes oder die Position einer Kugel oder einer Lochblende. Es ist ebenfalls möglich, eine maßstabsgerechte Schablone mit dem aufgezeichneten Dreieck als Hilfe für die

Anfertigung auszudrucken. Dies geschieht über Konfiguration > Darstellung des Gnomons (maßstabsgetreu).

Der Polstab kann entsprechend der gewünschten Form aus dünnem, aber festem Material ausgeschnitten, oder als einfacher oder dekorierter Stab realisiert werden.

### **Dreieckiger Schattenwerfer**

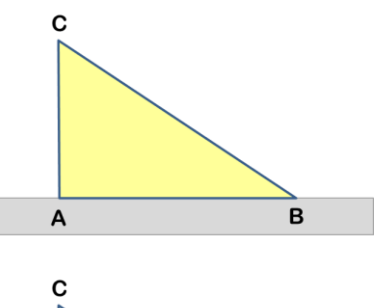

Am Einfachsten ist die Gestaltung des Schattenwerfers als Dreieck, wie im Programm beschrieben. Er wird entlang der Stabprojektionslinie zwischen A und B platziert. Er wirft einen gut erkennbaren Schatten. Kein zu dickes Material benutzen oder die Strichstärke der Zifferblattzeichnung anpassen!

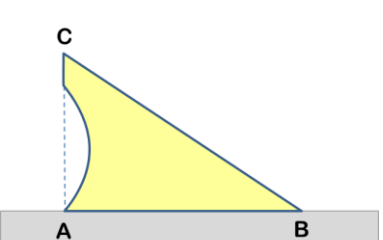

Das Dreieck kann bearbeitet oder dekoriert werden, wie man es bei alten Uhren sehen kann, aber die Positionen seiner Extremitäten sind funktionsrelevant und müssen unbedingt respektiert werden, besonders Punkt C, dessen Schatten die Tagesbögen anzeigt.

Segment B-C gibt nur die Richtung der Stundenlinie an.

### Polstab

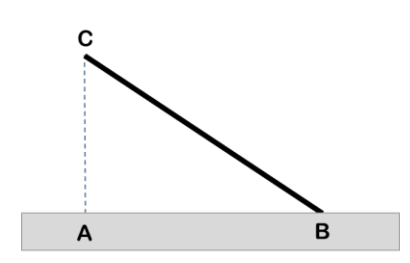

A B

Ein einfacher Polstab muss in B verankert werden. Die notwendige Parallelität zur Rotationsachse der Erde bedingt eine Ausrichtung längs der Dreieckhypotenuse und demzufolge in Richtung geografischer Nordpol!

Manchmal muss der Schattenwerfer durch einen Ankerfuß oder passende seitliche Streben stabilisiert werden. Der Schattenverlauf deckt sich mit den Stundenlinien.

Überragt die Polstablänge den Punkt C, so kann er zwar die Stundenlinien, aber nicht die Tagesbögen oder andere Stundentypen anzeigen, es sei denn, er besitzt an der C-Stelle eine Markierung, z.B. einen Nodus (siehe nebenstehende Figur).

### Der senkrechte Schattenwerfer (Gnomon)

R

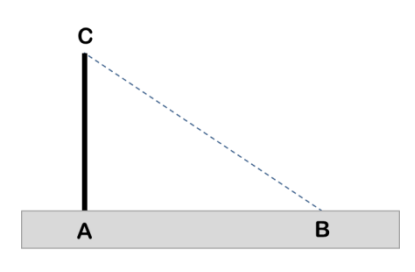

Ist der Schattenwerfer als einfacher senkrechter Stab zum Zifferblatt ausgeführt, so wird er Gnomon genannt und ist in Punkt A zu verankern.

In diesem Fall ist nur die Stabspitze von Bedeutung. Diese Konfiguration ist nicht ideal für die Stundenablesung; sie kann aber nützlich sein für die siderischen oder die früheren temporalen Stunden.

### Lochblende

Α

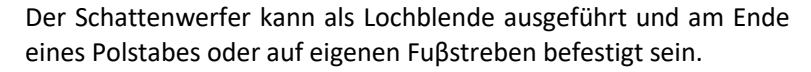

Das Loch muss sich im Punkt C befinden.

Die Befestigungspunkte der möglicherweise dekorativ gestalteten Stabilisierungskonstruktion sind frei wählbar. Letztere muss gegen Winddruck und Schneelast unempfindlich sein.

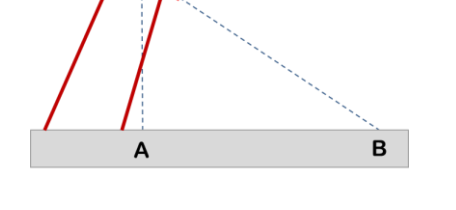

### Verkürzter Schattenwerfer

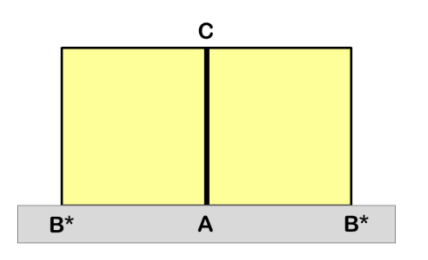

Östlich, westlich und vor allem polar ausgerichtete Sonnenuhren mit rechteckigem Zifferblatt (Punkt B =>  $\infty$ ) haben einen verkürzten, zum Zifferblatt parallelen Schattenwerfer. Werden beide Seiten des Rechtecks benutzt, so sollte zweckmäßigerweise in C eine Markierung, z.B. in Form einer Kerbe, angebracht sein.

# Die horizontale Sonnenuhr

Es handelt sich hier um die horizontale Sonnenuhr mit Polstab. Es gibt andere horizontale Sonnenuhr-Typen (wie z.B. die analemmatische Sonnenuhr).

### **Geometrie des Zifferblatts**

Es ist parallel zur Ortshorizontalen (das ist nicht notwendigerweise parallel zum Boden!) d.h. senkrecht zum Lot!

Der Schattenwerfer liegt in Richtung der Nord-Süd-Achse und zeigt auf den geografischen Himmelspol. Der Winkel zwischen Polstab und Zifferblatt entspricht dem Ortsbreitengrad, derjenige zwischen Polstab und Zifferblattsenkrechten dem kolateralen Winkel 90°- Ortsbreitengrad. An den Polen würde der Polstab also senkrecht zum Zifferblatt stehen, am Äquator in dessen Ebene liegen.

### Funktionsbeschränkung

Die horizontale Sonnenuhr zeigt die Morgen- und Nachmittags-Stunden. Für Länder in hohen Breitengraden kann sie sogar 24 Stunden anzeigen, je nach Jahreszeit, da das Zifferblatt beleuchtet wird, wenn die Sonne über dem Horizont steht.

Die Sonne kulminiert zur Sommersonnenwende am höchsten (am 21. Juni auf der Nord- und um den 21. Dezember auf der Süd-Halbkugel). Dann erzeugt sie den kürzesten Schatten. Im Winter ist es umgekehrt – der längste Schatten tritt zur Wintersonnenwende auf.

An den Äquinoktialpunkten (Tag- und Nachtgleichen) beschreibt der Schatten der Polstabspitze eine Gerade in exakter Ost-West-Richtung.

Für Orte der Tropen kann die Sonnendeklination diejenige des Ortes überschreiten. In einem solchen Fall überschreitet die Sonne die Vertikale und erzeugt einen invertierten Schatten. Für diese Orte verlaufen die Deklinationslinien beidseitig des senkrechten Polstabes (Punkt A). Mittags, bei gleicher Deklination von Sonne und Ort, wirft der Polstab keinen Schatten!

### Konstruktion

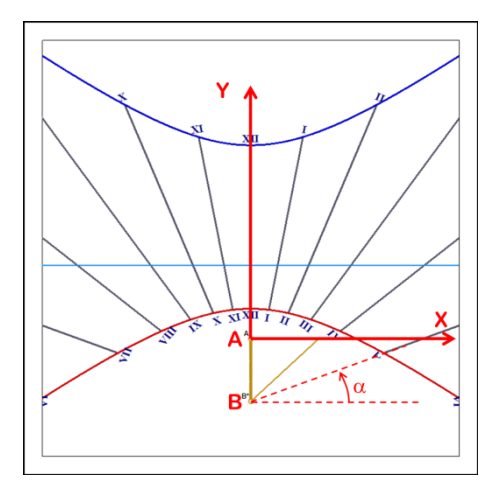

Die Koordinatentafeln geben sowohl die Positionen der Endpunkte der Stundenlinien-Segmente für die Solstitien als auch die Winkel der Geraden an. Die Deklinationslinienpunkte sind sowohl im klassischen kartesischen

(x, (nach rechts), und y, (nach oben) in mm, Ursprung = A)

als auch im polaren Koordinatensystem

(Radius in mm, Winkel in ° (Gegenuhrzeigersinn), Ursprung = B) angegeben.

### Installation

Man findet horizontale Sonnenuhren oft auf kleinen Säulen in Gärten und auf Plätzen, mit kreisförmigem oder polygonalem Zifferblatt.

Das Zifferblatt muss exakt horizontal, die Polstabprojektion auf dem Zifferblatt genau in Ortsmeridianrichtung und der Polstab zum geografischen Pol P ausgerichtet sein:

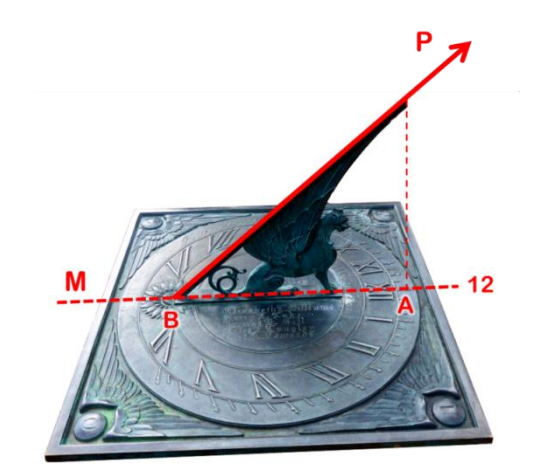

Horizontal-Sonnenuhr des LOWELL-Observatoriums in Flagstaff (AZ, USA) – Foto FB.

Punkt A muss also nördlicher als Punkt B liegen. Entgegen einer allgemeinen, aber irrigen Annahme zeigt der Polstab **nicht** auf die Sonne, sondern zum geografischen Nordpol auf der Nord- und zum geografischen Südpol auf der Südhalbkugel.

Achtung: Da horizontale Sonnenuhren oft für das Publikum bestimmt sind und angefasst werden können, ist eine Beschädigung leicht möglich. Der Polstab könnte auch eine Verletzungsgefahr darstellen.

# Vertikale meridionale Sonnenuhr

### Geometrie

Sie verdankt ihren Namen der Mittagsausrichtung (Mittagssonnenuhr). Sie ist an einer, auf der Nordhalbkugel exakt nach Süden, auf der Südhalbkugel exakt nach Norden ausgerichteten Mauer angebracht.

Der Polstab zeigt mit seiner Spitze nach Süden, d.h. nach unten, und ist parallel zur Erdachse. Der kolaterale Winkel zum Zifferblatt beträgt (90°-Ortsbreitengrad).

Mittagslinie, Vertikale und Zifferblattprojektion des Polstabes fallen zusammen.

### Funktionsbeschränkung

Das Zifferblatt wird von der Sonne beleuchtet, sobald diese über den Horizont steigt und weiter südlich (nördlich auf der Südhemisphäre) als die Ost-West-Linie steht. Im tropischen Bereich gibt es für eine bestimmte Jahresperiode Momente, in denen die Mauer von der anderen Seite belichtet wird, und zwar genau dann, wenn die Sonnendeklination 90° überschreitet.

An der Sommersonnenwende, dem Zeitpunkt des höchsten Sonnenstandes, ist der Schatten am längsten und sein Ende am weitesten von der Polstabbasis entfernt. Im Winter hingegen sind die Schatten kurz und nahe an der Basis.

### Konstruktion

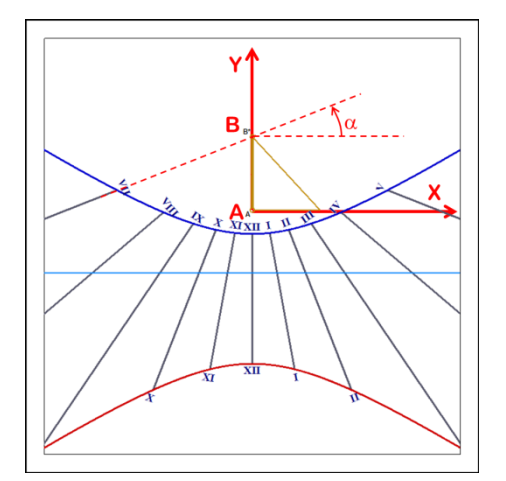

Die Koordinatentafeln geben sowohl die Positionen der Endpunkte der Stundenlinien-Segmente für die Solstitien als auch die Winkel der Geraden an. Die Deklinationslinienpunkte sind sowohl im klassischen kartesischen

(x, (nach rechts), und y, (nach oben) in mm, Ursprung = A)

als auch im polaren Koordinatensystem

(Radius in mm, Winkel in ° (Gegenuhrzeigersinn), Ursprung = B) angegeben.

### Installation

Man kann eine Mittags- und eine Horizontal-Sonnenuhr kombinieren, indem man sie im 90°-Winkel zusammen installiert. Der Polstab bedient dann beide.

Oft wird die Mittags-Sonnenuhr mit einem Analemma kombiniert, um die Korrektur der Zeitgleichung vornehmen zu können.

Die Meridional-Sonnenuhr ist, wie alle vertikalen Sonnenuhren, am weitesten verbreitet auf Kirchtürmen, über den Eingängen administrativer und privater Gebäude. Sie ist oft gemalt und mit rechteckigem Rahmen versehen.

Das Zifferblatt muss an einer vertikalen, südlich gerichteten Mauer (nördlich für die Südhalbkugel) angebracht werden und der Schattenwerfer parallel zur Erdachse sein.

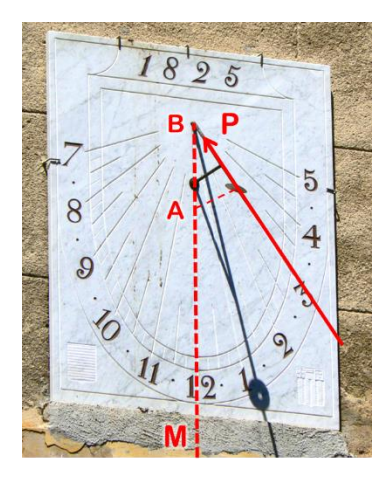

Vertikale meridionale Sonnenuhr, Aix-en-Provence, Frankreich – Foto FB.

# Vertikale abweichende Sonnenuhr

#### Geometrie

Sie kann auf einer vertikalen Mauer beliebiger Ausrichtung angebracht werden. Die Deklination (Ost- oder West-Abweichung) wird gemessen. Ein Azimut von 0° ergibt eine Mittags-Sonnenuhr, ein solcher von 90° - Ost eine Ost-Sonnenuhr, ein Azimut von 180° eine Nord-Sonnenuhr, die nach Norden (auf der Südhemisphäre nach Süden) ausgerichtet ist.

Diese Sonnenuhr zeigt sehr interessante Linien bei Abweichungen zwischen 20 und 60°.

### Funktionsbeschränkung

Die Zifferblattbeleuchtung bedingt einen Sonnenstand über dem Horizont mit der Einschränkung, dass die Sonne sich in dem, auf die gnomonische Deklination zentrierten Halbkreis, bewegt. (von d-90° bis d+90°; siehe Figur zur Tangentenmethode bei der Bestimmung der gnomonischen Deklination!).

Eine nach Norden ausgerichtete Sonnenuhr ist im Sommer nur am Morgen und am späten Nachmittag etwas besonnt; im Winter kann sie auch den ganzen Tag unbesonnt bleiben.

### **Konstruktion**

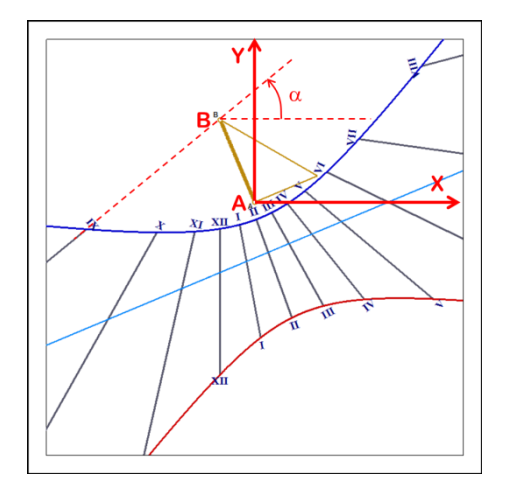

Die Koordinatentafeln geben sowohl die Positionen der Endpunkte der Stundenlinien-Segmente für die Solstitien als auch die Winkel der Geraden an. Die Deklinationslinienpunkte sind sowohl im klassischen kartesischen

(x, (nach rechts), und y, (nach oben) in mm, Ursprung = A)

als auch im polaren Koordinatensystem

(Radius in mm, Winkel in ° (Gegenuhrzeigersinn), Ursprung = B) angegeben.

Für abweichende Zifferblätter, bei denen Punkt B sehr weit entfernt liegt, sind keine Polarkoordinaten angegeben.

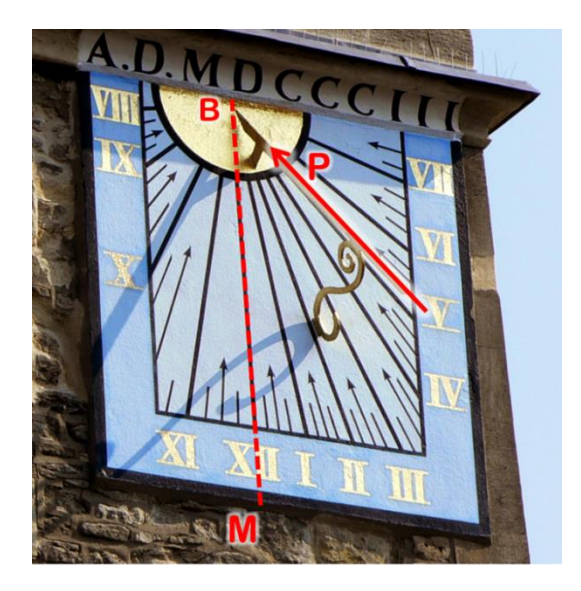

Befindet sich der Polstab auf der Nordhemisphäre rechts der Sonnen-Mittagslinie, handelt es sich um eine nach Westen abweichende Sonnenuhr, also eine Nachmittags-Uhr. Befindet er sich links, dann ist es eine Morgenuhr, also nach Osten abweichend. Auf der Südhalbkugel ist es natürlich umgekehrt.

Nebenstehend : Westabweichende Sonnenuhr der Kirche Saint Cross in Oxford, England. Foto FB.

# Vertikale West-Sonnenuhr

### Geometrie

Das Zifferblatt ist bei dieser Sonnenuhr direkt nach Westen gerichtet. Der Schattenwerfer ist rechtwinkelig wobei das obere Ende Richtung Himmelspol ausgerichtet ist. Punkt B liegt im Unendlichen und die Stundenlinien sind parallel zueinander.

### Funktionsbeschränkung

Das Zifferblatt wird ab Meridiandurchgang der Sonne bis zu deren Untergang belichtet. Der Schatten streift kurz nach dem Meridiandurchgang das Zifferblatt und ist demnach sehr lang; durch die Konstruktions- und Installations-Toleranzen bedingt, ist dann die Präzision im Allgemeinen schlecht.

### Konstruktion

Man konstruiert im Allgemeinen den Schattenwerfer als schmales Rechteck mit einer Kerbe im Zentrum, um die Schattenposition auf den Deklinationslinien zu lokalisieren. Es ist auch möglich, einen in A verankerten, gekürzten Stab zu benutzen, wobei die Punkte B und C durch die Länge des Stabes festgelegt werden (siehe Dialog Abmessungen...).

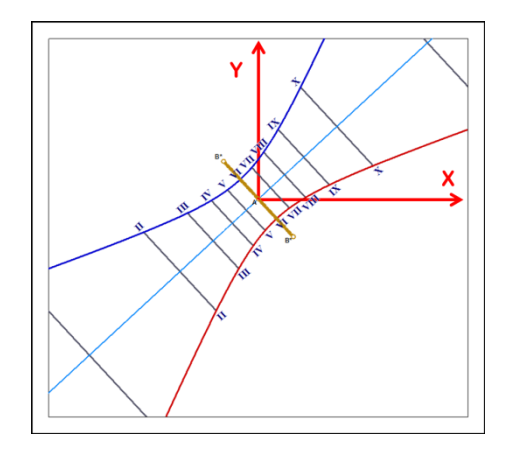

Die Koordinatentafeln geben sowohl die Positionen der Endpunkte der Stundenlinien-Segmente für die Solstitien als auch die Winkel der Geraden an. Die Deklinationslinienpunkte sind sowohl im klassischen kartesischen

(x, (nach rechts), und y, (nach oben) in mm, Ursprung = A)

als auch im polaren Koordinatensystem

(Radius in mm, Winkel in ° (Gegenuhrzeigersinn), Ursprung = A, d.h. nicht B wie bei den vorigen Sonnenuhr!) angegeben.

### Installation

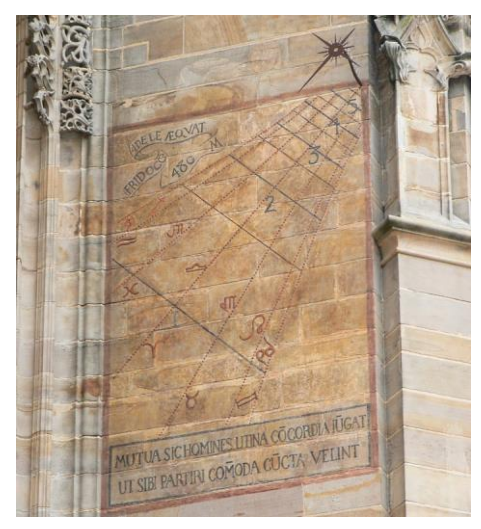

Diese Sonnenuhr muss an einer vertikalen, nach Westen zeigenden Mauer angebracht werden.

Da das Ende des Schattenwerfers sein wichtigster Teil ist, kann es als Lochblende oder aber stabförmig mit oder ohne einem Teil eines Polstabes konstruiert werden.

Nebenstehend eine gemalte West-Sonnenuhr an der Kathedrale von Albi, Frankreich – Foto FB.

# Vertikale Ost-Sonnenuhr

### Geometrie

Hier zeigt das Zifferblatt exakt nach Osten. Der Schattenwerfer ist rechtwinkelig wobei das obere Ende Richtung Himmelspol ausgerichtet ist. Punkt B liegt im Unendlichen und die Stundenlinien sind parallel zueinander. Deshalb hat man allgemein einen aufrechten Schattenwerfer, der an seinem Ende als Polstab ausgebildet ist. Das Zifferblatt liegt in der Meridianebene.

### Funktionsbeschränkung

Die Besonnungsdauer erstreckt sich vom Sonnenaufgang bis zu ihrem Meridiandurchgang. Beim Annähern an Letzteren wird der Schatten streifend und seine Länge strebt gegen unendlich; dabei ist die Genauigkeit sehr schlecht.

### Konstruktion

Man konstruiert im Allgemeinen den Schattenwerfer als schmales Rechteck mit einer Kerbe im Zentrum, um die Schattenposition auf den Deklinationslinien zu lokalisieren. Es ist auch möglich, einen in A verankerten, gekürzten Stab zu benutzen, wobei die Punkte B und C durch die Länge des Stabes festgelegt werden (siehe Dialog Abmessungen...).

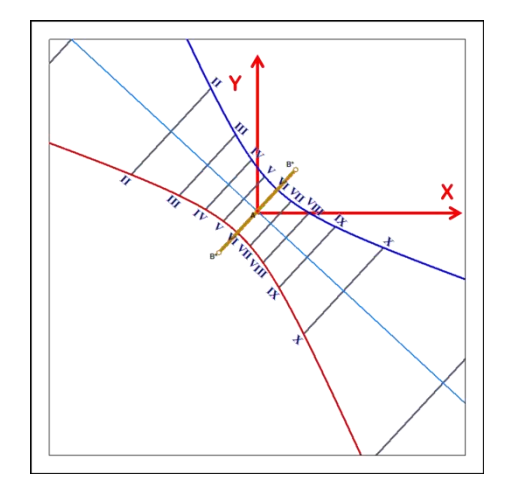

Die Koordinatentafeln geben sowohl die Positionen der Endpunkte der Stundenlinien-Segmente für die Solstitien als auch die Winkel der Geraden an. Die Deklinationslinienpunkte sind sowohl im klassischen kartesischen

(x, (nach rechts), und y, (nach oben) in mm, Ursprung = A)

als auch im polaren Koordinatensystem

(Radius in mm, Winkel in ° (Gegenuhrzeigersinn), Ursprung = A, d.h. nicht B wie bei den vorigen Sonnenuhr!) angegeben.

### Installation

Die Uhr muss an einer nach Osten zeigenden vertikalen Mauer angebracht werden. Der Schattenwerfer kann ein einfacher Stab sein, der rechtwinkelig zum Zifferblatt im Punkt A montiert wird. Er kann aber auch parallel zum Zifferblatt und Richtung Himmelspol ausgerichtet werden.

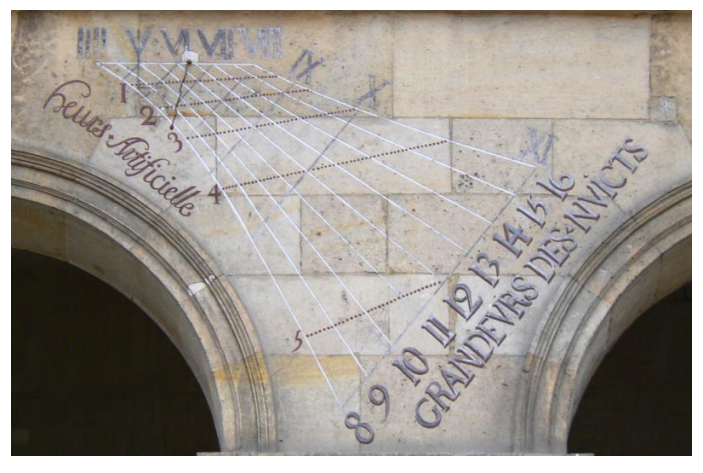

Ostsonnenuhr im Hof der Invalides, Paris – Foto FB.

## Mittags- oder Meridiansonnenuhr

Es handelt sich hier um eine horizontale oder vertikale Variante einer Sonnenuhr. Bekannt sind die großen horizontalen Meridianuhren bei verschiedenen Kirchen. Meistens begegnet man Vertikaluhren verziert mit Analemma und Mittagslinie.

Diese Art von Uhren ist dazu bestimmt, die Mittlere Zeit kurz vor und nach der Wahren Mittagsortszeit zu liefern. Aus diesem Grund ist die Zeichnung des Zifferblatts allgemein auf ein Zeitintervall von 30 bis 60 Minuten um die Mittagslinie herum beschränkt.

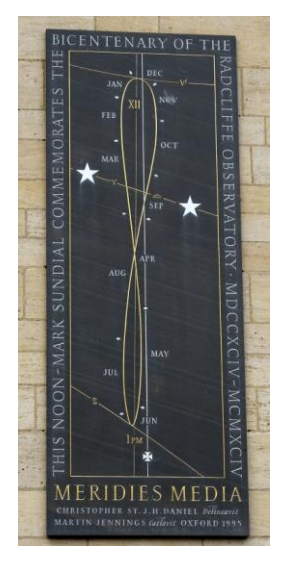

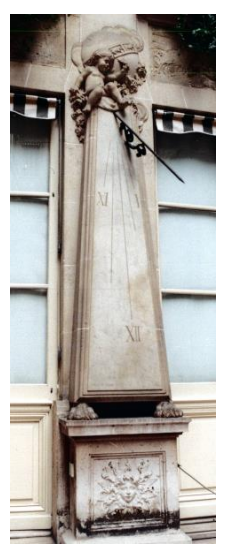

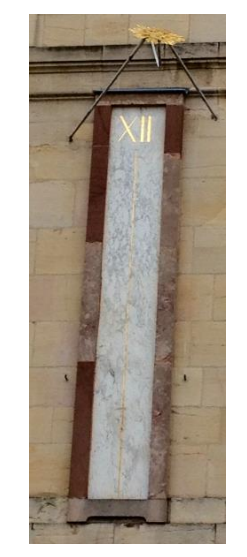

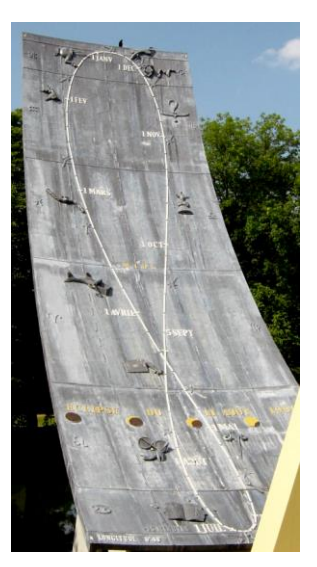

Oxford

Paris – Hotel Crillon

Dijon – Herzogenpalast

Montbéliard Park Pré la rose

Italien hat die horizontalen Meridiansonnenuhren in Kirchen populär gemacht und wir kennen einige in Frankreich, u.a. die außergewöhnliche in der Kirche Saint-Sulpice in Paris.

Shadows erlaubt den Entwurf einer Meridiansonnenuhr, ausgehend von einer beliebigen ebenen Sonnenuhr (horizontal, polar, abweichend usw.). Um eine solche zu entwerfen, klicken Sie auf der Typenauswahlseite für ebene Sonnenuhren mit Polstab auf das Feld Meridian-Sonnenuhr (zwischen 11 und 13 Uhr). Man kann aber

auch Die Stunden der Sonnenuhr begrenzen im Menü Zeichnung benutzen.

In diesem Fall wird die Zeichnung auf dem Zifferblatt auf das Intervall zwischen 11 h und 13 h begrenzt. Alle anderen, üblichen Optionen bleiben verfügbar. Empfohlene Optionen für eine Meridianuhr: Stundenlinien alle 5 Minuten, Analemma am Mittag, Tagbögen für Tierkreiszeichen und bestimmte feste Daten zeichnen.

### Sichtbarkeits-Graph des Schattens auf einer Meridianuhr

Dieser Graph liefert die Mittleren Zeit (= Zeitangabe einer Uhr) der Meridiandurchgänge der Sonne in Abhängigkeit vom Datum. Dies ermöglicht das Kennenlernen des Durchgangzeitpunktes des Schattens durch das Analemma. Die Korrektur des Längengrades ist in der Kurve berücksichtigt. Der Korrekturwert der Zeitgleichung entspricht der Differenz zwischen Kurve 1 und der 12-Uhr-Linie.

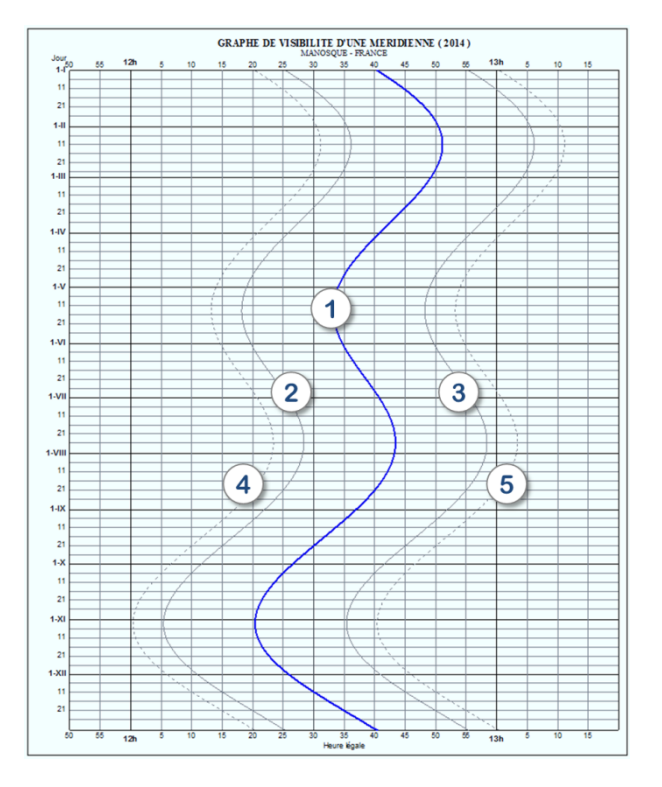

- 1. Wahrer Mittag Zeitpunkt des Ortsmeridiandurchgangs der Sonne
- 2. entspricht 11h45 Sonnenzeit
- 3. entspricht 12h15 Sonnenzeit

4. entspricht 11h40 Sonnenzeit – ungefährer Zeitpunkt des Schatteneintritts auf die Mittagsuhr

5. entspricht 12h20 Sonnenzeit – ungefährer Zeitpunkt des Schattenaustritts aus der Mittagsuhr

# Äquatoriale Sonnenuhr

Bemerkung: Die nachfolgenden Erklärungen gelten für die Nordhalbkugel. Solche in Schrägschrift in Klammern gelten für die südliche Hemisphäre.

Diese Sonnenuhr ist ein Sonderfall unter den Sonnenuhren, für den das Zeichnen der Stundenlinien sehr einfach wird. Das Zifferblatt liegt in der Ebene des Himmelsäquators, der unendlichen Erweiterung der Ebene des Erdäquators.

Da der Schattenwerfer senkrecht auf dem Zifferblatt steht, ist er automatisch in Richtung des Himmelsnordpols (*Himmelssüdpol*) gerichtet. Die Schatten verlaufen geradlinig. Sie bewegen sich gegenläufig zur Sonne, aber mit derselben Geschwindigkeit. Die Verteilung der Stundenlinien ist regelmäßig alle 15° (360° / 24 h). Die Deklinationslinien sind konzentrische Kreise. Es ist die einzige Sonnenuhr, die ohne Berechnung einfach herzustellen ist.

Das Zifferblatt ist doppelseitig beschriftet, da die Sonne bei ihrem fiktiven Lauf beide Seiten des Erdäquators erreicht. Die Oberseite wird zwischen Frühlings- und Herbst-Äquinoktium, die Unterseite zwischen Herbstund Frühlingsäquinoktium beleuchtet. An den Punkten der Tag- und Nachtgleiche wird das Zifferblatt an der Kante belichtet und ist nicht zu gebrauchen.

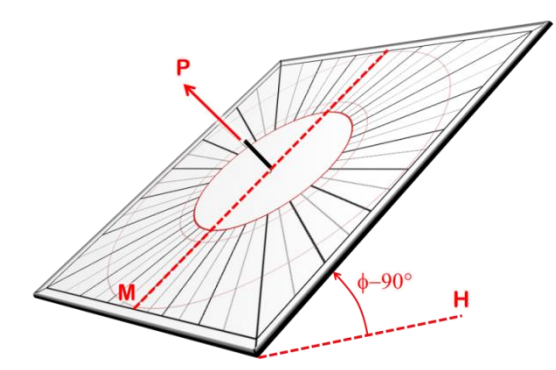

Oberseite; der Schattenwerfer zeigt zum Pol.

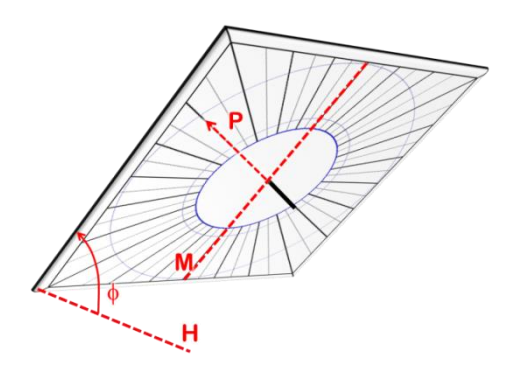

Unterseite

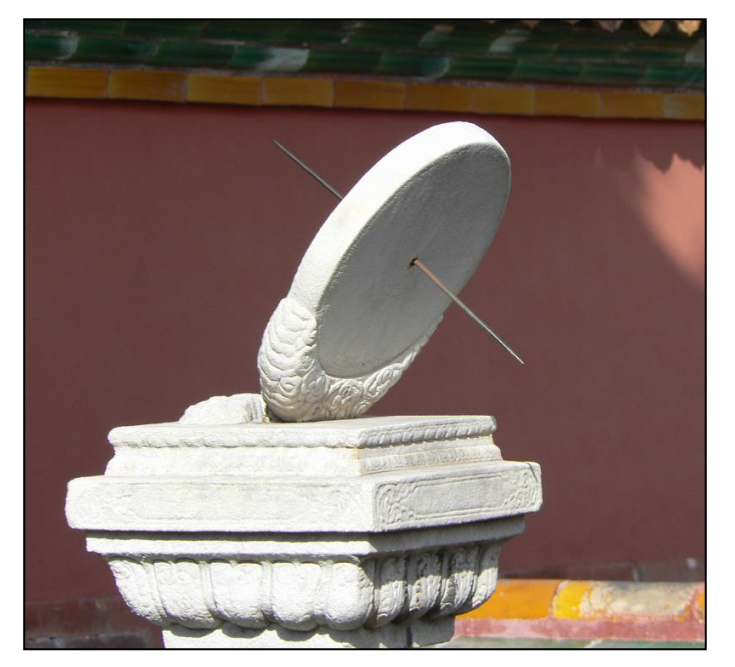

Nebenstehend eine der drei Äquatorial-Sonnenuhren aus weißem Marmor in der Verbotenen Stadt in Peking. Der Schattenspender durchdringt das Zifferblatt und erlaubt je nach Jahreszeit die beidseitige Zeitbestimmung.

Foto FB.

# **Polare Sonnenuhr**

### Geometrie

Das Zifferblatt dieser Uhr ist parallel zur Polachse und zeigt auf den Schnittpunkt des Ortsmeridians mit dem Himmelsäquator. Seine Neigung gegenüber dem Horizont entspricht dem örtlichen Breitengrad. Es ist komplementär zum äquatorialen Zifferblatt.

Die Stundenlinien sind parallel und auf den Pol gerichtet.

Der Schattenwerfer kann als einfacher Stab senkrecht im Punkt A verankert werden. Er kann aber auch als Rechteck ausgeführt sein und zwischen den beiden Punkten A und B\* eingefügt werden. Er ist vom gleichen Typ wie diejenigen der Ost- oder West-Sonnenuhr.

### Funktionsbeschränkung

Die nicht abweichende polare Sonnenuhr liefert die Zeit den ganzen Tag während des ganzen Jahres, ebenso wie die horizontale Sonnenuhr.

### Konstruktion

Die y-Achse ist parallel zur Polachse und zeigt in Polrichtung.

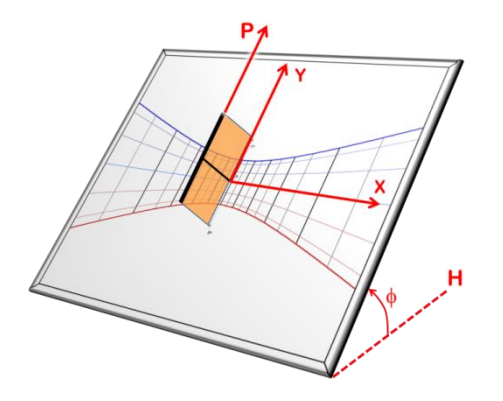

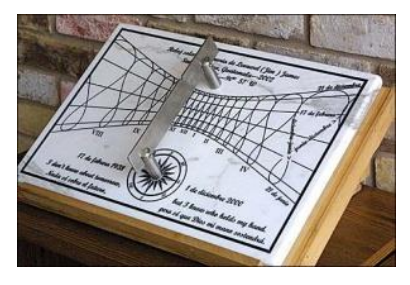

Polare Sonnenuhr mit Analemmata, gebaut von Dan O'Neal für die Stadt Santa Avelina in Guatemala

### Abweichende polare Sonnenuhr

Diese Variante dreht das Zifferblatt in einem gegebenen Deklinationswinkel um die Polachse. Ist der Deklinationswinkel 90° westlich, so erhält man das Äquivalent einer West-Sonnenuhr.

Das Interesse an dieser Sonnenuhr besteht wegen der Möglichkeit, eine Vielfach-Sonnenuhr auf den Flächen eines polyedrischen Zylinders zu bauen, der parallel zur Polachse ausgerichtet ist. So erlaubt z.B. ein 8-eckiger Zylinder die Herstellung einer polaren, meridionalen Sonnenuhr, von zwei polaren Sonnenuhren von 45° Ost und West, von zwei polaren Sonnenuhren von 90° Ost und West sowie von zwei polaren Sonnenuhren von 135° Ost und West. Das letzte Zifferblatt von 180° wird nie belichtet.

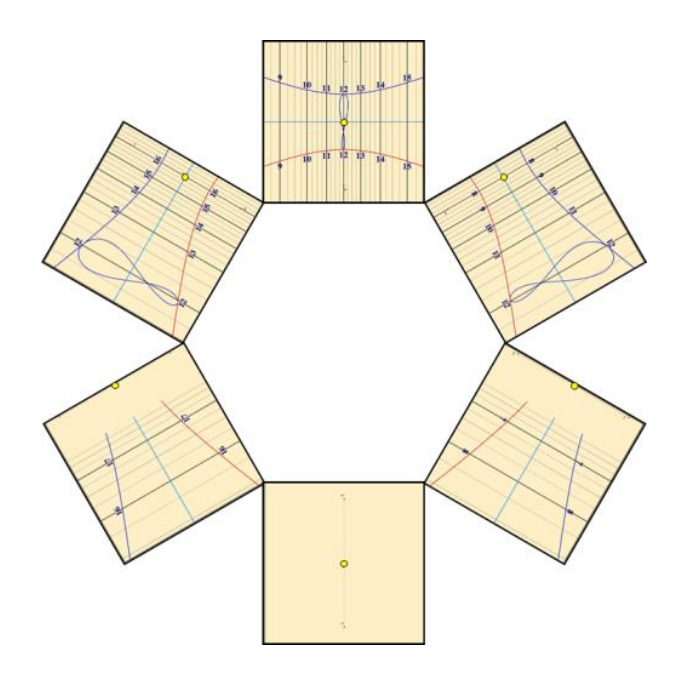

Beispiel einer multiplen, polaren Sonnenuhr auf einem hexagonalen Zylinder. Man denke sich die Uhren auf die Zylinderflanken umgebogen. Die deklinierten Uhren sind für 60°, 120° et 180°.

# Geneigte abweichende Sonnenuhr

Sie ist auf einer nichtvertikalen, nicht nach Süden gerichteten Unterlage montiert. Sie ist eher selten, da solche Unterlagen in der Architektur nicht üblich sind. Man findet sie manchmal auf Schrägkanten von Gewölbepfeilern oder auf hergerichteten Felsen. Manche Neigungen können interessant für die Darstellung der Stundenlinien sein.

Man findet manchmal auch multiple Sonnenuhren mit schrägen Zifferblättern. Z.B. kann bei einem Polyeder (meistens zehnflächig) jede einzelne Fläche mit einer Sonnenuhr dekoriert sein, wobei die hier besprochene Uhr auf den nichthorizontalen und nichtvertikalen Flächen aufgebracht wird.

Bemerkung: Äquatoriale und polare Sonnenuhren sind Beispiele für diese Sonnenuhr (obschon diese nicht unbedingt abweichend sind).

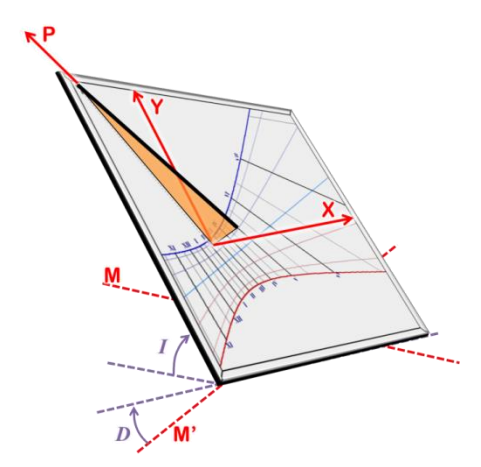

Die geneigte abweichende Sonnenuhr ist durch die gnomonische Inklination I mit Bezug zur Horizontalen und die gnomonische Deklination D mit Bezug zur Ost-West-Linie M' charakterisiert.

### Änderung der Abweichung und/oder der Neigung

Im Menü Konfiguration > Ausrichtung / Neigung der Sonnenuhr ändern… ist es möglich, beide Parameter in Echtzeit zu ändern und die Auswirkung zu beobachten.

# Sonnenuhren-Spinne

Sie ist konstruiert auf der Basis einer Sonnenuhr mit Polstab. Sie kann abweichend und geneigt sein. Der Name stammt von der Ähnlichkeit zwischen den gekrümmten Zifferblattzeichnungen und einem Spinnennetz.

Das Prinzip besteht darin, die Stundenlinien entsprechend der Zeitgleichung so einzuzeichnen, dass ein lineares Ablesen des Datums vom inneren zum äußeren Kreis möglich wird. Der Schattenwerfer ist hier zwangsläufig ein Polarstab genügender Länge, um das gesamte Zifferblatt überstreichen zu können.

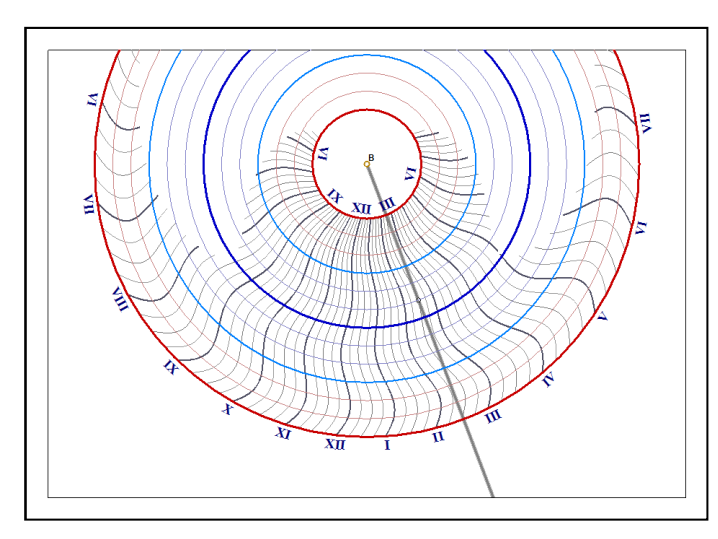

Die Stunde wird am Schnittpunkt des momentan gültigen Datumskreises mit dem Schatten mittels der zugehörigen Stundenlinie(n) abgelesen. Zwischenwerte werden durch Interpolation ermittelt.

Beginnend mit dem kleinsten inneren Kreis, der Sommersonnenwende entsprechend, geht man zum mittleren, dunkelblauen Kreis, der dem Wintersolstitium zugeordnet ist und weiter zum äußeren Kreis, der wieder dem Sommersolstitium entspricht.

Diese Uhr erlaubt keine der bei anderen Sonnenuhren üblichen Linien auf dem Zifferblatt (wie z.B. italische Stunden).

Eine entsprechende kreisförmige Markierung auf dem Schattenwerfer und damit auf dem Schatten erlaubt die Lokalisierung des abzulesenden Zeitpunktes.

Die Sonnenuhrspinne ist in den Versionen Shadows Expert und Shadows Pro verfügbar.

## Analemmatische Sonnenuhren

Sie gehören einer Familie von Sonnenuhren mit beweglichem Schattenstab an. Dessen Position ist eine Funktion des Datums im Jahr. Sie bestehen aus einer großen Ellipse mit Stundeneinteilungen und einer Zentrallinie, auf der sich der Schattenstab übers Jahr bewegt.

Die meisten analemmatischen Sonnenuhren sind horizontal. Sie werden oft auf dem flachen Boden und meist sehr groß realisiert, damit eine Person die Rolle des Schattenwerfers übernehmen kann. Diese stellt sich mit nach oben gestrecktem Arm (damit der Schatten die Ellipse erreicht), an die vom Datum bestimmte Stelle.

### **Historisches**

Die erste in Frankreich und wahrscheinlich weltweit installierte, analemmatische Sonnenuhr wurde 1513 geschaffen und befindet sich in der Kirche von Brou. Sie wurde 1644 von Vauzelard beschrieben, der als Erfinder und Theoretiker solcher Uhren gilt. Bis zum Beginn des XX. Jahrhunderts wurden nur wenige dieser Uhren gebaut (Dijon 1827, Besançon 1902, Montpellier, Avignon, Aumetz).

### Platzierung des Schattenstabes (Gnomon)

Dieser ist gerade und senkrecht zum Zifferblatt. Um die Zeit ablesen zu können, muss der Stab (die Person) auf der Zentrallinie stehen, die vom Datum bestimmt wird. Dazu muss die Zentrallinie z.B. mit einer Gleitmöglichkeit (Schiene oder Nut) für die Bewegung des Stabes oder aber mit Löcher zum Einstecken versehen sein. Es können aber auch Trittplatten für ein menschliches Gnomon angelegt werden.

### Zeitablesung

Wenn der Schatten lang genug ist und die Ellipse schneidet, dann kann die Zeit direkt am Schnittpunkt abgelesen werden. Im Falle, dass der Schatten zu kurz ist, dann muss er bis zur Ellipse verlängert werden (siehe untenstehende Abbildungen).

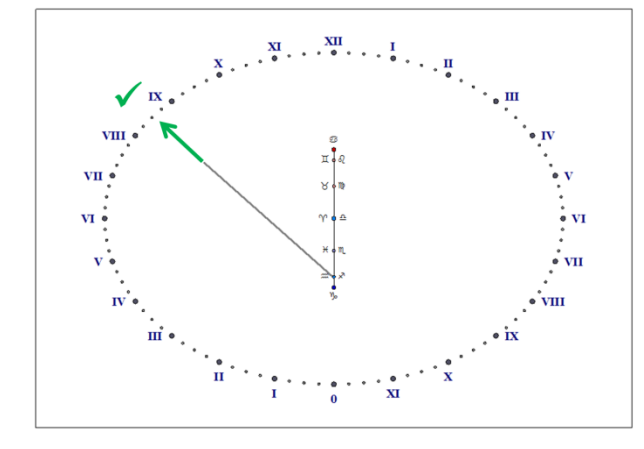

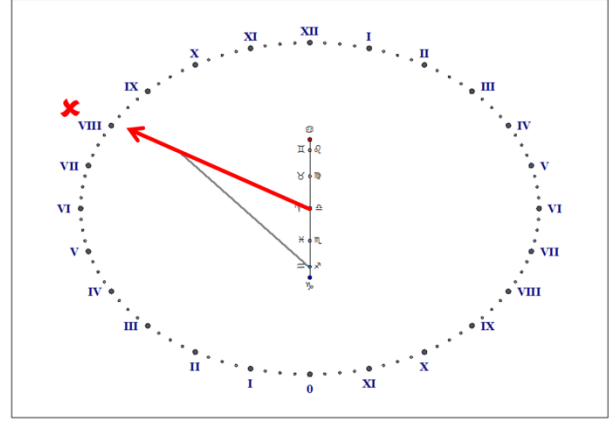

Richtige Zeitbestimmung : Verlängerung des Schattens bis zur Ellipse

Falsch : Ablesung mit Zentralvektor über die Schattenspitze

Bemerkung: Auf der Datumslinie der Uhr von Brou befindet sich ein Analemma, auf dem der Benutzer den vertikalen Schattenstab aufstellen soll, um die Mittlere Zeit zu messen. Diese Methode führt nicht zum gewünschten Wert, da sie falsch ist. Deshalb schlägt **Shadows** nur die Wahre Ortszeit auf analemmatischen Uhren vor.

### Ellipse

Je höher der Breitengrad, desto mehr nähert sich die Ellipse der Kreisform und damit verkürzt sich die Datumslinie. An den Polen wird die analemmatische zu einer äquatorialen Sonnenuhr. Am Äquator reduziert sich die Ellipse zu einer mit Stundeneinteilungen versehenen sehr langen Linie.

Analemmatische Zifferblätter sind in den Versionen Shadows Expert und Shadows Pro verfügbar.

### Horizontale analemmatische Sonnenuhr

Die kleine Achse der Ellipse liegt auf der Meridianlinie (Nord-Süd), die große also auf der Ost-West-Achse. Die Datumslinien sind immer nach dem Ortsmeridian ausgerichtet.

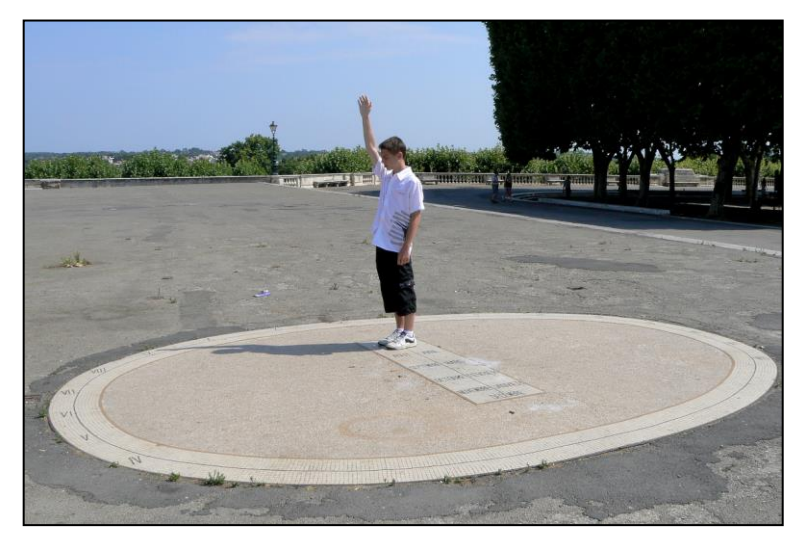

Analemmatische Sonnenuhr auf der Promenade des Peyroux in Montpellier. Foto FB.

Dem Breitengrad entsprechend ist die Ellipse mehr oder weniger exzentrisch und die Datumslinie mehr oder weniger lang. Am Pol würde das Zifferblatt äquatorial, die Ellipse zum Kreis und die Datumslinie zum Punkt werden. Am Äquator wird die Datumslinie sehr lang und die Ellipse zu einer Ost-West-Linie reduziert.

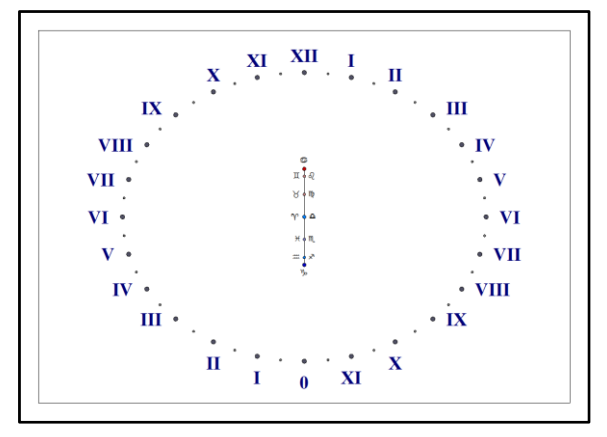

Horizontale analemmatische Sonnenuhr für Berlin, Deutschland (52° 30' N)

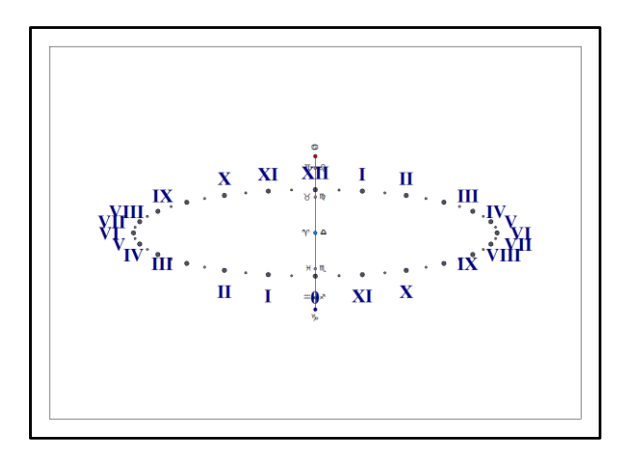

Horizontale analemmatische Sonnenuhr für Bangkok, Thailand (13° 45' N)

Abhängig vom Ort verändern sich die Exzentrizität der Ellipse und die Länge der Datumslinien.

### Vertikale analemmatische Sonnenuhr

Hier werden zwei Typen angeboten: die vertikale meridionale Sonnenuhr, zum Meridian zeigend sowie die vertikale abweichende Sonnenuhr, die an einer beliebigen, senkrechten Mauer angebracht werden kann.

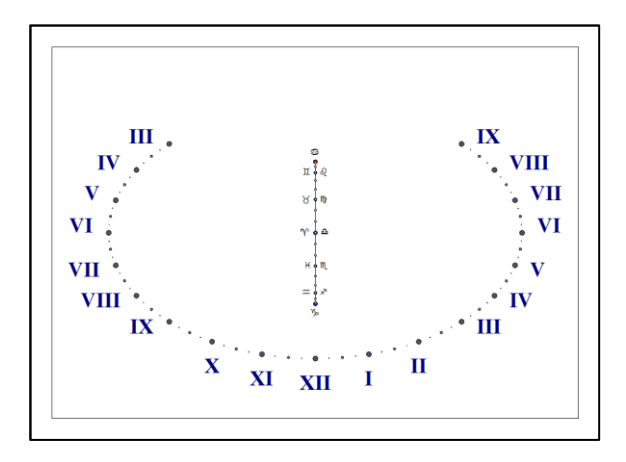

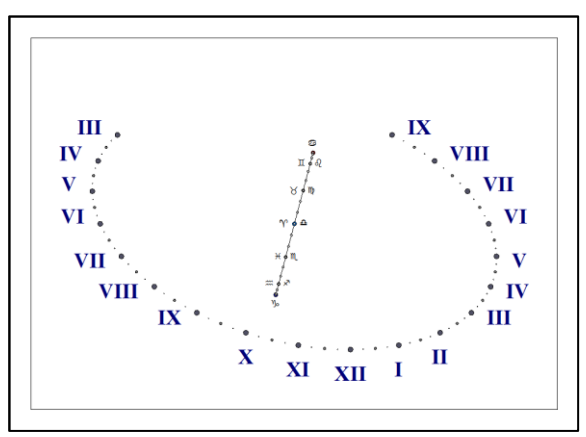

Vertikale direkte analemmatische Südsonnenuhr

Vertikale abweichende analemmatische Sonnenuhr (20° Ost)

Auf letzterer ist die Datumslinie geneigt und die Ellipse mehr oder weniger exzentrisch. Bei einer 90°-Deklination (Ost- oder West-Sonnenuhr) reduziert sich die Ellipse zu einer zur Datumslinie senkrechten Geraden. Die Datumslinie ist gegen die Horizontale um den Winkel des örtlichen Breitengrades geneigt.

Analemmatische vertikale meridionale Sonnenuhren sind in den Versionen Shadows Expert und Shadows Pro. verfügbar, die vertikal abweichenden Sonnenuhren nur in Shadows Pro.

# Armillar-Sonnenuhr

Als Zifferblatt wird die Innenseite eines Halbzylinders benutzt, dessen Achse parallel zur Erdachse ausgerichtet wird. Es handelt sich hier um eine zylindrische, polare Sonnenuhr. Schattenwerfer ist ein Stab in der Achse des Zylinders, in dessen Mitte eine Markierung angebracht wird, um den Schatten besser zu lokalisieren. Die Markierung hat meistens die Form einer Kugel (Nodus).

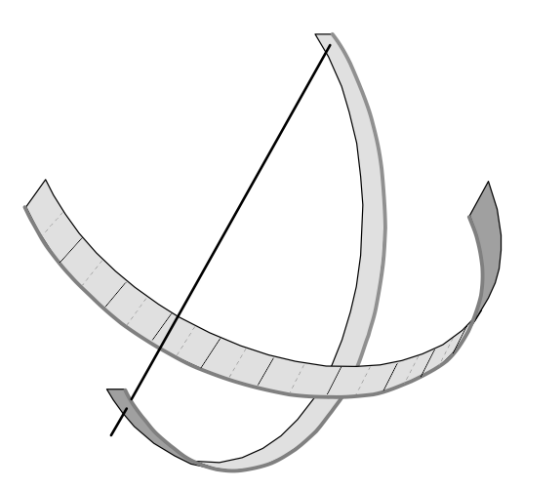

Die Stundenlinien sind parallel im gleichmäßigen Abstand. Sie zeigen den Stundenwinkel der Sonne. Die Deklinationslinien sind parallele Kreise, die die Stundenwinkel im rechten Winkel schneiden.

Ein großer Zylinderradius ergibt eine Armillar-Sonnenuhr, die man als Äquatorialband für eine Armillarsphäre benutzen kann.

Diese Sonnenuhr liefert die gleichen Informationen wie die ebene polare Sonnenuhr.

Diese Sonnenuhr ist in den Versionen Shadows Expert und Shadows Pro verfügbar.

# Zylindrische polare Sonnenuhr ohne Schattenwerfer

Es handelt sich um einen in Längsrichtung mittig durchgeschnittenen Zylinder, dessen Achse parallel zur Polachse ausgerichtet ist.

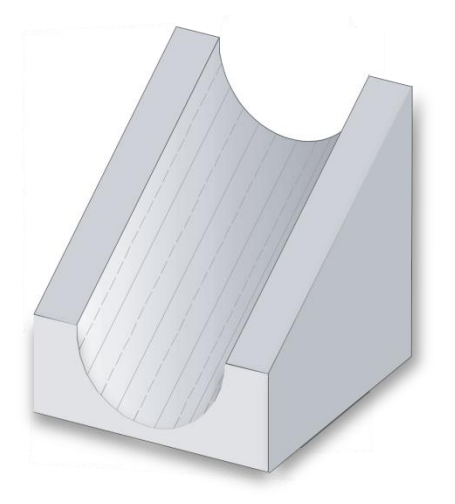

Der stundenzeigende Schatten wird von den Zylinderkanten produziert, morgens von der rechten, am Nachmittag von der linken Kante (auf der Südhalbkugel umgekehrt).

Die Stundenlinien werden also während des Tages einmal von rechts nach links und dann umgekehrt durchlaufen.

Diese Sonnenuhr ist in den Versionen Shadows Expert und Shadows Pro verfügbar.

## Hirtensonnenuhr

Das Zifferblatt ist auf die Außenseite eines vertikalen Zylinders aufgebracht. Der Schattenstab ist senkrecht zum Zylinder auf einen beweglichen Ring aufgesetzt sodass er um die Zylinderachse gedreht werden kann. Zur Funktion wird der Stab auf die Markierung des Tagesdatums gedreht. Dann wird das Ganze bis zum Erreichen eines vertikalen Schattenverlaufs gedreht (damit ist der Stab auf die Sonne gerichtet). Die Schattenlänge erlaubt dank der graduierten Kurven die Zeitablesung.

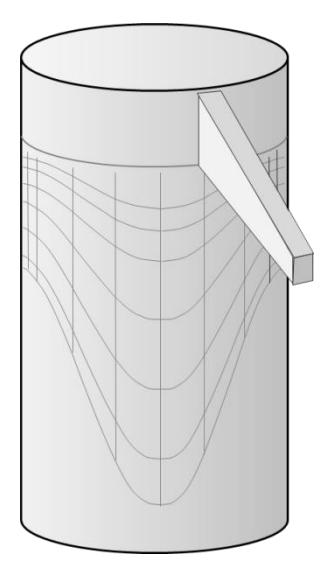

Bei dieser Art Zifferblatt gibt die Sonnenhöhe die Zeit an und nicht wie sonst üblich der Stundenwinkel.

Diese Uhr wird manchmal als kleiner Holzzylinder ausgeführt, der leicht in der Tasche transportiert werden kann. Er wird oft an einer Schnur aufgehängt, um die Vertikale zu erreichen.

Diese Uhr funktioniert das ganze Jahr, vorausgesetzt, man kennt das Datum, um eine korrekte Orientierung vornehmen zu können. Sie zeigt nur die Wahre Ortszeit!

Die vertikalen Linien werden für die Grenzen der astrologischen Tierkreiszeichen gezeichnet. Sie sind äquivalent zu den Tagbögen.

Im Menü Zeichnung > Deklinationslinien... kann man eine Linie für ein gegebenes Datum anzeigen lassen.

Diese Art Uhr ist in den Versionen Shadows Expert und Shadows Pro verfügbar.

## Zylindrische vertikale Sonnenuhr

Das Zifferblatt ist auf die Außenseite eines vertikalen Zylinders aufgebracht. Der Schattenstab ist senkrecht zum Zylinder. Er kann deklinierend sein, d.h. nicht notwendigerweise Richtung Süden. Es ist allerdings möglich, einen Polstab zwischen Punkt B und der Spitze des senkrechten Stabes zu installieren, wie für eine klassische Sonnenuhr.

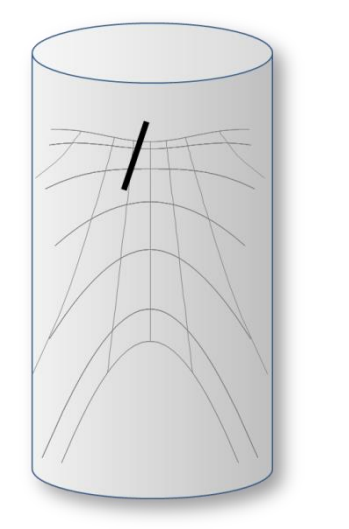

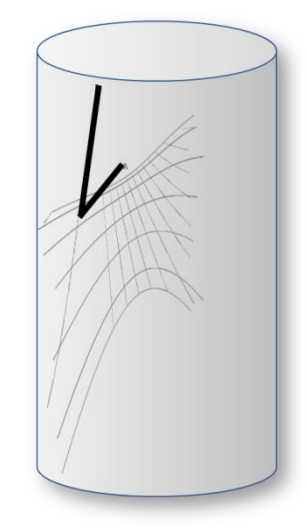

Meridional (nicht dekliniert)

Dekliniert um 30° nach Westen

Man kann sich diese Sonnenuhr gut auf einem runden Turm eines alten Gebäudes oder Schlosses vorstellen.

Sie ist ausschließlich in der Version Shadows Pro verfügbar.

### **Bifilare Sonnenuhren**

Man versteht hierunter Sonnenuhren mit zwei orthogonalen auf verschiedenen Höhen gespannten Fäden, die als Schattenwerfer fungieren. Dadurch erscheint ein kreuzförmiger Schatten auf dem Zifferblatt. Diese Art Sonnenuhr ist dem Deutschen Mathematiker Hugo Michnik zu verdanken, der sie 1922 in ihrer horizontalen Form beschrieb. Seither sind zahlreiche Varianten ausprobiert worden, wie z.B. abweichende, vertikale, bifilare Sonnenuhren.

Einer der Drähte heißt Meridianfaden, weil er in der lokalen Meridianebene liegt. Der Andere ist der Transversalfaden, der immer senkrecht zum Ersteren gespannt ist.

Das Liniennetz des bifilaren Zifferblatts gleicht dem bei der Sonnenuhr mit Polstab: die Stundenlinien konvergieren zu einem Punkt hin und die Tagbögen sind Hyperbeln. Man kann den Konvergenzpunkt der Stundenlinien dem Ankerpunkt des Polstabes einer klassischen Sonnenuhr (Punkt B) zuordnen. Ebenso kann der senkrecht unter dem Fadenschnittpunkt gelegene Zifferblattpunkt dem Ankerpunkt des Gnomons (Punkt A) bei einer klassischen Sonnenuhr gleichgesetzt werden.

Genügt die Fadenhöhe einer besonderen Relation, werden die Stundenlinienabstände gleichmäßig 15°, wie bei der Äquatorial-Sonnenuhr; man spricht dann von einer **äquiangularen oder gleichwinkligen** Sonnenuhr. In diesem letzteren Fall wird die Höhe des Transversalfadens als Funktion derjenigen des Meridianfadens und des Ortsbreitengrades berechnet.

Bifilare Sonnenuhren sind ausschließlich in der Version Shadows Pro verfügbar.

### Horizontale bifilare Sonnenuhr

Hier ist der Meridianfaden in Nord-Süd-Richtung, und demzufolge, der Transversalfaden in Ost-West-Richtung ausgerichtet.

Das Zentrum des Zifferblatts und damit das Konvergenzzentrum der Stundenlinien ist bezüglich der Projektion des Fadenschnittpunktes leicht nach Süden verschoben. Die Mittagslinie liegt, wie bei der Sonnenuhr mit Polstab, in Nord-Süd-Richtung.

Ist die Sonnenuhr gleichwinklig, ist der Transversalfaden unter dem meridionalen Faden und die Stundenlinien befinden sich im gleichmäßigen 15°-Abstand (daher der Name).

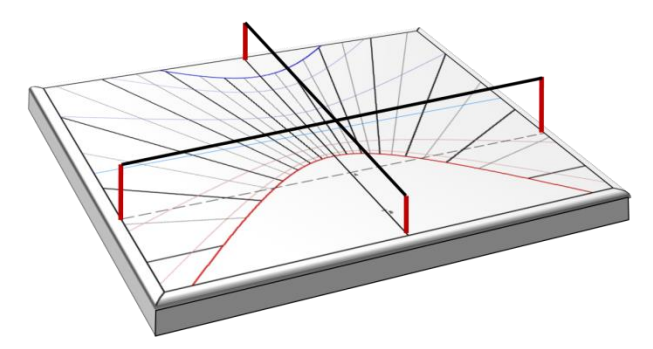

Die bifilare horizontale Sonnenuhr ist eine exzellente Alternative zu der klassischen, horizontalen Sonnenuhr in dem Sinne, dass bei gleichem Zifferblatt die vom spitzen Polstab ausgehende Gefahr gebannt ist.

### Bifilare, vertikale abweichende Sonnenuhr

Die vertikale bifilare Sonnenuhr hat einen Meridianfaden, der parallel zur Mauer (Meridianfaden) und einen Transversalfaden, der horizontal in Ost-Westrichtung ausgerichtet ist, falls sie eine Abweichung von bei 0° besitzt.

Eine interessante Eigenschaft: Bei der abweichenden, vertikalen gleichwinkligen Uhr sind die Fäden nicht mehr horizontal und vertikal, sondern geneigt (aber immer orthogonal zueinander). Der Meridianfaden verbindet die Punkte A und B. Andere Kuriosität: die Mittagslinie ist nicht mehr vertikal, sondern geneigt und die Stundenlinien in gleichmäßigem 15°-Abstand.

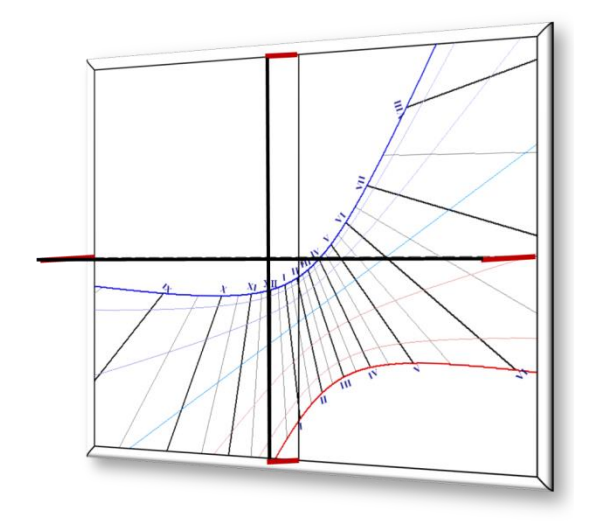

Bifilare, vertikal abweichende Basis-Sonnenuhr mit horizontalem und vertikalem Faden

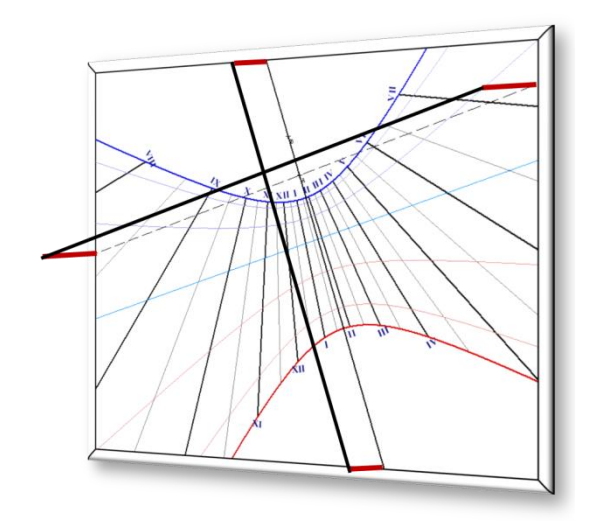

Gleichwinklige, bifilare, vertikal abweichende Sonnenuhr. Fäden sind inkliniert.

# **TEIL 3 – ASTROLABE**

## Einführung in Astrolabe

Hinweis: Bitte benutzen Sie das Glossar, um die im Text verwendeten technischen Begriffe nachzuschlagen.

Ein Astrolabium ist eine Darstellung der Himmelsphäre in einer Ebene. Es ist eine Rechenmaschine mit deren Hilfe zum Beispiel die Zeiten der Auf- und Untergänge der Sonne oder anderer Sterne gefunden werden können. Weitere Anwendungsbeispiele sind Umrechnungen der Koordinaten eines Sterns von einem Koordinatensystem in ein anderes (horizontales, äquatoriales und ekliptikales Koordinatensystem) oder die Berechnung der Sternkoordinaten in eben diesen Koordinatensystemen (Azimut, Höhe, Rektaszension, Deklination, usw.)

Bereits von den Griechen benutzt, wurde das Astrolabium dann vor allem von den muslimischen Astronomen im 15. und 16. Jh. weiter entwickelt.

Astrolabien haben üblicherweise Darstellungen auf beiden Seiten (Vorderseite und Rückseite), deren Verwendungszwecke unterschiedlich sein und sich gegenseitig ergänzen können.

### Die Vorderseite des Astrolabiums

Die Vorderseite eines Astrolabs besteht aus einer Grundplatte (Mater) (2) auf der mehrere bewegliche Scheiben und Hilfsmittel angebracht sind. Diese Grundplatte kann an einem Ring aufgehängt sein, den Übergang zwischen dem Instrument und dem Ring nennt man Thron. Der Stundenring (Limbus) (1) umgibt die Grundplatte und ist etwas dicker als diese. Grundplatte, Thron und Limbus sind fix montiert. Die Grundplatte besitzt in der Mitte ein Loch. Auf der Grundplatte können mehrere Platten (Tympana) angebracht werden, die jeweils für eine bestimmte geographische Breite gültig sind. Üblicherweise ist ein Astrolabium mit mindestens drei derartigen Zusatzplatten versehen, die dieselben Darstellungselemente enthalten. Der Datumsring (Rete) (3) ist drehbar und wird oberhalb der Zusatzplatten montiert. Darüber befindet sich manchmal noch ein drehbares Lineal (6).

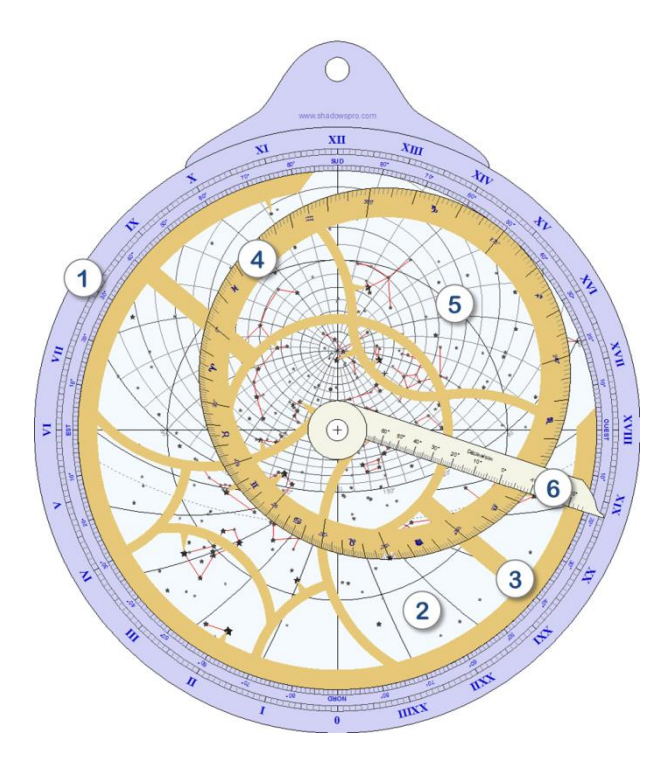

1. Der Stundenring (Limbus) – umgibt die Grundplatte und ist im Gradmaß (90°-Quadranten) und im Stundenmaß (Stundenwinkel) eingeteilt. Der Stundenring enthält Markierungen für den Nord-, Süd-, Ost und Westpunkt. Er wird meistens zusammen mit dem Lineal verwendet.

2. **Die Grundplatte (Mater)** – kann die gleichen Elemente wie die Zusatzplatten enthalten. Die drei Kreise sind die zwei Wendekreise und der Äquator. Das Netz innerhalb des Horizontkreises sind Azimut- und Höhenkreise (Almukantaraten).

3. Der Datumsring (Rete) – kann um die zentrale Achse gedreht werden. Er ist üblicherweise mit vielen und reichhaltigen Details geschmückt.

4. Der Ekliptikalkreis – enthält die Einteilung für die ekliptikale Länge und zeigt Darstellungen der Tierkreiszeichen. Er ist ein Teil des Datumsringes.

5. **Sterne der Himmelssphäre** – können bei durchsichtigem Datumsring direkt auf den Platten eingezeichnet sein oder aber durch kleine Zeiger angezeigt werden, die am Datumsring befestigt sind.

6. Das Lineal – kann um das Zentrum gedreht werden und ermöglicht das Ablesen auf dem Stundenring (Limbus).

### Die Rückseite des Astrolabiums

Die Rückseite enthält eine Reihe von Skalen und Einteilungen sowie die sogenannte Alhidade. Üblicherweise wird die Rückseite des Astrolabiums vor der Vorderseite verwendet, z.B. misst man mithilfe der Rückseite die Sonnenhöhe, um danach mithilfe der Vorderseite das Datum und die Uhrzeit zu bestimmen.

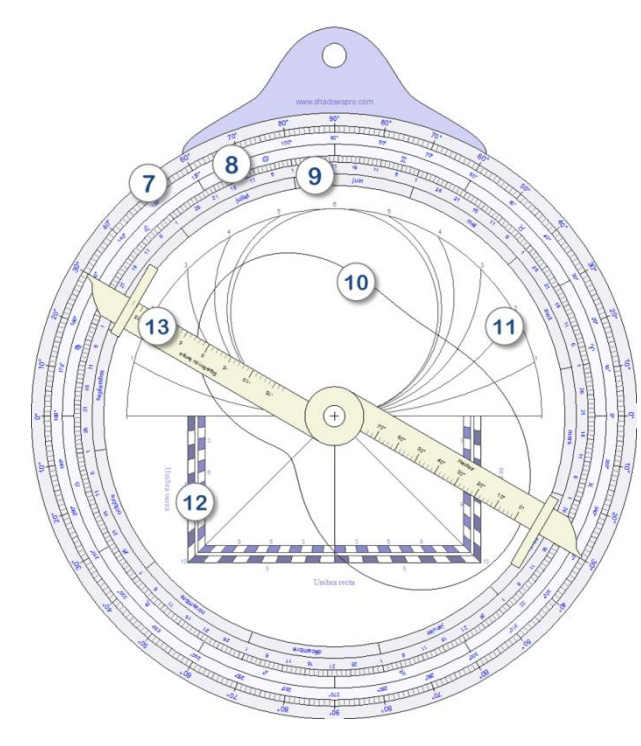

7. Winkeleinteilung – für die Messung von Höhen und Winkeln mit der Alhidade.

8. Skala der Ekliptikalen Länge – mit den Symbolen der Tierkreiszeichen.

9. Kalender – um die ekliptikale Länge der Sonne für ein bestimmtes Datum zu finden.

10. Zeitgleichung – für die Korrektur der Wahren Ortszeit zur Mittleren Ortszeit.

11. Ungleiche Stunden.

12. Schattenquadrat – um Entfernungen und Höhen zu berechnen.

 Alhidade – enthält eine Lochblende an jedem Ende, durch das Objekte anvisiert werden können. Manche Astrolabien enthalten weitere Anzeigen auf der Vorder- oder der Rückseite wie etwa Anzeigen für Gleichstunden, die **Qibla (Gebetsrichtung)** für mehrere Orte, usw.

### Verschiedene Astrolabientypen

Im Laufe der Zeit wurden die Astrolabien immer weiter entwickelt und heute gibt es verschiedene Typen:

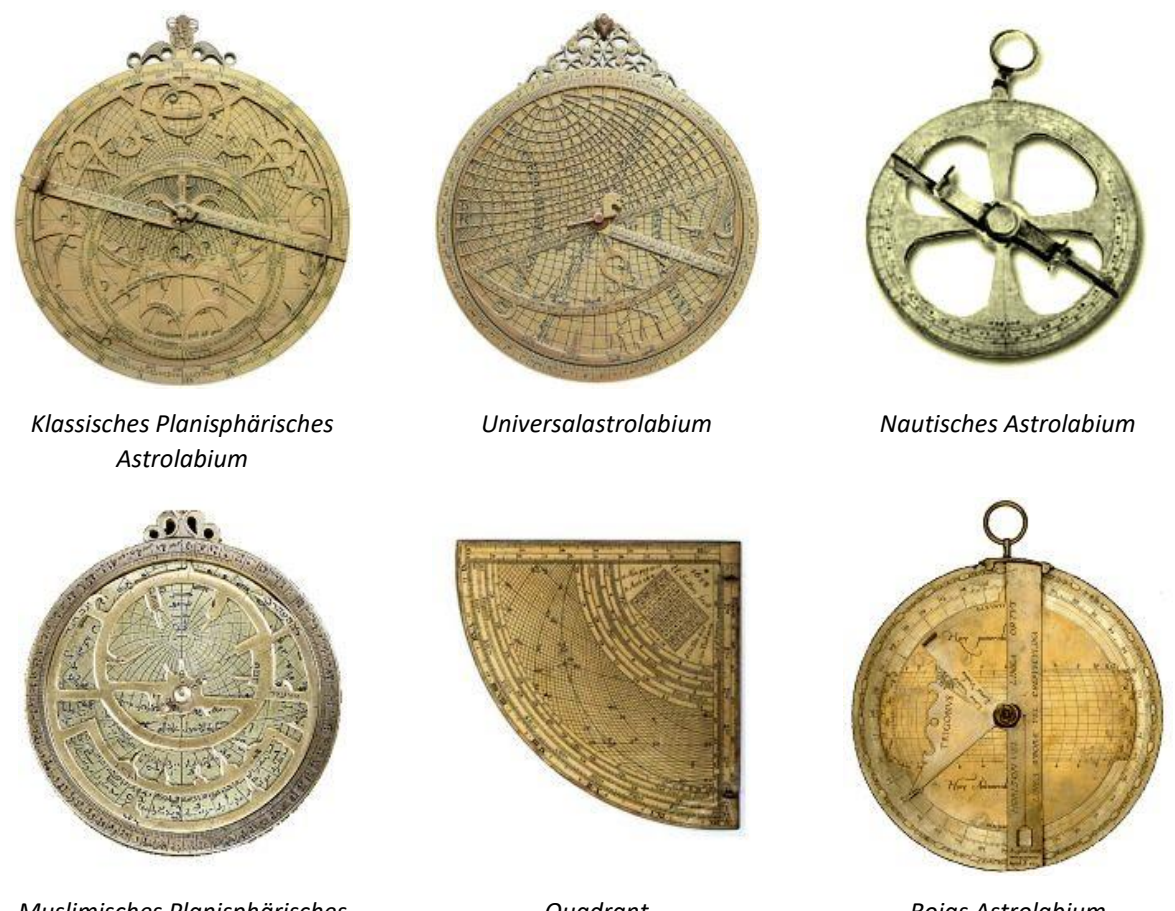

Muslimisches Planisphärisches Astrolabium Quadrant

Rojas Astrolabium

Alle diese Astrolabientypen werden im Buch von D'Hollander beschrieben (siehe Literaturverzeichnis).

Mit der aktuellen Version von Shadows können Nautische Astrolabien, Planisphärische Astrolabien und Universalastrolabien erstellt werden.

### **Die stereographische Projektion**

Bei Planisphärischen Astrolabien kommt die stereographische Projektion zur Verwendung. Dabei wird ein bestimmter Punkt der Himmelskugel vom Standpunkt einer der beiden Pole aus auf die Äquatorebene projiziert. Für die nördliche Hemisphäre ist das Projektionszentrum jeweils der Südpol, für die südliche Hemisphäre der Nordpol.

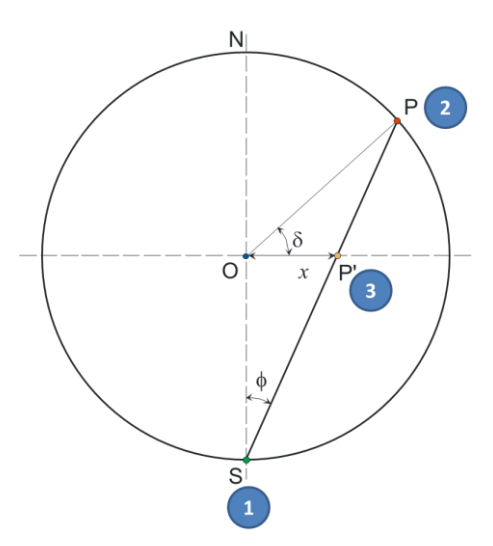

Das Projektionszentrum (1) ist der Südpol. Punkt P auf der Himmelskugel (2) mit seiner Deklination  $\delta$  wird als Punkt P' (3) auf den Äquator projiziert. Seine Entfernung zum Zentrum beträgt x. Diese Projektion behält die zweite Koordinate, die Rektaszension  $\alpha$ , bei. Die Polarkoordinaten des Punktes P' sind (x,  $\alpha$ ).

Je geringer die Deklination des Punktes P ist, desto weiter entfernt wird der projizierte Punkt P' vom Zentrum O liegen. Dies ist der Grund warum die stereographische Projektion auf den südlichen Wendekreis beschränkt ist.

Die stereographische Projektion hat interessante Eigenschaften:

- Alle Kreise auf der Kugeloberfläche werden als Kreise abgebildet (Kreistreue).
- Winkel bleiben unverändert erhalten (Winkeltreue).
- Der Äquator wird auf sich selbst projiziert, weil er per Definition in der Äquatorebene liegt.
- Alle Kreise einer bestimmten Deklination werden als konzentrische Kreise mit dem Zentrum O projiziert.

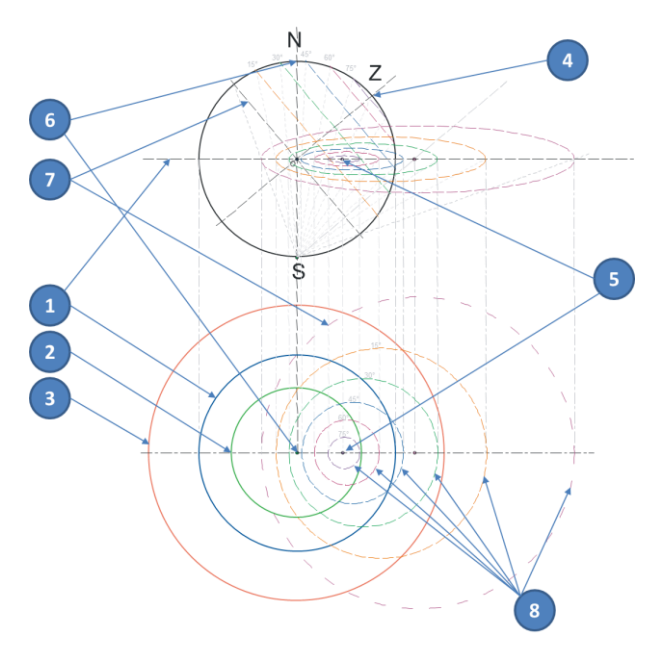

1. Äquatorkreis – wird auf sich selbst projiziert.

2. Wendekreis des Krebses – wird auf einen Kreis innerhalb des Äquatorkreises projiziert.

3. Wendekreis des Steinbocks – wird auf einen Kreis außerhalb des Äquatorkreises projiziert. Er stellt die äußere Grenze des Astrolabiums dar.

4. **Zenit** – wird auf Punkt 5 auf der Nord-Süd Linie des Astrolabiums projiziert. Liegt weit vom Zentrum entfernt falls der Breitengrad gering ist.

6. **Nordpol** – ist in der Projektion das Zentrum des Astrolabiums.

7. Lokaler Horizont – wird als großer Kreis aus dem Zentrum heraus versetzt projiziert.

8. Höhenkreise über dem Horizont – werden als versetzte Kreise projiziert, auch Almukantaraten genannt.

# Das Planisphärische Astrolabium

Das Planisphärische Astrolabium heißt so, weil es sich dabei um eine Projektion der Himmelskugel auf eine Ebene handelt. Dafür wird die stereographische Projektion benutzt, bei welcher die Kugel von einem der Pole aus auf die Äquatorebene projiziert wird.

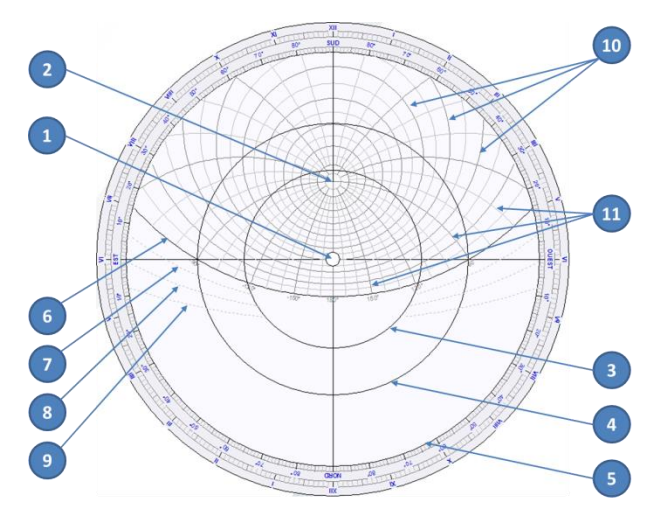

1. Nordpol – befindet sich im Zentrum des Astrolabiums.

2. Zenit – seine exakte Lage hängt von der geographischen Breite ab für welche die Einlageplatte gefertigt ist.

- 3. Wendekreis des Krebses.
- 4. Äquatorialkreis.
- 5. Wendekreis des Steinbocks dieser definiert die äußere Begrenzung des Astrolabiums.
- 6. Horizontkreis.
- 7. Kreisbogen der Bürgerlichen Dämmerung.
- 8. Kreisbogen der Nautischen Dämmerung.
- 9. Kreisbogen der Astronomischen Dämmerung.

10. Höhenkreise über dem Horizont – auch Almukantaraten genannt.

11. Azimutkreise.

Einlegeplatten, die von links nach rechts für folgende geographische Breiten gezeichnet wurden: Madras, Indien, geographische Breite von 13°; Alexandria, Ägypten, geographische Breite von 31°; Delft, Niederlande, geographische Breite von 52°; Tromsø, Norwegen, geographische Breite von 69°.

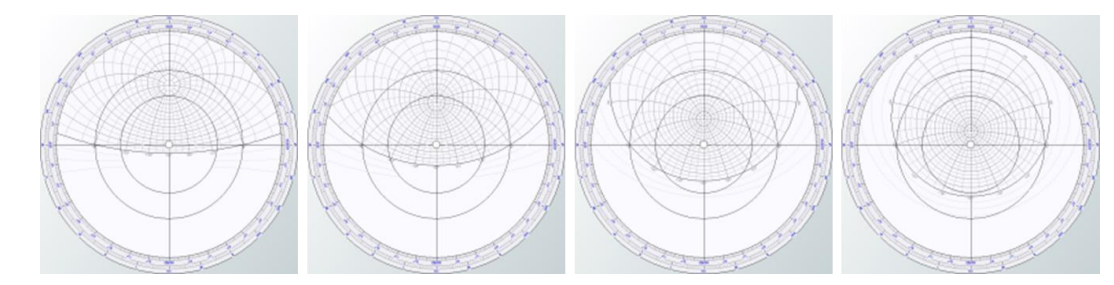

### **Die Rete des Astrolabiums**

Die Rete eines Astrolabiums ist ein Abbild der Himmelssphäre mit Sternen, Sternbildern und der Ekliptik auf einer durchsichtigen Scheibe oder einem metallenen Einlegeteil, das auf die Grundplatte gelegt wird. Die Ekliptik enthält eine Gradeinteilung mit der ekliptikalen Länge der Sonne und den Tierkreiszeichen.

Die Rete kann durchsichtig gefertigt werden, um ein Ablesen auf der darunterliegenden Platte zu ermöglichen. Bei alten Instrumenten ist die Rete aus Metall gefertigt mit Zeigern für die einzelnen Sterne. Mit Shadows können beide Typen von Retia entworfen werden.

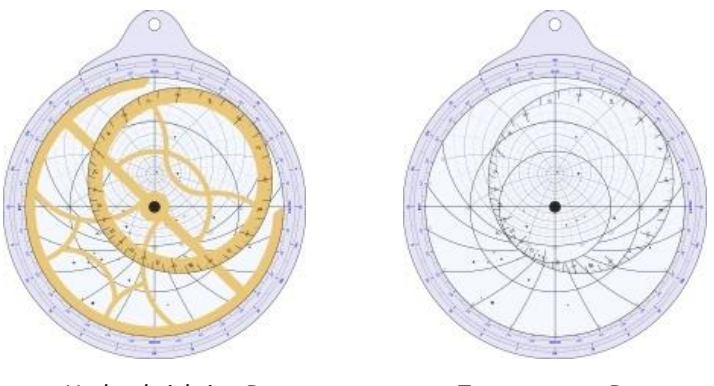

Undurchsichtige Rete

Transparente Rete

Die transparente Variante sollte verwendet werden, wenn die Rete auf Plexiglas oder auf transparenten Film gedruckt werden soll. Die undurchsichtige Version mit Zeigern für die einzelnen Sterne ist diejenige, die man bei alten Astrolabien finden kann:

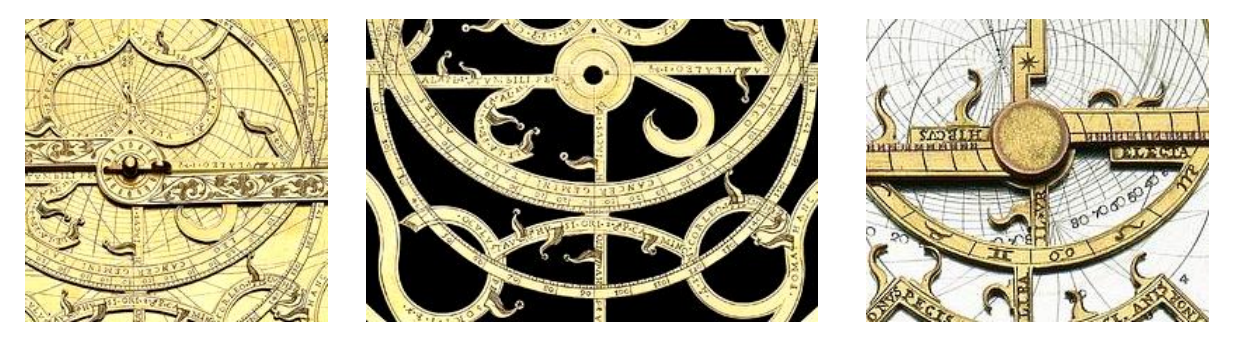

#### **Drehen der Rete**

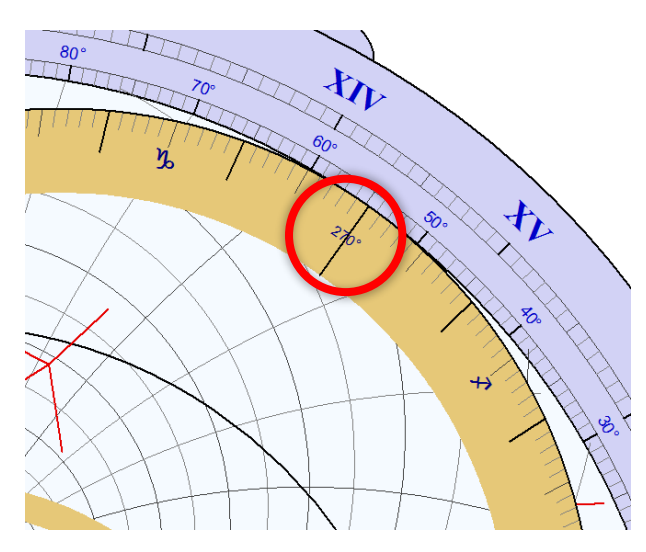

Die Rete kann am Bildschirm gedreht werden indem man mit der Maus bei etwa 270° klickt. Danach lässt sie sich bewegen, um eine bestimmte Position auf dem Ekliptikkreis mit dem Stundenring (Limbus) oder den Skalen auf der Grundplatte einzustellen.

Die Rete kann auch mithilfe der Pfeile auf der Tastatur bewegt werden indem man die "Pfeil oben" î oder "Pfeil unten" ↓ Taste gemeinsam mit der CTRL Taste drückt.

Die Drehung erfolgt im 1 Grad-Abstand.

### **Beispiele alter Retia**

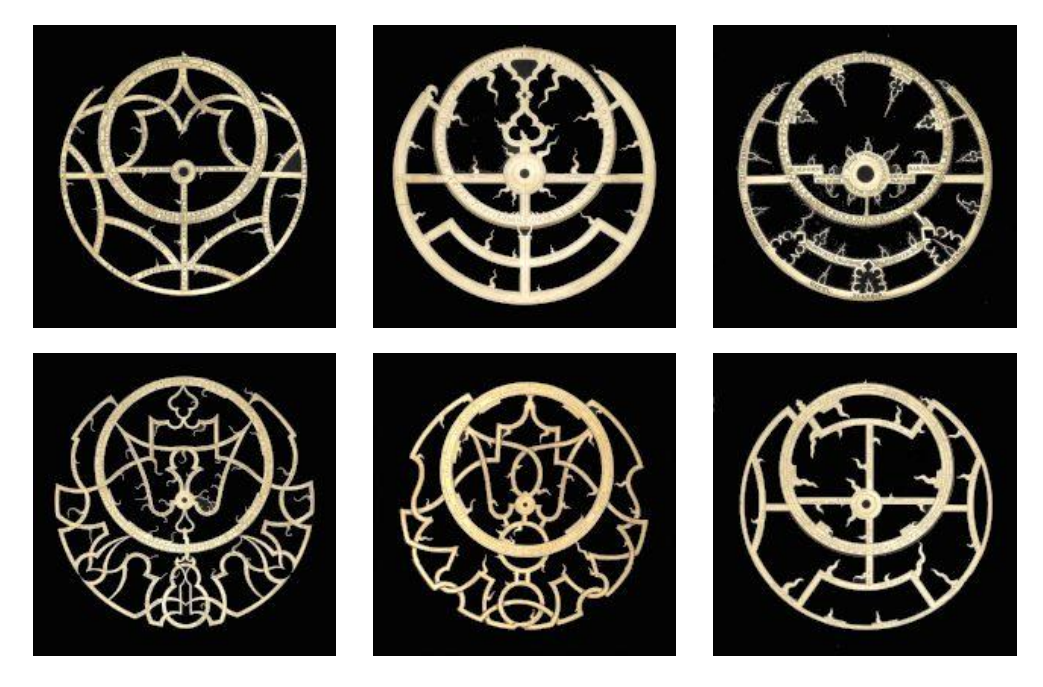

Fotos, © National Maritime Museum, Greenwich, UK

### Konfigurieren der Darstellung auf dem Astrolabium

Zeichne die Vorderseite des Astrolabiums

Zeichne die Rückseite des Astrolabiums

Ändere den Durchmesser des Astrolabiums und die Dicke des Stundenringes (Limbus)

Ändere die geographische Breite der Grundplatte

### Auf der Vorderseite

Zeichne die Zeitskala (Limbus)

Zeichne die Höhenkreise und die Azimutkurven auf der Grundplatte

Zeichne den Äquator und die Wendekreise auf der Grundplatte

Zeichne Ungleiche Stunden (Temporalstunden)

Zeichne eine Undurchsichtige Rete

Zeichne eine Transparente Rete

Zeichne Sterne und Sternbilder

Zeichne das Lineal auf dem Astrolabium

Ändere die Farben der einzelnen Elemente

Auf weitere Optionen kann vom Menu **Darstellung** aus zugegriffen werden, im Besonderen auf Skalierungsoptionen für den Limbus und die Grundplatte.

Es können Sterne bis zu Magnitude 4 dargestellt und ihre Namen hinzugefügt werden. Die dargestellten Sterne können aber auch auf größere Magnituden beschränkt werden (z.B. 1, 2 oder 3).

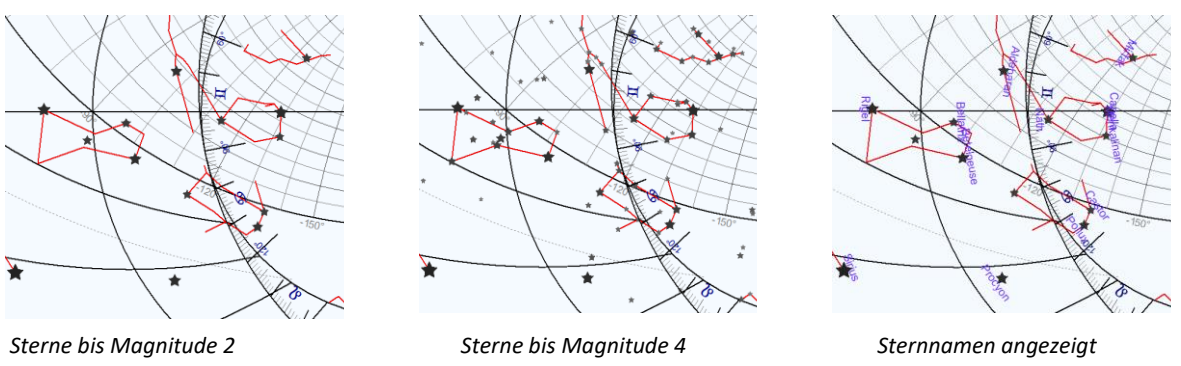

Für Undurchsichtige Retia können wie auf antiken Astrolabien Sternzeiger gezeichnet werden.

### **Die Rückseite**

Zeichne die RückseiteZeichne einen Kalender auf der Zeitskala (Limbus)Zeichne die Bögen Ungleicher Stunden (Temporalstunden)Zeichne das SchattenquadratZeichne die ZeitgleichungZeichne die Alhidade

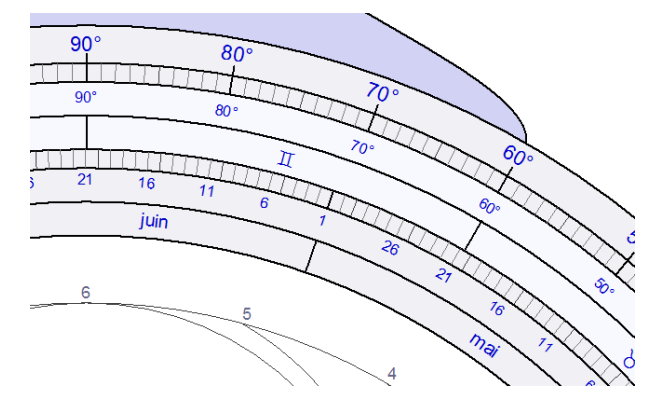

Der Kalender auf der Zeitskala (Limbus) enthält von der inneren bis zur äußeren Kante folgende Angaben:

- Monate
- Tage
- Tierkreiszeichen
- Ekliptikale Länge der Sonne
- Gradeinteilung

Die Alhidade enthält auf beiden Seiten Skalen für unterschiedliche Zwecke:

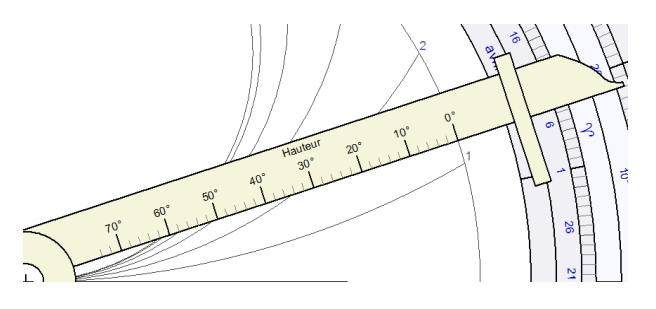

Auf einer Seite die Einteilung mit Höhengraden, um Kurven Ungleicher Stunden in Abhängigkeit vom auf der Zeitskala eingestellten Datum ablesen zu können.
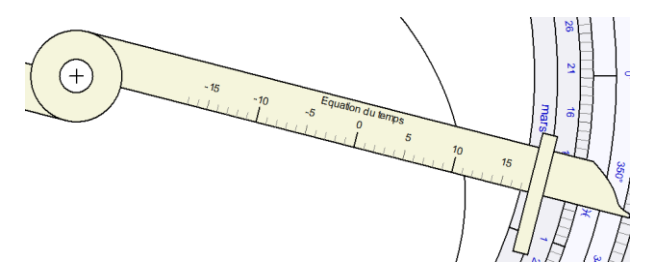

Auf der anderen Seite eine Minuteneinteilung, um die Werte der Zeitgleichung in Abhängigkeit vom auf der Zeitskala eingestellten Datum ablesen zu können.

Das Entwerfen eines Planisphärischen Astrolabiums ist nur mit der Version Shadows Pro möglich.

## Wie man ein Astrolabium fertigt

Der Bau eines Astrolabiums ist etwas komplizierter als der Bau einer Sonnenuhr. Aber Shadows ermöglicht es Ihnen, alle benötigten Elemente vorzubereiten.

Ein Astrolabium ist nichts anderes als eine Ansammlung mehrerer Scheiben, Ringe und Lineale. Jedes Element muss separat vorbereitet werden, indem man die entsprechende Zeichnung ausdruckt und auf dem gewünschten Material vervielfältigt. Elemente, die gedruckt werden können, sind:

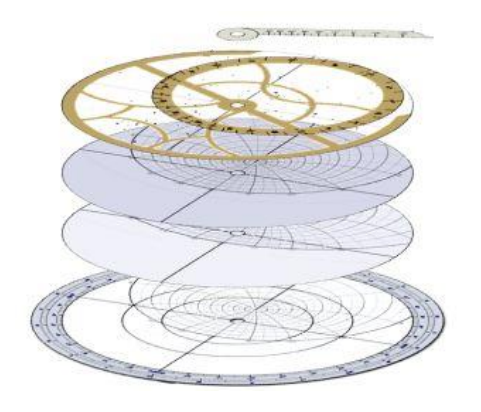

- Die Mater und eine Grundplatte.
- Der Limbus.
- Weitere Platten (Tympana) mit höheren oder geringeren geographischen Breiten, beispielsweise in 5°-Schritten. Um Gewicht zu sparen, können die Platten beidseitig bedruckt werden.
- Die Rete.
- Das Lineal.
- Die Rückseite.
- Die Alhidade für die Rückseite.

# Aufgaben die mit einem Planisphärischen Astrolabium gelöst werden können

Bestimmung der Stunde und der Richtung des Sonnenauf- und Sonnenuntergangs für ein bestimmtes Datum

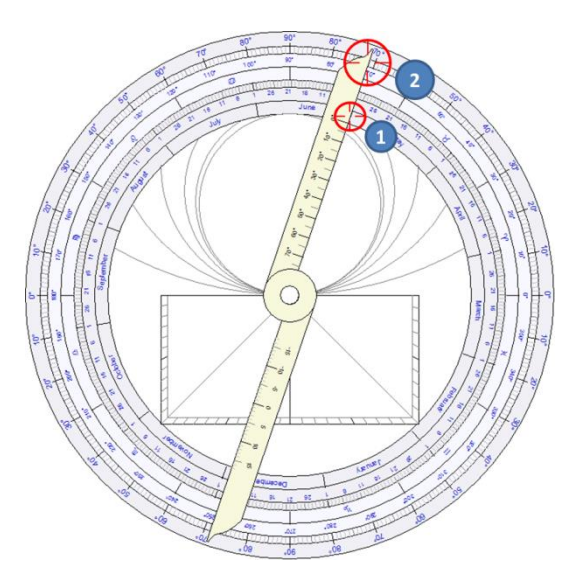

Als Beispiel soll Paris (geographische Breite 48° 50' N) am 1. Juni dienen.

Zunächst muss die ekliptikale Länge der Sonne an diesem Datum gefunden werden, indem man die Alhidade auf der Rückseite auf den 1. Juni (1) einstellt

Dieses Datum entspricht einer ekliptikalen Länge von 71° (2), was 11° Zwillinge entspricht.

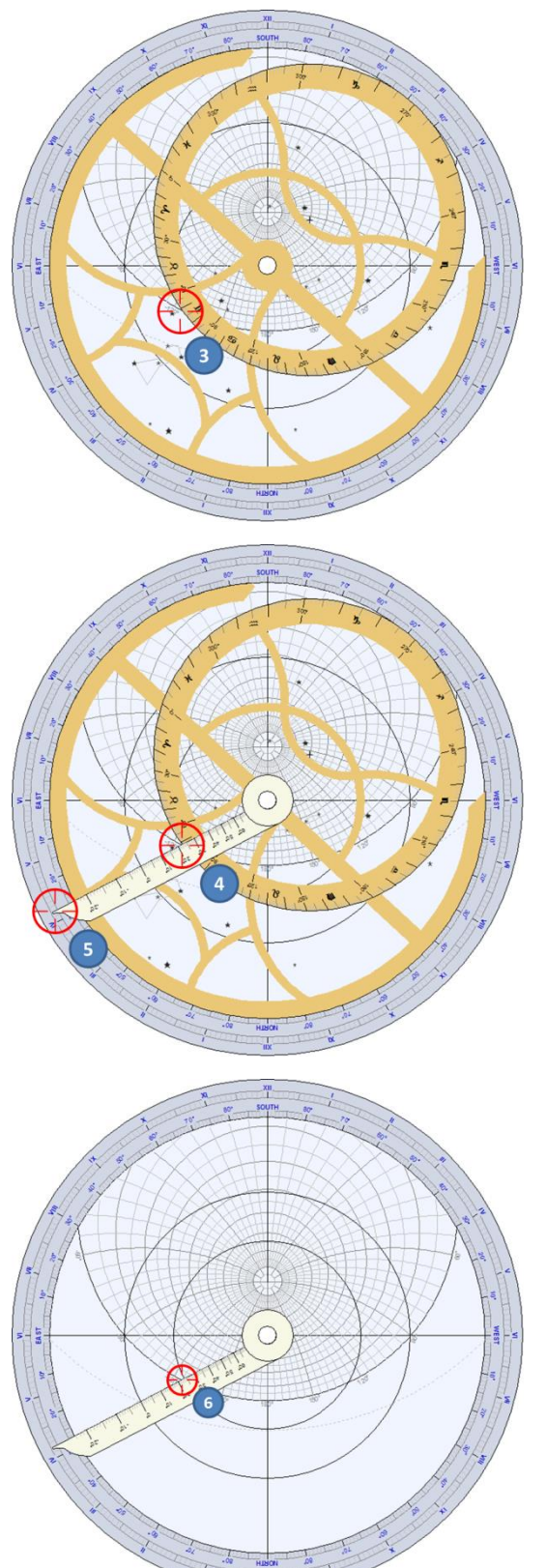

Dann muss auf der Vorderseite des Astrolabiums die Rete so weit gedreht werden, dass die 71° Markierung der Ekliptik genau auf dem Horizontkreis der linken Astrolabiumseite (Sonnenaufgangsseite) zu stehen kommt (3).

Um die Uhrzeit des Sonnenuntergangs zu finden, muss die Markierung der Ekliptik genau auf dem Horizontkreis der rechten Astrolabiumseite (Sonnenuntergangsseite) zu stehen kommen.

Drehen Sie nun das Lineal bis es auf demselben Punkt am Horizont zu stehen kommt (4).

Dann können Sie die Uhrzeit des Sonnenaufgangs am Limbus (5) ablesen. In diesem Fall beträgt sie ungefähr 4h 10m.

Der Azimut des Sonnenaufgangs kann beim Schnittpunkt der Azimutkurve mit dem Horizontbogen (6) abgelesen werden. In diesem Fall beträgt der Azimut 125° östlich von Süden, d.h. 35° nördlich von Osten.

# Bestimmung des Zeitpunktes wann die Sonne an einem vorgegebenen Datum einen vorgegebenen Azimut erreicht

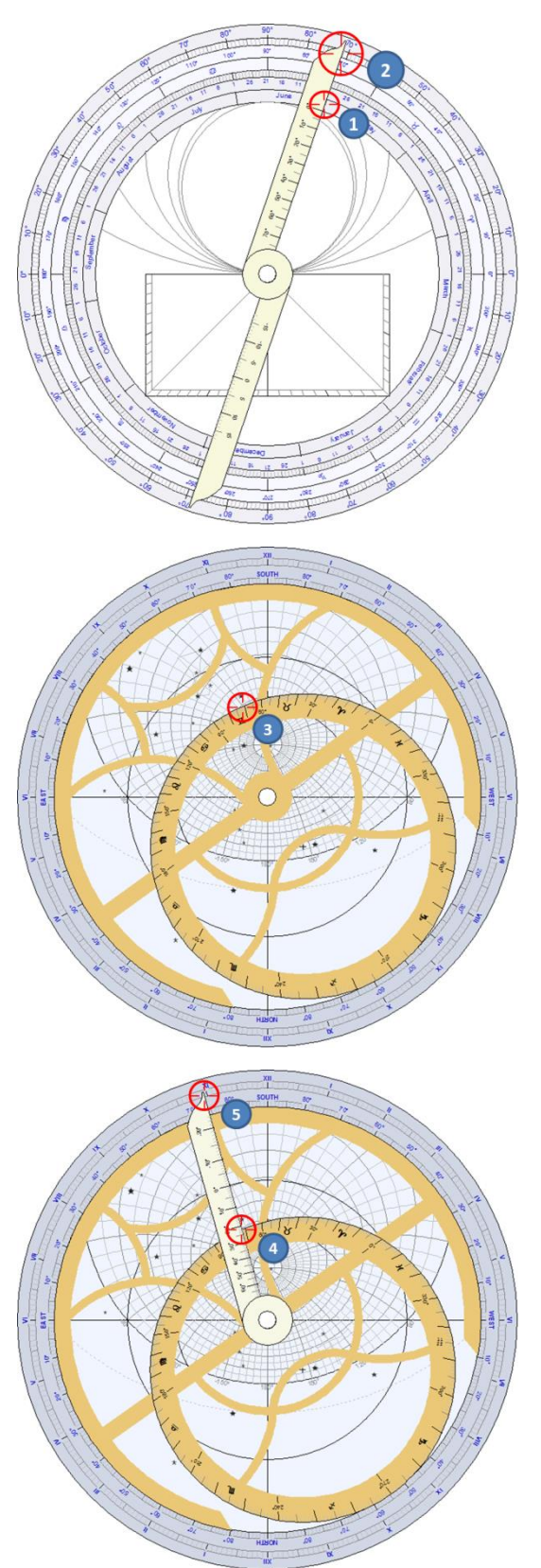

Als Beispiel soll wie im vorangegangenen Beispiel Paris am 1. Juni dienen. Um welche Zeit erreicht die Sonne einen Azimut 30° östlich von Süden?

Zunächst muss man die ekliptikale Länge der Sonne für diesen Tag bestimmen, indem man die Alhidade auf der Rückseite des Astrolabiums auf den 1. Juni einstellt (1).

Die ekliptikale Länge beträgt 71° oder 11° Zwillinge (2).

Drehen Sie auf der Vorderseite des Astrolabiums die Rete, um die 71° Markierung der Ekliptik mit der 30°-Azimutkurve in Übereinstimmung zu bringen (3).

Dann drehen Sie das Lineal bis zum Schnittpunkt zwischen der Ekliptik und der 30°-Azimutkurve (4).

Die zugehörige Sonnenzeit kann dann am Limbus (5) abgelesen werden. In diesem Fall ist dies 10h 55m.

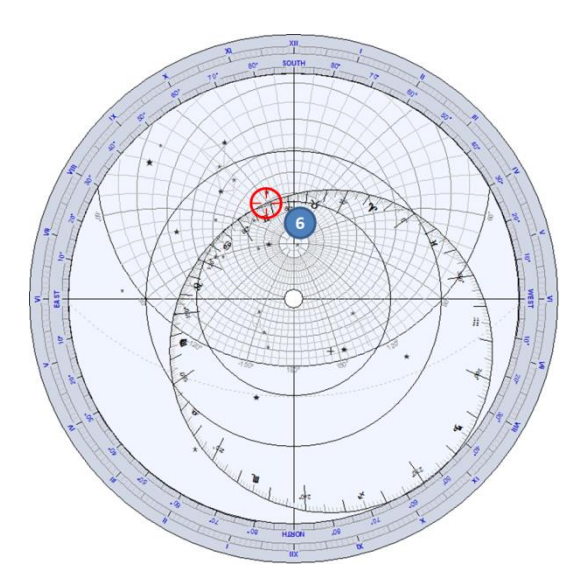

Man kann auch noch die zugehörige Höhe der Sonne über dem Horizont an diesem Moment ablesen (6), sie beträgt ein bisschen mehr als 60°.

# Bestimmung des Zeitpunktes wann die Sonne einen vorgegebenen Azimut und Höhe erreicht

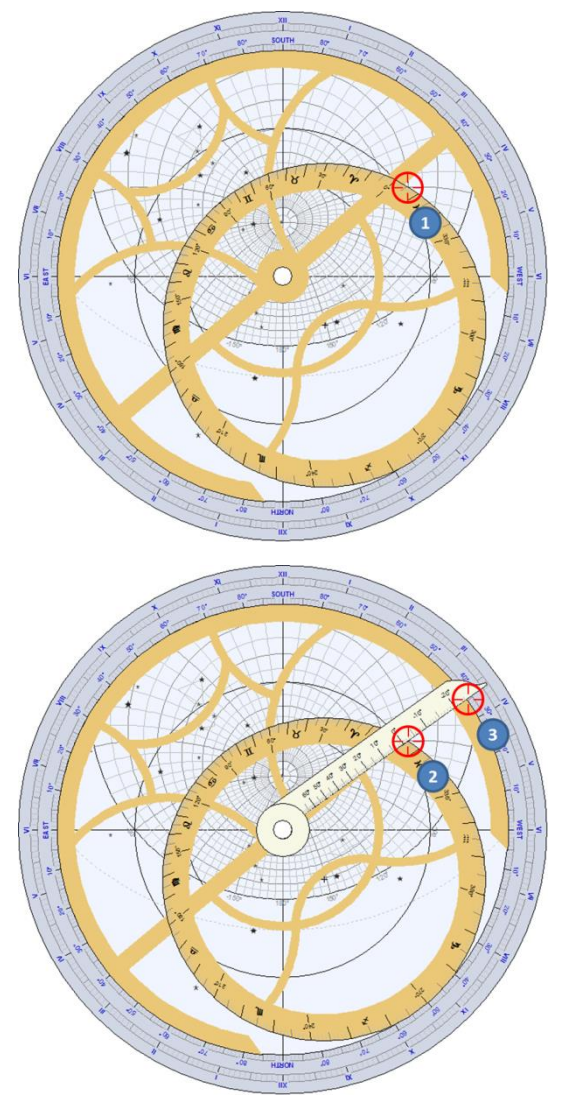

An welchem Tag erreicht die Sonne einen Azimut von 60° West und eine Höhe von 20° in Prag, Tschechien (geographische Breite 50° 05' N)?

Drehen Sie die Rete, um die Ekliptik am Schnittpunkt der Azimutkurve 60° West mit dem 20°-Höhenkreis (1) zu platzieren.

Der gesuchte Punkt hat eine ekliptikale Länge von etwa 6°.

Drehen Sie das Lineal bis zum Schnittpunkt (2), dann können Sie die Sonnenzeit am Limbus (3) ablesen. In diesem Beispiel beträgt die Sonnenzeit zwischen 15h35m und 15h40m.

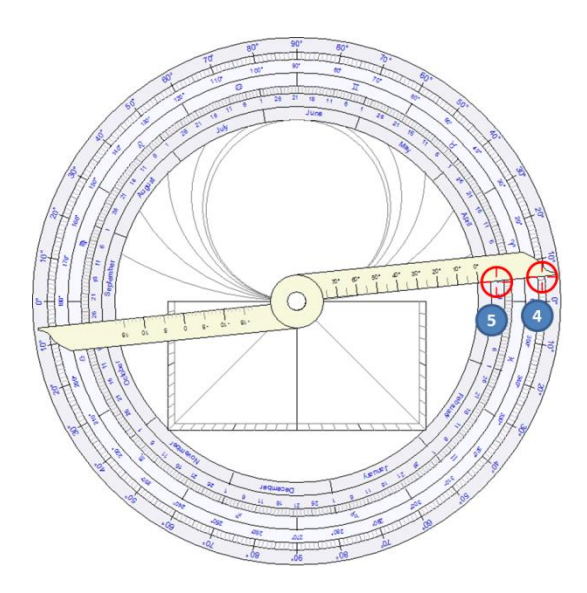

Auf der Rückseite des Astrolabiums drehen Sie die Alhidade auf die ekliptikale Länge 6° (4).

Das zugehörige Datum kann dann am inneren Ring (5) abgelesen werden. In diesem Fall handelt es sich um den 26. März.

# Bestimmung der Auf- und Untergangszeit eines Sterns auf der Rete an einem bestimmten Datum

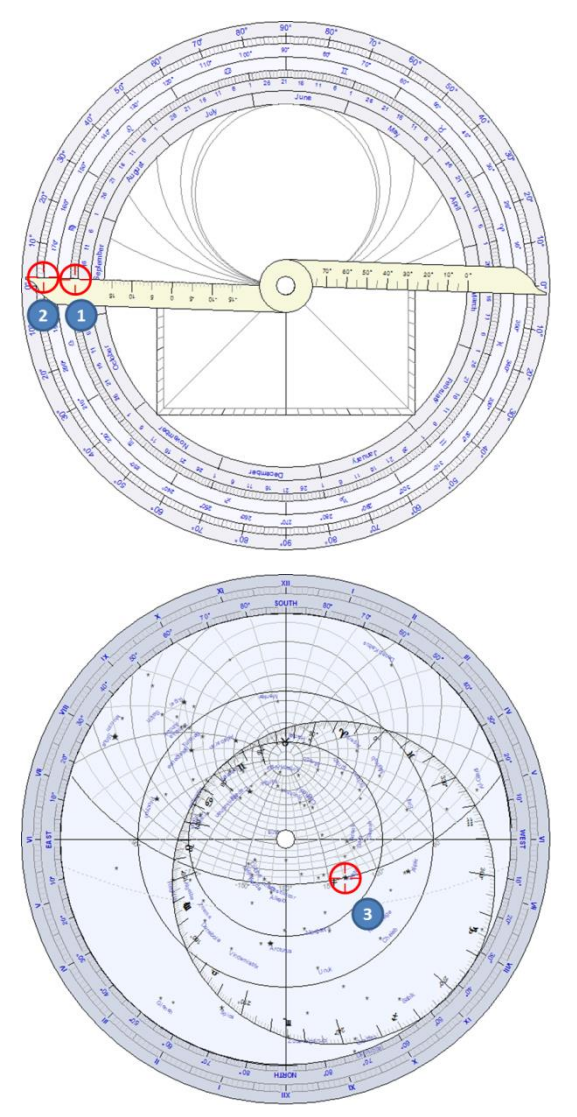

Als Beispiel soll nun ein Astrolabium gefertigt für Casablanca, Marokko (geographische Breite 33° 39' N) dienen. Um welche Zeit geht Vega, der Hauptstern des Sternbildes Leier, am 21. September unter?

Stellen Sie auf der Rückseite des Astrolabiums die Alhidade auf den 21. September (1) ein.

Am äußeren Rand können Sie die zugehörige ekliptikale Länge ablesen, nämlich ca. 178° (2).

Drehen Sie auf der Vorderseite des Astrolabiums die Rete bis Vega auf der rechten Seite des Astrolabiums (Abendseite) den Horizontkreis (3) berührt.

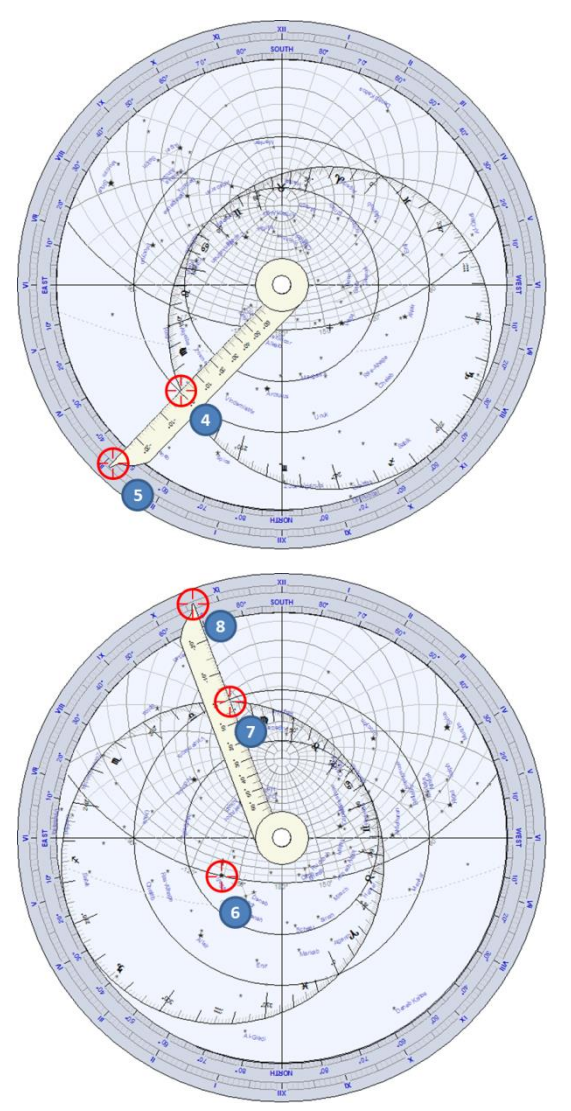

Drehen Sie das Lineal auf 178° ekliptikale Länge (4).

Lesen Sie die zugehörige Sonnenzeit am Limbus (5) ab. Sie beträgt 2h 55m.

Um die Aufgangszeit des Sterns zu finden, bewegen Sie die Rete bis Vega auf der linke Seite des Astrolabiums (Morgenseite) den Horizontkreis berührt (6).

Stellen Sie das Lineal auf 178° ekliptikale Länge (7) ein.

Lesen Sie am Limbus (8) die zugehörige Sonnenzeit ab. Sie beträgt hier zwischen 10h35m und 10h40m.

#### Bestimmung der Kulmination eines Sterns für ein bestimmtes Datum

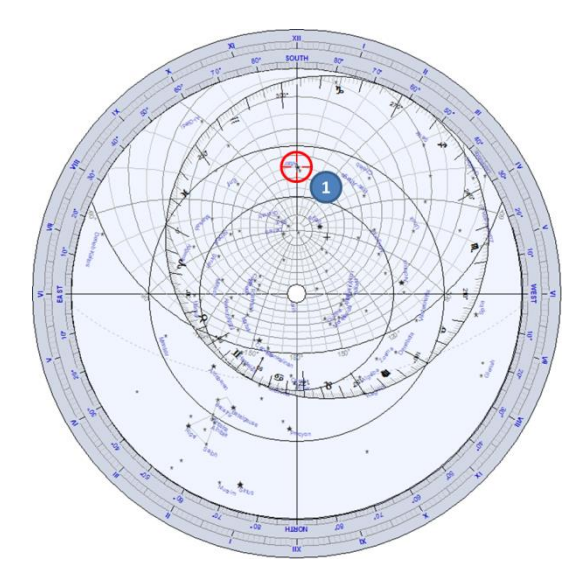

Als Beispiel soll nun ein Astrolabium gefertigt für Florenz, Italien (geographische Breite 43° 46' N) dienen. Um welche Zeit kulminiert der Stern Altair, der Hauptstern des Sternbilds Adler, am 21. September?

Auf der Rückseite des Astrolabiums finden wir die ekliptikale Länge der Sonne für dieses Datum auf dieselbe Weise wie im vorangegangenen Beispiel. Sie beträgt 178°.

Drehen Sie auf der Vorderseite des Astrolabiums die Rete, sodass Altair auf der Meridianlinie liegt, zwischen dem Pol und Süden (1).

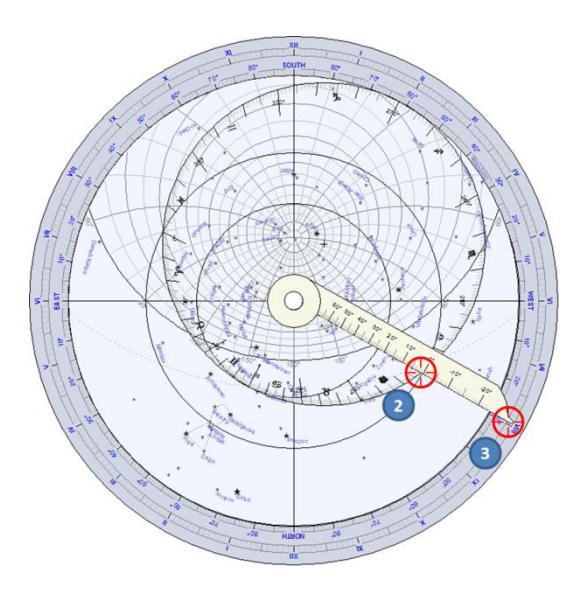

Stellen Sie das Lineal auf die ekliptikale Länge von 178° ein (2).

Lesen Sie die zugehörige Sonnenzeit am Limbus (3) ab. Sie beträgt zwischen 19h55m und 20h.

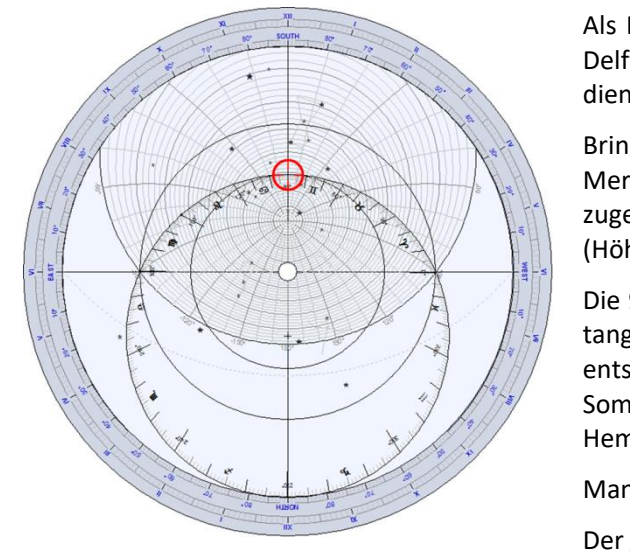

#### Bestimmung der maximal möglichen Sonnenhöhe für einen Beobachtungsort

Als Beispiel soll nun ein Astrolabium gefertigt für Delft, Niederlande (geographische Breite 52° 00' N) dienen.

Bringen Sie die 90°-Markierung der Ekliptik mit der Meridianlinie zur Deckung und lesen Sie die zugehörige Höhe an den Almukantaraten (Höhenkreisen) ab.

Die 90°-Markierung ist jener Punkt wo die Ekliptik tangential ist zum Wendekreis des Krebses: dies entspricht dem Zeitpunkt der Sommersonnenwende in der nördlichen Hemisphäre.

Man erhält eine Höhe von ca. 62°.

Der genaue Wert kann berechnet werden: 90° - 52° + 23.5° = 61.5°

#### Bestimmung der maximalen Sonnenhöhe am 12. November für einen vorgegebenen Beobachtungsort

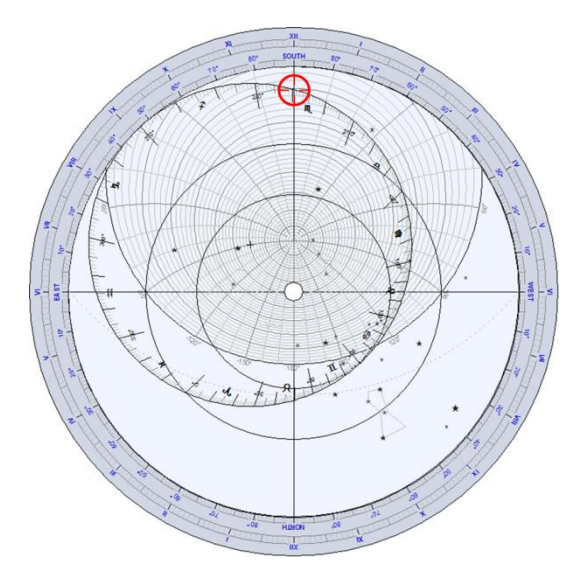

Der Beobachtungsort sei Delft, wie im vorangegangenen Beispiel.

Mithilfe der Rückseite des Astrolabiums finden wir, dass die ekliptikale Länge der Sonne am 12. November 229.5° beträgt.

Bringen Sie auf der Vorderseite des Astrolabiums die 229.5°-Markierung der Ekliptik mit der Meridianlinie in Übereinstimmung und lesen Sie die zugehörige Höhe an den Almukantaraten ab.

Wir erhalten eine Höhe von etwas mehr als 20°.

# Bestimmung der maximalen Höhe eines Sterns an einem bestimmten Datum für einen vorgegebenen Ort

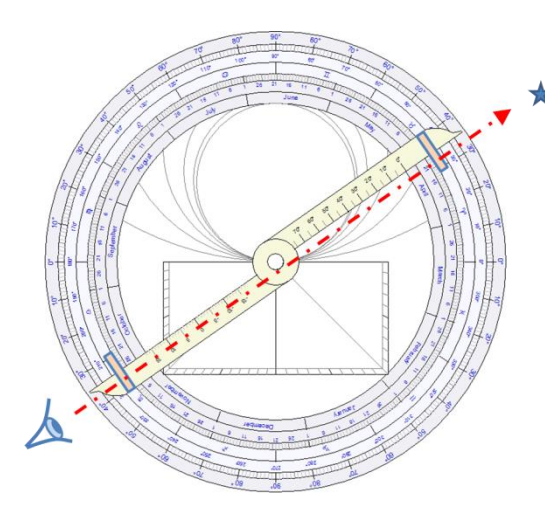

Als Beispiel soll nun ein Astrolabium gefertigt für Kairo, Ägypten (geographische Breite 30° 02' N) dienen.

Benutzen Sie die Alhidade auf der Rückseite des Astrolabiums sowie die beiden Lochblenden, um einen Stern anzuvisieren. Das Astrolabium muss dazu mithilfe der Aufhängevorrichtung (Ring) vertikal aufgehängt werden. Wir wollen den Stern Sirius anvisieren. Wir messen seine Höhe z.B. zu 35°.

Eruieren Sie mithilfe der Hinterseite des Astrolabiums die ekliptikale Länge der Sonne für das gewünschte Datum, den 20. April. Sie beträgt etwa 30°.

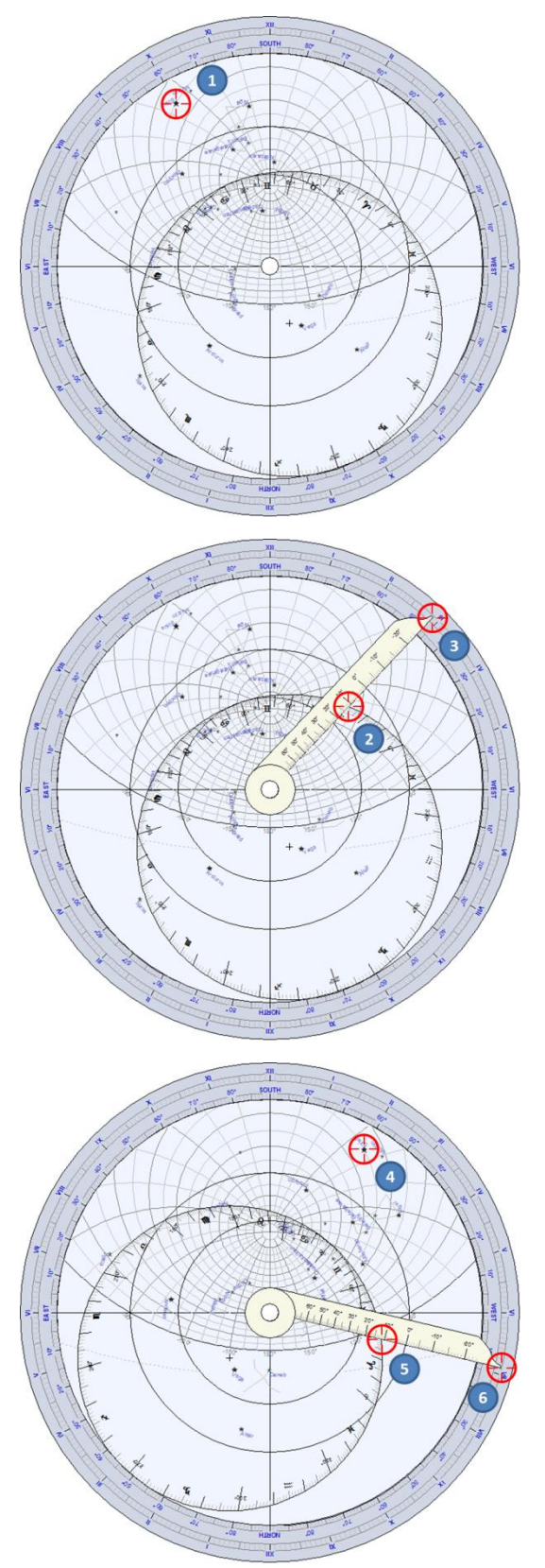

Drehen Sie auf der Vorderseite des Astrolabiums die Rete, sodass der Stern Sirius auf der 35°-Azimutkurve (1) zu liegen kommt.

Dann drehen Sie das Lineal, sodass es die Ekliptik bei 30° schneidet (2).

Die zugehörige Sonnenzeit kann wiederum am Limbus am Ende des Lineals (3) abgelesen werden. Sie beträgt hier in etwa 14h55m.

Diese Fragestellung hat eine zweite Lösung, wenn Sirius mit dem zweiten Schnittpunkt des 35°-Höhenkreises zur Deckung gebracht wird (4). Drehen Sie wieder das Lineal, sodass es die Ekliptik bei 30° schneidet (5) und lesen Sie die zugehörige Zeit ab, sie beträgt 4h55m (6).

#### Bestimmung der Rektaszension und der Deklination eines Sterns

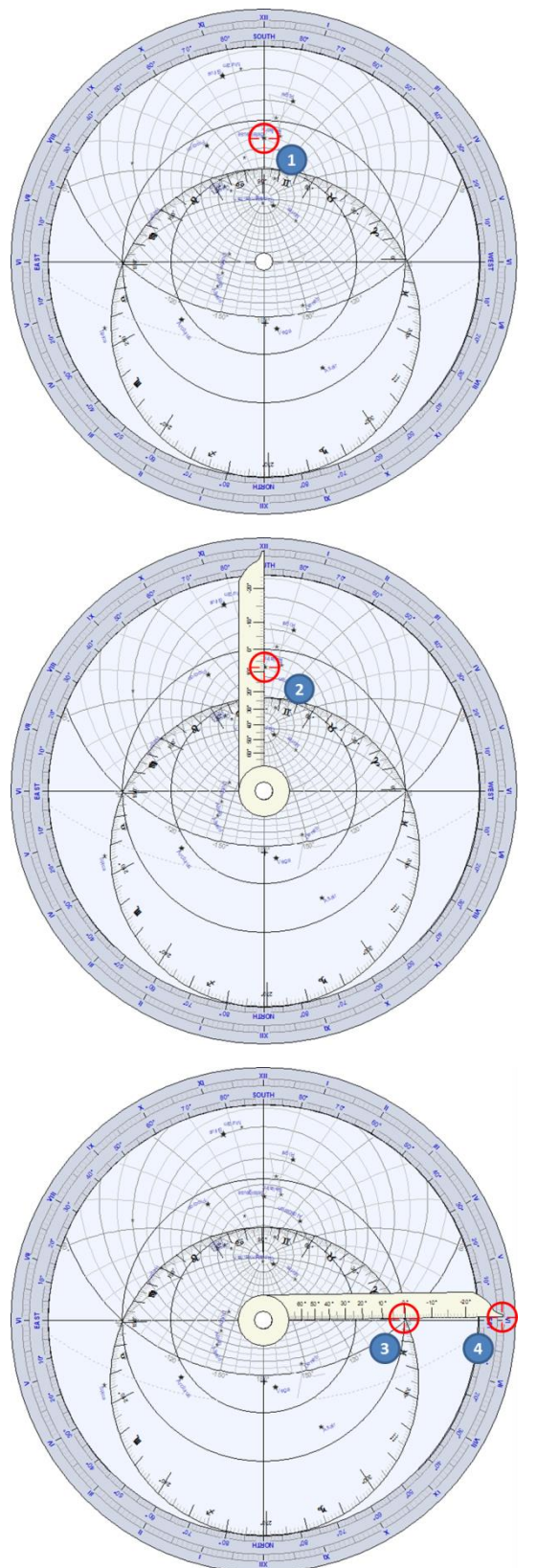

Als Beispiel soll nun ein Astrolabium gefertigt für Boston, USA (geographische Breite 42° 21' N) dienen.

Wir wollen die Rektaszension und die Deklination des Sterns Betelgeuze im Sternbild Orion finden.

Drehen Sie die Rete, um den Stern exakt auf der Meridianlinie (1) zu positionieren.

Richten Sie das Lineal auf den Stern aus und lesen Sie die zugehörige Deklination auf der Markierung des Lineals (2) ab. Sie beträgt etwa 8°.

Die Rektaszension wird durch die Richtung des Frühlingspunktes (Widder 0°) bestimmt. Stellen Sie das Lineal auf die ekliptikale Länge 0° (3) ein und lesen Sie die zugehörige Rektaszension auf dem Limbus (4) ab. Sie beträgt in diesem Beispiel etwa 5h 55m.

Die genauen Koordinaten des Sterns sind:

$$\alpha$$
 = 5 h 55'  
 $\delta$  = 7° 25'.

## Das Universalastrolabium

Beim Universalastrolabium ist die Einschränkung behoben, die man beim Planisphärischen Astrolabium stets hat - nämlich dass jede Platte für eine ganz bestimmte geographische Breite gefertigt ist. Antike Astrolabien wurden daher mit einer ganzen Reihe von Platten für unterschiedliche geographische Breiten in 5°-Abständen geliefert.

Das Universalastrolabium hingegen kann für jede beliebige geographische Breite verwendet werden.

Shadows bietet die sogenannte Saphae Arzachelis an, die im 11. Jahrhundert vom andalusischen Astronomen Arzaquiel erfunden worden war. Bei diesem Astrolabium wird die stereographische Projektion nicht vom Pol aus auf die Äquatorebene erstellt, sondern vom Frühlingspunkt aus auf eine Ebene, welche beide Pole schneidet.

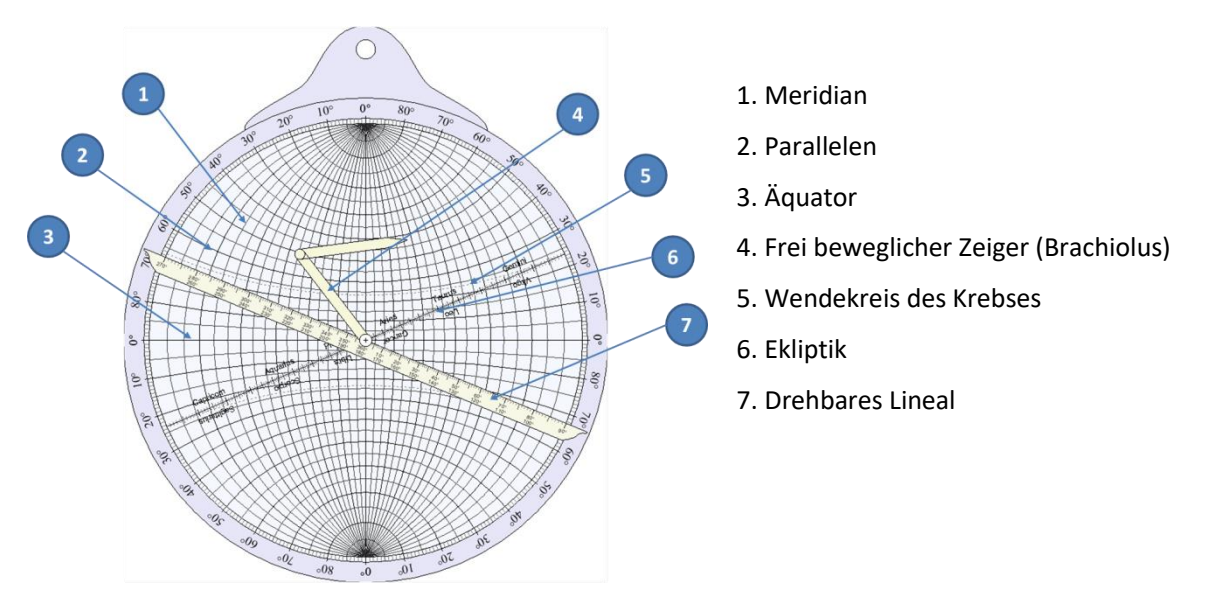

Das Lineal – Das Lineal kann am Bildschirm gedreht werden, indem man mit der Maus auf eines seiner beiden Enden bei 90° oder 270° klickt. Es enthält eine Gradeinteilung der ekliptikalen Länge.

**Der Zeiger** – auch **Brachiolus** genannt, kann am Bildschirm bewegt werden, indem man mit der Maus an seinem Ende zieht. Er besteht aus zwei Teilen, die gemeinsam mit dem Lineal bewegt werden.

Das Universalastrolabium verwendet man üblicherweise, um Koordinaten umzurechnen. Siehe auch den Abschnitt Welche Aufgaben mit einem Universalastrolabium gelöst werden können.

Das Universalastrolabium ist ausschließlich in Shadows Pro verfügbar.

## Welche Aufgaben mit einem Universalastrolabium gelöst werden können Koordinatenumrechnung zwischen Ekliptiksystem und Äquatorsystem

Das Universalastrolabium erlaubt die direkte Umrechnung von Sternkoordinaten.

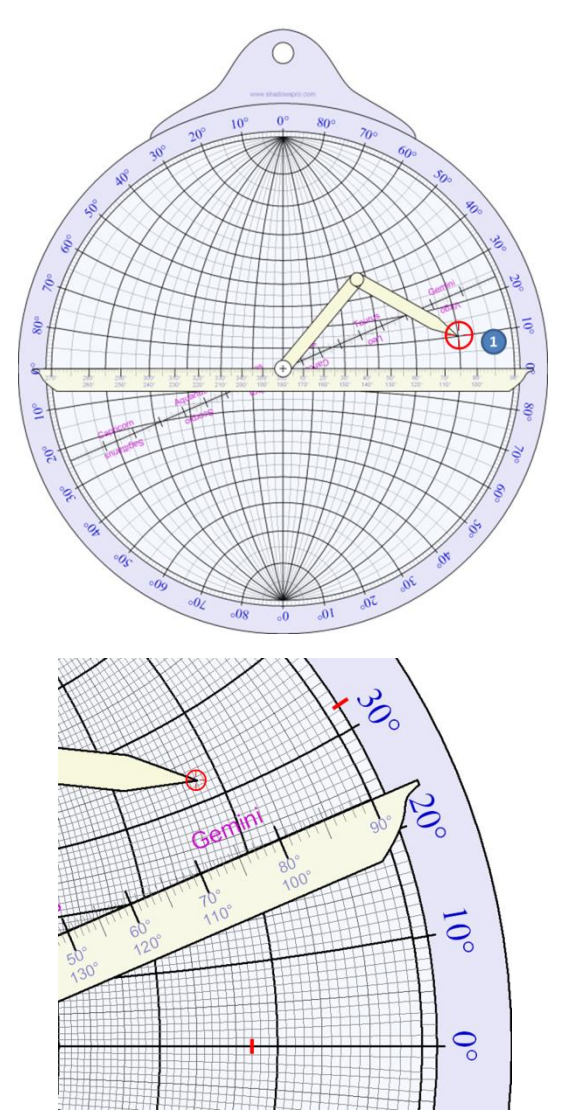

Um Koordinaten vom Ekliptiksystem in solche des Äquatorsystems umzurechnen muss man das Lineal horizontal stellen und den gewünschten Stern mit dem Brachiolus (frei beweglicher Zeiger) einstellen. Im vorliegenden Beispiel (1) beträgt die ekliptikale Länge 75° und die ekliptikale Breite 10°.

Stellen Sie das Lineal auf die Ekliptik ein.

Die Rektaszension kann mithilfe der Meridiane und die Deklination mithilfe der Parallelen abgelesen werden. Im vorliegenden Beispiel beträgt die Rektaszension 72° (oder 4h48m) und die Deklination 32°.

## Das Nautische Astrolabium

Das Nautische Astrolabium wird in **Shadows** eher aus ästhetischen Gründen angeboten, weil es nicht für Berechnungen verwendet werden kann. Die Ausnahme ist die Messung von Horizontal- und Vertikalwinkeln.

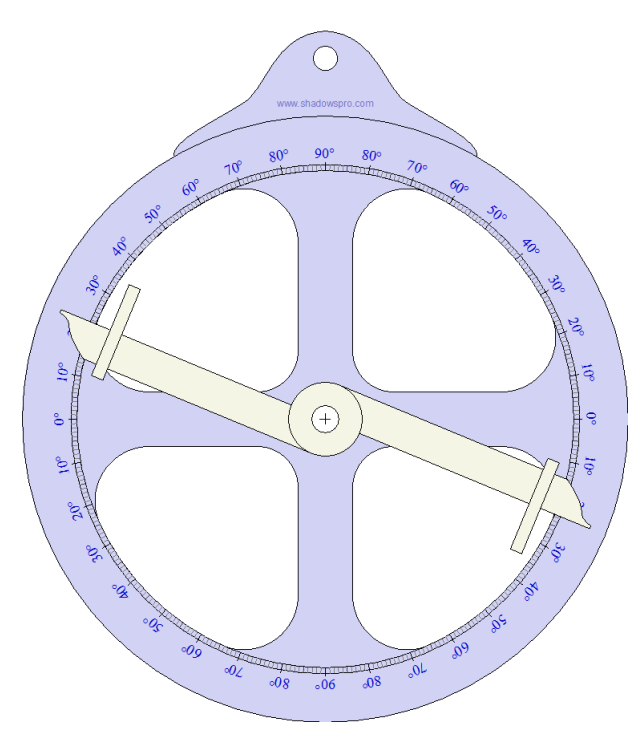

Die Alhidade besitzt zwei kleine Löcher, die dazu verwendet werden, um einen Stern oder einen Punkt am Horizont anzuvisieren.

Der zugehörige Winkel wird am Limbus abgelesen.

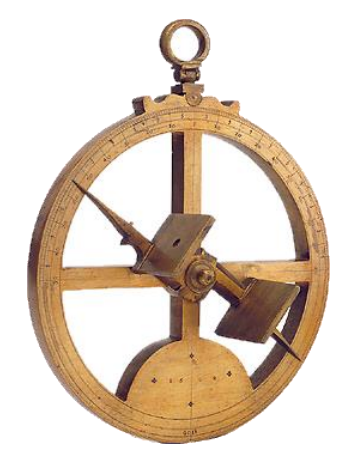

Foto: Museum of history of science, Oxford

Das Nautische Astrolabium ist in Shadows Expert und in Shadows Pro verfügbar.

Diese Seite ist absichtlich frei gelassen.

## Teil 4 – ANDERE GNOMONISCHE UND ASTRONOMISCHE ERSCHEINUNGEN

## **Die Zeitgleichung**

## Ursprung der Zeitgleichung

**Shadows** benutzt standardmäßig die französische Definition der Zeitgleichung (EoT): sie ist als Differenz zwischen der Mittleren Ortszeit (MOZ) und der Wahren Ortszeit (WOZ) definiert (EoT = MOZ – WOZ). In manchen anderen Ländern ist es üblich, die Zeitgleichung genau umgekehrt zu definieren: EoT = WOZ – MOZ.

Die Zeitgleichung gibt den Zeitunterschied zwischen der Wahren Ortszeit und der Mittleren Ortszeit an. Die Wahre Ortszeit basiert auf dem Stundenwinkel der Sonne; die Mittlere Ortszeit ergibt sich durch die Division der Tageslänge durch 24 Stunden zu je 3600 Sekunden (die Sekunde ist eine Grundeinheit definiert auf Basis der Lichtgeschwindigkeit). Die Wahre Ortszeit ist wegen Variationen astronomischen Ursprungs nicht mit der Mittleren Ortszeit synchronisiert.

Von einem Tag zum nächsten bewegt sich die Erde in ihrem Orbit um die Sonne vorwärts und die Richtung zur Sonne verändert sich dadurch ständig leicht (siehe untenstehende Abbildung). Die tägliche Änderung dieses Winkels ist im Laufe des Jahres nicht konstant, weil je nach Entfernung der Erde von der Sonne die Geschwindigkeit der Erde unterschiedlich ist (elliptische Bahnbewegung).

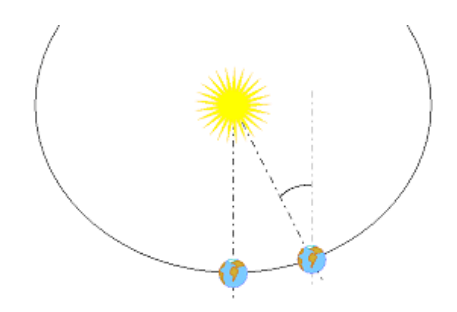

Darüberhinaus ist die Erdachse gegenüber der Ekliptikebene (Ekliptik = scheinbare Bahn der Sonne) geneigt. Die Projektion ihrer Position auf den Himmelsäquator bedingt eine weitere periodische Änderung.

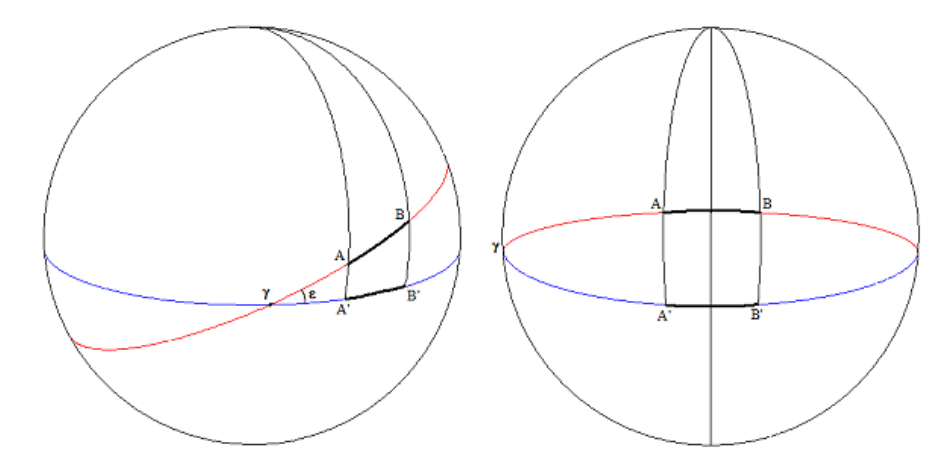

Die Ekliptikebene (rot) ist gegenüber dem Himmelsäquator (blau) um ca. 23° geneigt. Der Bogen A-B, der von der scheinbaren Sonne zurückgelegt wird, wird auf A'-B' projiziert. Wenn sich die Sonne in der Nähe des Frühlingspunktes

(g) befindet, ist der Bogen A'-B' kürzer als der Bogen A-B (oben links). Dies ist der Fall rund um die Tag- und Nachtgleichen. Wenn die Sonne hingegen in der Nähe der Extremwerte ihrer Deklination ist, d.h. an den Sonnenwenden (oben rechts), dann ist der Bogen A'-B' länger als der Bogen A-B.

Die zwei soeben beschriebenen Phänomene sind der Ursprung der Zeitgleichung. Beide Effekte überlagern sich und ergeben eine doppelt sinusförmige Kurve.

### **Definitionen der Zeitgleichung**

Heute sind zwei unterschiedliche Definitionen für die Zeitgleichung üblich: Mittlere Ortszeit – Wahre Ortszeit (so in Shadows) oder Wahre Ortszeit – Mittere Ortszeit (so die Definition in den meisten englischsprachigen und deutschsprachigen Büchern). Letztendlich werden durch die unterschiedlichen Definitionen aber nur die Kurve und die Vorzeichen der Werte umgekehrt. Das Resultat ist auf beiden Wegen das Gleiche vorausgesetzt man wendet die Korrektur für die Zeitgleichung korrekt an.

Die Definition der Zeitgleichung lässt sich im Programm unter der Einstellung Zeitgleichung wählen.

Folgende Tabelle erklärt, wie die Werte der Zeitgleichung (EoT) korrekt angewendet werden müssen, je nachdem welche Einstellung man im Programm gewählt hat:

|                                                              | MOZ –<br>WOZ*       | WOZ – MOZ           |
|--------------------------------------------------------------|---------------------|---------------------|
| Um die Wahre Ortszeit aus der Mittleren Ortszeit zu erhalten | EoT<br>subtrahieren | EoT<br>addieren     |
| Um die Mittlere Ortszeit aus der Wahren Ortszeit zu erhalten | EoT addieren        | EoT<br>subtrahieren |

\* Voreinstellung in Shadows.

Hinweis: Das Addieren einer negativen Zahl ist äquivalent zur Subtraktion einer positiven Zahl, d.h. 12 + (-5) = 12 - 5 = 7. Das Subtrahieren einer negativen Zahl ist äquivalent zur Addition, d.h. 12 - (-5) = 12 + 5 = 17.

## Anwendung der Zeitgleichung

Die folgenden Erklärungen gelten für die Definition, die standardmäßig in Shadows (MOZ-WOZ) verwendet wird, in Klammern folgen die Erklärungen für die umgekehrte Definition (WOZ-MOZ). Wenn der Wert der Zeitgleichung positiv (negativ) ist, dann ist die Tageslänge, die als Zeitunterschied zwischen zwei Meridiandurchgängen definiert ist, grösser als 24 Stunden. In diesem Fall verspätet sich die Wahre Sonne (die ja die Wahre Ortszeit definiert) im Vergleich zur Mittleren Sonne. Der Unterschied kann je nach Datum bis zu +/-15 Minuten betragen. Ein derartiger Betrag darf nicht vernachlässigt werden! Manche Leute verunsichert der durchaus signifikante Unterschied zwischen der Zeitangabe einer Sonnenuhr und einer Armbanduhr (viele Leute in Europa denken, dass man nur 1 Stunde im Winter und 2 Stunden im Sommer zur Wahren Ortszeit addieren muss, um die Uhrzeit zu erhalten).

Die Werte der Zeitgleichung sind von Jahr zu Jahr ein bisschen unterschiedlich. Deswegen werden sie für ein bestimmtes Referenzjahr berechnet, welches im Menü Datei > Generelle Voreinstellungen... dadurch geändert

werden kann, dass man auf das 🖤 Referenz Symbol klickt. Nach vier Jahren sind die Werte wieder dieselben. Deswegen können die Werte der Zeitgleichung entweder für jeden Tag eines bestimmten Jahres oder aber ein Mittelwert über vier Jahre hinweg berechnet werden.

## Zeitgleichungskurve

Die folgende Abbildung zeigt die Werte der Zeitgleichung in Minuten (Ordinate) als Funktion des Datums (Abszisse). Der Monat ist mit römischen Zahlen angegeben und die Monate sind weiter unterteilt in 10-

Tagesintervalle (1., 11., 21. Tag jeden Monats). Die Zeitgleichung beinhaltet zwei periodische Terme, einer davon ist doppelt so lang wie der andere. Man erkennt dies auf einfache Weise daran, dass die Zeitgleichung viermal pro Jahr eine Nullstelle besitzt.

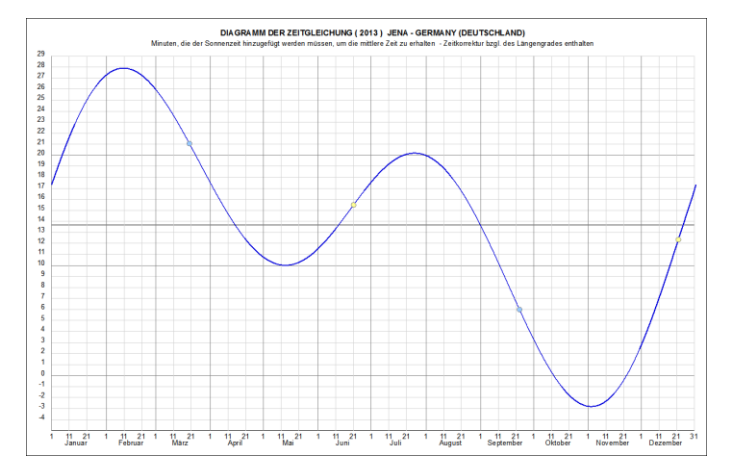

Der Wert, den man von dieser Kurve abliest, muss zur Wahren Ortszeit dazu addiert werden, um die Mittlere Ortszeit zu erhalten, bzw. von der Mittleren Ortszeit subtrahiert werden, um die Wahre Ortszeit zu erhalten.

Um den genauen Wert für die Zeitgleichung an einem bestimmten Tag des Jahres zu bestimmen, müssen Sie die Tabelle mit den Werten der Zeitgleichung oder die Ephemeriden benutzen.

In dieser Graphik kann die Korrektur für den Längengrad des Ortes berücksichtigt werden indem man im Menü

Datei > Generelle Voreinstellungen... > Zeitgleichung > Berücksichtigung der Längenkorrektur aktiviert. Die Farbe der Kurve lässt sich hier ebenfalls ändern.

Diese Graphik kann ausgedruckt und neben der Sonnenuhr angebracht werden, damit man die korrekte Wahre Ortszeit sogleich ausrechnen kann.

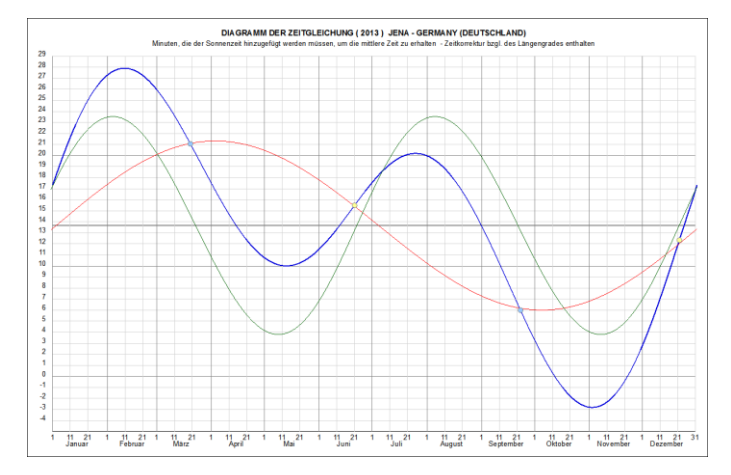

Die zwei Komponenten der Zeitgleichung können über die resultierende Kurve gelegt

werden indem man auf das Werden Symbol klickt.

Die zwei Komponenten sind die Schiefe der Ekliptik (rote Kurve) und die Exzentrizität der Erdbahn (grüne Kurve).

## Monatliche Darstellung

Diese Abbildung zeigt die Werte der Zeitgleichung für jeden Monat, um eine bessere Genauigkeit zu erzielen.

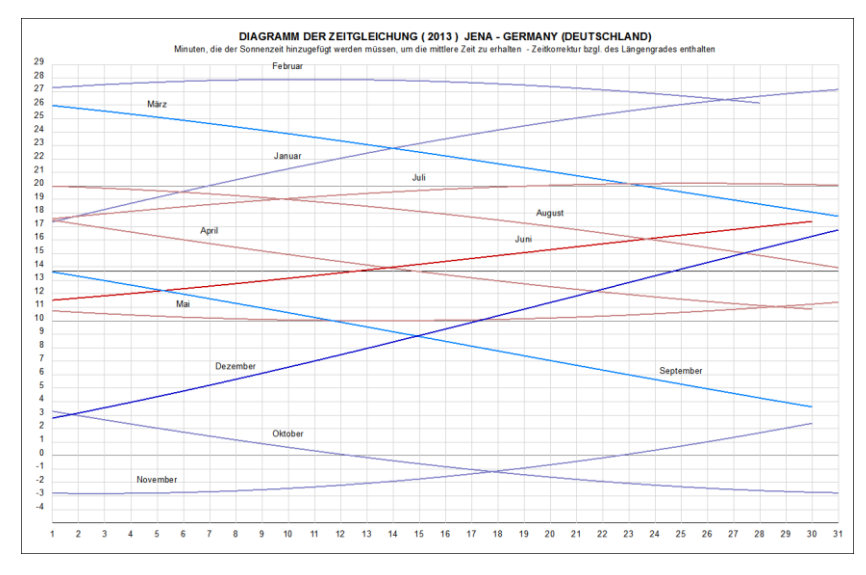

## Vertikale Darstellung der Zeitgleichung

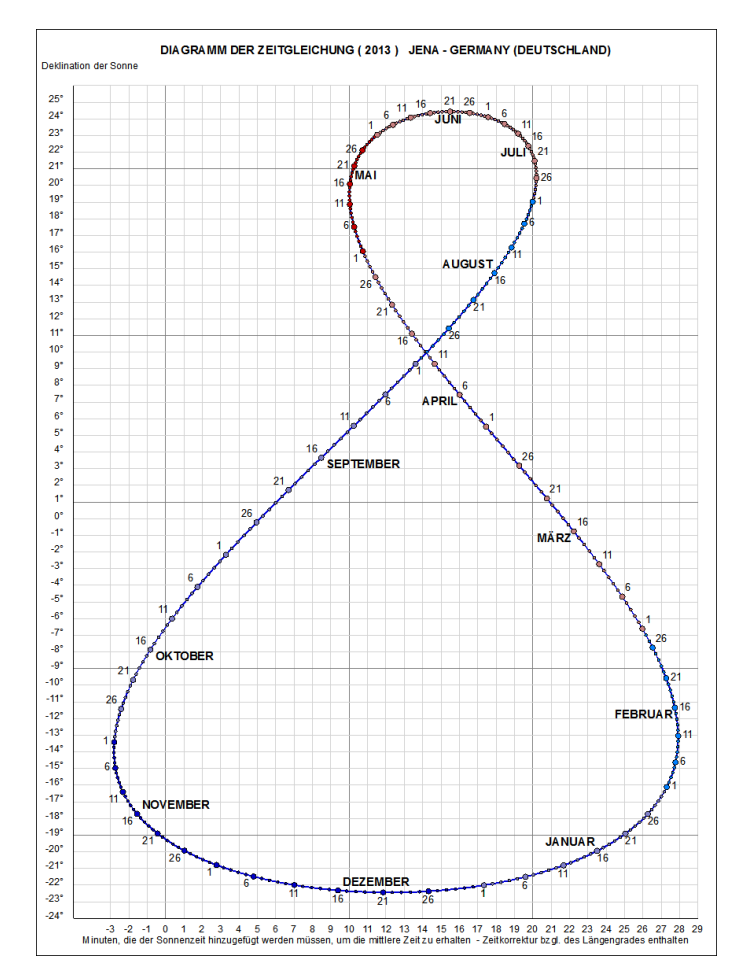

Diese Abbildung zeigt die Deklination der Sonne (Ordinaten) als Funktion des Wertes der Zeitgleichung (Abszisse). Die resultierende Kurve hat die Form einer 8, sie entsteht dadurch dass die Zeitgleichung als Funktion des Datums dargestellt wird.

Das zugehörige Datum steht nahe bei der Kurve. Jeder Tag ist mit einem Punkt markiert und das Datum alle fünf Tage explizit angegeben.

Diese Abbildung liefert zwei Informationen wenn das Datum bekannt ist: den Wert der Zeitgleichung und die Deklination der Sonne.

## Ephemeriden der Sonne

Eine Ephemeride ist der Positionswert eines astronomischen Objekts berechnet für ein bestimmtes Datum. In Shadows Expert und Shadows Pro sind Sonnenephemeriden verfügbar.

#### Jahresbezogene Ephemeriden

| Epherr                                  | neriden                              |  |
|-----------------------------------------|--------------------------------------|--|
| Aligemei                                | ine Daten                            |  |
| no                                      | JENA, GERMANY (DEUTSCHLAND)          |  |
| Geogr. Breite                           | 50° 56' 00" Nord                     |  |
| Geogr. Länge                            | 11° 35' 00" Ost                      |  |
| Zeitzone                                | UT + 1h                              |  |
| Korrektur der Geogr. Länge              | 13 min 40 s (13,6667 min)            |  |
| Zonenzeit - Sonnenzeit                  | -2 min 43 s (-0,04526 h)             |  |
| Jahr                                    | 2016                                 |  |
| Jahr                                    | 2016                                 |  |
| Datum der Frühlings Tag- & Nachtgleiche | 20 März @ 4 h 31 min 17 s (UT)       |  |
| Datum der Sommersonnenwende             | 20 Juni @ 22 h 35 min 23 s (UT)      |  |
| Datum der Hertst Tag- & Nachtgleiche    | 22 September @ 14 h 22 min 09 s (UT) |  |
| Datum der Wintersonnerwende             | 21 Dezember @ 10 h 45 min 28 s (UT)  |  |
| Länge des Winters                       | 88 d 23 h 41 min 57 s (88,987465 d)  |  |
| Länge des Frühlings                     | 92 d 17 h 04 min 06 s (92,711181 d)  |  |
| Länge des Sommers                       | 93 d 15 h 46 min 46 s (93,657477 d)  |  |
| Länge des Herbstes                      | 89 d 21 h 23 min 19 s (89,891192 d)  |  |
| Länge des längsten Tages                | 16 h 31 min 59 s (16,532959 h)       |  |
| Länge des kürzesten Tages               | 7 h 55 min 16 s (7,921199 h)         |  |
| Datum des Durchgangs im Perihelion      | 3 Januar @ 1 h 12 min (UT)           |  |
| Sonnenabstand im Perihelion             | 0,983301017 A.U. (147099738 km)      |  |
| Datum des Durchgangs im Aphelion        | 4 Juli @ 15 h 56 min (UT)            |  |
| Sonnenabstand im Aphelion               | 1,016702726 A.U. (152096562 km)      |  |
| Schiefe der Ekliptik                    | 23° 26' 14" (23,437145")             |  |
| Exzentrizität der Erdbahn               | 0,016701692                          |  |
| Datum von Ostern                        | 27 Marz                              |  |
| Oibla (Richtung nach Megga)             | 47* 17 (Östlich der Südrichtung)     |  |

Jahresbezogene Ephemeriden werden für das in den Einstellungen ausgewählte Referenzdatum und für den gewählten Referenzort im Menü Werkzeuge > Standortliste bearbeiten... angegeben.

Diese Ephemeriden geben die exakten Zeiten der Sonnenwenden und der Äquinoktien an, die Dauer der Jahreszeiten, die Dauer des längsten und kürzesten Tages des Jahres, die Daten des Perihels (sonnennächster Punkt) und des Aphels (sonnenfernster Punkt), die zugehörigen Entfernungen der Erde von der Sonne, genaue Werte der Schiefe der Ekliptik und der Exzentrizität der Erdumlaufbahn, sowie die Oster-Daten und die Qibla (Richtung nach Mekka).

Alle Zeiten sind in Universalzeit (Weltzeit) angegeben.

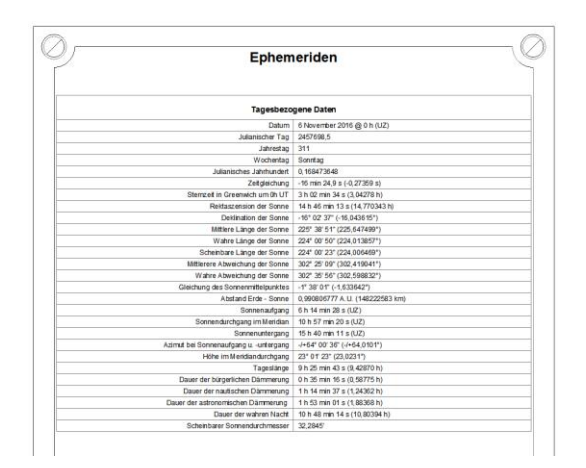

#### **Tagesbezogene Ephemeriden**

Tagesbezogene Ephemeriden werden für den gewählten Referenzort und das im Menü 🚉 Konfiguration > Datum der Ephemeriden bestimmen... ausgewählte Datum berechnet. Die Berechnung erfolgt für 0 h UT. Die folgenden Daten werden bereit gestellt: das Datum, das Julianische Tagesdatum, die Tagesnummer, der Wochentag, Julianische das Jahrhundert, die Zeitgleichung, die Sternzeit von Greewich um Oh UT, sowie folgende Positionsdaten der Sonne: Rektaszension und Deklination, die mittlere, wahre und scheinbare ekliptikale Länge, die mittlere und wahre Anomalie, die Gleichung des Sonnenmittelpunktes, der Abstand von Erde und Sonne, die Zeiten des Sonnenaufgangs und untergangs sowie des Meridiandurchgangs, der Azimut bei Sonnenauf- und Sonnenuntergang, die Sonnenhöhe beim Meridiandurchgang, die Tageslänge, die Dauer der astronomischen, bürgerlichen und nautischen Dämmerung, sowie der scheinbare Sonnendurchmesser.

## Ephemeriden für einen konkreten Zeitpunkt

| Epherr                     | neriden                           |  |
|----------------------------|-----------------------------------|--|
| Augenbi                    | icksdaten                         |  |
| Universatzeit              | 15 h 17 min 28 s (15,29111 h)     |  |
| Zivile Stunde              | 16 h 17 min 28 s (16,29111 h)     |  |
| Sonnenzeit                 | 17 h 20 min 11 s (17,33639 h)     |  |
| Sommerzeit                 | Nein                              |  |
| Julianischer Tag           | 2457699,13713                     |  |
| Zeitgleichung              | -16 min 23,1 s (-983,07450 s)     |  |
| Sterrzet                   | 19 h 08 min 52,724 s (19,14798 h) |  |
| Nutation in longitude      | -7,640407                         |  |
| Nutation in longitude      | -8,701954                         |  |
| Apparent sidereal time     | 19 h 08 min 52,256 s (19,14785 h) |  |
| Reidaszension der Sonne    | 14 h 48 min 45,8 s (14,8127 h)    |  |
| Deklination der Sonne      | -16" 13' 58,0" (-16,2329")        |  |
| Abstand Erde - Sonne       | 0,990655815 A.U. (148200000 km)   |  |
| Stundenwinkel der Sonne    | 4 h 20 min 07,0 s (4,3353 h)      |  |
| Azimut der Sonne (h)       | 4 h 02 min 18,7 s (4,0385 h)      |  |
| Azimut der Sonne (*)       | 60* 34 40,0* (60,5779 *)          |  |
| Höhe der Sonne             | 2" 12" 4,0" (2,2011")             |  |
| Abstand der Sonne vom Zent | 87* 47 56.0" (87.7989")           |  |

Die Ephemeriden können auch für einen ganz bestimmten Zeitpunkt berechnet werden, der entweder

im Menü Konfiguration > Datum der Ephemeriden bestimmen... eingestellt werden kann, oder aber in Echtzeit, aktualisiert für jede Sekunde.

Diese Daten umfassen die Weltzeit (Universalzeit UT), die Bürgerliche Zeit, die Ortszeit, das Julianische Tagesdatum, die Zeitgleichung, die Sternzeit um Oh UT, Rektaszension und Deklination der Sonne, den Abstand von Erde und Sonne, den Stundenwinkel der Sonne, Azimut und Höhe der Sonne, sowie den Abstand der Sonne vom Zenit.

### Ephemeridengenerator

Diese Funktion erzeugt eine Textdatei, die eine Tabelle mit Daten für jeden Tag oder jede Stunde enthält. Die in der Tabelle enthaltenen Daten können ausgewählt werden, ebenso die gewünschte Zeilenzahl.

| YYYY MM DD | Jahr, Monat, Tag                         |               |
|------------|------------------------------------------|---------------|
| hh mm ss   | Stunden, Minuten, Sekunden               |               |
| JD         | Julianisches Tagesdatum                  | in Tagen      |
| EoT        | Zeitgleichung                            | in Sekunden   |
| st         | Sternzeit                                | in Stunden    |
| Az         | Sonnenazimut                             | in Stunden    |
| Ht         | Sonnenhöhe                               | in Graden     |
| RA         | Rektaszension der Sonne                  | in Stunden    |
| Dec        | Deklination der Sonne                    | in Graden     |
| НА         | Stundenwinkel                            | in Stunden UT |
| HSe HSw    | Sonnenaufgangszeit, Sonnenuntergangszeit | in Stunden UT |
| DD         | Tagesdauer                               | in Stunden    |
| HSs        | Meridiandurchgang                        | in Stunden UT |

Der Ephemeridengenerator ist nur unter Shadows Pro verfügbar.

## Sonnenstandsdiagramm

#### **Polares Sonnenstandsdiagramm**

Die folgende Darstellung ist über das Menü Ansicht > Diagramm der Sonnenuhr verfügbar.

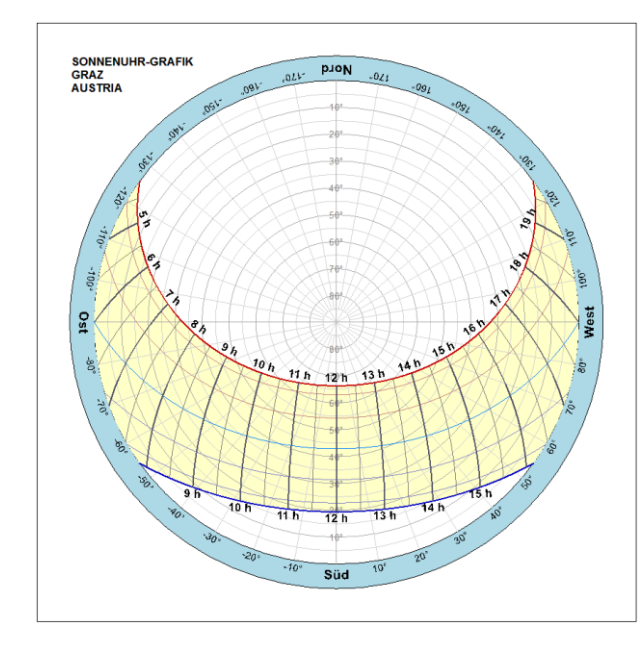

Ein Sonnenstandsdiagramm ist eine graphische Darstellung des über den Tag und übers Jahr hinweg wechselnden Sonnenstandes.

Das Sonnenstandsdiagramm stellt den Horizontkreis mit einer Höhenskala bis zum Zenit dar, auf dem für einen bestimmten Standort Richtung und Höhe der Sonne für jede Tageszeit an vordefinierten Tagen abgelesen werden können.

Es ist möglich, mithilfe des Symbols eine Horizontmaske zu definieren und über das Sonnenstandsdiagramm zu legen, um auf diese Weise Hindernisse am Horizont zu berücksichtigen.

Diese Funktion ist nur in Shadows Pro verfügbar.

#### Horizontales Sonnenstandsdiagramm

Diese Darstellung ist im Menü Ansicht > Diagramm der Sonnenuhr über das Symbol verfügbar. Es wird die Sonnenhöhe als Funktion des Azimuts über das Jahr hinweg angezeigt. Ein Azimut von 0° entspricht der Richtung des lokalen Meridians (=Südrichtung in der nördlichen Hemisphäre).

Diese Graphik ist nützlich, um die tatsächliche Besonnungsdauer einer Sonnenuhr unter Berücksichtigung der lokalen Gegebenheiten (z.B. Gebäude, Bäume) zu bestimmen.

Diese Funktion ist nur in Shadows Pro verfügbar.

#### **Die Horizontmaske**

Es kann eine Horizontmaske erstellt werden, welche die Hindernisse am Horizont berücksichtigt, die die Besonnungsdauer der Sonnenuhr beeinflussen können. Die Maske wird durch eine Reihe von Punkten definiert (Horizonthöhe bei einem gegebenen Azimut). Eine Höhe von 0° entspricht dem mathematischen Horizont, eine Höhe von 90° dem Zenit. Häuser und Bäume, die einen Schatten auf die Sonnenuhr werfen könnten, können damit modelliert werden. Die Horizontmaske wird in der Textdatei HorizonMask.txt gespeichert, die automatisch geladen wird sobald die Dialogbox geöffnet wird, und automatisch gespeichert wird, wenn die Dialogbox geschlossen wird. Es kann immer nur eine Horizontmaske definiert werden.

## Andere Darstellungen und Werkzeuge

#### Sonnenaufgangszeiten und Sonnenuntergangszeiten

Diese Darstellung ist im Menü Ansicht > Diagramm der Sonnenuhr über das 🚺 Symbol verfügbar.

Die Graphik veranschaulicht die Änderung der Tageslänge im Verlauf eines Jahres. Dargestellt ist für den ausgewählten Beobachtungsort die Bürgerliche Zeit des Sonnenaufgangs, des Meridiandurchgangs und des

Sonnenuntergangs in Abhängigkeit vom Datum. Die Korrektur für die geographische Länge ist in der Graphik bereits enthalten. Der Wert der Zeitgleichung ergibt sich aus der Differenz zwischen der Kurve 1 und der 12-Uhr-Linie.

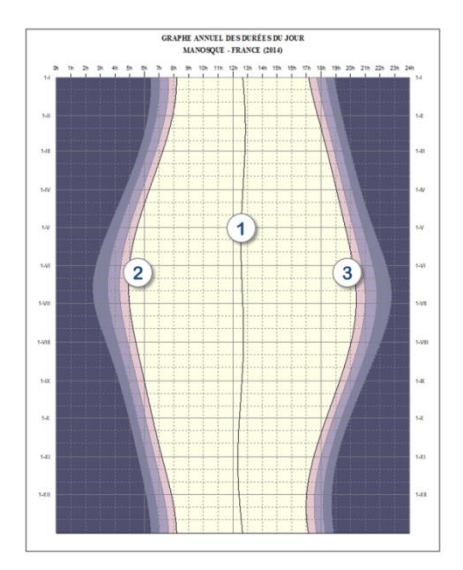

- 1. Wahre Mittagslinie Meridiandurchgangszeit.
- 2. Sonnenaufgangskurve
- 3. Sonnenuntergangskurve

Eingefärbte Bereiche außerhalb der Sonnenauf- und der Sonnenuntergangskurve geben die Dämmerungsbereiche an und zwar von hell nach dunkel: Bürgerliche Dämmerung, Nautische Dämmerung, Astronomische Dämmerung.

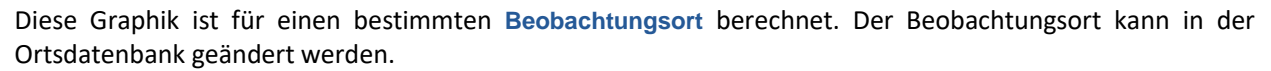

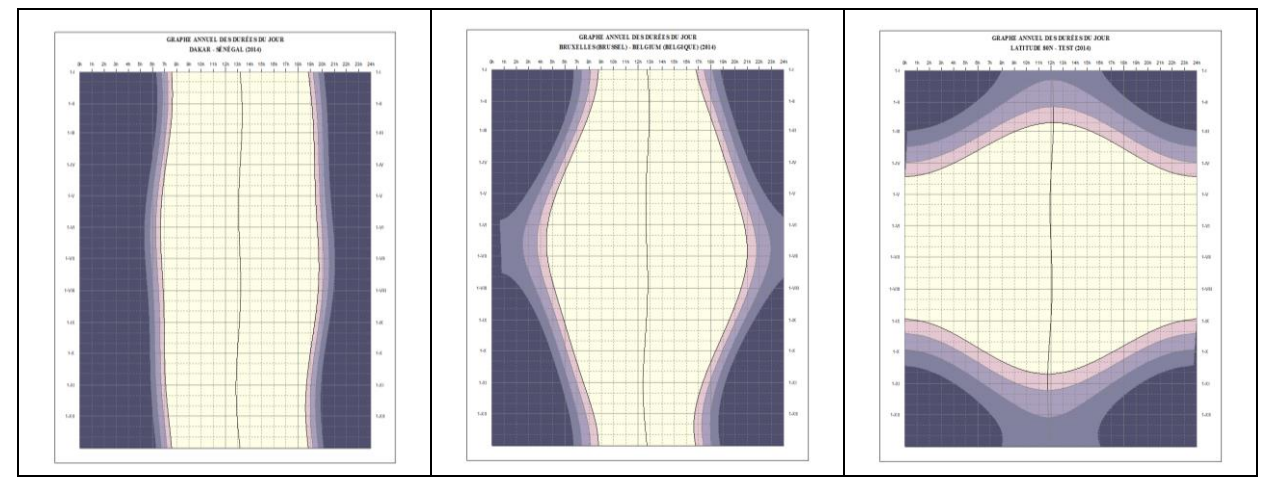

Oben links im Diagramm sind die Zusammenhänge für die Stadt Dakar im Senegal (Breite 14° 40') dargestellt. Die Änderung der Tagesdauer ist sehr gering. Für mittlere Breitengrade (Beispiel: Brüssel in Belgien, Breite 50° 50') schwankt die Tagesdauer zwischen 8 Stunden im Winter und 16 Stunden im Sommer. Auf der rechten Seite ist ein Ort mit ca. 80° Breite dargestellt. Die Zeiten der Polarnacht und des Polartages sind deutlich zu erkennen.

### Darstellung der Effizienz einer Solaranlage

Diese Darstellung ist im Menü Ansicht > Diagramm der Sonnenuhr über das 🥙 Symbol verfügbar.

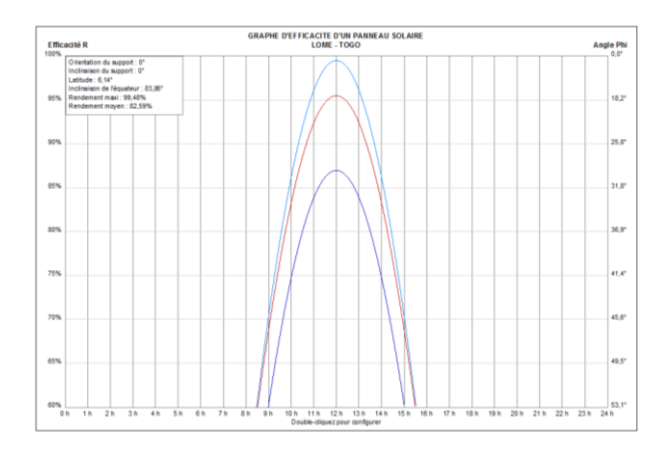

Diese Graphik stellt die Effizienzrate in % für die Sonnenwenden und die Tag- und Nachtgleichen dar. Die Effizienz ist maximal, wenn die Solaranlage optimal auf die Sonne ausgerichtet ist.

Der Wert auf der rechten Achse ist die Abweichung des Sonnenwinkels von der aufrechten Ausrichtung der Solaranlage.

Durch Doppelklicken auf die Graphik oder durch

Anklicken des 🥰 Symbols lässt sich die Ausrichtung und die Neigung der Solaranlage simulieren und auf diese Weise ein geeigneter Ort für die Installation der Anlage auswählen.

Solaranlagen, die auf und parallel zum Hausdach installiert werden, können nicht optimal ausgerichtet werden. Diese Programmfunktion erlaubt es, die Effizienz der Anlage zu simulieren. Beachten Sie bitte, dass die angegebenen Werte die Lichtabsorption bei niedrigen Sonnenhöhen berücksichtigen.

## **Die Sternkarte**

Die Sternkarte ist im Menü Ansicht > Diagramm der Sonnenuhr über das W Symbol verfügbar.

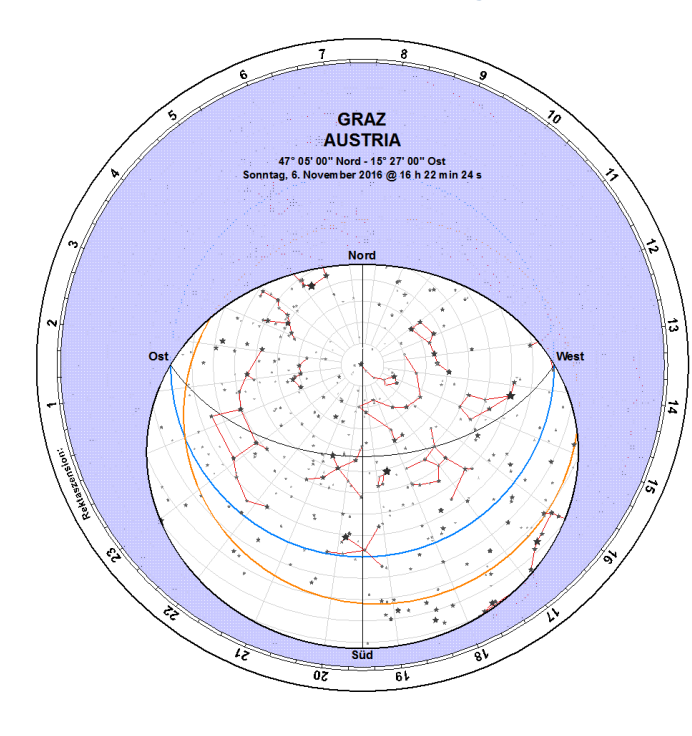

Die Sternkarte zeigt ausgewählte Sterne und Sternbilder im sichtbaren Horizontbereich für den ausgewählten Beobachtungsort, Datum und Zeit.

Mehrere Optionen sind verfügbar:

- : Darstellung der Wendekreise
- Darstellung des Himmelsäquators
- : Darstellung des Ekliptikkreises
- : Anzeige von Äquatorialkoordinaten
- : Anzeige von Horizontalkoordinaten
- : Anzeige der Horizontmaske
- Änderung des Beobachtungsortes
- Änderung des Datums
  - Anzeige der Position der Sonne

## Der Winkelmesser

Der Winkelmesser ist im Menü Ansicht > Zeichenwerkzeuge über das Aymbol verfügbar.

Der Winkelmesser wird bereitgestellt, um die Zeichnung einer Sonnenuhr auf dem Fertigungsmaterial (Holz, Marmor, etc.) zu erleichtern. Die Tabellen mit den Koordinaten enthalten Kartesische und Polarkoordinaten. Bei großen Sonnenuhren ist es oftmals einfacher, Polarkoordinaten zu benutzen. Die Genauigkeit der Zeichnung kann dadurch verbessert werden, indem man größere Winkelmesser benützt.

Die Voreinstellung liefert einen Winkelmesser mit einem Radius von 12 cm auf einer A4-Seite. Über das Menü Einstellungen > Maße der Zeichnung kann die Anzahl Seiten festgelegt werden, auf die der Winkelmesser gedruckt werden soll. Auf diese Weise kann direkt auf einer A3-Seite gedruckt werden, um einen größeren Winkelmesser zu erhalten.

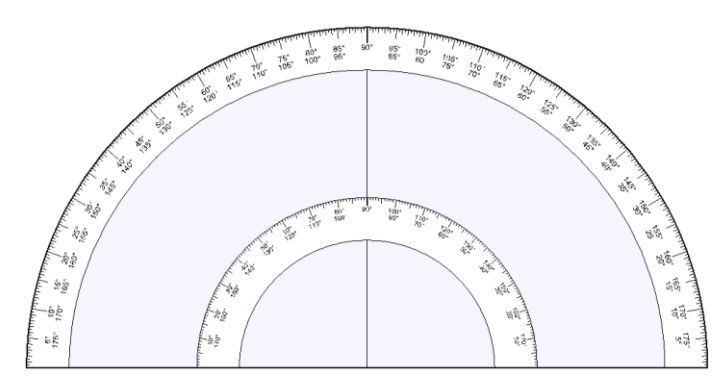

Kleben Sie die Seite danach auf Karton und schneiden Sie den Winkelmesser innen und außen aus. Mit diesem Winkelmesser und einem langen Lineal können Sonnenuhrzeichnungen erstellt werden.

### **Der Azimutalkreis**

Der Azimutalkreis ist im Menü Ansicht > Zeichenwerkzeuge über das 💛 Symbol verfügbar.

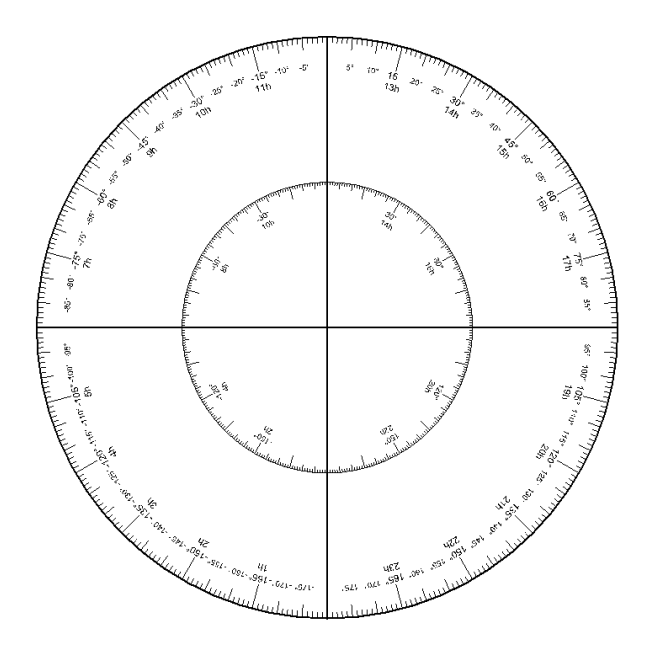

Dieses Werkzeug erlaubt die Zeichnung eines Großkreises mit Grad- und Stundeneinteilung. Dieser Kreis kann zur Messung des Azimuts oder des Stundenwinkels verwendet werden, oder aber auch als Äquatorialkreis oder Deklinationskreis.

Seine Größe kann über Maße der Zeichnung eingestellt werden. Er kann auch auf mehr als einer Seite ausgedruckt werden: in diesem Fall stellen Sie bitte sicher, dass unter Allgemeine Einstellungen > Dokument die Option Schnittkanten auf dem Ausdruck einzeichnen markiert ist - das macht es später einfacher, mehrere Seiten exakt zusammenzufügen.

## Tangententafel

Die Tangententafel ist im Menü Ansicht > Zeichenwerkzeuge über das Symbol verfügbar. Sie dient dazu, bei der Messung der Wandabweichung zu helfen. Sie müssen die Tangententafel gegen die gewünschte Wand halten und mithilfe eines Lotes (parallel zum Lot) die Linien vertikal ausrichten.

Montieren sie dann auf der 0° Linie senkrecht zum Blatt einen Schattenwerfer. Standardmäßig ist die Gnomonhöhe auf 50 mm voreingestellt. Indem Sie die + oder – Taste betätigen vergrößern bzw. verkleinern Sie die Gnomonhöhe jeweils um 5 mm.

Die Methode, um damit die Wandabweichung zu bestimmen, finden Sie im Abschnitt "Bestimmung der Wandabweichung".

Um die Präzision zu erhöhen, raten wir Ihnen, die Tangententafel auf mehreren Seiten verteilt zu drucken. Über das Menü Einstellungen > Maße der Zeichnung kann die Anzahl Seiten festgelegt werden, auf die die Tangententafel gedruckt werden soll. In Verbindung mit einem höheren Gnomon lässt sich auf diese Weise eine bessere Genauigkeit erzielen. Falls die Entfernung zwischen zwei Linien groß genug ist, wird eine gestrichelte Linie für jedes halbe Grad eingezeichnet.

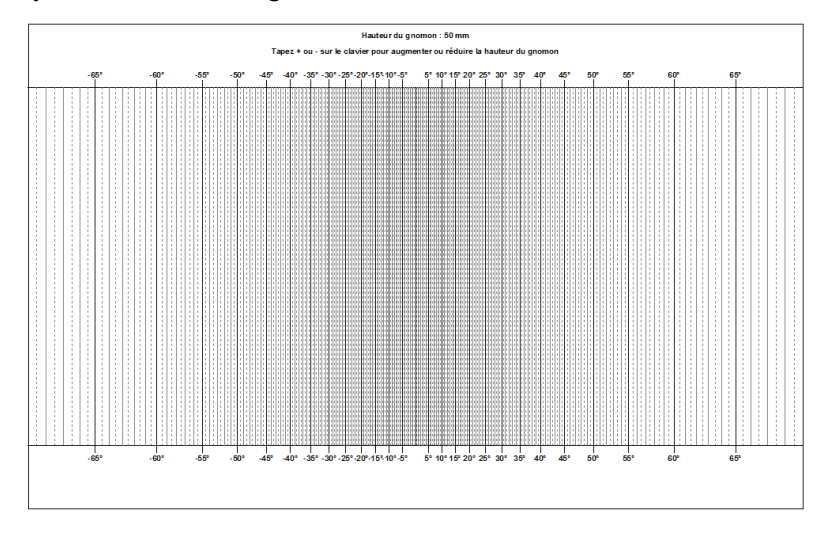

### **Die Windrose**

Die Windrose ist im Menü Anzeige > Zeichenwerkzeuge über das Symbol verfügbar.

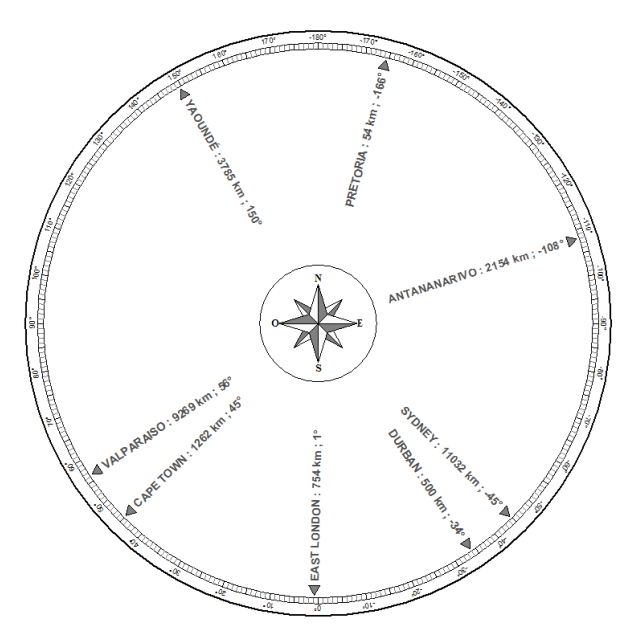

Eine Windrose erstellt für Johannesburg (Südafrika)

Die Windrose ist eine Scheibe, auf der die Richtungen und die Entfernungen zu Städten oder anderen interessanten Punkten angegeben sind. Man sieht sie mitunter an Aussichtspunkten, um die umliegenden Berggipfel zu benennen.

Um interessante Punkte zu definieren, wählen Sie im

Menü Konfiguration > Konfiguration der Windrose. Wählen Sie im Dialogfenster den Ausgangsort (oben rechts) und fügen Sie dann diejenigen Orte hinzu, die Sie auf der Windrose markiert haben möchten.

| Configuration de la rose des directions                                                                                                    | Ville de décart                                                                                                    |
|----------------------------------------------------------------------------------------------------|----------------------------------------------------------------------------------------------------|
| ANTANANARIVO (MADAGASCAR)<br>CAPE TOWN (SOUTH AFRICA)<br>DURBAN (SOUTH AFRICA)<br>EAST LONDON (SOUTH AFRICA)<br>PRETORIA (SOUTH AFRICA)<br>SYONEY (AUSTRALIA) | JOHANNESBURG (SOUTH AFRICA)                                                                                                    |
| VALPARAISO (CHILE)<br>YAOUNDÉ (CAMEROUN)                                                                                                    | Indiquer le pays Indiquer la distance Indiquer l'azimut Indiquer l'azimut Indiquer l'azimut Indiquer l'azimut Indiquer le Sud en haut Indistances en miles |
|                                                                                                    | Police d'affichage<br>ARIAL, 14 pt<br>Changer                                                                                                    |
| Sélectionnez les villes que vous souhaitez voir figurer<br>sur la rose des directions.                                                                        |                                                                                                    |
| Ajouter une ville Supprimer                                                                                                    | Appliquer OK                                                                                                    |

Die Windrose ist nur in den Versionen Shadows Expert und Shadows Pro verfügbar.

### Bestimmung der Parameter einer Sonnenuhr ausgehend von einem Foto

Dieses Werkzeug kann über das Menü Werkzeuge > Festlegung der Parameter einer Sonnenuhr ausgehend von einem Foto... aufgerufen werden. Es erlaubt, zu bestimmen, für welche geographische Breite und welche Wandausrichtung eine vertikale Sonnenuhr gebaut worden war.

Dieses Werkzeug funktioniert nur für vertikale Sonnenuhren, die exakt nach Süden oder um +/-90° abweichend von der Südrichtung (bzw. Norden und der Nordrichtung in der südlichen Hemisphäre) ausgerichtet sind.

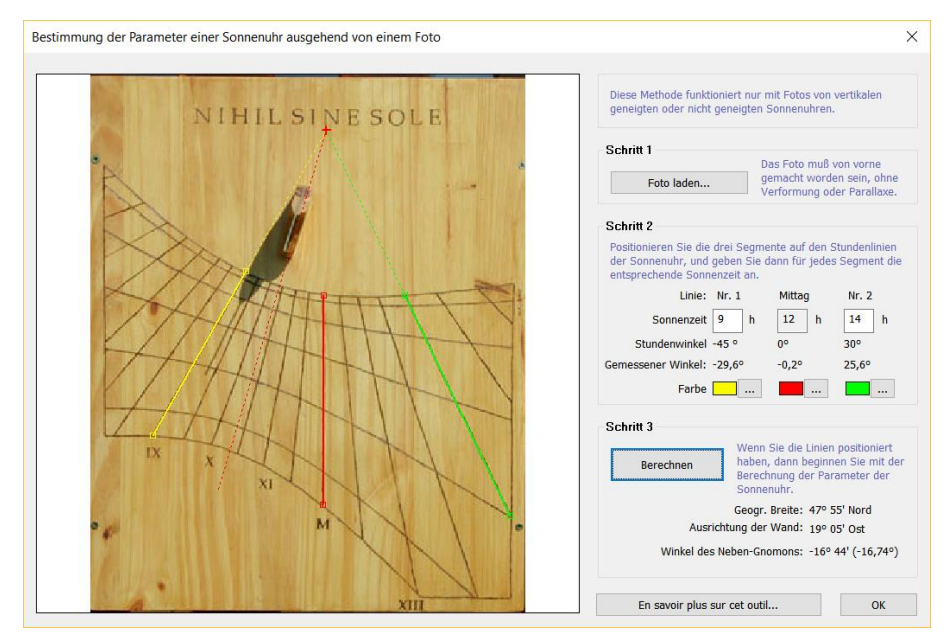

**1. Foto laden...** – Drücken Sie den Knopf **Foto laden...** und wählen Sie eine Bilddatei aus. Die Dateien können BMP, JPG oder GIF-Format besitzen. Um eine gute Genauigkeit zu erreichen, sollte das Foto frontal aufgenommen worden sein ohne jedwede Parallaxe (weder horizontal noch vertikal) und optische Deformationen durch die Kamera. Dies ist der Fall, wenn beide Seiten der Sonnenuhr parallel zum Rahmen des Bildes ausgerichtet sind.

2. Positionieren der Segmente auf den Stundenlinien – Das mittlere der drei Segmente muss auf der Mittagslinie platziert werden. Setzen Sie danach je eine Linie links und rechts der Mittagslinie. Bewegen Sie die Segmente indem Sie die Linienendpunkte anklicken. Geben Sie die Wahre Ortszeit ein, die dieser Linie entspricht. Es muss sich dabei um volle Stunden handeln.

#### 3. Berechnen

Die folgenden Informationen werden bereitgestellt:

- Die geographische Breite der Sonnenuhr;
- Die Wandabweichung in Bezug zur Meridianrichtung (Süden oder Norden). Ein negativer Wert bedeutet, dass die Wand östlich der Südrichtung orientiert ist (in der nördlichen Hemisphäre) oder östlich der Nordrichtung (auf der südlichen Hemisphäre);
- Der Substilarwinkel. Ein negativer Winkel bedeutet, dass die Substilare auf der linken Seite der Mittagslinie liegt (in der nördlichen Hemisphäre) und dass die Sonnenuhr an einer Wand mit Ostabweichung (von Süden) zeigt. Die Linie der Substilare ist gestrichelt gezeichnet.

Basierend auf einem guten Foto kann die geographische Breite mit einer Genauigkeit von ca. 1° bestimmt werden und die Wandabweichung auf etwa 2° bis 3° genau. Fehler resultieren üblicherweise aus der Positionierung der Segmente auf dem Foto.

Foto: Mickaël Porte

## PART 5 – ZUM TIEFEREN ERKUNDEN

# Mitglied in einer Gnomonischen Gesellschaft werden

Wenn Sie andere Sonnenuhrbegeisterte treffen wollen, die die Geschichte und die Technik dieser Instrumente diskutieren oder von erfahrenen Nutzern etwas lernen wollen, dann werden Sie doch Mitglied einer Gnomonischen Gesellschaft.

#### **British Sundial Society (BSS)**

c/o The Royal Astronomical Society, Burlington House, Piccadilly, London W1J 0BQ, United Kingdom www.sundialsoc.org.uk

#### North American Sundial Society (NASS)

c/o Frederick W. Sawyer III, 27 Ninas Way, Hampton Run, Manchester CT 06040-6388, USA

www.sundials.org

#### **Andere Länder**

| Frankreich:          | www.commission-cadrans-solaires.fr |
|----------------------|------------------------------------|
| Italien:             | www.gnomonicaitaliana.it           |
| Spanien:             | www.relojesdesol.info              |
| Spanien (Katalonien) | www.gnomonica.cat                  |
| Österreich:          | www.gnomonica.at                   |

# Bibliographie

### Bücher über Sonnenuhren

| The Book Of Sun-Dials Collected By Mrs. Alfred Gatty, by H.K.F. Gatty and E. Lloyd, Kessinger Publishing, ISBN 1162981113, 2010                                                                                        | Alternative and the second second sec |
|----------------------------------------------------------------------------------------------------|----------------------------------------------------------------------------------------------------|
| Monks, Manuscripts and Sundials: The Navicula in Medieval England, by Catherine Eagleton,<br>Brill Academic Publishers, ISBN 9004176659, 2010                                                                          |                                                                                                    |
| <b>Sundials: Design, Construction, and Use,</b> by Denis Savoie, Springer Praxis, ISBN 0387098011, 2009. A reference book from one of the best specialists in gnomonics. Easy to read, well explained and illustrated. |                                                                                                    |
| Sundial, by F. Miller, A. Vandome and J. McBrewster, Alphascript Publishing, ISBN 6130073240, 2009                                                                                                    |                                                                                                    |
| A Book of Sundial Mottoes, by Alfred H. Hyatt, BiblioBazaar, ISBN 1110384270, 2009                                                                                                    | A bak of Verifia<br>Areas<br>Verifia                                                                                                    |
| Sundials: Webster's Timeline History, 520 BC-2007, by ICON group international, ISBN 0546908020, 2009                                                                                                    | SUNDIALS                                                                                                    |
| Ye Sundial Booke, by T. Geoffrey and W. Henslow, Read books, ISBN 1408621967, 2008                                                                                                    |                                                                                                    |
| Sundials, by C. St. J.H. Daniel, Shire, ISBN 074780558X, 2008                                                                                                    | EXCELLANCE<br>EXCELLANCE<br>Excellance<br>Alter Control                                                                                                    |
| Sundials: History, Art, People, Science, by Mark Lennox-Boyd, ISBN 0711224943, 2006                                                                                                    |                                                                                                    |
| Easy-To-Make Wooden Sundials: Instructions and Plans for Five Projects, Milton Stoneman, Dover Publications, ISBN 0486241416, 2003.                                                                                    | WOODER STOCALS                                                                                                    |
| Sundials at Greenwich: a catalogue of the sundials, nocturnals, and horary quadrants in the national maritime museum, Greenwich, by National Maritime Museum & Hester Higton, 2002, ISBN 0198508778                    |                                                                                                    |
| Sundials: An Illustrated History of Portable Dials, by Hester Higton, Philip Wilson Publishers<br>Ltd, ISBN 0856675237, 2002                                                                                           |                                                                                                    |

| Sundials: their construction and use, by R. Newton Mayall & Margaret W. Mayall, Dover publications, 2000, ISBN 048641146X                                  | SUNDIALS                                                                 |
|----------------------------------------------------------------------------------------------------|--------------------------------------------------------------------------|
| Sunclocks: paper sundials to make and use, by Jeffrey V. Trionfante, Jvt publications, 1999, ISBN 1893812510                                               | SUNCLOCKS<br>Provide & value of the                                      |
| Making a Clock-Accurate Sundial, by Sam Muller, Naturegraph Publishers, ISBN 0879612460, 1997                                                              | SUMDIAL<br>SUMDIAL<br>Mercenter<br>Viewener                              |
| Sundials: history, theory and practice, by Rene R.J. Rohr, Dover publications, New-York, 1996, ISBN 0486291391                                             | SUNDALS<br>Texture<br>Media J Rev                                        |
| Latitude hooks and azimuth rings, by Dennis Fisher, Ragged Mountain Press, ISBN 0070211205, 1994                                                           | Batilitabr Books<br>and Skimiting<br>Rings<br>The State<br>DESSIS FISHER |
| The Stones of Time: Calendars, Sundials and Stone Chambers of Ancient Ireland, by Martin Brennan, Inner Traditions Bear and Company, ISBN 0892815094, 1994 | THE STORES OF THE                                                        |
| A celebration of Cornish sundials, by Carolyn Martin, Truran, ISBN 1850220719, 1994                                                                        | Academic Count<br>Oran Orals                                             |
| Sundials & Time dials, by Gerald Jenkins & Magdalen Bear, Tarquin Publications, Norfolk, England, ISBN 0906212596, 1987                                    | Sundiate ©<br>« Timediate                                                |
| Anno's sundial, by Mitsumasa Anno, Philomel Books, ISBN 0399213740, 1987                                                                                   |                                                                          |
| Sheding a glorious light, Stained Glass Window Sundials, by C. Daniel, 1987                                                                                |                                                                          |
| The art of sundial construction, by Peter Drinkwater, Warwick, UK, ISBN 0946643091, 1985                                                                   |                                                                          |
| The great sundial cutout book, by Robert Adzema, E D Dutton, 1978, ISBN 0801531179                                                                         | Me<br>Me<br>Lice<br>Ender<br>Me                                          |
| Greeks and Roman sundials, by Sharon L. Gibbs, Yale Univ. Press, 1976, ISBN 0300018029                                                                     |                                                                          |
| Sundials: their theory and construction, by Albert E. Waugh, Dover books, London, 1973                                                                     |                                                                          |
| Sundials: a simplified approach by means of the equatorial dial, by Frank W. Cousins, Baker Ed., ISBN 0212983555, 1969                                     |                                                                          |
| Scratch-dials and medieval church sundials, by T.W. Cole, self published, 1938                                                                             |                                                                          |
| The book of old sundials, by Lancelot Cross, London, Foulis, 1914                                                                                          |                                                                          |

### Bücher über die Zeit

| Tools of Timekeeping: A Kid's Guide to the History & Science of Telling Time, by Linda<br>Formichelli & W. Eric Martin, Nomad Press, ISBN 0972202676, 2005                                         | in i 🍦 🗃 🖛<br>Timekeeping                                                                                     |
|----------------------------------------------------------------------------------------------------|----------------------------------------------------------------------------------------------------|
| From sundials to atomic clocks: understanding time and frequency, by Joanes Jespersen & Jane Fitz-Randolph, Dover publications, 2003, ISBN 0486409139                                              | PROMISING LOCUS                                                                                               |
| Time's Pendulum: The Quest to Capture Time - From Sundials to Atomic Clocks, by Jo Ellen Barnett, Perseus Books, ISBN 0306457873, 1998                                                             | Product information (pro-<br>charge data)<br>TIMES<br>PENDUSUA<br>With Data                                   |
| Longitude: the true story of a lone genius who solved the greatest scientific problem of his time, by Dava Sobel, Harper Perennial, ISBN 0007214227, 2005. A great book about an incredible story! | LONGTUDE<br>The Constant<br>of a bar<br>the factor<br>of the factor<br>beauty the factor<br>beauty the factor |

## Bücher über astronomische Berechnungen

| Astronomy on the personal computer, by Richard M. West, Springer, ISBN 3540672214, 2000                                                                          | Atronomy Computer |
|----------------------------------------------------------------------------------------------------|-------------------|
| Astronomical algorithms, by Jean Meeus, Willmann-Bell, Richmond, ISBN 0943396611, 1998<br>The best book ever published on astronomical equations and algorithms! | - CLARK CALL      |

### Bücher über Astrolabien

| A treatise on the astrolabe, by Walter William Skeat et Geoffrey Chaucer, Ed. BiblioBazaar, ISBN 1-1036-3101-2                                                           | A Treatile on the<br>Advantage<br>Entry Charles Stage                                                                                                    |
|----------------------------------------------------------------------------------------------------|----------------------------------------------------------------------------------------------------|
| <b>The astrolabe</b> , by James E. Morrison, Ed. Janus, ISBN 0-9393-2030-4. <i>An excellent book that makes a synthesis of what was written on astrolabes up to now.</i> | ASTROLADE                                                                                                    |
| Astrolabes at Greenwich: A Catalogue of the Astrolabes in the National Maritime Museum,<br>by Koenraad van Cleempoel, Oxford, 2006, ISBN 0-1985-3069-2                   | STROLARES<br>of all some of<br>the second second s |
| Al-Farghani, On the astrolabe, by Richard Lorsch, Franz Steiner Verlag, ISBN 3-515-08713-3                                                                               | A registre in the second second secon       |

## Glossar der technischen Begriffe

Abszisse – Name für die Horizontalkomponente der kartesischen Koordinaten. Sie wird normalerweise mit x beschriftet.

Analemma – Name für die Kurve in Form einer Acht, die manchmal (meistens für die Mittagslinie) um die Stundenlinien gezeichnet wird und eine Korrektur der Wahren Ortszeit zur Ablesung der Mittleren Ortszeit ermöglicht.

Analemmatisch(e Sonnenuhr) – Ermöglicht die Ablesung der Zeit mit Hilfe eines in Abhängigkeit vom Datum verschiebbaren Gnomons, der sich auf einer Linie im Zentrum des elliptischen Zifferblattes befindet. Analemmatische Sonnenuhren sind besonders als große Bodenuhren beliebt, bei denen der Mensch selbst als Gnomon dient.

Anomalistisches Jahr – Zeit zwischen zwei aufeinander folgenden Periheldurchgängen, beträgt 365 d 6 h 13 m 53 s.

Äquatoriales Koordinatensystem – An den Himmelsäquator gebundenes Koordinatensystem. Die Rektaszension  $\alpha$  wird vom Frühlingspunkt aus im Stundenmaß von 0 bis 24 h in Uhrzeigerrichtung gezählt. Die Deklination  $\delta$  wird vom Äquator aus in Richtung der Himmelspole von 0 bis ± 90° gezählt.

Äquinoktien – Siehe Tag- und Nachtgleichen.

Armillarsphäre – Astronomisches Gerät welches die Bestimmung der Koordinaten an der Himmelskugel ermöglicht. Mehrere Ringe versinnbildlichen den Erdäquator, die Ekliptik usw. In vereinfachter Form begegnet sie uns als Äquatorialsonnenuhr.

Atmosphärische Refraktion – Abweichung der Lichtstrahlen durch den unterschiedlichen Brechungsindex der Atmosphäre. Sie spielt bei Beobachtungen in der Nähe des Horizonts eine wichtige Rolle. So ist die Sonne etwa noch sichtbar, obwohl sie tatsächlich schon untergegangen ist. Am Horizont beträgt der Effekt üblicherweise rund 36 Bogensekunden.

Azimut – Neben der Höhe zweiter Bestandteil des Horizontalen Koordinatensystems. Der Azimut wird horizontal zwischen dem Ortsmeridian und der Meridianebene durch ein Objekt gemessen. Dabei wird der Azimut von Süden nach Westen positiv gezählt.

Babylonische Stunden –Babylonischen Stunden wurden von Sonnenaufgang an gezählt. Im Gegensatz zu den Temporalstunden hatten sie eine konstante Dauer. Die Babylonischen Stunden geben also die Zeit seit dem Sonnenaufgang an. Diese Stunden wurden von den Chaldäern, den Ägyptern, den Persern, den Syrern und den Griechen verwendet.

**Bogenmaß (rad)** – Einheit zur Messung von Winkeln. Ein Grad im Bogenmaß entspricht 1/360 des Kreisumfangs. Ein Grad im Bogenmaß enthält 60 Bogenminuten mit je 60 Bogensekunden.

**Bogenminute** – Einheit zur Messung von Winkeln. 60 Bogenminuten bilden dabei ein Grad. Eine Bogenminute enthält 60 Bogensekunden.

Bogensekunde – Einheit zur Messung von Winkeln. 60 Bogensekunden bilden dabei eine Bogenminute. Siehe auch Radian.

Breite – Siehe Geographische Breite

**Bürgerliche Zeit** – Mittlere Zeit des Referenzmeridians, vergrößert um eine Stunde wenn die Sommerzeit in Gebrauch ist. Die Bürgerliche Zeit entspricht der an normalen Uhren abgelesenen Uhrzeit.

Co-Breite – Komplementärwinkel zur Geographischen Breite. Der Winkel entspricht 90° - Breitengrad.

**Deklination** – Neben der Rektaszension die zweite Koordinate des Äquatorialen Koordinatensystems. Die Deklination  $\delta$  beschreibt den Winkelabstand eines Punktes der Himmelskugel vom Himmelsäquator. Sie wird in Richtung (Himmels-)Nordpol von 0° bis 90° positiv gezählt, in Richtung (Himmels-)Südpol negativ.

**Deklinationsbogen** – Spur des Schattenendes einer Sonnenuhr im Laufe des Tages. Diese Kurve ist in der Regel eine Hyperbel, nur an den Tag- und Nachtgleichen ist sie eine Gerade.

**Deklinationslinien** – Linien, die für ein bestimmtes Datum den Weg des Schattens anzeigen. Eingezeichnet sind meistens die Linien an denen ein Wechsel von einem Tierkreiszeichen zum nächsten erfolgt. (Die entsprechenden Deklinationen sind: 0°, +/-11°29', +/-20°20' und +/- 23°26').

**Ekliptik** – 1) Ebene der Umlaufbahn der Erde um die Sonne. 2) Großkreis der Himmelskugel auf dem sich die Sonne scheinbar bewegt.

**Ekliptikales Koordinatensystem (Ekliptikalsystem)** – An die Ekliptik gebundenes Koordinatensystem. Die ekliptikale Länge  $\lambda$  wird vom Frühlingspunkt aus entlang der Ekliptik von 0 bis ±180° gezählt. Die ekliptikale Breite  $\beta$  wird von der Ekliptik aus von 0 bis ± 90° gezählt.

**Frühlingspunkt** – Einer der beiden Schnittpunkte des Himmelsäquators mit der Ekliptik. Derjenige Schnittpunkt, bei dem die Sonne im Frühling von negativen Deklinationen zu positiven Deklinationen wechselt. Er wird deshalb auch als Frühlingspunkt (Widderpunkt)  $\gamma$  bezeichnet. Der Frühlingspunkt dient sowohl im Äquatorialsystem als auch im Ekliptikalsystem als Ursprung. Auf Grund der Präzession der Erdachse wandert dieser Punkt auf einer Kreisbahn in ca. 28500 Jahren einmal durch 360°. Die momentane Lage des Frühlingspunktes wird durch die Angabe der Epoche bei den Koordinaten berücksichtigt.

**Geographische Breite** – Neben der geographischen Länge eine Koordinate im geographischen Koordinatensystem der Erde. Die geographische Breite wird vom Erdäquator aus in Richtung der Pole (positiv in Richtung Norden, negativ in Richtung Süden) von 0° bis 90° gezählt.

**Geographische Länge** – Neben der geographischen Breite, eine Koordinate im geographischen Koordinatensystem der Erde. Die geographische Länge ist der Winkel zwischen dem lokalen Meridian und dem Nullmeridian von Greenwich. Sie wird vom Nullmeridian aus (positiv in Richtung Westen) von 0° bis 180° gezählt.

**Geographischer Norden** – Richtung in der Meridianebene zum geographischen Nordpol. Dies ist die Richtung in die der Gnomon ausgerichtet wird (nicht in magnetischer Nordrichtung).

**Gnomon** – Einfache Sonnenuhren verwenden als Schattenwerfer einen einfachen Stab. Üblicherweise wird dieser Begriff auch allgemein für den Schattenwerfer von Sonnenuhren verwendet. Siehe auch **Schattenwerfer**.

Gnomonik – Wissenschaft der Sonnenuhren.

Greenwich – Englische Stadt in der Nähe Londons.

**Greenwichmeridian** – Null-Meridian durch das Greenwicher Observatorium. Diente bis 1928 als Bezugsmeridian für die Zeitmessung auf der Erde.

**Greenwich Mittlere Zeit** (GMT) – Die mittlere Greewich-Zeit ist die mittlere Ortszeit am Nullmeridian von Greenwich. Sie diente von 1884 bis 1928 als Basis der Zeitmessung (Der Tag begann um 12 Uhr!). Als Basis der Weltzeit (Universalzeit, UT) diente ab 1928 die um Mitternacht beginnende mittlere Ortszeit von Greenwich. Heute ist die Basis der Zeitmessung eine nicht den Schwankungen der Erdrotation unterworfene Atomzeit (Koordinierte Weltzeit UTC).

Hemisphäre – Durch den Äquator abgeteilte Hälfte der Himmelskugel. Auf der Erde gibt es die nördliche Hemisphäre und die südliche Hemisphäre.

Himmelsäquator – Projektion des Erdäquators auf die Himmelskugel.

Höhe – Senkrecht zum Horizont gemessener Winkel zwischen Horizont und Objekt. Sie wird zwischen -90° und 90° gezählt. Die Höhe ist (mit dem Azimut) ein Teil des horizontalen Koordinatensystems. Bei Sonnenaufgang oder Sonnenuntergang ist die Höhe 0°.

Horizontales Koordinatensystem – Azimut und Höhe eines Sterns. Dieses Koordinatensystem ist an den Standort des Beobachters gebunden. Der Azimut Az wird von 0 bis 180° beginnend am lokalen Meridian gemessen. Die Höhe h wird von 0 bis 90° über dem Horizont in Richtung zum Zenit (Nadir) gemessen.

Hypotenuse – Bei ebenen Dreiecken die längste Seite des Dreiecks. Sie liegt dem rechten Winkel gegenüber.

**Italienische (Italische) Stunden** – Die italischen Stunden werden vom Sonnenuntergang des Vortages an gezählt. Sie wurden bis zum Ende des 18. Jahrhunderts in Italien verwendet und haben heute im Islam noch eine gewisse Bedeutung.

Kreise (Großkreise, Kleinkreise) – Ein Großkreis ist ein Kreis auf einer Kugel, dessen Durchmesser dem der Kugel entspricht. Großkreise der Erde sind zum Beispiel der Äquator und die Meridiane. Ein Kleinkreis ist ein

Kreis, dessen Durchmesser kleiner ist als der der zugehörigen Kugel. Breitenkreise mit mehr als 0° Breite sind Kleinkreise.

Koordinatensysteme – In der Gnomonik sind mehrere astronomische Koordinatensysteme in Gebrauch:

- Äquatoriales Koordinatensystem
- Ekliptikales Koordinatensystem
- Horizontales Koordinatensystem; lokales (an den Standort gebundenes) Koordinatensystem
- Stundenwinkel- Koordinatensystem; lokales (an den Standort gebundenes) Koordinatensystem

#### Länge – Siehe Geographische Länge

**Magnetischer Norden** – Vom Kompass angegebene Nordrichtung. Ändert sich durch das Wandern des magnetischen Nordpols im Laufe der Zeit. Außerdem gibt es viele lokale Abweichungen. Für die Ausrichtung einer Sonnenuhr ist die magnetische Nordrichtung deshalb nicht geeignet!

**Mittlere Ortszeit** – Durch die Zeitgleichung korrigierte Wahre Ortszeit. Durch die zusätzliche Korrektur der Längenabweichung vom Meridian der Zeitzone erhält man daraus die Bürgerliche Zeit.

Meridian – 1) Linie durch alle Standorte gleicher geografischer Länge. 2) Ebene, die durch ein Lot und die Drehachse der Erde beschrieben wird (Meridianebene). 3) Halbkreis der Himmelskugel durch den Pol und den lokalen Zenit.

Ordinate – Name für die Vertikalkomponente der kartesischen Koordinaten. Sie wird normalerweise mit y beschriftet.

**Radian (rad)** – Einheit der Winkelmessung (rad). Ein Vollwinkel (360°) entspricht  $2\pi$  und gleichzeitig  $180/\pi$  Grad (°). Siehe auch **Bogenmaß (rad)**.

**Revolutionszeit** – 1790 während der französischen Revolution eingeführte auf dem Dezimalsystem beruhende Zeit. Der Tag enthielt 10 Stunden, die Stunde 100 Minuten mit je 100 Sekunden. Sie hat sich nie durchgesetzt, ist aber als Bestandteil der Einführung des heute üblichen Dezimalsystems historisch bedeutsam.

**Rektaszension** – Neben der Deklination Bestandteil des Äquatorialen Koordinatensystems. Die Rektaszension  $\alpha$  wird auf dem Himmelsäquator vom Frühlingspunkt aus im Stundenmaß von 0 bis 24 h (entspricht 0° bis 360°) in Uhrzeigerrichtung gezählt.

Schaltjahr – Jahr das 366 Tage enthält durch das Hinzufügen eines Schalttages am 29. Februar. Alle Jahre, deren Jahreszahl ohne Rest durch vier teilbar ist, sind Schaltjahre. Volle Jahrhunderte, die nicht ohne Rest durch 400 teilbar sind, sind keine Schaltjahre. Zum Beispiel sind 1968, 1996 und 2000 Schaltjahre, 1900 und 2003 jedoch nicht.

Schattenwerfer (polar) – Zum Himmelspol ausgerichteter Schattenwerfer. Er wird durch die Hypotenuse des Dreiecks repräsentiert. In seinem Fußpunkt treffen sich alle Stundenlinien (im Programm Punkt B).

Schattenwerfer (senkrecht, Gnomon) – Ein Stab in der Mitte des Zifferblattes der Sonnenuhr. Sein Schatten ermöglicht die Ablesung der Zeit. Ein polarer Gnomon ist parallel zur Erdachse angebracht. Siehe auch Gnomon.

Sonnenuhr – Uhr, bei der die Zeitablesung auf einem geeigneten Zifferblatt mit Hilfe des Schattens der Sonne erfolgt.

Sonnenwenden (Solstitien) – Die zwei Tage im Jahr, an denen die Sonne den größten Abstand vom Himmelsäquator hat. Die dazugehörigen Deklinationswerte begrenzen das Zifferblatt der Sonnenuhr. In der nördlichen Hemisphäre findet die Sommersonnenwende am 20. 21. oder 22. Juni statt, die Wintersonnenwende am 21. oder 22. Dezember. In der südlichen Hemisphäre ist es genau umgekehrt.

Sternzeit – Stundenwinkel des Frühlingspunktes. Die Sternzeit verknüpft das Äquatoriale Koordinatensystem mit dem Horizontalen Koordinatensystem. Ein Sterntag ist die Zeit, die zwischen zwei Meridiandurchgängen eines Sterns vergeht. Siehe auch Stundenwinkel.

Stundenlinien – An diesen Linien erfolgt bei einer Sonnenuhr mit Hilfe des Schattens die Ablesung der Stunden.

**Stundenwinkel (HA)** – Entlang des Himmelsäquators gemessener Winkel zwischen dem Meridian des Standortes und dem Großkreis durch ein Objekt. Er wird meist im Stundenmaß angegeben. Sternzeit  $\theta$  sowie Stundenwinkel HA und Rektaszension  $\alpha$  eines Gestirns sind über die Beziehung HA =  $\theta$  -  $\alpha$  verbunden.

Substilare – Grundlinie des Schattenwerfers. Im Programm wird sie in den Zeichnungen durch die Endpunkte A und B dargestellt.

**Tag- und Nachtgleichen** – Einer der zwei Tage im Jahr, an denen sich die Sonne genau in der Äquatorebene der Himmelskugel befindet. An den Tag- und Nachtgleichen haben Tag und Nacht die gleiche Dauer.

**Temporalstunden (Ungleiche Stunden)** – In der Antike wurde die Zeit zwischen Sonnenaufgang und Sonnenuntergang (Tag) und zwischen Sonnenuntergang und Sonnenaufgang (Nacht) jeweils in 12 Stunden geteilt, deren Länge im Jahresverlauf schwankte. Als Planetenstunden waren sie für astrologische Zwecke auf Sonnenuhren zu finden.

**Tierkreiszeichen** – Die Sonne bewegt sich (scheinbar) entlang der Ekliptik durch eine Reihe von Sternbildern, deren Bezeichnungen größtenteils auf babylonische Sternbilder zurückgehen. Für astrologische Zwecke wurden die unterschiedlich breiten Sternbilder in 12 gleich große Bereiche der Tierkreiszeichen umgesetzt. Beim Wechsel von einem Tierkreiszeichen zum nächsten erreicht die Deklination die folgenden Werte: 0°, ±11°29', ±20°20' und ±23°27'.

**Tierkreisbögen (Deklinationslinien)** – Deklinationslinien für die Tage, an denen ein Wechsel des Tierkreiszeichens erfolgt. Sie liegen rund um den 21. eines Monats. Es gibt sieben solche Linien, darunter eine für die Tag- und Nachtgleichen und zwei für die Sonnenwenden.

Universalzeit (UT) – Standardzeit von Greenwich, ab 1928 von Mitternacht an gemessene Weltzeit. Siehe auch GMT.

Wandabweichung – Abweichung der Wand, an der die Sonnenuhr angebracht ist, von der Richtung des Meridians. Sie wird in Richtung Westen positiv gemessen.

Wendekreise – Jede der beiden Linien mit einer geographischen Breite von 23°27' N und S markiert die Orte, an denen die Sonne zur Zeit der Sonnenwende den Zenit erreicht. Die nördliche der beiden Linien ist der Wendekreis des Krebses, die südliche der Wendekreis des Steinbocks.

Zeitgleichung (EoT) – Die Zeitgleichung gibt den Unterschied zwischen der Sonnenzeit und der mittleren Zeit an. Der Wert variiert im Laufe des Jahres um ±16 Minuten.

Zeitzone – Die Erde wird in 24 Segmente eingeteilt, deren Breite je 15 Längengrade beträgt. Jedes Segment basiert auf einem Längenkreis mit einem Vielfachen von 15°. Ursprung des Systems ist der Nullmeridian von Greenwich. Durch jeden Streifen wird eine Zeitzone festgelegt. Unsere Mitteleuropäische Zeit (MEZ) basiert zum Beispiel auf dem Meridian von Görlitz (15°) und ist für die meisten Länder Europas verbindlich. Durch die Ländergrenzen bedingt, gibt es in verschiedenen Zonen der Erde Abweichungen von diesem 15° -Raster (Beispiel Australien).

Zenit – Punkt der nördlichen Himmelskugel, der sich direkt über dem Beobachter befindet. Der entsprechende Punkt auf der südlichen Halbkugel heißt Nadir.

Zenitdistanz – Abstand eines Objektes vom Zenit des Beobachters. Zenitdistanz und Höhe ergänzen sich zu 90°.

## Häufig gestellte Fragen (FAQ)

#### Ist die Bezahlung mit Papypal riskant?

Paypal ist die weltweit größte verfügbare sichere Webseite für Onlinezahlungen mit hunderten von Millionen Nutzern. Diese Webseite bietet sichere Zahlungen in mehreren verschiedenen Währungen an. Es besteht kein Risiko darin, Ihre Kreditkartennummer anzugeben, weil die Überweisungen zwischen Ihrem Computer und dem Server verschlüsselt gesendet werden (erkennbar am kleinen Schloss unten rechts im Fenster). Sie können auch über eine direkte Banküberweisung bezahlen falls Sie ein Paypalkonto besitzen. Die Benutzung von Paypal ist die schnellste und sicherste Weise, um Ihre Shadows Expert oder Shadows Pro Lizenz zu erhalten.

#### Ich kann nicht mit einer Kreditkarte bezahlen, gibt es eine andere Möglichkeit?

Sie können mir Bargeld (ausschließlich Euros) per Post oder über den Western Union Service schicken. Lesen Sie bitte mehr über Bezahlmöglichkeiten hier: <a href="http://www.shadowspro.com/en/buy-license.html">www.shadowspro.com/en/buy-license.html</a>

#### Ich möchte Shadows Pro für meine Firma kaufen. Kann ich eine Rechnung erhalten?

Ja, auf Nachfrage wird Ihnen eine Rechnung geschickt.

#### Wie wird Shadows geliefert?

Das Programm kann kostenlos von der **Download** Seite (<u>www.shadowspro.com/download</u>) herunter geladen werden. Wenn Sie eine **Shadows Expert** oder **Shadows Pro** Lizenz kaufen, erhalten Sie per e-mail eine Lizenzdatei (licence.txt), welche den Programmcode enthält, der die fortgeschritteneren Funktionen des Programms aktiviert. Sie müssen die Lizenzdatei nur im gleichen Ordner installieren wie das Programm, mehr ist nicht zu tun. Es gibt keine Auslieferung per Post. Alles läuft über das Internet ab, um die Risiken und die Kosten eines internationalen Versandes zu reduzieren.

#### Kann ich Shadows auf einer CDROM erhalten?

Sie können das Programm und die Lizenz auf einer CDROM erhalten, wenn Sie die **Shadows Pro** Box Version bestellen. Sie erhalten dann das Installationsprogramm, das Lizenzfile und eine vollständige Kopie der Webseite www.shadowspro.com.

#### Ich habe meine Lizenz vor ein paar Tagen bestellt aber bisher nichts erhalten, warum?

Die Lizenzdatei wird per e-mail versandt. Wenn Sie die e-mail nicht erhalten haben, könnte das an einem der folgenden Gründe liegen:

- Ihre angegebene email-Adresse war vielleicht fehlerhaft => überprüfen Sie bitte die Bezahlbestätigung, die von Paypal versandt wurde
- Die e-mail wurde als SPAM eingestuft => überprüfen Sie bitte Ihren Spam-Ordner
- Ihr Postfach war voll und die einkommende e-mail wurde zurückgewiesen
- Ihre e-mail Adresse wurde zurück gewiesen => geben Sie mir bitte eine andere Adresse an falls das möglich ist
- Der Autor hat manchmal ein paar Tage lang keinen Internetzugang

Zögern Sie bitte nicht, den Autor zu kontaktieren und nochmals nach der e-mail mit der Lizenzdatei zu fragen!

#### Kann ich Shadows auf MacOS oder Linux installieren?

Shadows wurde für die Windows Umgebung entwickelt. Jedoch erlauben es gewisse Emulatorprogramme, Windowsprogramme auch unter anderen Betriebssystemen wie MacOS oder Linux laufen zu lassen. Mehrere Shadows Benutzer nützen diese Möglichkeit, aber der Autor garantiert Ihnen nicht, dass dies funktioniert. Einige Benutzer berichteten, dass sie Shadows unter MacOS über das Programm Wine laufen lassen.

#### Läuft Shadows unter Windows XP?

Shadows ist hauptsächlich für die Windows-Betriebssysteme Windows 8, Windows 7 oder Windows Vista entwickelt. Es kann auch auf älteren Betriebssystemen laufen, aber der Autor garantiert Ihnen dies nicht. Probieren Sie bitte die kostenlose Version aus bevor Sie eine Lizenz bestellen.

# Ich habe eine Nachricht mit der Lizenzdatei erhalten aber ich kann die Datei nicht finden, was kann ich tun?

Manche Mailprogramme (wie Outlook Express) verstecken die an e-mails angehängten Dateien. Sie müssen nur zu den Einstellungen im Sicherheits-Reiter gehen und dort diese Option deaktivieren. Sobald Sie die Datei abgespeichert haben, können Sie die Option wieder aktivieren.

Manchmal löscht auch ein Firewall oder ein Anti-Virus-Programm angehängte Dateien oder sogar die gesamte e-mail Nachricht. In diesem Fall konsultieren Sie bitte die Dokumentation des entsprechenden Programms, um herauszufinden, wie die Zustellung von Anhängen zumindest temporär zugelassen werden kann, oder fügen Sie mich zur Liste der erlaubten Sender hinzu, damit ich Ihnen das Lizenzfile erfolgreich senden kann.

#### Wie installiere ich die Lizenzdatei?

Folgen Sie einfach den Anweisungen in der Installationsanleitung.

# Ich habe die Lizenzdatei installiert aber Shadows meldet, dass es beschädigt ist – was kann ich tun?

Die Datei wurde vermutlich entweder beim Senden oder beim Abspeichern beschädigt. Kontaktieren Sie bitte den Autor, damit er Ihnen die e-mail mit der Lizenzdatei nochmals schickt.

# Ich habe die Lizenzdatei installiert aber sie wird von Shadows nicht erkannt – was kann ich tun?

Die Lizenzdatei muss den Namen licence.txt oder licence.dat tragen und im selben Ordner abgespeichert werden in dem auch Shadows installiert wurde. Falls die Lizenzdatei einen anderen Namen trägt, wird sie vom Programm nicht erkannt. Überprüfen Sie bitte, dass die Datei ihre Typbezeichnung nicht zweimal trägt (licence.txt.txt) indem Sie unter Windows das Anzeigen der Dateitypen aktivieren.

# Ich installierte eine neue Version aber ich kann nun die fortgeschritteneren Funktionen nicht mehr nutzen – warum?

Normalerweise wird die Lizenzdatei automatisch in den neuen Ordner kopiert. Falls dies nicht funktioniert hat, befolgen Sie bitte die Anweisungen in der Installationsanleitung.

# Ich habe meine Lizenzdatei installiert aber manche Funktionen sind immer noch mit einem roten Schlüssel blockiert!

Shadows gibt es in drei unterschiedlichen Versionen: Shadows ist gratis und benötigt keinerlei Lizenzdatei, Shadows Expert und Shadows Pro jedoch erfordern beide je eine Lizenzdatei. Die Shadows Expert Lizenzdatei schaltet diejenigen Funktionen frei, die mit einem gelben Schlüssel markiert sind. Die Shadows Pro Lizenzdatei schaltet alle Funktionen frei.

#### Shadows sagt mir, dass eine neue Version online bereit steht – kann ich sie downloaden?

Natürlich! Egal ob Sie die kostenlose Version von Shadows oder eine der kostenpflichtigen Versionen wie Shadows Expert oder Shadows Pro benutzen, können Sie kostenlos jede neue Version downloaden. Neuere Versionen beinhalten jeweils Verbesserungen und neue Funktionen. Es wird immer geraten, auf die aktuellste Version zu aktualisieren.

#### Ich benutze Version 3.4, kann ich direkt auf Version 4.0 aktualisieren?

Sie können von jeder Version kostenlos auf die aktuellste Version wechseln. Die aktuellste Version inkludiert immer alle neuen Funktionen und Verbesserungen, die in vorherigen Versionen neu inkludiert waren.

#### Mein Computer ging kaputt und ich verlor die Shadows Lizenzdatei – was kann ich tun?

Senden Sie bitte eine e-mail an den Autor und bitten Sie darum, dass er Ihnen die Lizenzdatei erneut zusendet.
#### Ich muss meinen Computer austauschen – was muss ich machen, um meine Shadows Pro Lizenz zu transferieren?

Sie müssen die Lizenzdatei licence.txt im Installationsordner oder aus der e-mail, die Ihnen geschickt wurde, sichern. Laden und installieren Sie auf dem neuen PC das Programm. Dann kopieren Sie die Lizenzdatei in den neuen Installationsordner.

# Mein Firewall-Programm hat angezeigt dass Shadows probiert, sich mit dem Internet zu verbinden! Beinhaltet das Programm einen Virus oder Spionage-Software?

Shadows überprüft regelmäßig ob eine neue Version des Programms auf der Webseite www.shadowspro.com verfügbar ist. Dazu stellt das Programm zunächst fest, ob eine aktive Internetverbindung besteht und es fragt eine Datei ab, welche die verfügbare Version enthält. Es ist daher normal, dass Shadows eine Internetverbindung herstellt. Es entsteht dadurch kein Risiko für Ihren Computer. Shadows enthält keinen Virus und versendet keinerlei persönliche Informationen über das Internet. Normalerweise ist diese Überprüfung für den Benutzer ein unsichtbarer Mechanismus. Aber wenn Ihr Computer durch einen Firewall geschützt wird, dann entdeckt dieser die Verbindung und Sie werden benachrichtigt. Es wird daher empfohlen, den Firewall zu konfigurieren und zu erlauben, dass Shadows das Internet benutzen darf.

Sie können aber auch das automatische Verbinden in den Allgemeine Einstellungen ausschalten.

# Anhänge

# Wie kann das Programm übersetzt werden?

Shadows wird vom Autor in den Sprachen Französisch und Englisch entwickelt. Übersetzungen in andere Sprachen wurden von Benutzern bereit gestellt. Übersetzungen der Bezeichnungen in der Benutzeroberfläche können von den Benutzern selbst geändert und neue Übersetzungen dem Autor vorgeschlagen werden.

Eine vollständige Übersetzung beinhaltet:

- Bezeichnungen in der Benutzeroberfläche,
- Hilfedateien bzw. von Version 4 an, das Benutzerhandbuch.

Es ist möglich, das Programm in einer Sprache zu nutzen und für die Hilfedateien eine andere Sprache auszuwählen.

# Wie kann man die Bezeichnungen in der Benutzeroberfläche anpassen?

Alle Bezeichnungen sind in der Datei shadows.language.txt gespeichert. Diese Datei kann man z.B. mit Excel öffnen. Die ersten vier Spalten sind die Schlagwörter, welche vom Programm benutzt werden, um die korrekte Bezeichnung zu finden. In den folgenden Spalten stehen die Bezeichnungen für andere Sprachen, je eine pro Sprache.

Um die Übersetzungsdatei anzupassen, wählen Sie im Menü Hilfe > Übersetzungen > Die Sprach-Datei öffnen. Die Datei wird danach mit Excel geöffnet. Sobald Sie ihre Anpassungen gemacht haben, speichern Sie die Datei (sie muss im Unicode Text Dateiformat unter dem Namen shadows.language.txt im Ordner My Documents/Shadows Data gespeichert werden). Sie können die Anpassung in Shadows überprüfen indem Sie im selben Menü Die Sprach-Date neu laden auswählen.

Es ist auch möglich, eine neue Sprache hinzuzufügen, die bisher im Programm nicht verfügbar ist. Nach der ersten Kopfzeile finden sich zwei Zeilen, welche den Namen der Sprache festlegen. Die erste der beiden Zeilen gibt den englischen Namen der Sprache an (*d.h.*, German) und die zweite Zeile enthält den lokalen Name der Sprache (*d.h.*, Deutsch).

Falls für eine Bezeichnung keine Übersetzung in der Datei verfügbar ist, dann verwendet das Programm den englischen oder französischen Begriff, je nachdem welche Sprache in den Grundeinstellungen festgelegt ist.

Die zwei Spalten welche die französischen und englischen Bezeichnungen enthalten dürfen nicht gelöscht oder vertauscht werden. Alle anderen Sprachen können in beliebiger Reihenfolge angeordnet sein.

Hinweis für Übersetzer: Sie können die Datei mit Excel laden, Ihre Übersetzung in der rechten Spalte hinzufügen (oder eine bestehende anpassen) und Sie können die existierenden Übersetzungen alle in einer Reihe lesen, um die Bedeutung besser zu verstehen. Es ist wichtig, dass zusätzliche Symbole, die manchmal benützt werden (wie z.B. \n, %d, %s...) nicht verändert oder gelöscht werden! Zudem benötigen manche Zeilen keine Übersetzung weil die Bezeichnung in allen Sprachen dieselbe ist. Derartige Zeilen sind mit dem Schlagwort SKIP in der ersten Spalte versehen. Sobald Sie mit Ihren Anpassungen fertig sind, speichern Sie die Datei und testen diese direkt in Shadows. Anschließend können Sie die Datei an den Autor senden, um sie über das Installationspaket auch anderen Nutzern zugängig zu machen.

# Wie kann das Benutzerhandbuch übersetzt werden?

Ein neues Benutzerhandbuch im PDF Format ersetzt nun die früher online verfügbare HTML Hilfe. Im Moment ist das Handbuch auf Französisch, Englisch und Deutsch verfügbar. Wenn Sie das Benutzerhandbuch in eine andere Sprache übersetzen wollen, kontaktieren Sie bitte den Autor, um die Worddatei zu erhalten und diese direkt anpassen zu können.

# Hinzufügen eigener Sinnsprüche

Sinnsprüche, die mit dem Programm mitgeliefert werden, sind in der Textdatei mottoes.txt gespeichert.

Die ersten Zeilen in der Datei sind Kommentare, daher beginnen sie mit (;).

Jeder Sinnspruch steht in einer Zeile zusammen mit einige Schlagwörtern innerhalb von Klammern <>: <LANG:Deutsch> Ich zähl die sonnigen Stunden nur. <COMMENT:Das ist ein Kommentar>

Das Schlagwort <LANG:> legt die Sprache des Sinnspruches fest. Der Name der Sprache wird in genau der Form berücksichtigt wie er geschrieben ist: *german* und *Deutsch* werden daher als zwei unterschiedliche Sprachen betrachtet.

Zum Sinnspruch kann mit dem Schlagwort **<COMMENT:>** ein Kommentar hinzugefügt werden falls dies gewünscht wird. Dies ist nützlich wenn man die Quelle des Spruches angeben oder eine Übersetzung bereitstellen will. Dieser Kommentar wird auf der Sonnenuhr nicht angezeigt, ist aber im Dialogfeld sichtbar.

Benutzer, die Sinnsprüche hinzufügen, werden dazu eingeladen, diese dem Autor zu schicken, sodass auch andere Nutzer davon profitieren können.

# Hinzufügen neuer Orte in der Datenbank

Die Ortsdatenbank ist in einer oder zwei Dateien gespeichert, die in einer speziellen Weise aufgebaut sind. Shadows wird mit einer vordefinierten Ortsdatenbank geliefert, die in der Datei shadows.database.txt im Installationsordner aufbewahrt wird. Wenn Sie neue Orte hinzufügen, werden diese in der Datei shadows.userdatabase.txt gespeichert, um zu vermeiden, dass neu hinzugefügte Ortsdaten bei einem Softwareupdate überschrieben werden und verloren gehen. Diese Datei wird im Ordner My Documents/Shadows Data abgespeichert.

Wenn Sie neue Ortsdaten hinzugefügt haben, können Sie Ihre Datei shadows.userdatabase.txt an den Autor schicken, damit er sie zur vordefinierten Ortsdatenbank hinzufügen kann und in der Folge alle Benutzer davon profitieren.

Es ist möglich, die Datei zu editieren, um Einträge zu vervollständigen oder anzupassen, Sie sollten dabei aber sehr vorsichtig vorgehen. Bitte fertigen Sie eine Sicherungskopie der Datei an bevor Sie irgendeine Änderung durchführen. Wenn die Datei falsch bearbeitet wurde, könnte dies das Nichtfunktionieren des gesamten Programms zur Folge haben.

#### Dateiformat:

\$VERSION 7 \$NBRECORDS 2755 NEW\$ORLEANS LA USA 29.950000 90.066667 -6 1 NEW-YORK NY USA 40.716667 74.066667 -5 1 OKLAHOMA\$CITY OK USA 35.466667 97.500000 -6 1 FIRENZE ? ITALY\$(ITALIA) 43.766667 -11.250000 1 1 FOGGIA ? ITALY\$(ITALIA) 41.450000 -15.566667 1 1 FOLIGNO ? ITALY\$(ITALIA) 42.950000 -12.700000 1 1 GELA ? ITALY\$(ITALIA) 37.066667 -14.250000 1 1... \$END

Belegte Schlagwörter beginnen mit dem Zeichen \$. Zeilen mit Schlagwörtern dürfen nicht verändert werden!

\$VERSION stellt eine Rückwärtskompatibilität sicher für den Fall, dass sich das Dateiformat ändert.

**\$NBRECORDS** gibt die Anzahl der Einträge in der Datei an. Dieser Wert wird zur Überprüfung verwendet. Falls Sie Einträge hinzufügen, muss dieser Wert aktualisiert werden!

**\$END** muss am Ende der Datei stehen.

Jeder Eintrag ist über mehrere Felder definiert, die jeweils durch ein Tabulator-Zeichen von einander getrennt sind. Der Name des Ortes und des Landes darf keine Leerzeichen enthalten, daher werden Leerzeichen durch das Zeichen \$ ersetzt:

GREENWICH\$OBSERVATORY ? ENGLAND\$(UK) 51.466667 0.000000 0 1 SAN\$MIGUEL\$DE\$TUCUMA ? ARGENTINA -26.816667 65.216667 -3 1

Das erste Feld enthält den Namen der Stadt (oder des Ortes).

Im zweiten Feld steht entweder die Zone (Bundesland, Region, ..) oder das Zeichen ? falls die entsprechende Angabe unnötig oder unbekannt ist.

Das dritte Feld enthält das Land.

Die Ortskoordinaten folgen nach dem Ländernamen:

```
SYDNEY ? AUSTRALIA -33.866667 -151.216667 10 1
```

In obigem Beispiel beträgt die geographische Breite 33° 52' Süd (-33.866667° in Dezimalschreibweise) und die geographische Länge 151° 13' Ost (-151.216667° in Dezimalschreibweise). Die Zeitzone ist UT+10h. Das Minuszeichen "-" bei der geographischen Länge zeigt an, dass sich der Ort östlich des Greenwichmeridians befindet; bei der geographischen Breite dass es sich um einen Ort auf der südlichen Hemisphäre handelt. Die Zeitzone kann sowohl positiv als auch negativ sein und entweder ganzzahlig oder eine Dezimalzahl:

MARACAIBO ? VENEZUELA 10.666667 71.616667 -4 1 RAIPUR ? INDIA 21.233333 -81.633333 5.5 1 KATHMANDU ? NEPAL 27.716667 -85.316667 5.75 1

Nach der Zeitzone folgt eine weitere Zahl, die anzeigt, ob es sich beim Eintrag um einen vom Autor vordefinierten (1) handelt, oder um einen (0), der von einem Benutzer erstellt wurde.

# **Editieren/Modifizieren eines Ortes**

Diese Dialogbox erlaubt es Ihnen, einen neuen Ort hinzuzufügen oder einen bestehenden zu editieren. Die Namen werden in Großbuchstaben umgewandelt. Umlaute und Akzente bleiben erhalten.

Der Ländername wird benützt, um die Orte zu sortieren. Wenn es sich um eine neues Land handelt, wird es in der Länderliste ergänzt. Es ist wichtig, dass Sie die Ländernamen korrekt und immer gleich schreiben – BELGIQUE und BELGIEN werden als zwei unterschiedliche Länder angesehen!

Das Feld Zone erlaubt es Ihnen, die Region genauer zu spezifizieren (z.B. Bundesland, Kanton, Bezirk usw.). So werden etwa die französischen Departemente nach Ihrer Nummer (Paris ist 75) bezeichnet und die Amerikanischen Staaten durch ihre bekannten Abkürzungen (CA für Kalifornien).

Die geographische Breite und Länge werden in zwei Teilen eingegeben: in Graden und Bogenminuten. Geben Sie bitte keine Vorzeichen ein, sondern benützen Sie die Knöpfe um die Richtung anzugeben (Ost oder West bzw. Nord oder Süd).

Anmerkung: Falls Sie die geographische Breite nur in Dezimalform kennen (z.B. 47.267°), dann müssen Sie den Betrag der Bogenminuten zunächst ausrechnen. Dafür müssen Sie den Dezimalteil mit 60 multiplizieren und den (gerundeten) ganzzahligen Teil der resultierenden Zahl behalten: 0.267 x 60 = 16.02'. Die Zahl 47.267° muss daher als 47° 16' eingegeben werden. Die Bogensekunden können vernachlässigt werden.

Die Zeitzone kann aus einer Liste ausgewählt werden. UT bedeutet Universalzeit (Weltzeit; d.h. die Zeit am Greenwichmeridian). UT + 3 h bedeutet, dass der Ort eine Zeitverschiebung von drei Stunden gegenüber der Greenwichzeit besitzt und dass er östlich von Greenwich liegt. Die zusätzliche Verschiebung durch die Sommerzeit wird hier nicht berücksichtigt! Die Längengradkorrektur zwischen dem Ort und dem gewählten Meridian ist darunter angegeben. Diese Korrektur sollte einen Wert von +/- 2 Stunden nicht überschreiten.

Für Frankreich und das westliche Europa mit Ausnahme Großbritanniens und Portugals ist der Standardmeridian UT + 1 h.

#### Import von Ortsdaten aus Google Maps

**Google Maps** ist ein weit verbreitetes Werkzeug, das kostenlos Karten jedes Ortes auf der Welt zur Verfügung stellt. Es kann dazu benützt werden, um Ihren Ort zu finden und die entsprechenden Ortskoordinaten ins Programm Shadows durch Kopieren einzufügen.

Um einen Google Maps Ort in Shadows zu importieren, zentrieren Sie bitte den Ort auf dem Plan in Google Maps, dann klicken Sie auf den link *"Karte teilen oder einbetten"*. Danach kopieren Sie die Webadresse von Ihrem Webbrowser und öffnen in Shadows die Dialogbox für einen neuen Ort. Klicken Sie dann *"URL einfügen"* im Feld Google Maps. Die geographische Breite und Länge des Ortes wird automatisch erkannt. Sie müssen dann nur noch den Ortsnamen, das Land und die Zeitzone ergänzen.

Google Maps findet man hier: maps.google.com

#### Import von Ortsdaten aus Google Earth

**Google Earth** ist ein sehr genaues Werkzeug, um die Oberfläche der Erde darzustellen. Es erlaubt dem Benutzer, die geographischen Koordinaten eines Ortes zu speichern. Shadows beinhaltet nun eine Schnittstelle mit Google Earth, um Orte in der Datenbank zu visualisieren und um Koordinaten von Google Earth importieren zu können.

- Lokalisierung eines Ortes in Google Earth: die mit Shadows kompatiblen Ortschaften sind durch eine Nadel oder ein quadratisches Symbol (placemark) markiert.
- Speichern einer Ortsdatei in Google Earth: klicken Sie mit der rechten Maustaste auf die Ortsmarkierung und wählen Sie Ort speichern unter ... aus. Geben Sie der Datei einen Namen und wählen Sie den Typ KML in der Dateiformatliste aus (nicht KMZ).
- Import einer Google Earth Datei in Shadows: sobald die KML Datei erstellt wurde klicken Sie auf den Knopf *Datei importieren* in der Dialogbox *Neuer Ort* in Shadows. Wählen Sie danach die KML Datei aus.
- Kopieren eines Ortes aus Google Earth in die Zwischenablage: klicken Sie mit der rechten Maustaste auf eine Ortsmarkierung und wählen Sie *Kopieren* aus.
- Einen Google Earth Ort in Shadows einfügen: Klicken Sie den Knopf *Einen Ort einfügen* in der Dialogbox *Neuer Ort* in Shadows.

Erfasste Informationen: Der Ortsname und das Land (falls diese Information vorhanden ist) sowie seine Koordinaten (geographische Länge und Breite) werden erfasst. Die Zeitzone müssen Sie manuell ergänzen und in manchen Fällen auch das Land.

Google Earth kann von der Webseite earth.google.com geladen werden.

# Fehlersuche im Programm

Falls Sie irgendein Problem mit dem Programm feststellen, so folgen sie bitte den folgenden Anweisungen:

- Gehen Sie zum Menü Hilfe > Wer Shadows... und notieren Sie die vollständige Versionsnummer
- Überprüfen Sie auf <u>www.shadowspro.com</u> ob Sie die aktuellste Version installiert haben
- Falls nicht, downloaden und installieren Sie die aktuellste Version
- Falls das Problem nach der Aktualisierung nach wie vor besteht, überprüfen Sie in der Rubrik Häufig gestellte Fragen ob bereits von einem ähnlichen Problem berichtet wurde
- Falls Sie nach diesen Schritten das Problem immer noch nicht lösen konnten, kontaktieren Sie bitte den Autor und beschreiben Sie das bestehende Problem so präzise wie möglich.

Senden Sie bitte auch die Ablaufverfolgungsdatei mit, welche Sie im Menu Hilfe > Fehlersuche > E Ablaufverfolgungsdatei finden können.

Falls Sie ein im Programm bestehendes Problem entdeckt haben, wird der Autor es beheben und eine neue Version heraus geben. Bitte beachten Sie, dass diese Unterstützung nicht besteht, falls sich Ihre Frage auf nicht unterstützte Betriebssysteme wie ältere Windows Versionen oder andere Betriebssysteme bezieht.

# Shadows Endbenutzer-Lizenzvereinbarung

(c) Copyright 1997-2016 François Blateyron, alle Rechte vorbehalten.

Webseite: www.shadowspro.com E-mail: info@shadowspro.com

Bitte lesen Sie diesen Abschnitt sorgfältig. Danke.

Diese Endbenutzer-Lizenzvereinbarung ist eine rechtliche Vereinbarung zwischen Ihnen (Einzelperson, Verein oder Organisation) und dem Autor von Shadows (François Blateyron). Durch die Installation und Nutzung von Shadows akzeptieren Sie die Bedingungen dieser Vereinbarung vollständig.

Falls Sie damit nicht einverstanden sind, dürfen Sie Shadows nicht installieren und sie müssen das Programm von Ihrem Computer löschen.

# **Kostenlose Version**

Shadows, die Standardstufe dieses Produkts, ist ein kostenloses Programm. Die kostenlose Version erfordert ausschließlich die Registrierung des Benutzers.

# Kostenpflichtige Versionen

Sie können eine Lizenz für Shadows Expert oder Shadows Pro erwerben indem Sie eine Lizenzgebühr bezahlen. Diese Stufen des Programms bieten erweiterte Funktionen die in der Standardstufe nicht frei geschaltet sind.

Bitte konsultieren Sie die Dokumentation für Informationen wie Sie diese Lizenzen kaufen können und welche Funktionen in welcher Stufe freigeschaltet werden.

# Aktualisierungen

Sie können Ihre Version jederzeit kostenlos ohne Zeitbegrenzung auf jede Version 4.x aktualisieren indem Sie diese von der Shadows Webseite downloaden.

# Nutzungsrechte

Diese Vereinbarung garantiert Ihnen das nicht exklusive Recht, Shadows zu installieren und auf Ihrem(n) eigenen Computer(n) zu nutzen.

Produkte, die basierend auf Shadows erstellt wurden, dürfen ohne Autorisation durch den Autor verkauft werden. Dies beinhaltet Zeichnungen, Tabellen mit Berechnungsresultaten, Sonnenuhren die unter Benutzung der Programmdaten gebaut wurden, etc.

Sie können Shadows für Ihre persönlichen Bedürfnisse oder in Verbindung mit einer geschäftlichen Aktivität frei verwenden.

#### Verbreitung

Sie dürfen Shadows in der Standardstufe in seiner ursprünglichen Form (Installationsprogramm, Dokumentationsdateien und alle anderen Dateien) frei verteilen – mit Ausnahme Ihrer persönlichen Lizenz falls Sie eine Shadows Expert oder Shadows Pro Lizenz besitzen.

Es ist streng verboten, Shadows ohne schriftliche Erlaubnis des Autors zu verkaufen.

Es ist möglich, Shadows in einer Sammlung von Programmen zu inkludieren, die kostenlos vertrieben werden. Es ist jedoch verboten, eine Gebühr für Shadows zu verlangen.

# Individuelle Lizenzdatei

Wenn Sie Shadows Expert oder Shadows Pro benutzen, wird Ihnen eine Lizenzdatei zugeschickt, damit Sie die erweiterten Funktionen der entsprechenden Stufe frei schalten können. Diese Datei ist strengstens persönlich und sie darf nicht an andere Personen weiter gegeben werden. Das Kopieren und die Verteilung Ihrer Lizenzdatei an eine andere Person ist eine Verletzung der Copyright-Gesetze.

# Copyright

Shadows ist durch Copyright Gesetze und internationale Verträge betreffend geistiges Eigentum geschützt.

Der Vertrieb von Shadows - entweder als kostenlose Version oder als kostenpflichtige Versionen – bedeutet keinerlei Übertragung von geistigem Eigentum an den Benutzer.

Komponenten, die Shadows begleiten, sollen nicht separat benutzt werden. Dies beinhaltet (aber ist nicht beschränkt auf) ausführbaren Programmcode, Quellcode, Bilder, Texte, Hilfedateien und andere Dokumentationen, HTML oder JavaScript Code und Symbole, für die der Autor das Copyright besitzt.

Die Verwendung einer dieser Komponenten für Publikationszwecke in irgendeiner Form ohne schriftliche Einwilligung des Autors ist verboten.

Lehrer und Koordinatoren dürfen die Software, ihre Werke und ihre Dokumentation für Ausbildungszwecke in einem Klassenzimmer oder für private Zwecke in einer kleinen Personengruppe verwenden. Jede öffentliche Nutzung (Konferenz, Webseite, Blog, Zeitschrift, Zeitung, Radio, Fernsehen, etc.) bedarf der expliziten Zustimmung des Autors.

# Beiträge der Benutzer

Sie können zur Entwicklung von Shadows beitragen indem Sie Übersetzungen der Benutzeroberfläche, der Dokumentation oder der Webseiten beisteuern. In diesem Fall wird Ihr Name zur Liste der beitragenden Personen hinzugefügt.

Sie können auch neue Funktionen vorschlagen sowie Fehler und jedes Problem melden mit dem Sie konfrontiert sind.

Derartige Beiträge erlauben es Ihnen jedoch nicht, das Copyright oder geistiges Eigentum auf irgendeinen Teil des Programms Shadows zu beanspruchen.

# Integrität des Programms

Sie dürfen Shadows-Dateien oder irgendeinen Teil der Dokumentation weder verändern, dekompilieren oder rekonstruieren. Komponenten und Dateien, welche mit dem Programm Shadows geliefert werden, dürfen nicht separat benutzt werden.

Im Speziellen ist es strengstens verboten, das Programm zu verändern und mit einem anderen Namen als dem Namen des Autors zu versehen. Es ist verboten, ein Modifikationswerkzeug zu benutzen, um Menü, Texte, Dialoge oder irgendwelche Texte der Anwendung abzuändern.

# Garantieeinschränkungen

Shadows und seine Komponenten sind im Rahmen der Möglichkeiten des Autors auf seiner Entwicklungsplattform bestmöglichst getestet. Trotzdem kann der Autor keine Garantie für eine gute Funktionsweise auf jeder Plattform unter allen Bedingungen geben. Sie sind für die Korrektheit der Ergebnisse vor der Nutzung verantwortlich.

Sie sollten überprüfen ob Shadows auf Ihrer Plattform (Hardware und Software) korrekt funktioniert bevor Sie eine Shadows Expert oder Shadows Pro Lizenz bestellen. Es ist keine Rückerstattung für welchen Grund auch immer möglich. Alle Käufe sind definitiv.

Shadows wurde für das Betriebssystem Windows zum Zeitpunkt der Veröffentlichung entwickelt. Kompatibilität mit früheren Versionen von Windows wird bestmöglich geliefert, ist aber möglicherweise nicht perfekt. Shadows wurde hauptsächlich für Windows 8, Windows 7 und Windows Vista auf PC kompatiblen Computern programmiert. Es sollte aber möglich sein, Shadows im Rahmen eines Windows-Emulators auch auf anderen Betriebssystemen (Mac OS, Linux, etc.) zu verwenden, es kann aber keinerlei technische Unterstützung in diesen Fällen garantiert werden.

Das Programm wurde vor der Veröffentlichung unter Benutzung der aktuellen Anti-Virusprogramme getestet. Der Autor ist nicht haftbar falls trotz seiner besten Bemühungen ein Virus den PC beschädigt oder ein Problem auftritt.

Keine Kompensation oder Rückerstattung ist möglich was auch immer die Beschädigung oder das Problem sein möge.

# Auflösung des Lizenzvertrags

Wenn Sie das Programm nicht mehr nutzen wollen, sollten Sie es von Ihrem Computer deinstallieren.

Falls Sie eine Shadows Expert oder Shadows Pro Lizenz verwendet haben, müssen sich auch Ihr persönliches Lizenzfile löschen.

Danke dass Sie dieses Dokument bis zum Ende gelesen haben!